# Project

Order processing and project management

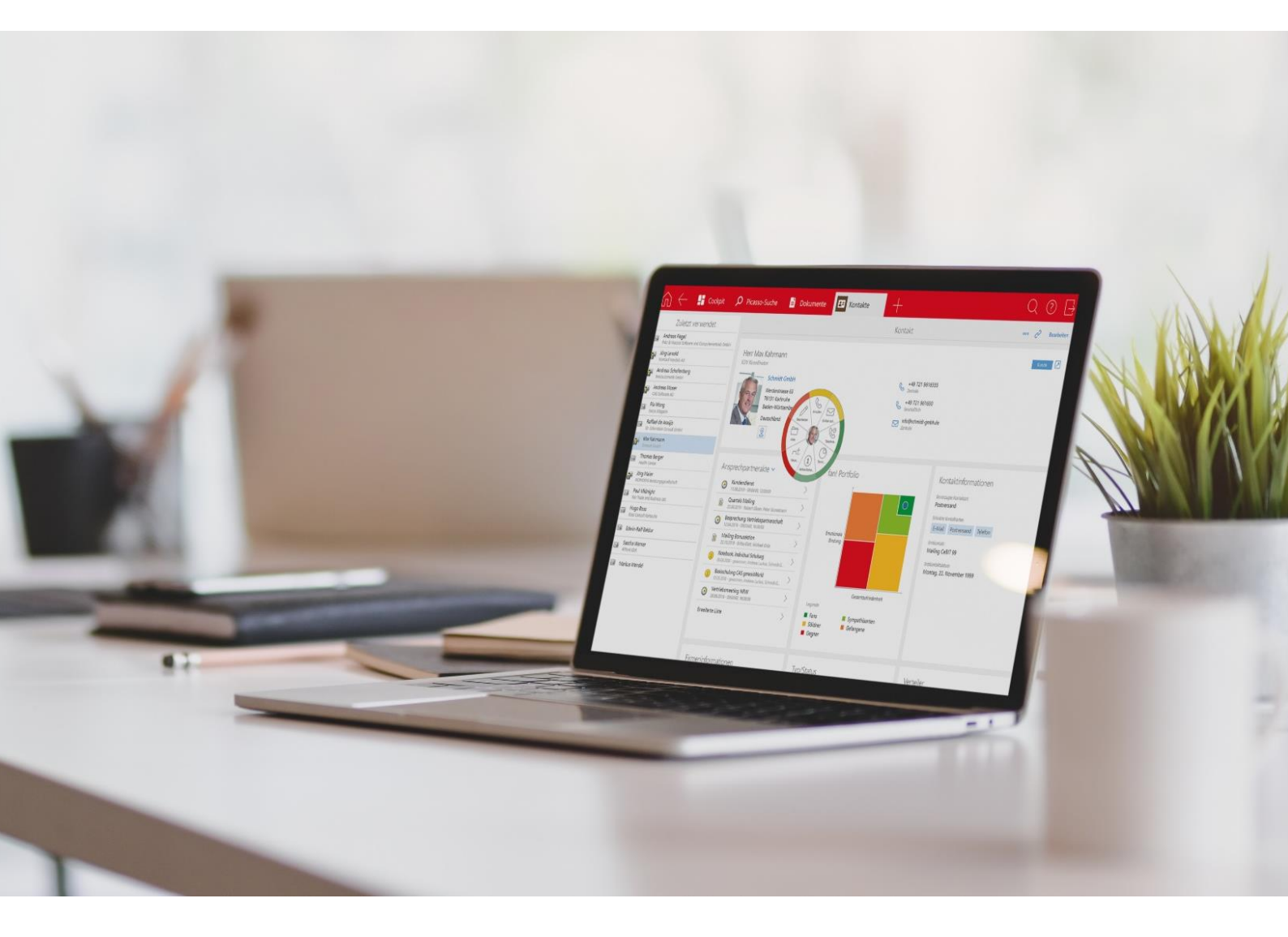

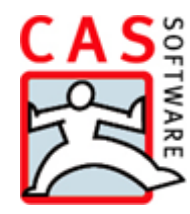

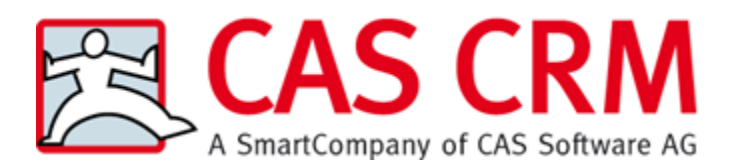

CAS Software AG CAS-Weg 1 – 5 76131 Karlsruhe

0721 9638 - 0 info@cas.de www.cas-crm.com

The Project module is being developed by itdesign GmbH, Tübingen, Germany www.itdesign.de

#### Copyright

The information contained herein may be altered without prior notice. The names and data used in the examples are fictitious, except where otherwise stated. No part of this document may be reproduced or transmitted for any purposes whatsoever without the express written consent of CAS Software AG, irrespective of the manner or the means, electronic or mechanical, by which this occurs.

© 2008 - 2022 CAS Software AG. All rights reserved.

CAS-Weg 1 - 5, 76131 Karlsruhe, Germany, www.cas.de/en

All trademarks are the property of their respective owners.

Disclaimer

No guarantee can be made for the accuracy of the content. Notification of errors would be appreciated.

September 2022

# Contents

| 1 | Intr | oducti                                    | ion                                                                                                    | 7        |
|---|------|-------------------------------------------|----------------------------------------------------------------------------------------------------|----------|
|   | 1.1  | Featu                                     | re Overview                                                                                                    | 7        |
|   | 1.2  | Speci                                     | fics with modules and integrations                                                                                                    | 8        |
|   | 1.3  | Note                                      | on receipt items                                                                                                    | 8        |
| 2 | Quo  | ote an                                    | d order                                                                                                    | 9        |
|   | 2.1  | Creat                                     | ing a project for an opportunity                                                                                                    | 9        |
|   | 2.2  | Addir                                     | ng other opportunities to the project                                                                                                    |          |
|   | 2.3  | Orde                                      | r tab and project items                                                                                                    | 14       |
|   |      | 2.3.1                                     | Views and features for items                                                                                                    |          |
|   |      | 2.3.2                                     | The data record window for items                                                                                                    | 16       |
|   |      | 2.3.3                                     | Working with items in the Order tab                                                                                                    |          |
|   |      | 2.3.4                                     | Assigning orders (with Easy Invoice)                                                                                                    |          |
|   | 2.4  | Creat                                     | ing documents for items                                                                                                    |          |
|   |      | Modi                                      | fying the field variables for items                                                                                                    |          |
|   | 2.5  | Produ                                     | ucts, prices and discounts                                                                                                    |          |
|   |      | 2.5.1                                     | Price and discount lists                                                                                                    |          |
|   |      | 2.5.2                                     | Price and discount in addresses                                                                                                    |          |
| 3 | Proj | iect de                                   | etails                                                                                                    | 39       |
| 4 | Usir | ng e-n                                    | nail templates                                                                                                    | 41       |
|   | Crea | ting e-                                   | mail templates                                                                                                    | 41       |
| 5 | Proi | iect ar                                   | nd resource planning in the tree view                                                                                                    | 43       |
|   | 5.1  | Proje                                     | ct planning basics                                                                                                    |          |
|   | 5.2  | Proje                                     | ct planning in the Desktop Client                                                                                                    |          |
|   |      | 5.2.1                                     | The Gantt chart                                                                                                    |          |
|   |      | 5.2.2                                     | Milestones                                                                                                    |          |
|   |      | 5.2.3                                     | Predecessor and successor                                                                                                    | 47       |
|   |      | 5.2.4                                     | Exchange with Microsoft Project and Open Workbench                                                                                                    | 49       |
|   |      | 5.2.5                                     | Risks                                                                                                    | 51       |
|   |      | 5.2.6                                     | Targets                                                                                                    | 53       |
|   | 5.3  | Proje                                     | ct planning in the Web Client                                                                                                    | 55       |
|   | 5.4  | Resou                                     | urce planning basics                                                                                                    | 57       |
|   | 5.5  | Resou                                     | urce planning in the Desktop Client                                                                                                    | 59       |
|   |      | 5.5.1                                     | Views and features for resource plans                                                                                                    | 59       |
|   |      | 5.5.2                                     | Resources and items in a job                                                                                                    | 60       |
|   |      | 5.5.3                                     | The data record window for resource plans                                                                                                    | 62       |
|   |      |                                           | Resource planning in the tree view                                                                                                    | C 4      |
|   |      | 5.5.4                                     | Resource planning in the tree view                                                                                                    |          |
|   |      | 5.5.4<br>5.5.5                            | Settings for resource planning in the tree view                                                                                                    | 64<br>66 |
|   |      | 5.5.4<br>5.5.5<br>5.5.6                   | Settings for resource planning in the tree view<br>Resource planning for multiple projects                                                                           |          |
|   |      | 5.5.4<br>5.5.5<br>5.5.6<br>5.5.7          | Settings for resource planning in the tree view<br>Resource planning for multiple projects<br>Completion grade in the Gantt chart                                    |          |
|   | 5.6  | 5.5.4<br>5.5.5<br>5.5.6<br>5.5.7<br>Resou | Settings for resource planning in the tree view<br>Resource planning for multiple projects<br>Completion grade in the Gantt chart<br>urce planning in the Web Client |          |

|   |            | 5.6.2      | Resource planning                                      | 72  |
|---|------------|------------|--------------------------------------------------------|-----|
| 6 | Usir       | ng pro     | ject and job templates                                 | 77  |
|   | 6.1        | Using      | project templates                                      | 77  |
|   |            | 6.1.1      | Creating and editing templates                         | 78  |
|   |            | 6.1.2      | Organizing templates in folders                        | 78  |
|   | 6.2        | Editin     | g a template                                           | 79  |
|   |            | 6.2.1      | Editing a project in the tree view                     | 80  |
|   |            | 6.2.2      | Editing data records in the data record editor         | 82  |
|   | 6.3        | Editin     | g a project in the data record window                  | 85  |
|   | 6.4        | Addin      | ig or continuing a workflow                            | 86  |
|   | 6.5        | Using      | job templates                                          | 86  |
|   |            | 6.5.1      | Project and job templates                              | 86  |
|   |            | 6.5.2      | Specifics when using job templates                     | 87  |
| 7 | Rec        | ording     | and analyzing project costs                            | 88  |
|   | 7.1        | Time       | records in the Desktop Client                          |     |
|   |            | 7.1.1      | Views and features for time records                    | 89  |
|   |            | 7.1.2      | Creating time records                                  | 89  |
|   |            | 7.1.3      | The data record window for time records                |     |
|   |            | 7.1.4      | Time record calendar                                   |     |
|   |            | 7.1.5      | Billing time records                                   |     |
|   |            | 7.1.6      | Defining hourly rates for addresses and projects       |     |
|   |            | 7.1.7      | Time record details in projects and jobs               | 104 |
|   |            | 7.1.8      | User settings for time records                         | 104 |
|   | 7.2        | Time       | records in the Web Client                              | 106 |
|   |            | 7.2.1      | Project time recording                                 | 106 |
|   |            | 7.2.2      | Time record calendar                                   | 109 |
|   |            | 7.2.3      | Time records                                           | 111 |
|   | 7.3        | Expen      | ises in the Desktop Client                             | 112 |
|   |            | 7.3.1      | Views and features for expenses                        | 112 |
|   |            | 7.3.2      | Expenses in addresses, projects, jobs and appointments | 113 |
|   |            | 7.3.3      | The data record window for per diem costs              | 114 |
|   |            | 7.3.4      | The data record window for travel costs                | 117 |
|   |            | 7.3.5      | The data record window for expense receipts            | 119 |
|   |            | 7.3.6      | The data record window for lump sum expenses           | 121 |
|   |            | 7.3.7      | Expense settings in the project                        |     |
|   |            | 7.3.8      | Billing expenses                                       |     |
|   | 7.4        | Expen      | ises in the Web Client                                 |     |
|   | 7.5        | Extern     | nal services in the Desktop Client                     |     |
|   |            | 7.5.1      | Views and features for external services               |     |
|   |            | 7.5.2      | The External services tab in projects and jobs         |     |
|   |            | 7.5.3      | The data record window for external services           |     |
|   | 7.0        | 7.5.4<br>5 | Billing external services                              |     |
|   | /.b<br>7 7 | Extern     | ta fer address in the web client                       |     |
|   | 1.1        | Kepor      | rts for addresses, projects and jobs                   | 130 |

|   |         | 7.7.1   | Reports for addresses                        |       |
|---|---------|---------|----------------------------------------------|-------|
|   |         | 7.7.2   | Reports for projects                         |       |
|   |         | 7.7.3   | Time record report for jobs                  |       |
|   |         | 7.7.4   | Working with reports                         |       |
|   |         | 7.7.5   | Editing reports                              |       |
|   | 7.8     | Billind | g in reports (Desktop Client only)           |       |
|   |         | 7.8.1   | Activating the billing features              |       |
|   |         | 7.8.2   | Preparing time records for billing           |       |
|   |         | 7.8.3   | Creating items                               |       |
|   |         | 7.8.4   | Billed data records in the item              |       |
|   |         | 7.8.5   | Adding time records to an item               |       |
|   |         | 7.8.6   | Item in billed data records                  |       |
|   |         | 7.8.7   | Project invoicing (with Easy Invoice)        |       |
|   |         | 7.8.8   | Creating vendor credits (with Easy Invoice)  |       |
|   |         | 7.8.9   | Billing time records                         |       |
| ~ |         |         |                                              | 4.5.4 |
| 8 | Oth     | er pla  | nning views                                  | 164   |
|   | 8.1     | Team    | planning in the Desktop Client               |       |
|   |         | 8.1.1   | The Gantt view                               |       |
|   |         | 8.1.2   | The workload view                            |       |
|   |         | 8.1.3   | View options of the interactive planner view |       |
|   |         | 8.1.4   | Creating an interactive planner view         |       |
|   | 8.2     | Team    | planning in the Web Client                   | 176   |
|   |         | 8.2.1   | Presentation and editing of appointments     | 177   |
|   |         | 8.2.2   | Change display mode and focus                | 178   |
|   |         | 8.2.3   | Change display date                          | 178   |
|   |         | 8.2.4   | Change view settings                         | 178   |
|   |         | 8.2.5   | Display in map                               | 179   |
|   |         | 8.2.6   | Create appointment                           |       |
|   |         | 8.2.7   | Collapse or expand user list                 |       |
|   | 8.3     | Timel   | ine view in the Web Client                   |       |
|   |         | 8.3.1   | Licensing                                    |       |
|   |         | 8.3.2   | General                                      |       |
|   |         | 8.3.3   | Options                                      |       |
|   |         | 8.3.4   | Interactions                                 |       |
|   | 8.4     | Boarc   | d view in the Web Client                     |       |
|   |         | 8.4.1   | Licensing                                    |       |
|   |         | 8.4.2   | General                                      |       |
|   |         | 8.4.3   | Settings                                     |       |
|   |         | 8.4.4   | Interactions                                 |       |
| 0 | N / ~ · | 22000   | ant Concolo sottings                         | 107   |
| 9 |         | ayen    | ient Console Settings                        | 107   |
|   | 9.1     | Settin  | ngs in the Easy Invoice area                 |       |
|   |         | 9.1.1   | Keceipt types for orders                     |       |
|   | 0.0     | 9.1.2   | vendor credit settings                       |       |
|   | 9.2     | Settin  | igs in the Miscellaneous area                |       |

|      | 9.2.1                                                                                                    | Currencies                                                                                                    |                                     |
|------|----------------------------------------------------------------------------------------------------|----------------------------------------------------------------------------------------------------|-------------------------------------|
|      | 9.2.2                                                                                                    | Dashboards                                                                                                    | 190                                 |
|      | 9.2.3                                                                                                    | Documents                                                                                                    |                                     |
|      | 9.2.4                                                                                                    | Products                                                                                                    |                                     |
| 9.3  | Settin                                                                                                    | gs in the Project area                                                                                                    | 194                                 |
|      | 9.3.1                                                                                                    | General                                                                                                    | 194                                 |
|      | 9.3.2                                                                                                    | Orders                                                                                                    | 197                                 |
|      | 9.3.3                                                                                                    | Expenses                                                                                                    |                                     |
|      | 9.3.4                                                                                                    | Resource planning                                                                                                    |                                     |
|      | 9.3.5                                                                                                    | Skills                                                                                                    |                                     |
| 9.4  | Settin                                                                                                    | gs in the Time record area                                                                                                    | 210                                 |
|      | 9.4.1                                                                                                    | General                                                                                                    | 210                                 |
|      | 9.4.2                                                                                                    | Mandatory links                                                                                                    | 212                                 |
|      | 9.4.3                                                                                                    | Calendar                                                                                                    | 213                                 |
|      | 9.4.4                                                                                                    | Hourly rates                                                                                                    | 214                                 |
|      | 9.4.5                                                                                                    | Working hours                                                                                                    | 216                                 |
| 9.5  | Settin                                                                                                    | gs in the User Management area                                                                                                    | 218                                 |
| Chai | nges i                                                                                                    | n version x5 and newer                                                                                                    | 220                                 |
| 10.1 | Datab                                                                                                    | ase changes (also applies to existing customers)                                                                                                    |                                     |
| 10.2 | Discor                                                                                                    | ntinued features in Project x5                                                                                                    |                                     |
| 10.3 | New f                                                                                                    | eatures in Project x5                                                                                                    |                                     |
| 10.4 | Discor                                                                                                    | ntinued database fields in Project x7                                                                                                    |                                     |
| 10.5 | New f                                                                                                    | eatures and fields in Project x11.1.7                                                                                                    |                                     |
|      | <ul> <li>9.3</li> <li>9.4</li> <li>9.5</li> <li>Chai<br/>10.1</li> <li>10.2</li> <li>10.3</li> <li>10.4</li> <li>10.5</li> </ul> | 9.2.1<br>9.2.2<br>9.2.3<br>9.2.4<br>9.3 Settin<br>9.3.1<br>9.3.2<br>9.3.3<br>9.3.4<br>9.3.5<br>9.4 Settin<br>9.4.1<br>9.4.2<br>9.4.3<br>9.4.3<br>9.4.4<br>9.4.5<br>9.5 Settin<br>Changes i<br>10.1 Datab<br>10.2 Discor<br>10.3 New f<br>10.4 Discor | <ul> <li>9.2.1 Currencies</li></ul> |

# 1 Introduction

With the Project module for CAS genesisWorld, all data, planning and activities are clearly structured in your project from acquisition to completion.

When an opportunity yields an order, you transfer it into a project with a single click. The product items will appear in the project's **order view**. With the Easy Invoice module, you also create receipts for items here such as quotes, confirmations of order and invoices.

In **the tree view and interactive Gantt chart**, you design your project in a flexible job hierarchy. With Project, milestones, predecessors/successors of jobs, resources and working time, as well as risks and goals are also available here.

With the integrated **resource planning**, **time records**, **expenses** and **external services**, you plan and enter **costs and turnover** for addresses, projects and jobs.

Reports keep you updated constantly about the status of your projects and jobs.

You can exchange project plans with Microsoft Project and Open Workbench.

**Templates for projects and jobs** as well as automatic workflows support the unified application and refinement of project management methods.

For scheduling, you also have access to **team planning** views in the Desktop Client and Web Client as well as the **timeline view** and **board view** in the Web Client.

#### 1.1 Feature Overview

- Order processing which may be combined with Easy Invoice for creating receipts
- E-mail templates with attachments for company contacts and individual contacts
- Project planning in the tree view with integrated Gantt visualization, project phases, milestones, predecessor/successor dependencies and resource planning
- Exchange of structure, schedule and resource plans with Microsoft Project or Open Workbench
- Control workflows with process templates and extend them when the status changes.
- Time record with hourly rates by user and activity (Type)
- Record of per diem costs, trip expenses, expense lump-sums and expense receipts
- Reports for time records, expenses, external services and resource plans
- Team planning views (Desktop Client and Web Client), timeline view (Web Client) and board view (Web Client)
- Web Client integration; please note that features described in this manual are available in the Desktop Client only unless indicated otherwise.

## 1.2 Specifics with modules and integrations

When using Project, you have to consider certain specific characteristics in combination with other modules and integrations.

The most important features and limitations are described where they apply in this user guide, especially specifics when using CAS genesisWorld Web.

For an overview, see the <u>Project</u> page under **Working with several modules** on the English version of hilfe.cas.de.

#### 1.3 Note on receipt items

If you are using Project with Easy Invoice, various features for receipt items are available.

Please note that if you have already been using CAS genesisWorld for some time, receipt items may still be called "document items" in your database.

## 2 Quote and order

The following sections describe the features for transferring items from opportunities to projects as well as the features for project items.

- 2.1 Creating a project for an opportunity (page 9)
- 2.2 Adding other opportunities to the project (page 11)
- 2.3 Order tab and project items (page 14)
- 2.4 Creating documents for items (page 33)
- 2.5 Products, prices and discounts (page 35)

#### 2.1 Creating a project for an opportunity

When an opportunity yields an order, you create a project for it.

This feature requires the Insert right for the Items data record type.

Click on the Create project button in the opportunity's Product items tab.

| Edit IT infra     | structure . |                                        |                   |                    |          |             |               | _                   |         | ×     |
|-------------------|-------------|----------------------------------------|-------------------|--------------------|----------|-------------|---------------|---------------------|---------|-------|
| File Edit Vie     | w Insert    | Search To                              | ools ?            |                    |          |             |               |                     |         |       |
| 🛃 Save&Close      | - 🔒 🗙       | 🖨 💕 🕇                                  | 🕹 🕑               |                    |          |             |               |                     |         | ?     |
| Ö - 🕻 - 🕅         | I - 🗋 C     | reate docum                            | ent 👻 🥯 Action    | - 🎽 Short notes 💡  | 🔓 Link w | ith 🗕 🔓     | New link 👻 📑  | Report 🝷            |         |       |
| General Pr        | oduct iter  | ns Details                             | s Dossier         |                    |          |             |               |                     |         |       |
| IT infrastructure | (won, Wal   | ter Brooks, De                         | vemit Ltd.)       |                    |          |             |               |                     |         |       |
| 0 - 🖉 🖬           | ) 🗙 🖞       | ( 111 111 1111 11111111111111111111111 | 년 👌 🕅             | 🔹 📄 Create quote   | e 📴 Crea | ate receipt | 🔹 📔 Create pr | oject               |         |       |
| Item              | Optional    | Product no.                            | Product name      | Description        | Amount   | Unit        | Price         | Disc Create project | t Disc  | count |
| 1                 |             | P29                                    | Server L          | Server i5          | 3        | pcs.        | GBP1,299.00   | 10.00 %             | GBP38   | 9.70  |
| 2                 |             | P32                                    | Client Computer M | Client Computer i7 | 100      | pcs.        | GBP899.00     | 10.00 %             | GBP8,99 | 0.00  |
| 3                 |             | 02800030                               | Intranet software | Intranet solution  | 100      | licenses    | GBP250.00     | 10.00 %             | GBP2,50 | 0.00  |
|                   | _           |                                        |                   |                    | _        | _           |               |                     |         | _     |
|                   |             |                                        | Total             |                    |          |             |               |                     |         |       |
|                   |             |                                        |                   |                    |          |             |               |                     |         |       |
|                   |             |                                        |                   |                    |          |             |               |                     |         |       |
|                   |             |                                        |                   |                    |          |             |               |                     |         |       |
|                   |             |                                        |                   |                    |          |             |               |                     |         |       |
|                   |             |                                        |                   |                    |          |             |               |                     |         |       |
|                   |             |                                        |                   |                    |          |             |               |                     |         |       |
|                   |             |                                        |                   |                    |          |             |               |                     |         |       |
|                   |             |                                        |                   |                    |          |             |               |                     |         |       |
|                   |             |                                        |                   |                    |          |             |               |                     |         |       |
|                   |             |                                        |                   |                    |          |             |               |                     |         |       |
| < ۲               |             |                                        |                   |                    |          |             |               |                     |         | >     |
|                   |             |                                        |                   |                    |          |             |               |                     |         |       |

First, the selection of project templates will open. Select the desired template or click **Continue without a template** to create the project without a template (see chapter "6 Using project and job templates" on page 77).

The opportunity will be closed and a new project will be created.

The project will adopt the opportunity's **Subject**. The **Person responsible** for the opportunity will be transferred to the project's **Responsible (comm.)** field, which is displayed in the **Details** tab. These field values will also be adopted from the opportunity when a project template is used.

The opportunity's customer will be adopted as the project's primary address.

The customer and project will also be entered as the opportunity's primary links. This way it will appear in the associated tree views.

The items adopted from the opportunity will be listed in the project's **Order** tab.

The current date will automatically be entered as the date of the new order items.

| 🔋 Edit I                 | T infrastructur              | 'e                               |                    |                |               |              |           |             | - 0                   | ×            |
|--------------------------|------------------------------|----------------------------------|--------------------|----------------|---------------|--------------|-----------|-------------|-----------------------|--------------|
| <u>E</u> ile <u>E</u> di | it <u>V</u> iew <u>I</u> nse | ert <u>S</u> earch <u>T</u> ools | ?                  |                |               |              |           |             |                       |              |
| 🛃 Save                   | &Close 层 🕽                   | × 🖶 📸 🙆                          |                    |                |               |              |           |             |                       | ?            |
| Ö - 🖇                    | 🕽 Workflow 🧯                 | 🎍 Hourly rates 📄 (               | Create document 👻  | ൙ Action 👻 🎽   | Short notes 🛽 | 🖲 Send 👻     | 🔒 Link wi | th 👻 🔓 New  | link 🛨 📄 Report       | •            |
| Genera                   | l Details                    | Tree Order                       | Time records       | Expenses Exte  | rnal services | Change       | log Dos   | ssier       |                       |              |
| 🚹 IT inf                 | rastructure (Pet             | ter Grayhound, Robert            | Glade)             |                |               |              |           |             |                       |              |
| 🖻 🗸                      | G 🖬 🔶 .                      |                                  | eate 👻 🌆 Create re | ceint 🛪 📄 🖉    |               | ⇒   <b>x</b> |           |             |                       |              |
|                          |                              |                                  |                    |                |               |              | 1         | 1           |                       | _            |
| Item                     | Date                         | Description                      | Product            | Product number | Status        | Quantity     | Unit      | Price (GBP) | Discount relative (%) |              |
| 1                        | 05.02.2019                   | Server i5                        | Server L           | P29            | Acquisition   | 3.000        | pcs.      | 1,299.00    | 10.00                 |              |
| 2                        | 05.02.2019                   | Client Computer i7               | Client Computer M  | P32            | Acquisition   | 100.000      | pcs.      | 899.00      | 10.00                 |              |
| 3                        | 05.02.2019                   | Intranet solution                | Intranet software  | 02800030       | Acquisition   | 100.000      | licenses  | 250.00      | 10.00                 |              |
|                          |                              |                                  |                    |                |               |              |           |             |                       | -            |
|                          |                              |                                  |                    |                |               |              |           |             |                       | -            |
|                          |                              |                                  |                    |                |               |              |           |             |                       | -            |
|                          |                              |                                  |                    |                |               |              |           |             |                       |              |
|                          |                              |                                  |                    |                |               |              |           |             |                       |              |
|                          |                              |                                  |                    |                |               |              |           |             |                       |              |
|                          |                              |                                  |                    |                |               |              |           |             |                       |              |
|                          |                              |                                  |                    |                |               |              |           |             |                       |              |
|                          |                              |                                  |                    |                |               |              |           |             |                       | $\checkmark$ |
| <                        |                              |                                  |                    |                |               |              |           |             | 3                     | •            |
| Total (                  | GBP)                         |                                  |                    |                |               | 208.000      |           |             |                       | ĉ            |
| <                        |                              |                                  |                    |                |               |              |           |             | 2                     | •            |

## 2.2 Adding other opportunities to the project

In the project phase, you create other opportunities resulting from the project directly for that project.

Like the initial conversion of an opportunity into a project, this feature requires the **Insert** right for the **Items** data record type.

Opportunities you create for a project via the **Action** menu will receive primary links to the customer and project. These links will be displayed in the opportunity's **General** tab under **Parent**. The primary links effectively display the opportunity, in addition to the customer's and project's **Dossier**, in the respective **Tree** views, accessible via the **Tree** tabs.

| <b>A</b>                   |                                           |           |                                  |                           |            |       |
|----------------------------|-------------------------------------------|-----------|----------------------------------|---------------------------|------------|-------|
| Wew Opportunity            |                                           |           |                                  |                           | - 0        | ×     |
| <u>File Edit View Inse</u> | ert <u>S</u> earch <u>T</u> ools <u>?</u> |           |                                  |                           |            | -     |
| 🙀 Save&Close 🚽 🖥           | i × 🖨 🛍 🔊                                 |           |                                  |                           |            | (?)   |
| Ö • 🕻 • 🖻 • 🗎              | Create document 👻 🏵 Action 👻 🌛 Short r    | notes 🌡   | 🔓 Link with 👻 🔓 New link 👻 🛛     | Report                    |            |       |
| General Product it         | tems Details Dossier                      |           |                                  |                           |            |       |
| Subject                    | Installation                              |           | Number                           | 22341                     |            | 132   |
| Customer                   | Walter Brooks, Devemit Ltd.               | 1 😼       | Person responsible               | Peter Grayhound           | ,          | ~     |
| Status                     | open 🗸                                    |           | Deputy                           | Robert Glade              |            | ~     |
| Phase                      | Lead V                                    |           | Start                            | Tuesday, February 5, 2019 |            | L     |
| Source                     | Phone call                                | 1         | End                              |                           |            | L     |
| Probability                | 80 %                                      |           |                                  |                           |            |       |
| Total (GBP)                | 2,850.00                                  |           | Contribution margin (GBP)        |                           | 2,850.0    | 0     |
| Total weighted (GBP)       | 2,280.00                                  | )         | Weighted contribution margin (GB | P)                        | 2,280.0    | 0     |
| Product items              | IT service (3)                            |           |                                  |                           |            |       |
| Next activity              |                                           |           |                                  |                           |            |       |
| Remind                     | All participants V                        |           | Set time                         | no reminder v             | ]          |       |
| Parent                     | 🗃 Devemit Ltd., Walter Brooks 🕻 🕞         | IT infras | structure • → ③ Select job       | •                         |            | - 🧷   |
| Notes                      |                                           |           |                                  | <b>A</b> = 10             | - (P)      |       |
|                            |                                           |           |                                  |                           | <u>Ime</u> | stamp |
|                            |                                           |           |                                  |                           |            |       |
|                            |                                           |           |                                  |                           |            |       |
|                            |                                           |           |                                  |                           |            |       |
|                            |                                           |           |                                  |                           |            |       |
| L                          |                                           |           |                                  |                           |            |       |

If the opportunity's **Parent** field doesn't display the desired primary link, you can enter it via the associated buttons.

You can adopt to the project the items of any opportunity with a primary link to that project.

To do this, click on the Adopt to project button in the opportunity's Product items tab.

| () Edit Installa  | tion                         |                  |               |               |          |         |                   |            | _              |            | ×      |  |  |
|-------------------|------------------------------|------------------|---------------|---------------|----------|---------|-------------------|------------|----------------|------------|--------|--|--|
| File Edit Vie     | w Insert                     | Search Too       | ls ?          |               |          |         |                   |            |                |            |        |  |  |
| 🛃 Save&Close      | 🙀 Save&Close 📄 🗙 🚔 👘 🕆 🦆 🚳 🕜 |                  |               |               |          |         |                   |            |                |            |        |  |  |
| Ö • 📞 • 🖸         | I - 🗋 C                      | reate documer    | nt 👻 🥯 Action | 🝷 🎽 Short not | tes 🔎 Li | nk with | 🗕 🕞 New link 👻    | 📄 Report   | t <del>•</del> |            |        |  |  |
| General Pr        | oduct iter                   | ns Details       | Dossier       |               |          |         |                   |            |                |            |        |  |  |
| Installation (wor | n, Walter Br                 | ooks, Devemit Li | td.)          |               |          |         |                   |            |                |            |        |  |  |
| D • 🖉 🗖           | ) 🗙 🛍                        |                  | → Ξ  Action   | n 👻 📄 Create  | quote 🎚  | Create  | receipt 👻 🛅 Adopt | to project |                |            |        |  |  |
| Item              | Optional                     | Product no.      | Product name  | Description   | Amount   | Unit    | Price             | Discoun    | ∿<br>Adopt to  | project Di | scount |  |  |
| 1                 |                              | 10200074         | IT service    | Installation  | 3        | days    | GBP1,000.00       | L          | 5.00 %         | GBP 1      | 150.00 |  |  |
|                   |                              |                  | Total         |               |          |         |                   |            |                |            |        |  |  |
|                   |                              |                  | Total         |               |          |         |                   |            |                |            |        |  |  |
|                   |                              |                  |               |               |          |         |                   |            |                |            |        |  |  |
|                   |                              |                  |               |               |          |         |                   |            |                |            |        |  |  |
|                   |                              |                  |               |               |          |         |                   |            |                |            |        |  |  |
|                   |                              |                  |               |               |          |         |                   |            |                |            |        |  |  |
|                   |                              |                  |               |               |          |         |                   |            |                |            |        |  |  |
|                   |                              |                  |               |               |          |         |                   |            |                |            |        |  |  |
|                   |                              |                  |               |               |          |         |                   |            |                |            |        |  |  |
|                   |                              |                  |               |               |          |         |                   |            |                |            |        |  |  |
|                   |                              |                  |               |               |          |         |                   |            |                |            |        |  |  |
| <                 |                              |                  |               |               |          |         |                   |            |                |            | >      |  |  |

The project will be opened. All items of the opportunity will be added to the items that already exist in the project.

The current date will be entered as date of the new items.

The **Order** tab will display any items transferred so far.

| 📋 Edit IT        | l infrastructur           | e                                |                     |                |               |          |           |             | _               |        | X |
|------------------|---------------------------|----------------------------------|---------------------|----------------|---------------|----------|-----------|-------------|-----------------|--------|---|
| ile <u>E</u> dit | <u>V</u> iew <u>I</u> nse | ert <u>S</u> earch <u>T</u> ools | 2                   |                |               |          |           |             |                 |        |   |
| 🛃 Save8          | kClose 📄 🕽                | K 🖶 🔒 🔊                          |                     |                |               |          |           |             |                 |        | ( |
| 5 - O            | Workflow                  | 🔓 Hourly rates 📄                 | Create document 👻   | 😂 Action 👻 🌛   | Short notes   | @ Send 👻 | 🔓 Link wi | th 👻 🔓 New  | link 👻 📄 Rep    | ort •  |   |
| General          | Details                   | Tree Order                       | Time records        | Expenses Exte  | rnal services | Change   | log Do    | ssier       |                 |        |   |
| (T infrastr      | ructure (Peter (          | Grayhound, Robert Gla            | de)                 |                |               |          |           |             |                 |        |   |
|                  |                           |                                  |                     |                | -             |          |           |             |                 |        |   |
| 🗐 🕶 🖣            |                           | F 🗙 🧿   🌆 G                      | reate 👻 🛃 Create re | eceipt 👻 📗   👁 | • 🔞 🗹 🔳       | ⇒   🛚    |           |             |                 |        |   |
| Item             | Date                      | Description                      | Product             | Product number | Status        | Quantity | Unit      | Price (GBP) | Discount relati | ve (%) | ^ |
| 1                | 05.02.2019                | Server i5                        | Server L            | P29            | Acquisition   | 3.000    | pcs.      | 1,299.00    |                 | 10.00  |   |
| 2                | 05.02.2019                | Client Computer i7               | Client Computer M   | P32            | Acquisition   | 100.000  | pcs.      | 899.00      |                 | 10.00  |   |
| 3                | 05.02.2019                | Intranet solution                | Intranet software   | 02800030       | Acquisition   | 100.000  | licenses  | 250.00      |                 | 10.00  |   |
| 4                | 05.02.2019                | Installation                     | IT service          | 10200074       | Acquisition   | 3.000    | days      | 1,000.00    |                 | 5.00   |   |
|                  |                           |                                  |                     |                |               |          |           |             |                 |        |   |
|                  |                           |                                  |                     |                |               |          |           |             |                 |        |   |
|                  |                           |                                  |                     |                |               |          |           |             |                 |        |   |
|                  |                           |                                  |                     |                |               |          |           |             |                 |        |   |
|                  |                           |                                  |                     |                |               |          |           |             |                 |        |   |
|                  |                           |                                  |                     |                |               |          |           |             |                 |        |   |
|                  |                           |                                  |                     |                |               |          |           |             |                 |        | - |
|                  |                           |                                  |                     |                |               |          |           |             |                 |        | × |
| Table 1          | 200)                      |                                  |                     |                |               | 200,000  |           |             |                 | ,      |   |
| 🗆 i otal (G      | BP)                       |                                  |                     |                |               | 208.000  |           |             |                 |        |   |

#### Note

When you click on the **Adopt to project** button in the opportunity, all of the opportunity's items will always be added to the project, whether they have already been adopted previously or not. The opportunity's items will not be matched against the project's items before adopting them.

For example, the **Adopt to project** feature will also be available in the first opportunity once you have created a project for it.

Now if you add items to the opportunity and then click **Adopt to project**, in addition to the new items, the items that have already been adopted will be transferred anew.

We therefore suggest that you create a new opportunity for the project for each followup order, as described above.

## 2.3 Order tab and project items

In the **Order** tab of the data record window for projects, you can see and edit the list of quote or order items.

| -                        |                             |                                  |                    |                |               |          |           |             |                   |       |          |
|--------------------------|-----------------------------|----------------------------------|--------------------|----------------|---------------|----------|-----------|-------------|-------------------|-------|----------|
| 🔋 Edit I                 | T infrastructur             | e                                |                    |                |               |          |           |             | - 0               | I     | ×        |
| <u>F</u> ile <u>E</u> di | t <u>V</u> iew <u>I</u> nse | ert <u>S</u> earch <u>T</u> ools | 2                  |                |               |          |           |             |                   |       |          |
| 🛃 Save                   | &Close 层 🕽                  | K 🖶 🛍 🕆 🦊                        | 2                  |                |               |          |           |             |                   |       | ?        |
| Ö - 🖉                    | Workflow                    | 🖕 Hourly rates 📄 🛛               | Create document 👻  | ൙ Action 👻 🎽   | Short notes   | 🖲 Send 🝷 | 🔓 Link wi | th 👻 🔓 New  | link 👻 📄 Repor    | rt •  |          |
| Genera                   | l Details                   | Tree Order                       | Time records       | Expenses Exte  | rnal services | Change   | log Dos   | ssier       |                   |       |          |
| IT infrast               | ructure (Peter (            | Grayhound, Robert Gla            | de)                |                |               |          |           |             |                   |       |          |
|                          |                             |                                  |                    |                |               |          |           |             |                   |       |          |
| ■ + L                    |                             | 🖡 🗙 🥑   🎯 Ci                     | eate 👻 🏰 Create re | eceipt 👻 📃 🛛 🌚 | ) :0 👱 (19    |          |           |             |                   |       |          |
| Item                     | Date                        | Description                      | Product            | Product number | Status        | Quantity | Unit      | Price (GBP) | Discount relative | e (%) | ^        |
| 1                        | 05.02.2019                  | Server i5                        | Server L           | P29            | Acquisition   | 3.000    | pcs.      | 1,299.00    | 1                 | 0.00  |          |
| 2                        | 05.02.2019                  | Client Computer i7               | Client Computer M  | P32            | Acquisition   | 100.000  | pcs.      | 899.00      | 1                 | 0.00  |          |
| 3                        | 05.02.2019                  | Intranet solution                | Intranet software  | 02800030       | Acquisition   | 100.000  | licenses  | 250.00      | 1                 | 0.00  | -        |
| 4                        | 05.02.2019                  | Installation                     | IT service         | 10200074       | Acquisition   | 3.000    | days      | 1,000.00    |                   | 5.00  | -        |
|                          |                             |                                  |                    |                |               |          |           |             |                   |       | -        |
|                          |                             |                                  |                    |                |               |          |           |             |                   |       | -        |
|                          |                             |                                  |                    |                |               |          |           |             |                   |       | -        |
|                          |                             |                                  |                    |                |               |          |           |             |                   |       |          |
|                          |                             |                                  |                    |                |               |          |           |             |                   |       | -        |
|                          |                             |                                  |                    |                |               |          |           |             |                   |       | -        |
|                          |                             |                                  |                    |                |               |          |           |             |                   |       | -        |
|                          |                             |                                  |                    |                |               |          |           |             |                   |       | × *      |
| Table                    |                             |                                  |                    |                |               | 2.000    |           |             |                   | ,     |          |
| iotal (                  | JBP)                        |                                  |                    |                |               | 3.000    |           |             |                   | >     | <u> </u> |
|                          |                             |                                  |                    |                |               |          |           |             |                   |       |          |

With Project, quote and order items are available in CAS genesisWorld as a new data record type. The following sections describe views and features for items, the associated data record window as well as the associated features in the project's **Order** tab:

- 2.3.1 Views and features for items (page 15)
- 2.3.2 The data record window for items (page 16)
- 2.3.3 Working with items in the Order tab (page 23)
- 2.3.4 Assigning orders (with Easy Invoice) (page 27)

#### Notes

The **Order** tab can be extended with Form Designer like the **General** and **Details** tabs. Fields and other control elements inserted with Form Designer will appear avove the item list.

With the Easy Invoice module, features are available for assigning orders to projects and for matching order items with project items (see "2.3.4 Assigning orders (with Easy Invoice)" on page 27).

This requires selecting one or more receipt types as order types in the Management Console, in the **Easy Invoice** area, under **General** (see "9.1.1 Receipt types for orders" on page 187).

#### 2.3.1 Views and features for items

The following standard features are available for items.

- Data record window with General, Details, Tree, Change log and Dossier tabs
  - Currency

System base currency or user's default currency (if assigned) by default

- The first project item defines the project currency, which can then no longer be changed for additional project items.
- The project currency may be converted via the **Tools** menu of the project's data record window if this feature has been enabled in the **Miscellaneous** area of the Management Console under **Products** (see "9.2.4 Products" on page 192).
- Primary links to address, project and job, displayed in the tree view and in analyses (with Report module)
- General links to any other data records
- Creation in the New menu, in the toolbar of data record windows and list views, in the tree view, in the Order tab of the data record window for projects as well as via project and job templates
- Global search in all fields such as Description, Date and Product number.
   Configurable via Settings > Search; search toolbar abbreviation IT
- Views in the program navigator (list, dossier, tree) and in the link navigator (link list)

## 2.3.2 The data record window for items

The following sections describe fields and features of the data record window for items.

#### General

|                                  |                                |        |                            |                | ,       | ~  |
|----------------------------------|--------------------------------|--------|----------------------------|----------------|---------|----|
| invewittem                       |                                |        |                            | - L            | 1       | ^  |
| File Edit View Insert Sea        |                                |        |                            |                |         | 0  |
| Savedeciose 🔚 🔄 🦱                |                                | _      |                            |                |         | •  |
| 🚱 Add time recordings 🏼 🖨 A      | ction 👻 📝 Short notes 🔟 Send 👻 | 🖥 Link | with 🝷 🗋 New link 👻 🔳 R    | eport          |         |    |
| General Details Tree             | Change log Dossier             |        |                            |                |         |    |
| Number of items                  | 1                              |        |                            |                |         |    |
| Interval between items           | 1 🔷 day(s)                     |        | $\sim$                     |                |         |    |
| Date                             | 2/5/2019                       | ß      | Status                     | Acquisition    | ~       |    |
| Product number                   | 10200074                       | ]      | Product                    | IT service     | Q       |    |
| Alternative description          | Standard $\checkmark$          |        |                            |                |         |    |
| Description                      | Installation                   |        |                            |                |         |    |
|                                  |                                |        |                            |                |         |    |
| Quantity                         | 2 000                          | 1      | Linit                      | dave           |         |    |
| Price                            | 1.000.00                       | ]      | Quoted price (CRP)         | 950.00         |         |    |
| Discount relative (%)            | GBP V                          | 1      | Discount (CRD)             | 100.00         |         |    |
| Contribution margin relative (%) | 100.00                         | ]<br>] | Contribution margin (CRP)  | 1 900 00       |         |    |
| Contribution margin relative (%) | 1 000 00                       | ]      | Contribution margin (GDP)  | 1,500.00       |         |    |
| Sum (GBP)                        | 1,900.00                       |        |                            |                |         |    |
| Invoiced                         |                                | ß      | Receipt number             |                |         |    |
| Parent                           | Devemit Ltd., Walter Brooks C- | Դ 🔋    | IT infrastructure 🔹 ᢇ 🎯 Se | ect job 🔻      | •       | 1  |
| Notes                            |                                |        |                            | <b>1</b> - 1   |         |    |
| livies                           |                                |        |                            | 🖉 Edit 🛛 💒 Tir | ne star | np |
|                                  |                                |        |                            |                |         |    |
|                                  |                                |        |                            |                |         |    |
|                                  |                                |        |                            |                |         |    |
|                                  |                                |        |                            |                |         |    |

Number of items and Interval between items: You can create multiple items at once at given intervals, for example to split a project into tranches. You specify the interval in days, weeks, months or years. Any further information is transferred to each of the new items. Once the items are created, you can edit each item in its own window.

Date: Enter the planned billing date here. When you create an item from a project, the current date is entered here.

 Product number and Product: Select a product by entering a part of its Number in the Product number field or a part of its Subject in the Product field. Use the percent character "%" as a placeholder. Select the desired product from the list of suggestions.

When you select a product, its **Number** (> **Product number**), **Subject** (>**Product**), **Unit** and **Description** will be adopted. The valid **Price**, **Contribution margin**, a granted **Discount** (if applicable) and the resulting **Quoted price** will also be entered. Once a product has been entered, the quick search via the **Product number** and **Product** fields will no longer be available. However, you may change the product via the **Search** window by clicking on the magnifier icon.

#### Note

The quick search via the **Product number** and **Product** fields as well as the product selection via the **Search** window will only find products matching the associated filter.

By default, these are all products for which the **Active** option has been selected in the **General** tab. You can change the associated filter condition in the Management Console under **Miscellaneous > Products** (see "9.2.4 Products" on page 192).

Once you have selected a product, you may freely edit the product name in the item's **Product** field. Changes don't apply to the product itself but only to the item.

If you are using the Easy Invoice module with the associated default print templates to create receipts like quotes, order confirmations or invoices for product items, the item will be listed in such receipts under this name.

Find product: Here you select a product in the Search window. If a product has already been entered, the Search window will open with this product as a search result in order to select it with one click. Alternatively, you select a different product in the Search window.

When you enter a product via the **Search** window, the **Number**, **Subject**, **Unit**, **Description** (if empty or equal to the description of the previously entered product), **Price**, **Contribution margin** will be updated. If applicable, the **Discount** will also be updated along with the resulting **Quoted price**.

**Open product:** If a product was entered, you open it its data record window here.

Alternative description: When you select a product with alternative descriptions, these
will be available for selection here in addition to the Standard description.

Selecting an alternative **Description** will also enter the associated **Quantity unit**.

 Alternative description preselection: The first item for a project will adopt the preselection entered for the current user in the Management Console, if applicable (see "9.5 Settings in the User Management area" on page 218).

All additional items will adopt the selection made for the first item.

Description: When a product is entered, its Description will also be entered if the associated item field is empty or identical to the description of the previous product. Alternative descriptions will be entered when selected (see "Alternative description" on page 17).

 Quantity / Unit: Here you enter the quantity and unit. Entering a product will also enter its Unit. Selecting an alternative description (translation), will also enter the associated Unit (see "Alternative description" on page 17).

The **Quantity** modifies the price or discount if special conditions for the entered product were assigned to the primary address of the item via a price or discount list.

Therefore, when the quantity is changed, the price or discount will be updated if a different price or discount has been entered for the new quantity in the price or discount list assigned to the customer.

Because individual prices and discounts don't depend on quantity, they are only adopted once when the product is entered and will not be updated automatically if they should change.

• Price: When you enter a product, the associated Price will be transferred to the item.

If prices for a product have been entered in multiple currencies, the price and purchase price for the currency selected in the item will be applied. If there is no price in the selected currency for the selected product, no price will be applied.

Prices assigned to the primary address via a price list or as individual prices will be considered (see "2.5 Products, prices and discounts" on page 35).

The valid price will be determined as follows:

- If an individual price for the selected product and Currency has been assigned to the item's primary address, it will be used preferably.
- If a list price for the selected product, Currency and Quantity has been assigned to the item's primary address, it will be used if there is no valid individual price.
- If there is no valid individual or list price, the default sales prices of the product in the selected **Currency** will be used.

You may manually edit the price for an item after it has been determined automatically.

Please note that changing the product or quantity may overwrite manual changes.

• **Currency:** The first item created for a project will determine the project's currency. You can create no additional items with another currency for that project.

You can, however, convert the currency via the project's **Tools** menu, if this feature has been activated for projects (see **"Convert currency**" below).

You may change the currency of the first item as long as the project has no other items.

- Default currency: For the first item created for a project, the currency will default to the base currency or to the current user's default currency if he has been assigned a default currency other than the base currency (see "9.5 Settings in the User Management area" on page 218).
- **Price:** If a price in the selected currency exists for the selected product (individual price, list price or default price), it will be applied.

When you select a product for which no price has been entered in the selected curreny, the project item will retain the project currency. Prices entered for the product will not be applied to the item in this case.

- Discount: A discount specified for the selected product and the customer will still be adopted, even if no price is available for the selected product and currency.
- Convert currency: You can convert the currency of a project and associated items via Change currency in the Tools menu of the project's data record window. Please note that this feature must be activated for projects in the Miscellaneous area of the Management Console under Products (see "9.2.4 Products" on page 192).

Select the target currency and, if desired, specify a conversion rate. Alternatively, you may keep the currency field values or set them to zero.

Once the project and associated items have been converted, you may edit the currency fields. Via the magnifier, you can reenter the product to update the **Price**, **Contribution margin** and, if applicable, the **Discount** and **Quoted price**.

#### Note

As for projects without items, the currency is undetermined for projects with items having different currencies. This can be the case with projects that have been imported from another system as well as with migrated projects that have been created with an earlier version of CAS genesisWorld (because the currency was previously not checked).

You can not create any more items for projects with a mixed currency.

You can also not change the currency of existing items for such projects.

Please note that the calculations of totals in the **Order** tab as well as the **Project items** variable available in associated documents (see "2.4 Creating documents for items" on page 33) are not capable to handle more than one currency.

To resolve the conflict, convert the project's currency via the **Tools** menu (see above) or split the project by creating one new project per additional currency and assigning the items with that currency to that project.

 Quoted price and discount: The Quoted price field applies the granted discount in addition to list prices and individual prices.

When you enter a product for which an individual or list discount is assigned to the address, that discount will be entered in the item (see "2.5 Products, prices and discounts" on page 35).

The valid discount will be determined as follows:

If an individual discount for the selected product and Currency has been assigned to the item's primary address, it will be used preferably. A list discount assigned to the item's primary address for the selected product,
 Currency and Quantity will be used when there is no valid individual discount.

A granted discount will be stored as a ratio in the field **Discount relative (%)** and as an absolute value in the **Discount** field.

You can edit each of the Quoted price, Discount relativ (%) and Discount fields.

When you change any of these fields, the other two will be recalculated.

#### Note

The quoted price, as displayed, is rounded to two decimals.

Multiplying the quoted price with the quantity does therefore not always yield the item's total sum, because the sum is calculated with the unrounded quoted price.

- Contribution margin: When you enter a product, the contribution margin per piece will be calculated from the Quoted price less the Purchase price stored with the product:
  - *cm* (contribution margin per piece) = Quoted price Purchase price

The contribution margin per piece, multiplied with the **Quantity**, yields the item's total **Contribution margin** which is specified in the field of this name:

• *CM* (total contribution margin) = cm \* Quantity

You can modify the specified contribution margin by entering the desired value in the associated field. The **Contribution margin relative (%)** field will update automatically.

 Contribution margin relative (%): The relative contribution margin indicates the Contribution margin's proportion of the Sum in most cases.

It indicates otherwise only if the item's sum is null or negative.

- Sum = 0: When the item's sum equals null, the relative contribution margin only indicates whether the Contribution margin field's value is equal to null (0%), positive (100%) or negative (-100%).
- Sum negative: When the item's sum is negative, the relative contribution margin indicates the contribution margin's proportion of the absolute value of the sum (see example).

Manually changing this value will recalculate the **Contribution margin** field.

#### Example

Sum = -100, Contribution margin = 50

 $\Rightarrow$  Contribution margin relative (%) = 50 / |-100| = 50/100 = 50%

- Sum: The Quantity multiplied by the Quoted price yields the item's Sum.
- Status: The status is adopted from the project when an item is created. You may assign a different status to each item. All status options for the type of the associated project are available for selection here.
- Invoiced and Receipt number: Enter the date of invoicing here and receipt number here. When you create an invoice (receipt with statistic factor 1) for the item via the Order tab of the associated project with Easy Invoice (see "Create receipt" on page 25) and generate a print document for it, these fields will be entered automatically. Please note that read rights for receipts are required to display the receipt link.
- Parent: Here you see and change the primary links of the item. An item must have primary links to an address and a project in order to save it. Each item can also be assigned to a job.

When you change an item's primary address, the **Price**, **Quoted price**, **Discount relative (%)** and **Discount** fields will be updated if other conditions are valid for the new primary address.

When you create a job for an item via the **Create** menu in the project's **Order** menu, the item will be associated with the new job via a primary link. In the **Tree** view, an item assigned to a job via a primary link will be displayed under its primary job. By dragging and dropping it in this view, you can assign the item to a different job.

• Notes: Here you enter notes for the item.

#### Details

Here you can see and change item links to a product use and appointment, which you can also create for multiple items in a project's **Order** tab. Jobs created for the item there will use the job template selected here under **Workflow**.

| New Item                                                                                  | - |     | ×        |
|-------------------------------------------------------------------------------------------|---|-----|----------|
| <u>F</u> ile <u>E</u> dit <u>V</u> iew <u>Insert</u> <u>Search</u> <u>T</u> ools <u>?</u> |   |     |          |
| 🙀 Save&Close 📄 🖬 🗙 🚔 🔊                                                                    |   |     | 7        |
| 😂 Action 👻 🌶 Short notes 🔟 Send 👻 🛵 Link with 👻 🔓 New link 👻 📄 Report                     |   |     |          |
| General Details Tree Change log Dossier                                                   |   |     |          |
| Product use                                                                               |   | ۵ 🖪 | ₩        |
| Appointment                                                                               |   | ۵ 🔍 | <b>1</b> |
| Workflow                                                                                  |   | Q   | <b>1</b> |
|                                                                                           |   |     |          |
|                                                                                           |   |     |          |
|                                                                                           |   |     |          |
|                                                                                           |   |     |          |

 Product use (with Helpdesk): Here you can see and change the product use for the item. Product uses are available with Helpdesk and are used for recording details of a customer's product use.

For items without a product use, you can create one by clicking on the associated icon.

• **Appointment:** Here you can see and change the appointment for the item. Create an appointment for an item or assign an appointment to it to schedule associated services.

For items without an appointment, click on the associated icon to create one.

• **Workflow:** Here you can select a job template. This will be used when a job is created for the item via the associated project's **Order** tab.

For details about creating data records for multiple items via a project's **Order** tab, see "Create" on page 23.

#### Notes about duplicating items

When you duplicate an item, the new item's price and discount will be reset.

This way, applicable conditions valid at that point of time that have been entered for the customer via a price or discount list or via individual prices or discounts will be applied.

This is done intentionally because prices and discount are usually subject to change and may differ depending on the customer.

## 2.3.3 Working with items in the Order tab

The following features are available in the item list in a project for creating and modifying items. Some features depend on additional modules, which is indicated where it applies.

- Total and Contribution margin: Below the item list, the sums of the order size (Total) and the Contribution margin of selected items are displayed. When no items have been selected, the sums are calculated for all items.
- **Open:** By double-clicking on an item you open it for editing.
- **New > Item:** Here you create a new item at the selected list position.
- New > Group: Here you insert a new top level item group. For item groups, only the Description, Parent and Notes fields are available. The Details tab is not displayed for item groups. Select a group and click New to insert an item into that group.
- **New > Subgroup:** Here you insert a subgroup in the selected group.
- **Duplicate:** Here you duplicate the item currently selected in the list. The status of any new items created this way is adopted from the project.
- **Split:** Here you split the item selected in the list, for example for the purposes of only partially billing the item in the current month. The **Split items** window opens. Here you enter the date as well as the quantity or volume ratio of the new partial item.
- **Change order and structure:** Use the arrow buttons to change the order of items. With item groups, you can also move items in and out of groups via these buttons.
- **X** Delete: Here you delete all selected items. Before the items are deleted you are asked for confirmation.
- Sefresh: Here you apply changes made to displayed items while the view was open.
- Create: Here you create jobs, appointments and product uses for items.

Jobs and appointments created this way will adopt the following item fields.

- Date: The item date is taken over as the start or end date of the job or appointment.
- Number and Product: The item's Product field is adopted as the job's or appointment's subject. Optionally, the item number may be added to the subject.
- Duration: The item's Quantity determines the job's or appointment's duration. The Unit is configured for the item's product in the Management Console. The item's unit is ignored. The unit defaults to Days when not configured. With unit Hours, jobs last one full day per started person day.
- **Type:** Each product can be assigned to a job or appointment type which will then be applied to jobs and appointments created for associated items.
- Resource plan: Resource plans created for jobs amount to the item's Quantity of person days or hours. The Unit is specified for the product in the Management Console. The item's unit is ignored. The unit defaults to Days when not configured.

Please also note sections "Items for jobs" on page 197 and "Items for appointments" on page 198 on the configuration in the Management Console.

Jobs for items can be used for resource planning and to record working time. Here you create a job and resource plan for each selected item not yet assigned to a job.

A primary link to the job will be entered, which you can see and change in the item's **General** tab under **Parent**.

- At first, the Select participants window opens. Select the participant of the jobs and resource plans here.
- Each item gets a primary link to its job. An appointment assigned to an item in its
   Details tab or in the project's Order tab also gets a primary link to the same job.
- Jobs created for items with a job template selected under **Details** > **Workflow** will be created along with any data records selected in that template.
- Items in a job: In the job's dossier and tree views, as well as in the Resources and items tab, you can see associated items.

If a product has been entered for at least one job type in the **Project** area of the Management Console under **Orders** > **Items for jobs**, the **Create item** button will be displayed in the toolbar of the data record window for a job (see "Items for jobs" on page 197).

Click this to create new items for jobs with a primary project.

Appointments for items can be used for scheduling. Select this to create an appointment for each selected item not already assigned to an appointment.

You can see and change the appointment in the item's Details tab.

Alternatively, you can create an appointment for an item or assign an existing appointment to it in its **Details** tab.

**Item in an appointment:** the appointment's dossier displays associated items.

If a product has been entered for at least one appoinment type in the **Project** area of the Management Console under **Orders** > **Items for appointments**, the **Create item** button will be displayed in the toolbar of the data record window for an appointment (see "Items for appointments" on page 198).

Click this to create new items for appointments with a primary project.

Transfer items to a new job: Here you create a shared job and resource plan for all selected items.

At first, the Select participants window opens. Select the participant of the jobs and resource plans here. The items get primary links to the new job. Appointments assigned to items in their **Details** tabs or in the project's **Order** tab also get primary links to the job.

Product uses for items (with Helpdesk): Here you create a new product use for each selected item. The project's primary address will be entered as Customer of the new product uses. The Date of each item will be transferred to the Delivery on and Start of maintenance fields of the product use created for it. Each product use also adopts the Product, Product number and Quantity of the associated item.

If there is a service agreement with matching currency for the company of the project's primary address, the product uses will automatically be assigned to it. If multiple such service agreements exist, you will be prompted to select one.

Whenever product uses created for items are assigned to a service agreement this way, the service agreement will be opened to display the new product uses. When there is no service agreement the new product uses can be assigned to, they will still be created for the project's primary address but they won't be displayed.

Create receipt (with Easy Invoice): With Easy Invoice, you can create receipts like order confirmations and invoices in CAS genesisWorld via the item list.

✓ Select the desired items.

✓ Open the **Create receipt** menu and select the desired receipt type.

For invoices and other receipts with the statistic factor 1, after creating the receipt document and saving the receipt, the previously selected project items get the receipt date in the **Invoiced** field and the receipt number in the **Receipt number** field.

Create Document: Here you create documents like quotes for the selected items. To do this, the template selection for documents opens first. The features available here are described in section "2.4 Creating documents for items" on page 33.

- Options (without Easy Invoice):
  - Hide billed items: Here you hide invoiced items, leaving only items in view in which no Invoiced on date has yet been entered.
  - Sort items by date: Here you hide all groups and sort the items by date. Whenever you create a new group, this option is automatically deactivated.
- Select view (with Easy Invoice): Here you select whether items will be displayed sorted by group or by date. You may also display or hide order items here (see section "2.3.4 Assigning orders (with Easy Invoice)" on page 27).

Hide billed items (with Easy Invoice): Here you hide all items with an Invoiced date.

Click this again to display invoiced items once more.

**Invoice:** Here you enter the current date in the **Invoiced** field of each selected item.

**Undo invoicing:** If you have only selected invoiced items, click this to undo invoicing for the selected items by clearing the **Invoiced on** field.

Apply date: Here you open the date selection in order to change the date for all items selected in the list.

➡ Assign items to order (with Easy Invoice): Here you assign selected items to exactly one order item (see section "2.3.4 Assigning orders (with Easy Invoice)" on page 27).

**Export:** Here you export all of the project's items to Microsoft Excel. Select items first to export only selected ones. Additionally, the following project fields are exported.

- Subject
- Number
- Person responsible (Sales)
- Primary link
- Person responsible ("Contact")

## 2.3.4 Assigning orders (with Easy Invoice)

The following features for assigning orders to projects and for assigning order items to project items are available in the project's item list with Easy Invoice. Users don't need to be assigned an Easy Invoice license to use these features; it is sufficient to have an Easy Invoice license entered in the system.

- Marking a receipt type as order: the features for managing orders will be available in the CAS genesisWorld Desktop Client after at least one receipt type has been marked as Order in the associated configuration in the Easy Invoice area of the Management Console under General. Also assign number ranges to the new receipt types under Number assignment. See "9.1.1 Receipt types for orders" on page 187 for details.
- Creating orders: you can create orders for selected project items via the Create receipt menu. For each selected project item, an order item will be created. Each project item will be assigned to the associated order item.

The order will also have a primary link to the project, assigning it to that project.

For project items created later, you may create additional orders this way or assign them to existing order items in the **Orders** view (see below).

 Assigning orders: all receipts with an order receipt type and a primary link to the current project will be displayed in the Project items and order items view.
 To assign an order to a project, enter that project as the primary project of the order.

You can enter the link in the **Parent** field in the **General** tab of the order, or via the **Link with** feature available for the project and order, and selection of **Primary link**.

Please note that, when the primary project of an order is changed, project items of the previous primary project that have already been assigned to that order will lose their assignment.

 Displaying orders and order items: via the Select view button, you may select one of three views: Sort items by hierarchy (structure created via groups), Sort items by date and Display project items and order items.

| 🔋 Edit I   | T infrastructur   | e                     |          |             |                     |               |          |           |             | - 🗆                   | $\times$ |
|------------|-------------------|-----------------------|----------|-------------|---------------------|---------------|----------|-----------|-------------|-----------------------|----------|
| File Edi   | t View Inse       | ert Search Tools      | ?        |             |                     |               |          |           |             |                       |          |
| 🔩 Save     | &Close 📄 🕽        | × 🖶 🛍 🕆 🦊             | <u>m</u> |             |                     |               |          |           |             |                       |          |
| Ö - 🔎      | 🕽 Workflow 🧯      | 👆 Hourly rates 📄 (    | Create o | document 🝷  | ൙ Action 👻 🎽        | Short notes   | 🖲 Send 👻 | 🔒 Link wi | th 👻 🔓 New  | link 👻 📄 Report 🗸     |          |
| Genera     | l Details         | Tree Order            | Time     | records     | Expenses Exte       | rnal services | Change   | log Do:   | ssier       |                       |          |
| IT infrast | tructure (Peter ( | Grayhound, Robert Gla | de)      |             |                     |               |          |           |             |                       |          |
| <b>i</b> - |                   | 🕹 🗙 🥝 🗍 🍘 Cr          | eate 🔻   | 🛃 Create re | eceipt 🗸 📄 🏾 👁      | o 🖆 💵         | ⇒   🕱    |           |             |                       |          |
| Item       | Date              | Description           | Produ    | ict         | Product number      | Select view   | Quantity | Unit      | Price (GBP) | Discount relative (%) | ) ^ (    |
| 1          | 05.02.2019        | Server i5             | Serve    | r L         | P29                 | Acquisition   | 3.000    | pcs.      | 1,299.00    | 10.00                 |          |
| 2          | 05.02.2019        | Client Computer i7    | Client   | Select view |                     |               | ×        | cs.       | 899.00      | 10.00                 |          |
| 3          | 05.02.2019        | Intranet solution     | Intrar   | _           |                     |               |          | tenses    | 250.00      | 10.00                 |          |
| 4          | 05.02.2019        | Installation          | IT ser   | O Display o | nly project items   |               |          | ays       | 1,000.00    | 5.00                  |          |
| 5          | 05.02.2019        | Installation          | 11 ser   | Sort it     | ems by hierarchy    |               |          | ays       | 1,000.00    | 5.00                  |          |
|            |                   |                       |          | ◯ Sort it   | ems by date         |               |          |           |             |                       |          |
|            |                   |                       |          | Display p   | aiast itoma and ard | or itoma      |          |           |             |                       |          |
|            |                   |                       |          | C Display p | oject items and ord | eriteitis     |          |           |             |                       |          |
|            |                   |                       |          |             |                     | ОК            | Cancel   |           |             |                       |          |
|            |                   |                       |          |             |                     |               |          |           |             |                       |          |
|            |                   |                       |          |             |                     |               |          |           |             |                       |          |
|            |                   |                       |          |             |                     |               |          |           |             |                       | ~        |
| <          |                   |                       |          |             |                     |               |          |           |             | 2                     | ۴        |
| Total (    | GBP)              |                       |          |             |                     |               | 208.000  |           |             |                       | ĉ        |
| <          |                   |                       |          |             |                     |               |          |           |             | 2                     | ۴        |

Orders, order items and assigned project items will only be displayed in the **Display project items and order items** view:

| 🔋 Edit I         | T infrastructure                                   |                   |            |              |          |                          | -                         | - 🗆        | ×            |
|------------------|----------------------------------------------------|-------------------|------------|--------------|----------|--------------------------|---------------------------|------------|--------------|
| <u>Eile E</u> di | t <u>V</u> iew Insert <u>S</u> earch <u>T</u> ools | 2                 |            |              |          |                          |                           |            |              |
| 🔩 Save           | &Close 🔒 🗙 🚔 🝰 🕇 🦊 성                               | <b>M</b>          |            |              |          |                          |                           |            | (            |
| Ö - 🔎            | 🕽 Workflow 🏰 Hourly rates 🗎 Cr                     | eate document 🝷 🤅 | → Action → | 🌛 Short no   | tes 🔟 Se | end 👻 <u> </u> Link with | 🔹 🔓 New link 👻 📄 Rep      | ort 🝷      |              |
| Genera           | l Details Tree Order                               | Time records E    | kpenses E  | xternal serv | ices C   | Change log Dossi         | er                        |            |              |
| IT infrast       | ructure (Peter Grayhound, Robert Glade             | 2)                |            |              |          |                          |                           |            |              |
|                  |                                                    |                   |            |              |          |                          |                           |            |              |
| ē 🕯              | 匪 🕇 🕹 🗙 🎸 🛛 🍘 Create                               | 🝷 🦆 Create recei  | pt 🕶 📗 🛛 🗠 | > <b>•</b>   | . ⇒      | ×                        |                           |            |              |
| Descrip          | otion                                              | Product           | Date       | Quantity     | Unit     | Quoted price (GBP)       | Contribution margin (GBP) | Sum (GBP)  | ^            |
|                  | Installation                                       | IT service        | 2/5/2019   | 2.0000       | davs     | 950.00                   | 1,900.00                  | 1,900.00   |              |
|                  | Balance of items that are not assigned             |                   | -,-,       |              |          |                          | (1,900.00)                | (1,900.00) |              |
|                  | <b>,</b>                                           |                   |            |              |          |                          | (-,,                      | (-,,       |              |
| ₽ <b>₽</b>       | IT infrastructure                                  |                   | 2/5/2019   |              |          |                          | 91,667.30                 | 111,667.30 |              |
| <b>N</b>         | Server i5                                          | Server L          |            | 3.0000       | pcs.     | 1,169.10                 | 3,507.30                  | 3,507.30   |              |
|                  | Server i5                                          | Server L          | 2/5/2019   | 3.0000       | pcs.     | 1,169.10                 | 3,507.30                  | 3,507.30   |              |
|                  | Balance Server i5                                  |                   |            | 0.0000       | pcs.     |                          | 0.00                      | 0.00       |              |
|                  | Client Computer i7                                 | Client Computer M |            | 100.0000     | pcs.     | 809.10                   | 80,910.00                 | 80,910.00  |              |
|                  | Client Computer i7                                 | Client Computer M | 2/5/2019   | 100.0000     | pcs.     | 809.10                   | 80,910.00                 | 80,910.00  |              |
|                  | Balance Client Computer i7                         |                   |            | 0.0000       | pcs.     |                          | 0.00                      | 0.00       |              |
| l 👔              | Intranet solution                                  | Intranet software |            | 100.0000     | licenses | 225.00                   | 2,500.00                  | 22,500.00  |              |
|                  | Intranet solution                                  | Intranet software | 2/5/2019   | 100.0000     | licenses | 225.00                   | 2,500.00                  | 22,500.00  |              |
|                  | Balance Intranet solution                          |                   |            | 0.0000       | licenses |                          | 0.00                      | 0.00       |              |
| l 👔              | Installation                                       | IT service        |            | 5.0000       | days     | 950.00                   | 4,750.00                  | 4,750.00   |              |
|                  | Installation                                       | IT service        | 2/5/2019   | 3.0000       | days     | 950.00                   | 2,850.00                  | 2,850.00   |              |
|                  | Balance Installation                               |                   |            | 2.0000       | days     |                          | 1,900.00                  | 1,900.00   |              |
|                  | Balance IT infrastructure                          |                   |            |              |          |                          | 1,900.00                  | 1,900.00   |              |
|                  |                                                    |                   |            |              |          |                          |                           |            | $\checkmark$ |
| <                |                                                    |                   |            |              |          |                          |                           | >          | ÷            |
|                  | Sum of order items                                 |                   |            |              |          |                          | 91,667.30                 | 111,667.30 | ^            |
|                  | Sum of project items                               |                   |            |              |          |                          | 91,667.30                 | 111,667.30 |              |
|                  | Total balance                                      |                   |            |              |          |                          | 0.00                      | 0.00       | $\checkmark$ |
| <                |                                                    |                   |            |              |          |                          |                           | >          |              |

| Edit IT infrastructure                 |                   |                    |               |          |                      |              | _              |            | > |
|----------------------------------------|-------------------|--------------------|---------------|----------|----------------------|--------------|----------------|------------|---|
| ile Edit View Insert Search            | Tools ?           |                    |               |          |                      |              |                |            |   |
| 💺 Save&Close 🔒 🗙 🚔 🎁 1                 | \Lambda 🖡 🖉       |                    |               |          |                      |              |                |            |   |
| 🛪 🗸 🔎 Workflow 🖏 Hourly rate           | s 🖹 Create docum  | ent 🗸 🍽 Action     | 🔹 🎑 Shoi      | t notes  | 🖲 Send 👻 🔎 Lini      | with - 🕒     | New link 👻 📕   | Report •   |   |
|                                        |                   |                    | 2 0.110       |          |                      |              |                | Juckeren   |   |
| General Details Tree O                 | rder Time recor   | ds Expenses        | External      | services | S Change log         | Dossier      |                |            |   |
| T infrastructure (Peter Grayhound, Rob | oert Glade)       |                    |               |          |                      |              |                |            |   |
|                                        |                   |                    |               |          |                      |              |                |            |   |
| 🗎 🖆 🗉 🕇 🕂 🗙 🧐 🕯                        | 🕽 Create 👻 🐓 Crea | ate receipt 👻 📄    | ۲             | 2 10     | ⇒   ⊠                |              |                |            |   |
| Description                            | Product           | Date               | Quantity      | Unit     | Ouoted price (GBP)   | Contribution | n margin (GBP) | Sum (GBP)  | ~ |
| Unassigned items                       |                   |                    |               |          |                      |              |                |            |   |
| Installation                           | IT service        | 2/5/2019           | 2.0000        | days     | 950.00               |              | 1,900.00       | 1,900.00   |   |
| Balance of items that are not a        | assigned          |                    |               |          |                      |              | (1,900.00)     | (1,900.00) |   |
|                                        |                   |                    |               |          |                      |              |                |            |   |
| IT infrastructure                      | Assign items      |                    |               |          |                      | ×            | 91,667.30      | 111,667.30 |   |
| 💕 Server i5                            |                   |                    |               |          |                      |              |                | 3,507.30   |   |
| Server i5                              | Select the order  | and the order item | n to which y  | ou want  | to assign the select | 3,507.30     | 3,507.30       |            |   |
| Balance Server i5                      | item:             |                    |               |          |                      |              | 0.00           | 0.00       |   |
| Client Computer i7                     | Order             | IT infractru       | ucture (2/5/  | 2010)    |                      | ~            | 80,910.00      | 80,910.00  |   |
| Client Computer i7                     | oraci             | TT IIIITasut       | icture (2/ J/ | 2019)    |                      | Ť            | 80,910.00      | 80,910.00  |   |
| Balance Client Computer i7             | Order item        | Installation       | n             |          |                      | ~            | 0.00           | 0.00       |   |
| Intranet solution                      |                   |                    |               |          |                      |              | 2,500.00       | 22,500.00  |   |
| Intranet solution                      |                   |                    |               |          | ОК                   | Cancel       | 2,500.00       | 22,500.00  |   |
| Balance Intranet solution              |                   |                    |               |          |                      |              | 0.00           | 0.00       |   |
| Installation                           | IT service        |                    | 5.0000        | days     | 950.00               |              | 4,750.00       | 4,750.00   |   |
| Installation                           | IT service        | 2/5/2019           | 3.0000        | days     | 950.00               |              | 2,850.00       | 2,850.00   |   |
| Balance Installation                   |                   |                    | 2.0000        | days     |                      |              | 1,900.00       | 1,900.00   |   |
| Balance IT infrastructure              |                   |                    |               |          |                      |              | 1,900.00       | 1,900.00   | Į |
|                                        |                   |                    |               |          |                      |              |                |            |   |
| <                                      |                   |                    |               |          |                      |              |                | >          | ÷ |
| Sum of order items                     |                   |                    |               |          |                      |              | 0.00           | 0.00       |   |
| Sum of project items                   |                   |                    |               |          |                      |              | 1,900.00       | 1,900.00   |   |
| Total balance                          |                   |                    |               |          |                      |              | (1,900.00)     | (1,900.00) | 1 |
| <                                      |                   |                    |               |          |                      |              |                | >          |   |

 Assigning project items to order items: with the Aassign items to order button in the view's toolbar, you assign project items to exactly one order item:

 Undo assignment: in order to undo the assignment of one or more project items, select the Unassigned items option under Order:

| Assign items              | ×                                                              |
|---------------------------|----------------------------------------------------------------|
| Select the order and thit | ne order item to which you want to assign the selected project |
| Order                     | Unassigned items $\checkmark$                                  |
| Order item                | ~                                                              |
|                           | OK Cancel                                                      |

 Creating project items: you may create new project items, assigned to an order item or unassigned, in this view via the New button (first icon from the left) in the toolbar.

Select an order item first to create the project item for that order item. The product, price, discount and contribution margin will be adopted from the order item. The quantity will be preset to match the open balance of the order item (see below).

Click **New** without selecting an order item first to create an unassigned project item.

 Duplicating project items: you may duplicate existing project items, assigned to an order item or unassigned, in this view via the Duplicate button (second icon from the left) in the toolbar.

- Splitting project items: you may split a selected project item, assigned to an order item or unassigned, in this view via the Split button (third icon from the left) in the toolbar.
- Deleting project items: you may delete selected project items, assigned to an order item or unassigned, in this view via the Delete button (red cross icon) in the toolbar.
- Balance: in the row of an order item to which one or more project items have been assigned, you can see an overview of the ordered and already supplied quantity. In the following example, two out of five days of work have already been done, such that a balance of three days remains:

| 🔋 Edit I                 | T infrastructure                                                                                                    |                   |          |          |          |                    | -                         | - 🗆        | ×            |  |  |
|--------------------------|----------------------------------------------------------------------------------------------------|-------------------|----------|----------|----------|--------------------|---------------------------|------------|--------------|--|--|
| <u>F</u> ile <u>E</u> di | <u>Eile E</u> dit <u>V</u> iew <u>I</u> nsert <u>S</u> earch <u>T</u> ools <u>?</u>                                                                                                    |                   |          |          |          |                    |                           |            |              |  |  |
| 🛃 Save                   | 🙀 Save&Close 📄 🗙 🚔 🛍 🕆 🦆 🚳 🕜                                                                                                    |                   |          |          |          |                    |                           |            |              |  |  |
| Ö - 🖌                    | 🖏 🗸 🔎 Workflow 🏰 Hourly rates 📄 Create document 🔹 ၼ Action 👻 Short notes 📧 Send 👻 🖓 Link with 🔹 🔓 New link 👻 📄 Report 🔹                                                                                                    |                   |          |          |          |                    |                           |            |              |  |  |
| Genera                   | General Details Tree Order Time records Expenses External services Change log Dossier                                                                                                    |                   |          |          |          |                    |                           |            |              |  |  |
| IT infras                | tructure (Peter Grayhound, Robert Glad                                                                                                    | e)                |          |          |          |                    |                           |            |              |  |  |
| <b>i</b>                 | Image: Image: Image |                   |          |          |          |                    |                           |            |              |  |  |
| Descri                   | otion                                                                                                    | Product           | Date     | Quantity | Unit     | Quoted price (GBP) | Contribution margin (GBP) | Sum (GBP)  | ^            |  |  |
|                          | IT infrastructure                                                                                                    |                   | 2/5/2019 |          |          |                    | 107,849.30                | 127,849.30 |              |  |  |
|                          | Server i5                                                                                                    | Server L          |          | 3.0000   | pcs.     | 1,169.10           | 3,507.30                  | 3,507.30   |              |  |  |
|                          | Server i5                                                                                                    | Server L          | 2/5/2019 | 3.0000   | pcs.     | 1,169.10           | 3,507.30                  | 3,507.30   |              |  |  |
|                          | Balance Server i5                                                                                                    |                   |          | 0.0000   | pcs.     |                    | 0.00                      | 0.00       |              |  |  |
| - <b>P</b>               | Client Computer i7                                                                                                    | Client Computer M |          | 120.0000 | pcs.     | 809.10             | 97,092.00                 | 97,092.00  |              |  |  |
|                          | Client Computer i7                                                                                                    | Client Computer M | 2/5/2019 | 100.0000 | pcs.     | 809.10             | 80,910.00                 | 80,910.00  |              |  |  |
|                          | Balance Client Computer i7                                                                                                    |                   |          | 20.0000  | pcs.     |                    | 16,182.00                 | 16,182.00  |              |  |  |
|                          | Intranet solution                                                                                                    | Intranet software |          | 100.0000 | licenses | 225.00             | 2,500.00                  | 22,500.00  |              |  |  |
|                          | Intranet solution                                                                                                    | Intranet software | 2/5/2019 | 120.0000 | licenses | 225.00             | 3,000.00                  | 27,000.00  |              |  |  |
|                          | Balance Intranet solution                                                                                                    |                   |          | -20.0000 | licenses |                    | (500.00)                  | (4,500.00) |              |  |  |
| l 👔                      | Installation                                                                                                    | IT service        |          | 5.0000   | days     | 950.00             | 4,750.00                  | 4,750.00   |              |  |  |
|                          | Installation                                                                                                    | IT service        | 2/5/2019 | 3.0000   | days     | 950.00             | 2,850.00                  | 2,850.00   |              |  |  |
|                          | Installation                                                                                                    | IT service        | 2/5/2019 | 2.0000   | days     | 950.00             | 1,900.00                  | 1,900.00   |              |  |  |
|                          | Balance Installation                                                                                                    |                   |          | 0.0000   | days     |                    | 0.00                      | 0.00       |              |  |  |
|                          | Balance IT infrastructure                                                                                                    |                   |          |          |          |                    | 15,682.00                 | 11,682.00  |              |  |  |
|                          |                                                                                                    |                   |          |          |          |                    |                           |            |              |  |  |
|                          |                                                                                                    |                   |          |          |          |                    |                           |            |              |  |  |
|                          |                                                                                                    |                   |          |          |          |                    |                           |            |              |  |  |
|                          |                                                                                                    |                   |          |          |          |                    |                           |            | $\mathbf{v}$ |  |  |
| <                        |                                                                                                    |                   |          |          |          |                    |                           | >          |              |  |  |
|                          | Sum of order items                                                                                                    |                   |          |          |          |                    | 99,592.00                 | 119,592.00 | ^            |  |  |
|                          | Sum of project items                                                                                                    |                   |          |          |          |                    | 83,910.00                 | 107,910.00 |              |  |  |
|                          | Total balance                                                                                                    |                   |          |          |          |                    | 15,682.00                 | 11,682.00  | ¥            |  |  |
| <                        |                                                                                                    |                   |          |          |          |                    |                           | >          |              |  |  |

When the project item total exceeds the order item total, the balance row will turn red.

- Features with and without order items: depending on the view mode selected via the eye icon, different features will be available in the view and the associated toolbar. The following features are only available in the default views for project items without order items:
  - The pull-down menu for the New button to create item groups is only available without order items. The item groups will only be displayed in the hierarchical view mode. In the mode sorted by date, the hierarchical structure will be visible in the numbering of the items. No hierarchy will be displayed in the mixed mode.

The **New** button for creating individual project items is available in all three view modes.

- The arrows for modifying the sequence of items are only available in the hierarchical view. In the other views, project items are sorted by date or grouped by the associated order item.
- The features for creating jobs, appointments and product uses via the Create menu are only available in the modes without order items.
- The Create document feature for passing selected items to a document are only available in the modes without order items.
- The Hide billed items (list filter), Invoice/Undo invoicing (enter current date in the Invoiced field) and Apply date (select a date and enter it in the Date field) features are only available in the modes without order items.
- The Excel export is only available in the modes without order items.

All other features of the toolbar are also available with order items.

 Order item in the project item: for each project item assigned to an order item, that order item is displayed in the General tab:

| 📋 Edit Item                                                                                                    |                                           |          |                                  |             | _         |                  | ×        |  |  |
|----------------------------------------------------------------------------------------------------|-------------------------------------------|----------|----------------------------------|-------------|-----------|------------------|----------|--|--|
| <u>F</u> ile <u>E</u> dit <u>V</u> iew <u>I</u> nsert <u>S</u> ea                                                                                                    | rch <u>T</u> ools <u>?</u>                |          |                                  |             |           |                  |          |  |  |
| 🛃 Save&Close 📄 🗙 🚔                                                                                                    | <u>6</u>                                  |          |                                  |             |           |                  | ?        |  |  |
| 🕞 Action 👻 🎽 Short notes 🛛                                                                                                    | 还 Send 👻 🔎 Link with 👻 🔓 New li           | nk 🕶 📕   | Report                           |             |           |                  |          |  |  |
| General Details Tree                                                                                                    | Change log Dossier                        |          |                                  |             |           |                  |          |  |  |
| Created by Peter Grayhound on                                                                                                    | 2/5/2019 1:48:54 PM; Last changed on 2/5  | /2019 3: | 08:34 PM (950)                   |             |           |                  |          |  |  |
| Date                                                                                                    | 2/5/2019                                  | -<br>-   | Status                           | Acquisition |           | $\sim$           |          |  |  |
| Product number                                                                                                    | 10200074                                  | ]        | Product                          | IT service  |           | P                |          |  |  |
| Alternative description                                                                                                    | Standard $\checkmark$                     |          |                                  |             |           |                  |          |  |  |
| Description                                                                                                    | Installation                              |          |                                  |             |           |                  |          |  |  |
|                                                                                                    |                                           |          |                                  |             |           |                  |          |  |  |
| <b>-</b>                                                                                                    |                                           | 1        |                                  |             |           |                  | ]        |  |  |
| Quantity                                                                                                    | 3.000                                     | ]        | Unit                             | days        |           |                  |          |  |  |
| Price                                                                                                    | 1,000.00 GBP ~                            |          | Quoted price (GBP)               | 950.00      |           |                  |          |  |  |
| Discount relative (%)                                                                                                    | 5.00                                      |          | Discount (GBP)                   | 150.00      |           |                  |          |  |  |
| Contribution margin relative (%)                                                                                                    | 100.00                                    | ]        | Contribution margin (GBP)        | 2,850.00    |           |                  |          |  |  |
| Sum (GBP)                                                                                                    | 2,850.00                                  | ]        |                                  |             |           |                  |          |  |  |
| Invoiced                                                                                                    |                                           | 2        | Receipt number                   |             |           |                  | ŀ        |  |  |
| Order                                                                                                    | IT infrastructure, 3/7/2019, Installation |          |                                  |             |           |                  | <b>I</b> |  |  |
| Parent                                                                                                    | 🗃 Devemit Ltd., Walter Brooks 🕻 🗸 🗆       | → 🖹 I    | <u>T infrastructure</u> → → 🎯 Se | lect job 🔻  |           | -                | 1        |  |  |
| Notes de la companya de la companya de la company |                                           |          |                                  |             |           |                  |          |  |  |
|                                                                                                    |                                           |          |                                  |             | <u>76</u> | <u>l</u> ime sta | mp       |  |  |
|                                                                                                    |                                           |          |                                  |             |           |                  |          |  |  |
|                                                                                                    |                                           |          |                                  |             |           |                  |          |  |  |
|                                                                                                    |                                           |          |                                  |             |           |                  |          |  |  |
|                                                                                                    |                                           |          |                                  |             |           |                  |          |  |  |

- Assignment of project and order items to an invoice: when an invoice is created for project items, each invoice item will be assigned the associated project item and order item.
- Analysis of the created links: the links can be analyzed with the Report module.

| L Ordered, delivered, paid                                                                       |                    |                           |                           |  |  |  |  |
|--------------------------------------------------------------------------------------------------|--------------------|---------------------------|---------------------------|--|--|--|--|
| 📄 🖛 🛛 👁 View 🔻 🗐 Configuration 📰 List 🞸 🛛 🗊 Export 👻 Report 🚔                                    |                    |                           |                           |  |  |  |  |
| Filter                                                                                           |                    |                           |                           |  |  |  |  |
| 🕼 Gross amount (Sum) 🔄 📓 Sum (Sum) [Project items] 🖳 Sum (Sum) [Invoice items] 🖳 Grouping column |                    |                           |                           |  |  |  |  |
|                                                                                                  | Result             |                           |                           |  |  |  |  |
| 🖢 Subject 🔹 💌                                                                                    | Gross amount (Sum) | Sum (Sum) [Project items] | Sum (Sum) [Invoice items] |  |  |  |  |
| CAS genesisWorld for Devemit Ltd                                                                 | 8,020.60           | 4,335.86                  | 4,335.86                  |  |  |  |  |
| Consulting Devemit Ltd                                                                           | 13,912.29          | 1,297.70                  | 1,297.70                  |  |  |  |  |
| Result                                                                                           | 21,932,89          | 5,633,56                  | 5,633,56                  |  |  |  |  |

The following links are available:

- 1:n Receipt items [Order items] Items [Project items]: link between order items and items of the associated primary project. Any number of project items can be assigned to any one order item (cardinality1:n).
- 1:n Receipt items [Order items] Receipt items [Invoice items]: link between order items and the receipt items of associated invoices created for project items via the Order tab of the project. Any number of invoice items can be created for any one order item (cardinality1:n).

## 2.4 Creating documents for items

In order to create a document, such as a quote or an invoice, for all or a selection of project items, select the desired items in the project's **Order** tab and click on the unlabelled **Create document** button in the item list's toolbar.

#### Note

Please note that items will only be available in Microsoft Word if you first select them and then create the document via the unlabelled **Create document** button in the item list's toolbar.

Additionally, the transfer of items to Microsoft Word must have been activated for the document's **Type** (see "9.2.3 Documents" on page 191).

| Insert fields<br>Insert CAS genesisWorld fields                                                                                                    |                                                                                                    |     |
|----------------------------------------------------------------------------------------------------|----------------------------------------------------------------------------------------------------|-----|
| Available address mail merge fields  AddressHeader  AddressLetter  AddressLetter  Additional info Additional info (Fivate) Additional info (Supplier) AddressRow1 AddressRow2 AddressRow3 AddressRow4 AddressRow5 AddressRow5 AddressRow7 AIM alias Bank account BIC\SWIFT Birthday Birthday Category | Available CAS genesisWorld variables  Field variable  Opportunity fields  PrimaryAddress  PrimaryJob  PrimaryProject  Project items  Document variable |     |
| Insert field                                                                                                    | Insert variable                                                                                                    |     |
|                                                                                                    | Ck                                                                                                    | ose |

With Project, the **Project items** variable category is available in Microsoft Word.

- Project description: Formatted text from items.
  - The item groups will be adopted as structure.
  - Each item's **Product** (**Subject**) will be adopted as headline.
  - Each item's **Description** will be adopted as text.
- Project items: Formatted item list
  - Number, Product, Quantity, Unit, Price, Sum

#### Modifying the field variables for items

Partners can modify the selection and processing of data via the files in the Infoblocks directory in the server.

The following files are used:

- Projektbeschreibung.xml
- Produktbeschreibungen.xsl
- Projektpositionen.xml
- Produktpositionen.xsl

Please note that the xsl files are also used for the field variables of the same names for documents for opportunities (e.g., quotes) and changes will also affect those.

The modification of Infoblocks files is decribed in the current SDK documentation.

#### 2.5 Products, prices and discounts

The following fields and features for products are relevant for the Project module:

| 🛑 Edit CRM Groupware CP 3.1                                                                                                    |                  |                                                                    | - 0                                                                                                    | ×         |  |  |  |  |  |
|----------------------------------------------------------------------------------------------------|------------------|--------------------------------------------------------------------|----------------------------------------------------------------------------------------------------|-----------|--|--|--|--|--|
| <u>File Edit View Insert Search Tools ?</u>                                                                                                 |                  |                                                                    |                                                                                                    |           |  |  |  |  |  |
| 🙀 Save&Close 📄 🗙 🚔 📸 🖄                                                                                                    |                  |                                                                    |                                                                                                    | (?)       |  |  |  |  |  |
| 😂 Action 👻 🌛 Short notes 🔟 Send 👻 👰 Link with                                                                                               | - 🗋              | New link 👻 📄 Rep                                                   | oort                                                                                                    |           |  |  |  |  |  |
| General Pictures Price lists Discount lists                                                                                                 | Altern           | ative descriptions                                                 | Change log Dossier                                                                                                    |           |  |  |  |  |  |
| Created by Peter Grayhound on 2/15/2015 4:37:48 PM; Last of                                                                                 | thange           | d on 2/1/2019 3:12:2                                               | 9 PM                                                                                                    |           |  |  |  |  |  |
| Subject CRM Groupware CP 3.1                                                                                                    |                  |                                                                    |                                                                                                    |           |  |  |  |  |  |
| Product number 00500040                                                                                                    | 1 <sub>3</sub> 2 | Product group                                                      | PG10 IT - Software licenses                                                                                                    | e 🙀       |  |  |  |  |  |
| Price 350.00 GBP V                                                                                                    |                  | Purchase price                                                     | 260.00                                                                                                    |           |  |  |  |  |  |
| Unit licenses                                                                                                    |                  | Active                                                             |                                                                                                    |           |  |  |  |  |  |
| Differing price information                                                                                                    |                  | Description Tech                                                   | nical details Customer benefit                                                                                                    |           |  |  |  |  |  |
| Currency         Sales price         Purchase price           CHF         430.00         320.00           EUR         400.00         300.00 | ♪<br>×           | The CRM groupw<br>features for man<br>solution.<br>CP 3.1 was deve | are CP 3.1 combines an efficient customer management wit<br>aging information across your company in a single software<br>loped specifically to suit the needs of medium-sized business | h<br>ses. |  |  |  |  |  |
| Product manager Antonio Matarazzo 🗸                                                                                                    |                  | Deputy                                                             | Peter Grayhound                                                                                                    | ~         |  |  |  |  |  |
| Available from                                                                                                    | Ъ                | Available until                                                    |                                                                                                    | Ŀ         |  |  |  |  |  |
| Category                                                                                                    | 0                | Keywords                                                           |                                                                                                    |           |  |  |  |  |  |
| Billing type 🗸 🗸                                                                                                    |                  |                                                                    |                                                                                                    |           |  |  |  |  |  |
| Notes                                                                                                    |                  |                                                                    | 🦯 Edit 🖉 Time                                                                                                    | stamp     |  |  |  |  |  |
|                                                                                                    |                  |                                                                    |                                                                                                    |           |  |  |  |  |  |

- Prices
  - Price and purchase price (default base currency prices): These will be applied to project items when this product and the base currency are selected there.
  - Differing price information (foreign currency prices and purchase prices): These
    will be applied to project items when this product and the respective currency are
    selected there. This feature is not available by default and must first be activated in
    the Management Console (see "9.2.4 Products" on page 192).
  - List prices: Varying sales prices depending on the quantity can also be entered in a price list for any currency. Differing purchase prices are not supported in price lists; the default purchase price for the respective currency will be applied.

In project items for addresses to which a price list has been assigned, the list price for the respective quantity will be applied if available in the price list for the selected product and currency (see "Price and discount lists" on page 37).

 Individual prices: You may also enter individual sales prices (without a differing purchase price) for specific addresses. If an individual price exists for the product, currency and associated address, it will be applied instead of the default price and any list prices. (see "Price and discount in addresses" on page 38).

- Quantity unit and description: These information will be applied to project items for this product by default.
- Alternative descriptions (and quantity units): Here you enter individual descriptions and suiting quantity units in foreign languages. If you select a product with alternative descriptions and quantity units in a project item, these will be available there.

This feature is not available by default and must first be activated in the Management Console (see "9.2.4 Products" on page 192).

- Active: Here you determine by default whether the product will be available for selection in project items. You may change the associated filter condition (default Active is identical with true) in the Management Console (see "9.2.4 Products" on page 192).
- Billing type: Default item type for the billing preparation (see "Expenses, external services and time record lump sums" and "Time records by hourly rates" on page 149) and for vendor credit notes (see "Time record billing type configuration for products" on page 160).
# 2.5.1 Price and discount lists

You can see list and customer prices entered for a product in the new **Price lists** tab. List discounts and customer discounts are displayed under **Discount lists**.

| Edit CRM Groupware CP 3.1                                                                             | _ | ×    |
|----------------------------------------------------------------------------------------------------|---|------|
| <u>Eile Edit View Insert Search Tools ?</u>                                                           |   |      |
| 🙀 Save&Close 📄 🗙 🚔 🎁 🕆 🦆 🚳                                                                            |   | ?    |
| 🍘 Action 👻 🔀 Short notes 🔟 Send 👻 🔎 Link with 👻 🔓 New link 👻 📄 Report                                 |   |      |
| General Pictures Versions Price lists Discount lists Alternative descriptions Change log Dossie       | r |      |
| 00500040 CRM Groupware CP 3.1                                                                         |   |      |
| Price lists Customer prices                                                                           |   |      |
| Create new price                                                                                      |   |      |
|                                                                                                    |   | <br> |
| To group the column headers, drag them to this area.                                                  |   |      |
| Number         Product ▲1         ▲2 Minimum amount         Price         Price list         Customer |   |      |
| 00500040 CRM Groupware CP 3.1 10 320.00 Reduced                                                       |   |      |
| 00500040 CRM Groupware CP 3.1 25 300.00 Reduced                                                       |   |      |
| 00500040 CRM Groupware CP 3.1 50 280.00 Reduced                                                       |   |      |
|                                                                                                    |   |      |
|                                                                                                    |   |      |
|                                                                                                    |   |      |
|                                                                                                    |   |      |
|                                                                                                    |   |      |
|                                                                                                    |   |      |

• **Create new price or discount:** Here you create a new price or discount for the product in an existing price or discount list. You have to select a price or discount list in order to save the price or discount.

You define price and discount lists in the Management Console under **Project** > **Orders** (see "Price lists and Discount Lists" on page 195.)

# 2.5.2 Price and discount in addresses

In the **Details** tab of the data record window for companies and individual contacts, you can see and change the assigned lists under **Prices and Discounts**. Here you also create individual prices and discounts, valid only for that specific customer.

With the Easy Invoice module, these features are available in the **Billing** tab.

| 🚟 Edit company NO                                 | DMOSYS                                                                                                    |         |                      |                                         | _     |       | ×    |  |
|---------------------------------------------------|----------------------------------------------------------------------------------------------------|---------|----------------------|-----------------------------------------|-------|-------|------|--|
| <u>F</u> ile <u>E</u> dit <u>V</u> iew <u>I</u> r | nsert <u>S</u> earch <u>T</u> ools <u>?</u>                                                                                                    |         |                      |                                         |       |       |      |  |
| 🛃 Save&Close 🔚                                    | ag Save&Close 层 🗶 🚔 🥝 🕆 🌡 🚳                                                                                                    |         |                      |                                         |       |       |      |  |
| Address services                                  | 🐘 defense on in a contraction of the Contraction of the Contraction o |         |                      |                                         |       |       |      |  |
| Address services                                  |                                                                                                    | Tates   |                      |                                         | кероп | • • • | viap |  |
| General Details                                   | Tree Area map Group structure                                                                                                    | Billi   | ng Questionnaires    | S Change log Dossier Customer dashboard |       |       |      |  |
| NOMOSYS The Consul                                | ting Company,123 Jermyn Street,SW1Y 4UH Long                                                                                                    | don (NC | DMOSYS)              |                                         |       |       |      |  |
| Number                                            | 18423                                                                                                    | 132     | Preferred language   | English                                 |       | ~     |      |  |
| Verified on/by                                    | Friday, May 4, 2018 Peter Grayhound                                                                                                    | ]       | Number of employees  | 1,000                                   |       |       | ]    |  |
| Classification                                    | Α ~                                                                                                    | ]       | fan!-Portfolio group | Fan                                     |       | ~     |      |  |
| Bank details                                      |                                                                                                    |         |                      |                                         |       |       |      |  |
| Account holder                                    | Jack Bauer                                                                                                    | ]       | Payment method       | Bank transfer                           |       |       | ]    |  |
| IBAN                                              | GB57 BKEN 1000 0031 9268 19                                                                                                    | ]       | Credit institution   | Bank of England                         |       |       | ]    |  |
| BIC\SWIFT                                         | BKENGB2L                                                                                                    | ]       | Sort code            | 100000                                  |       |       | ]    |  |
| Bank account                                      | 31926819                                                                                                    | ]       |                      |                                         |       |       |      |  |
| Company data                                      |                                                                                                    |         |                      |                                         |       |       |      |  |
| Register of companies                             | s HRB 1287546                                                                                                    |         | District court       | London                                  |       |       |      |  |
| Tax number                                        | 5857878678888                                                                                                    | ]       | Value added tax ID   | GB989890000                             |       |       | ]    |  |
| EBID number                                       |                                                                                                    | ]       |                      |                                         |       |       |      |  |
| Turnover                                          |                                                                                                    |         |                      |                                         |       |       |      |  |
| Turnover group                                    | Medium                                                                                                    |         | Turnover             | 223,058.20 GBP V Discount               | 0.05  |       | ]    |  |
| Last contact                                      |                                                                                                    |         |                      |                                         |       |       |      |  |
| Contact person                                    | Peter Grayhound                                                                                                    |         | Contact on/via       | Friday, February 1, 2019 Appointment    |       | ~     |      |  |
| First contact                                     | ~                                                                                                    |         | First contact date   |                                         |       |       | 6    |  |
| Prices and discoun                                | its                                                                                                    | 1       |                      |                                         |       |       |      |  |
| Price list                                        | Reduced                                                                                                    |         | Create new price     |                                         |       |       |      |  |
| Discount list                                     | Reduced ~                                                                                                    |         | Create new discour   | nt 🛄                                    |       |       |      |  |

 Assign price or discount list: The Price list and Discount list fields display the selected lists.

**Display price or discount list:** Here you open the list of special prices or discounts.

 Create new price or discount: Here you create an individual price or discount. Individual prices and discounts override prices and discounts from lists. Individual prices and discounts cannot be scaled by quantity.

Display individual prices or discounts: Here you open the list of individual prices or discounts.

 Individual prices and discounts in the Management Console: In the Price lists and Discount lists tabs, you can see all individual prices and discounts currently stored in the Customer prices and Customer discounts tabs.

# 3 Project details

With Project, different features are available in the **Details** tab of the data record window for projects than those available there by default.

| 🔋 Edit Software develop                                                               | ment for NOMO                                 | SYS               |                       |                               |                          | C        | ×            |
|---------------------------------------------------------------------------------------|-----------------------------------------------|-------------------|-----------------------|-------------------------------|--------------------------|----------|--------------|
| <u>File Edit View Insert</u>                                                          | <u>S</u> earch <u>T</u> ools                  | <u>?</u>          |                       |                               |                          |          |              |
| 🛃 Save&Close 📄 🗙                                                                      | 🖶 🝰 🕇 🦊                                       | , 🔊               |                       |                               |                          |          | ?            |
| 🖏 🗸 🖺 Workflow 🎍                                                                      | Hourly rates 📄                                | Create docume     | nt 👻 🎯 Action 👻 🌶     | Short notes 🔟 Send 👻 🔎 Link w | rith 👻 🔓 New link 👻 🛅 R  | eport    | -            |
| General Details Tree Order Time records Expenses External services Change log Dossier |                                               |                   |                       |                               |                          |          |              |
| Software development for I                                                            | NOMOSYS (Peter G                              | Grayhound, Robert | t Glade)              |                               |                          |          |              |
| Project management                                                                    |                                               |                   |                       |                               |                          |          |              |
| Project status 🛑<br>green 🙁                                                           | Reason                                        | Project started.  |                       |                               |                          |          |              |
| Lock for time recording                                                               | ock for time recording                        |                   | Project head customer | r NOMOSYS, Fred Mason         |                          |          | <b>5</b>     |
| Responsible (comm.)                                                                   | Responsible (comm.) Robert Glade $\checkmark$ |                   | Project directory     | \\Fileserver\Projects\NOMOSYS |                          |          | -            |
| Last contact                                                                          |                                               |                   |                       |                               |                          |          |              |
| Contact person                                                                        | Robert Glade                                  |                   | Contact on/via        | Friday, February 1, 2019      | 凸 Phone call             | ~        |              |
| Expenses                                                                              |                                               |                   |                       |                               |                          |          |              |
| Expenses mode By                                                                      | working time                                  | $\sim$            | Miles to bill         | 128                           | Bill expenses externally |          | $\checkmark$ |
| Billing                                                                               |                                               |                   |                       |                               |                          |          |              |
| Reference                                                                             | PR123784                                      |                   | Invoice recipient     | NOMOSYS, Fred Mason           |                          | <b>1</b> | <b>5</b>     |
| Reference mark                                                                        | ZXV12                                         |                   |                       |                               |                          |          |              |
| Export                                                                                |                                               |                   |                       |                               |                          |          |              |
| Checked out by                                                                        |                                               |                   | Checked out on        |                               | ] ∰ - \a ×               |          |              |

The calculation displayed here by default is dropped, since reports based on time records, expenses, external services and resource plans are available in the **Report** menu with the Project module.

The following features supplement the Details tab with Project.

- Project management
  - Project status / Explanation: The project status is available in the General tab without Project as well with CAS genesisWorld Premium. With the Project module, the project status is also displayed in the Details tab. Here you can also store a comment about the project status in the Explanation field.
  - Lock for time recording: When this option is selected, no additional time records can be created for the project and the Actual field in existing time records for the project can no longer be modified.
  - Project manager (customer): Link the customer company's project manager here.
  - **Responsible (comm.):** Sales executive. When creating receipts for the project with Easy Invoice, this person will be transferred to the receipt field of the same name.
  - Project directory: Directory for documents or other additional information for the project. You can display this directory in the project's tree view.

- Last contact
  - Last contact on / Contact person / Last contacted via: These fields are available here without Project as well with CAS genesisWorld Premium. The information is updated when certain appointments, phone calls, e-mails and documents are created for the project. In the Management Console, under Miscellaneous > Last contact, you specify in which cases a contact is recorded.
- Expenses
  - Expenses mode: By working time, Lump-sum or Inclusive billing mode.

Select **By working time** here to bill expenses externally by working time. The **Bill expenses externally** option will be set. Any expenses created for the project will be billed externally by default.

Select **Lump-sum** when a lump-sum has been agreed on for expenses. Create an expenses item of the **Lump-sum** type for each appointment to which the lump-sum applies. The entered lump-sum will be entered in that expenses item and it will be billed externally only. The **Bill expenses externally** option will be deactivated. Any other expenses created for the project will not be billed externally by default.

Select **Inclusive** if expenses are included in the agreed price. The **Bill expenses externally** option will be deactivated. Any expenses created for the project will not be billed externally by default.

- Lump-sum: When you select the Lump-sum expenses mode, the field of the same name will be available here. This amount will be transferred to all expense records of the Lump sum type you create for the project.
- Km to be billed: When you select the By working time expenses mode, the Km to be billed field will be available here. This value will be transferred to all expense records of the Travel costs type you create for the project.

## Notes on the kilometer fields

All kilometer fields may be renamed to use any other unit, such as miles.

- Bill expenses externally: with this setting, the Bill externally option will automatically be selected for all new expenses you create for the project. This way the recorded net costs are transferred to the Turnover field.
- Billing: Here you may enter a reference number, a reference mark and a different invoice address. With Easy Invoice, these data will be transferred to any receipts you create for this project.
- Export: Here you export the project's work breakdown structure, resource planning included, to Microsoft Project or Open Workbench or import a previcusly exported project structure. For details about this feature, see section "5.2.4 Exchange with Microsoft Project and Open Workbench" on page 49.

# 4 Using e-mail templates

E-mail templates are available for company contacts and for individual contacts. You embed fields of the address and link documents which will be added as attachments.

#### Note

The e-mail template selection for addresses offers any **E-mail campaign** documents with the **E-mail template** and **Ticket e-mail template** categories.

Document templates will not be available.

Via the **E-mail templates** button in the toolbar of a contact person's or individual contact's data record window you open the selection of templates.

The e-mail will be generated from the selected template, addressed to the desired recipient and opened. You may now edit or extend it, send it and archive it as you wish.

## Creating e-mail templates

You create e-mail templates as documents using the E-mail campaign template.

The **E-mail template** category in the document marks it as an e-mail template and makes it available in the e-mail template selection.

- Select New > Document from the File menu or select Document from the New menu in the main window to create a new document.
- ✓ Select the E-mail campaign default template and click OK to confirm.
  - The data record window for e-mail campaigns will open.

| New E-mail campaign (Address) –                                                                                        | ×      |
|----------------------------------------------------------------------------------------------------|--------|
| Eile Edit View Insert Search Tools 2                                                                                   |        |
| 🙀 Save&Close 📄 🗙 🚔 🛍 🚳                                                                                                 | ()     |
| 🖏 🔹 😂 Action 🗸 🔟 Send 🖌 🔎 Link with 🖌 🔓 New link 👻 🗐 Report                                                            |        |
| General Advanced Details Status Tree Change log Dossier                                                                |        |
|                                                                                                    |        |
| 📰 Send e-mail campaign 췕 Preview 🛛 📇 Load HTML file 🛛 🔳 Send test e-mail 🛛 😭 Sending options 🛭 🔄 Reset e-mail campaign |        |
| Subject E-mail campaign                                                                                                | ]      |
| E-mail account Peter Grayhound V Sender Peter.Grayhound@cas-demo.co.uk Document language English                       |        |
| Recipient                                                                                                    |        |
| ✓ No further recipients were contacted.                                                                                |        |
| Subject                                                                                                    | 1      |
|                                                                                                    | י<br>ר |
| Tahoma 🝷 10 🝷                                                                                                    |        |
| A- ⅔- B I U abc   5 ♂   10 % 🛍 🛱 🚍 몸 몸 몸 듣 듣 ! 🗄 ! 🕾 經 📾 ಱ 級 🖓 💷 - 🐻 🖄 📟 🖷 🐘 🗊                                         |        |
| please insert e-mail text here                                                                                         | -      |
|                                                                                                    |        |
|                                                                                                    |        |
|                                                                                                    |        |
|                                                                                                    |        |
|                                                                                                    | _      |
|                                                                                                    | <      |
| <ul> <li>No attachments were attached.</li> </ul>                                                                      |        |

- Subject: The document's subject is displayed in the template list.
- **E-mail subject:** Enter the subject for the e-mails to create from the template here.
- **Body:** Use the CAS genesisWorld text editor to create the e-mail body.
- Insert variables: Click on the arrow button at the lower right to access address fields and document field variables.
  - Insert address fields in the e-mail subject or body via the Recipient list.
  - Insert document field variables in the e-mail body via the Field variables list.

Add attachments: Click on the arrow button at the lower left to display the attachment list. Then click on the **Attachments** button next to that list to edit it.

- Click Add attachment to access the document archive via the global search.
- Click Add new attachment to create a new document and add it to the e-mail template as an attachment.
- Click **Remove attachment** to remove the selected attachment.
- Data in the Advanced tab: In e-mail campaign templates, nearly all fields that you usually edit in the **General** tab can be found in the **Advanced** tab.
- Mark as e-mail template: Switch to the Advanced tab and select the E-mail template category to add the document to the selection of e-mail templates.

# 5 Project and resource planning in the tree view

The following sections describe project and resource planning features of the tree view in the Desktop Client and in the Web Client.

- 5.1 Project planning basics (page 43)
- 5.2 Project planning in the Desktop Client (page 44)
- 5.3 Project planning in the Web Client (page 55)
- 5.4 Resource planning basics (page 57)
- 5.5 Resource planning in the Desktop Client (page 59)
- 5.6 Resource planning in the Web Client (page 71)

### 5.1 Project planning basics

Project planning is based on the **Job** data record type.

The following features are available both in the Desktop Client and in the Web Client:

- For scheduling, a tree view of project phases, jobs and milestones with an integrated interactive Gantt chart is available.
- You may assign any number of jobs to a project in a hierarchical structure with an unlimited depth of job levels. A job containing other jobs is called a **project phase**.
- You may insert milestones on any level.
  - A milestone represents an important step toward the goal of a project.
  - Technically, a milestone is a job scheduled for a single day.
  - Because milestones are jobs, they appear in job lists and when searching jobs.
  - In the Desktop Client, assign the milestone type to any job to make it a milestone.
  - In the Web Client, insert milestones via the radial menu for the project and jobs.
- You may insert **resource plans** to jobs that are not project phases.
  - For details, see the sections about resource planning on page 57 and following.

The following additional features are available in the Desktop Client only:

- Predecessor-successor links and auto-scheduler
- Export to and import from Microsoft Project and Open Workbench
- Risks and targets for addresses, projects and job

# 5.2 Project planning in the Desktop Client

The following project planning features are available in the Desktop Client.

- 5.2.1 The Gantt chart (page 44)
- 5.2.2 Milestones (page 46)
- 5.2.3 Predecessor and successor (page 47)
- 5.2.4 Exchange with Microsoft Project and Open Workbench (page 49)
- 5.2.5 Risks (page 51)
- 5.2.6 Targets (page 53)

# 5.2.1 The Gantt chart

With the Project module, a Gantt chart is available in the tree view for visual planning.

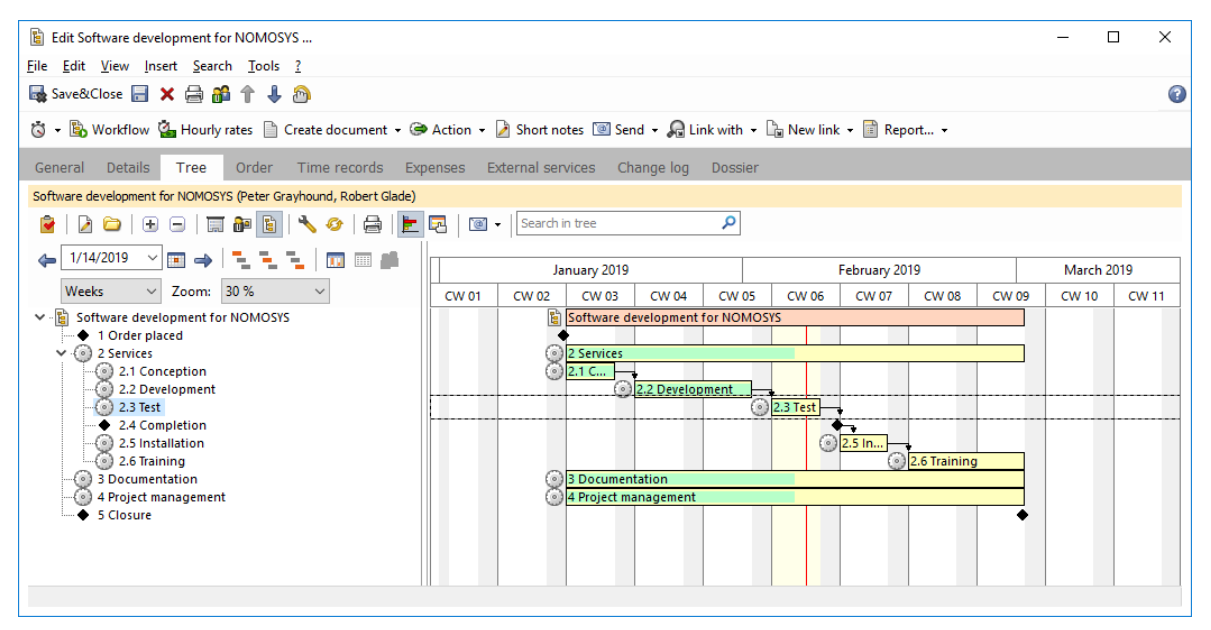

Show or hide Gantt chart: Here you show or hide the Gantt chart. In the Gantt chart, two additional toolbars are available in which you make settings for the view.

- **Start date, period and zoom:** In the upper left area in the toolbar, you can see and edit the view's start date. Use the two menus below to set the period and zoom level.
  - **Select start date:** Enter the start date or click on the little arrow in the associated field in order to select a date in the calendar.
  - **Select period of time:** As periods of time for scaling the Gantt chart, days, weeks, months, quarters and years are available.
  - Select zoom level: Via the zoom level you adjust the scaling. Values of 10-150% (steps of 5) and of 150-750% (steps of 10) are available.

Previous period: Here you set the start date to the previous period.

- → Next period: Here you set the start date to the next period.
- **To current day:** Here you set the start date to the current day.
- **Align selected data record at left border:** Here you adjust the start date, so that the start date of the selected data record is displayed to the left of the view.
- **Center selected data record:** Here you adjust the start date, so that the selected data record is displayed in the middle of the view.
- Align selected data record at right border: Here you adjust the start date, so that the start date of the selected data record is displayed to the right of the view.
- Adopt to current period: Here you extend any jobs in the selected sub-tree to the currently selected period, e.g. the current week if you have selected weeks as period.

If the project is selected, it is extended together with any associated jobs.

- **Edit schedule:** Using the mouse, you edit the duration of the displayed projects, jobs and appointments and the deadlines of tasks via drag-and-drop.
  - Edit duration at start: In order to edit the start and duration at the same time in a data record, leaving the end unchanged, click at the left border of the associated bar, hold the mouse button and move the border to the desired place.
  - Edit duration at end: In order to edit the end and duration at the same time in a data record, leaving the start unchanged, click at the right border of the associated bar, hold the mouse button and move the border to the desired place.
  - **Move:** In order to move a data record, leaving the duration unchanged, click at the bar in the middle and drag it to the desired place.

You can move data records of a smaller duration by pressing the [Alt] key first and holding it while you are moving the data record.

 Detail level during moving: The step width during moving depends on the period setting. Hold [Alt]+[V] in order to adjust data records in smaller steps.

**Days**, weeks: 1 day; with [Alt]+[V] 1 hour.

Months, quarters, years: 1 week; with [Alt]+[V] 1 day.

#### Note

Please note that it is not possible to edit appointments in the Gantt view if you are using the Exchange sync module.

• Settings for Gantt view: In the settings for the tree view, you specify whether the Gantt chart is displayed when the view opens.

| 🎯 Settings            |                             |                             |           |        |
|-----------------------|-----------------------------|-----------------------------|-----------|--------|
| General settings      | 3                           | Settings for Gantt vi       | ew        | ×      |
| ✓ Display Gantt chart | <u>^</u><br>≁ 66            | O Fixed date:               | 2/ 7/2019 |        |
| Data record type      | Available fie               | Period                      | Weeks     | ~      |
| ✓ Address ✓ Project   | Account ho<br>Additional    | Zoomlevel                   | 30 %      | ~      |
| ✓ Job<br>□ Document   | Additional<br>Additional    |                             | ОК        | Cancel |
| Iask     Appointment  | AIM alias (d<br>Assign Help | obsolete)<br>odesk online p |           |        |

Here you open the **Settings for Gantt view** window in order to edit the Gantt chart's presettings for date, period and zoom level.

In the project planning view in the Web Client, a project Gantt chart is also available (see "5.3 Project planning in the Web Client" on page 55).

#### 5.2.2 Milestones

You can include milestones in your planning as jobs.

- Milestones are jobs of a specific type. You specify the type for milestones in the Management Console under **Project** > **General** (see "Settings" on page 194).
- You can open and edit milestones in the data record window for jobs.
- When the milestone type is assigned to a job, its duration will be set to null. The end date cannot be modified as long as the job has the milestone type.
- Milestones are displayed as a black diamond in the tree view and in the Gantt chart.

Proceed as follows to create a milestone in the tree view.

- ✓ Use the mouse to select the desired project.
- Press the [Ins] key in order to create a new job in the project, name the job and confirm by clicking OK.
- By right-clicking on the job, open the associated context menu. In its **Type** sub-menu, select the milestone type.
- Via drag-and-drop in the tree view, you can move the new miletone to the sub-tree of another job.

✓ Via drag-and-drop in the Gantt chart, you can move the milestone to the desired date.

In the project planning view in the Web Client, you can also see and edit milestones (see "5.3 Project planning in the Web Client" on page 55).

# 5.2.3 Predecessor and successor

In the data record window for jobs as well as in the Gantt chart in the tree view, you can see and edit four kinds of dependencies between jobs. In this way, you define the sequence in which the jobs must be completed. In addition, you can specify a minimum interval between jobs in work days.

- **Predecessor Start-Start:** B may not begin before A has begun.
- Predecessor Start-End: B may not end before A has begun.
- Predecessor End-Start: B may not begin before A has ended.
- Predecessor End-End: B may not end before A has ended.

You may adopt time relations from project and job templates as predecessor/successor links (see "6.2 Editing a template" on page 79).

In the Web Client, predecessor and successor links are not available.

#### Note

A job will only be selectable as another job's predecessor if both jobs share the same primary project.

## Predecessor and successor in a job

The **Predecessor** tab in the data record window for jobs displays any jobs that the current job depends on.

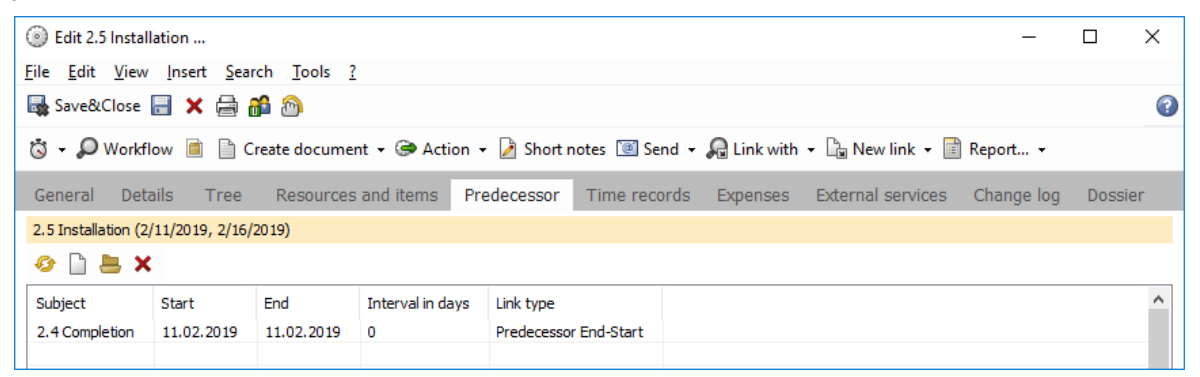

Refresh: Here you reload the view in order to apply changes made at a different workplace or in the tree view.

Create new link: Here you create a new link to a job on which the current job should depend as the other job's successor. You select the link type, job and minimum interval in work days.

**Edit link:** Here you edit the minimum interval in work days for the selected link.

X Delete link: Here you delete the selected link.

### Predecessor and successor in the Gantt view

In the Gantt view, the dependencies between jobs are displayed through arrows.

#### Note

Predecessor/successor links are only displayed in the Gantt view when both linked jobs are visible. If a linked job is outside the visible date range, no line is displayed for it.

Set predecessor/successor relation in the Gantt chart: In the Gantt view, you set dependencies of the Predecessor End-Start type via drag-and-drop using your mouse. Proceed as follows.

 Move the mouse pointer over the inner right border of the desired predecessor until the mouse pointer switches to the **predecessor/successor** mode.

Hold the [Ctrl] key in order to link short jobs in this fashion.

- Click on the end of the desired predecessor and hold the mouse button until the End-Start relation overlay box appears.
- ✓ Holding the mouse button, move the mouse pointer to the desired successor.
- ✓ Hold the mouse button until the successor's subject appears in the overlay.
- $\checkmark$  Release the mouse button in order to set the link.

You can see and edit the link in the **Predecessor** tab in the data record window of the successor, i.e. the second job. Here you can specify a minimum interval between both jobs.

- Display and correction of insconsistencies: If the condition of a link is not satisfied, the corresponding arrow is displayed in red.
  - Right-click anywhere in the tree view and select Update project plan from the context menu in order to correct any inconsistencies.
  - Right-click a job in the tree view and select Update project plan from here on from the context menu in order to correct insonsistencies in jobs directly or indirectly dependent on the job on which you clicked.

# 5.2.4 Exchange with Microsoft Project and Open Workbench

With the permission to import and export data, you can import and export project plans.

#### Note

You may grant users the **Import** and **Export** permissions in the **User Management** area of the Management Console, in the **Other rights** tab of the user's **Properties** view.

#### Source & target systems

- Microsoft Project
- Open Workbench
- Transferred data and limitations
  - Project structure and schedule: In Project and Open Workbench, projects and project phases start with the first associated job and end with the last associated job. If this should not be the case in an imported project, the start and end of the project and of all project phases are adjusted accordingly.
  - Milestones
  - Predecessor/successor relations between jobs: When you export projects to Microsoft Project, only predecessor/successor dependencies between jobs and project phases of the same hiearchy level will be transferred.
  - Resources and completion grades

## Features in the context menu of the project list

- Import from Microsoft Project or Open Workbench: Here you import a project plan that was saved in the XML format in Microsoft Project or Open Workbench. If the project was previously exported from CAS genesisWorld, you can either update the corresponding project or create a new project.
  - **Update:** Any changes made to jobs will be transferred. Any changes made to the jobs in CAS genesisWorld in the meantime will be overwritten. New jobs will be created. Deletions will not be adopted.
  - Create new: A new project is created with all associated jobs.
- Export > Export to Microsoft Project/Open Workbench: Here you export a project plan in the XML format of the target systems. This way you can export only one project at a time. If the target system is installed, it is started and the exported project plan is opened.

### Features in the Details tab of the project record

- Export and check out: When you export a project in the Details tab of the associated project, it will be checked out. This way, other users can see that it has been exported to be processed in another application.
  - Your user name is written in the **Checked out by** field.
  - The date and time are written in the **Checked out on** field.
  - The target system and the target file are stored with the project.
  - **Export to Microsoft Project:** By clicking on the button you export the project plan in the XML format of Microsoft Project. The project plan will be opened in Microsoft Project if the application is installed.
  - **Export to Open Workbench:** By clicking on the little arrow to the right of the export button, open the associated menu and select **Export to Open Workbench** to export the project plan in the XML format of Open Workbench. The project plan will be opened in Open Workbench if the application is installed.

📲 Import: Here you import a project plan from Microsoft Project or Open Workbench.

 Check in and update: If you have previously checked out the project, it will be checked in again and the project plan will be updated.

The **Checked out by** and **Checked out on** fields as well as the stored target system and target file will be reset.

All changes made to jobs will be adopted. Changes that you have made to the jobs in CAS genesisWorld in the meantime will be overwritten. New jobs will be created. Deletions will not be adopted.

 Create new: If you import a project plan into a project from which you haven't checked out that project plan, the structure will be created anew in the target project.

# 5.2.5 Risks

You record risks for addresses, projects and jobs. You schedule counteractions as tasks that are linked to the risk and adopt its primary links.

## Views and features for risks

The following standard features are available for risks.

- Data record window with General, Tree, Change log and Dossier tabs
  - Type and Status for unambiguous labelling
  - Primary links to address, project and job, displayed in the tree view and in analyses (with Report module)
  - General links to any other data records
- Creation in the New menu, in the toolbar of data record windows and list views and in the tree view
- Global search in all fields such as Subject, Indicators and Notes. Configurable via Settings > Search; search toolbar abbreviation RI
- Views in the program navigator (list, dossier, tree) and in the link navigator (link list)

## The data record window for risks

| Edit Resource bottler                                | neck                                                                                                    |                               | _                                           |     | ×        |  |  |
|------------------------------------------------------|----------------------------------------------------------------------------------------------------|-------------------------------|---------------------------------------------|-----|----------|--|--|
| <u>F</u> ile <u>E</u> dit <u>V</u> iew <u>I</u> nser | <u>File Edit View Insert Search Tools ?</u>                                                                        |                               |                                             |     |          |  |  |
| 🗟 Save&Close 📄 🗙                                     | 🚔 📬 🕆 🦊 🚳                                                                                                    |                               |                                             |     | ?        |  |  |
| ൙ Action 👻 🌛 Short i                                 | notes 🔟 Send 👻 🔎 Link with 👻 🕞 New link                                                                            | - 📄 Report                    |                                             |     |          |  |  |
| General Tree (                                       | Change log Dossier                                                                                                 |                               |                                             |     |          |  |  |
| Created on 1/25/2019 12:                             | 59:07 PM from Peter Grayhound                                                                                      |                               |                                             |     |          |  |  |
| Subject                                              | Resource bottleneck                                                                                                |                               |                                             |     | ]        |  |  |
| Indicators                                           | Multi-project resource planning view                                                                               | Response                      | Outsource project tasks                     | D 🖻 | <b>1</b> |  |  |
|                                                      |                                                                                                    | Person responsible            | Michael Green                               |     | ] 🔒      |  |  |
| Probability                                          | Medium ~                                                                                                    | Impact                        | High                                        | ~   | ]        |  |  |
| Туре                                                 | Availability of resources                                                                                          | Status                        | open                                        | ~   |          |  |  |
| Parent                                               | Parent 📴 <u>NOMOSYS, Jack Bauer</u> 📞 The 🛐 <u>Software development for NOMOSYS</u> The 🛞 <u>2.2 Development</u> T |                               |                                             |     |          |  |  |
| Notes 🧪 Edit 🖉 Ime stamp                             |                                                                                                    |                               |                                             |     |          |  |  |
| Fri, 1/25/2019 1<br>Due to high resource             | 2:59 PM (Peter Grayhound)<br>utilization during the project period, resourc                                        | ce bottlenecks could occur. I | Project deadlines must be met at all costs. |     |          |  |  |
|                                                      |                                                                                                    |                               |                                             |     |          |  |  |

- **Subject:** You may freely modify the subject as in any data record.
- Indicators: Specify here what evidence can be used to measure the risk's dimension.

- Response: Here you can see and modify the list of counteractions that you create as tasks linked to the risk. All tasks linked to a risk are treated as counteractions regardless of the link type.
  - Create new counteraction: Click on the Follow-up action button at the very left of the lower toolbar in the data record window of the risk in order to create a new counteraction.
  - Select a counteraction by searching: Here you open the search window to select a task. Mark the desired task in the list and enter it by clicking Accept & Close.
  - **Open list:** Here you open a list of all counteractions recorded for the risk. You can also see a list of all counteractions recorded for the risk in the **Dossier** tab.
  - **Delete links:** Here you delete the links to all displayed counteractions. You remove single counteractions in the dossier.
- Person responsible: Specify the person responsible for the risk here.
- Probability: Specify the probability for the risk's occurence. In the default setting, the High, Medium, and Low options are available for selection here.
- Impact: Specify the risk's severity here. In the default setting, the High, Medium, and Low options are available for selection here.
- Type and Status: For classifying risks via type and status, the following input helps are available.
  - Type: technical, personell, unforeseen circumstances, availability of resources
  - Status: open, closed

For every type, the **Open** and **Closed** status options are available.

- **Parent:** Here you can see and alter the primary links as in other data records.
- Notes: Here you enter notes for the risk.

# 5.2.6 Targets

You record targets for addresses, projects and jobs.

### Views and features for targets

The following standard features are available for targets.

- Data record window with General, Tree, Change log and Dossier tabs
  - Type and Status for unambiguous labelling
  - Primary links to address, project and job, displayed in the tree view and in analyses (with Report module)
  - General links to any other data records
- Creation in the New menu, in the toolbar of data record windows and list views and in the tree view
- Global search in all fields such as Subject, Description and Notes. Configurable via Settings > Search; search toolbar abbreviation TARG
- Views in the program navigator (list, dossier, tree) and in the link navigator (link list)

#### The data record window for targets

| Ædit Documentat                                                       | ion of customizing                                                                 |           |                       |                                       | -       |   | ×  |  |
|-----------------------------------------------------------------------|------------------------------------------------------------------------------------|-----------|-----------------------|---------------------------------------|---------|---|----|--|
| <u>F</u> ile <u>E</u> dit <u>V</u> iew <u>I</u>                       | nsert <u>S</u> earch <u>T</u> ools <u>?</u>                                        |           |                       |                                       |         |   |    |  |
| 🔩 Save&Close 📄                                                        | 🗙 🚔 🛍 🕆 🦆 🚳                                                                        |           |                       |                                       |         |   | () |  |
| 👄 Action 👻 🌛 Short notes 🔟 Send 👻 🔎 Link with 👻 🗋 New link 👻 📄 Report |                                                                                    |           |                       |                                       |         |   |    |  |
| General Tree                                                          | Change log Dossier                                                                 |           |                       |                                       |         |   |    |  |
| Created by Peter Gra                                                  | yhound on 1/14/2019 11:32:00 AM                                                    |           |                       |                                       |         |   |    |  |
| Subject                                                               | Documentation of customizing                                                       |           |                       |                                       |         |   |    |  |
| Description                                                           | Extensive documentation as reference for the custome                               | er and fo | or future projects    |                                       |         |   |    |  |
| Nominal                                                               | 100                                                                                | ]         | Unit                  | Percentage                            |         | ~ |    |  |
| Actual                                                                | 60                                                                                 | ]         | % achieved            | 60                                    |         |   |    |  |
| Set on                                                                | Monday, January 14, 2019                                                           | ] 🗔       | Person responsible    | Ben Miller                            |         |   | 8  |  |
| Set for                                                               | Friday, March 1, 2019                                                              | 5         |                       |                                       |         |   |    |  |
| Туре                                                                  | Project goal ~                                                                     | ]         | Status                |                                       |         | ~ |    |  |
| Parent                                                                | Թ NOMOSYS, Jack Bauer 🕻 🕶 🗟 Software o                                             | levelopn  | nent for NOMOSYS 🔹 🥆  | → <a>image Subscription</a>           |         | - | 1  |  |
| Notes                                                                 | Notes                                                                              |           |                       |                                       |         |   |    |  |
| Mon, 1/14/2                                                           | 019 11:31 AM (Peter Grayhound)<br>r the customer as well as for future projects of | vo will   | create a complete and | d exact documentation of all customic | zations |   |    |  |
| As a reference to                                                     | r die customer as wen as for future projects, v                                    | ve wiii   | create a complete and | a exact accumentation of all customin |         |   |    |  |
|                                                                       |                                                                                    |           |                       |                                       |         |   |    |  |
| -                                                                     |                                                                                    |           |                       |                                       |         |   |    |  |

- **Subject:** You may freely modify the subject as in any data record.
- **Description:** Use the description to supplement the subject.

- **Nominal:** Enter the nominal value here that consitutes the target to be achieved.
- Actual: Update the actual value here whenever it changes.
- Unit: Select one of the units Duration, Currency, Percent or Number here.

The display mode of the **Nominal** and **Actual** fields and the behavior when entries are made adapt to the selected unit.

The **% achieved** field is updated automatically, when entries are made in the **Actual** field. It always displays the proportion of the **Actual** value in the **Nominal** value.

- Set on: Enter the date on which the target was set here.
- Set for: Enter the date on which the target should be achieved here.
- **Person responsible:** Specify the person responsible for achieving the target here.
- **Type and Status:** For classifying targets via type and status, the following input helps are available for the **Type** field in the default setting.
  - Project target, business objectives, personal goal, internal target, acquisition target

No input helps are supplied for the **Status** field in the default setting.

- **Parent:** Here you can see and alter the primary links as in other data records.
- **Notes:** Here you enter notes for the target.

# 5.3 Project planning in the Web Client

In the Web Client, you can open the **Project planning** view via **Display project planning** in the radial menu or action menu for a project.

| noje                                                       | ects                                                                                                    | ? ⊒                                                                                                    |
|------------------------------------------------------------|----------------------------------------------------------------------------------------------------|----------------------------------------------------------------------------------------------------|
| Q Pr                                                       | oject management                                                                                                    | Projects @ +                                                                                                    |
| Projects<br>Project time<br>recording<br>External services | Jobs Resource plans   Resource plans Resource plans   Resource plans Resource plans   Resource plans Resource plans   Resource plans Resource plans   Resource plans Resource plans   Resource plans Resource plans   Resource plans Resource plans   Resource plans Resource plans   Resource plans Resource plans | Q Search         Last opened         • Software delevopment for NC         Pr15         • User training for Smith & Sons         Pr63         • CAS genesisWorld for Devemit Ltd.         Pr34         • Software delevopment for Mafark Inc.         Pr46         • User training for Mafark Inc.         Pr33         • User training iNetVision, phase 2         Pr29         Extended list |

The **Project planning** view includes a tree view, Gantt chart and overview of planned workload.

| n 🕞 🤶   🏣 Projects                                                     | +           |             |                  |                               |                          | ? 🗄                 |
|------------------------------------------------------------------------|-------------|-------------|------------------|-------------------------------|--------------------------|---------------------|
| Week Month 🔂 Today                                                     |             |             | Project planning |                               |                          |                     |
|                                                                        | Time budget | ETC         | CW 6             | CW 7                          | CW 8                     | CW 9                |
| Software development for NOMOSYS                                       | 24.00 PD    | 16.19 PD    | 1.39 PD          | 2.93 PD                       | 5.94 PD                  | 5.93 PD             |
| 2 Services                                                             | 14.00 PD    | 10.00 PD    | 1.00 PD          | 1.00 PD                       | 4.00 PD                  | 4.00 PD             |
| 2.3 Test                                                               | 5.00 PD     | 1.00 PD     | 1.00 PD          |                               |                          |                     |
| Antonio Matarazzo<br>Developer                                         | 5.00 PD     | 1.00 PD     | 1.00 PD          |                               |                          |                     |
| 2.4 Completion     Feb 11, 2019, Milestone                             |             |             |                  | •                             |                          |                     |
| 2.5 Installation<br>Feb 11, 2019 – Feb 15, 2019, Service               | 1.00 PD     | 1.00 PD     |                  | 1.00 PD                       |                          |                     |
| Antonio Matarazzo<br>Developer                                         | 1.00 PD     | 1.00 PD     |                  | 1.00 PD                       |                          |                     |
| 2.6 Training<br>Feb 18, 2019 – Mar 1, 2019, Training                   | 8.00 PD     | 8.00 PD     |                  |                               | 4.00 PD                  | 4.00 PD             |
| Peter Grayhound<br>Head of sales                                       | 8.00 PD     | 8.00 PD     |                  |                               | 4.00 PD                  | 4.00 PD             |
| > Documentation<br>Jan 14, 2019 - Mar 1, 2019                          | 5.00 PD     | 2.44 PD     | 0.15 PD          | 0.76 PD                       | 0.76 PD                  | 0.76 PD             |
| 4 Project management<br>Jan 14, 2019 – Mar 1, 2019. Project management | 5.00 PD     | 3.75 PD     | 0.24 PD          | 1.17 PD                       | 1.17 PD                  | 1.17 PD             |
| S Closure Mar 2, 2019, Milestone                                       |             |             |                  |                               |                          | •                   |
|                                                                        |             |             |                  |                               |                          |                     |
| Project manager                                                        |             |             |                  | _                             |                          |                     |
| Peter Grayhound<br>Head of sales                                       |             |             |                  |                               |                          |                     |
| Antonio Matarazzo Developer                                            |             |             |                  |                               |                          |                     |
| CW 5 1/28 - 2/3 CW 6 2/4 - 2/10 CW 7 2/11 -                            | 2/17 CW 8   | 2/18 - 2/24 | CW 9 2/25 - 3/3  | CW 10 3/4 - 3/10 CW 11 3/11 - | - 3/17 CW 12 3/18 - 3/24 | CW 13 3/25 - 3/31 C |

- Using the radial menu for the project, jobs and employees in the tree view ...
  - ... you can edit the displayed structure, ...
  - ... define milestones, ...

- ... assign new workload ...
- ... and distribute existing workloads. For this action, you specify the portion of the workload (ETC) to distribute and the User to distribute it to.

The other planning values of the resource plan are split in the same proportion.

- Click on the slider icon to open the view's settings and configure the number of periods and the resource plan fields for workload key figures to display as columns:
  - Total estimate: Current planning of recorded working time Actual plus ETC.
  - Actual: Recorded working time.
  - **ETC:** Currently planned ETC For manual planning, the sum of working time per interval.
  - Employee's ETC: Where appropriate, this is the deviating estimate for ETC, estimated by the respective employee.
  - Time budget remaining: Time budget minus any accountable Value.
  - Value: Externally accountable recorded working time.
  - Time budget: Customer's authorized working time
  - Deviating working time: Originally Planned working time minus the current Total estimate. Differences are due to time records exceeding values planned for the associated week or month or additionally cleared workload (ETC).
  - Planned working time: Originally planned working time.
- In the interactive Gantt chart, you can see:
  - Project and job durations and milestone dates
  - ETC for the project, each job and each resource plan per week or month

You may edit the schedule via drag and drop.

- The colored workload charts at the bottom right display availability, global utilization, remaining availability and overload of project members, including:
  - Open resource plans
  - Appointments for which the Nominal costs option has been selected.
  - Holidays

Click on a chart segment to display the associated figures.

Click on the question mark at the top right to open the online help pages for more details.

# 5.4 Resource planning basics

Resource planning is based on the **Resource plan** data record type.

Please note that the information on completion grades and completion of jobs described on the following page applies to the Desktop Client only.

All other information listed below applies to both the Desktop Client and the Web Client.

- A resource plan allocates working time in a job to a user.
  - The working time is given in person days (PD). By default, a person day lasts 8 hours. You determine the duration of a person day in the Management Console under Time record > General (see "9.4.1 General" on page 210).
  - The working time is entered as externally billable **Time budget** and automatically transferred to the **ETC** field in new resource plans.

Also see "5.5.3 The data record window for resource plans" on page 62.

- Workloads are first distributed equally over the working time during the job's remaining duration by week. Decreasing the duration will increase the workload per week and vice versa.
  - With version x11.1.7, an optional manual planning mode has become available (see "10.5 New features and fields in Project x11.1.7" on page 223 for details).
  - When using the manual mode, workloads will initially still be distributed evenly over the working time during the job's remaining duration by week.
  - Once you enter workload for a job in the **Resource planning** app in the Web Client, the manual planning replaces the initial automatic plan. Changing the task duration will then no longer redistribute the workload for this job.
  - In the detail view of a **plan** (of a job and associated resource plan), you can find a button for resetting the manual distribution. The total workload entered as **ETC** will be retained, but will automatically be distributed evenly once more.

For more details, see "5.6 Resource planning in the Web Client" on page 71.

- In time records for a job in which the user has a resource plan, the following values from the resource plan are displayed.
  - **ETC (estimate to complete):** Remaining working time according to the current planning. If it becomes null, it is only possible to record more time for the resource plan when overbooking is permitted unless additional ETC is cleared (see "Booking of time recordings" on page 206).

Clearing additional ETC by raising the value of the resource plan's **ETC** field requires the **Resource planning** right (see "**Rights**" on page 58).

• Actual: Total of recorded actual hours from all the user's time records in the job which are relevant to accounting.

- Time budget remaining: Time budget minus total of recorded charged hours.
- **Charged:** Total of recorded **charged** hours from all the user's time records in the job which are relevant to accounting.

With manual planning, each time record not only reduces the **ETC** total but also the planned hours in the associated week or month.

You will find more about recording time for resource plans under "Job" on page 92.

 Relevance to accounting: A time record's relevance to accounting depends on its type. To create time records for resource plans, you must configure types which are relevant to accounting in the Management Console (see "Booking settings for all time recording types" on page 207).

For each time record type relevant to accounting, you also specify whether the **Actual** hours of each time record should automatically be entered as **Charged** as long as the total of **Charged** hours in the resource plan does not exceed the **Time budget**.

 Completion grade and completion of jobs: Jobs have a completion grade which can be modified in the Resources and items tab, in the Gantt chart and in time records.

If the completion grade is set to 100%, the first available completion status is automatically set in the job. When you assign a completion status to a job, the completion grade will automatically set to 100%. All associated resource plans will receive the same completion status. You will be asked whether the resource plans' **ETC** should be set to null.

In the Management Console, you select the status options which mark the completion of a resource plan or job. Here, you also specify whether remaining time budget will be added to the **Charged** value of the last time record that was relevant to accounting if time was already recorded for the resource plan ("**Externally bill remaining time budget when completing a job**"). This setting also applies if you specify that remaining **ETC** should not be set to null.

 Rights: The Resource planning right is required for resource planning. You can assign it in the Management Console under User Management in the Other rights tab of the user Properties view. Only with this right can users create, open and edit resource plans as well as modify a resource plan's ETC value in resource planning views without opening that resource plan. Users without this right can record time for their own resource plans. To record time for resource plans, writing permissions for the fields Total estimate, ETC, Actual, Time budget remaining and Charged are required.

### 5.5 Resource planning in the Desktop Client

This section describes the resource planning features in the Desktop Client.

- 5.5.1 Views and features for resource plans (page 59)
- 5.5.2 Resources and items in a job (page 60)
- 5.5.3 The data record window for resource plans (page 62)
- 5.5.4 Resource planning in the tree view (page 64)
- 5.5.5 Settings for resource planning in the tree view (page 66)
- 5.5.6 Resource planning for multiple projects (page 68)
- 5.5.7 Completion grade in the Gantt chart (page 70)

#### 5.5.1 Views and features for resource plans

The following standard features are available for resource plans.

- Data record window with General, Change log and Dossier tabs
  - Primary links to address, project and job, displayed in the tree view and in analyses
  - General links to any other data records
- Creation in the New menu, in the toolbar of data record windows and list views, in the tree view, in the Resources and items tab of the data record window for jobs as well as via project and job templates
- Global search in all fields such as Subject and User. Configurable via Settings > Search; search toolbar abbreviation RP
- Views in the program navigator (list, dossier, tree) and in the link navigator (link list)

# 5.5.2 Resources and items in a job

In the **Resources and items** tab of the data record window for jobs, you can see and edit the completion grade as well as any resource plans and items for the job.

| <ul> <li>③ Edit 3 Customizing</li> <li>File Edit View Insert Search Iools ?</li> <li>Save&amp;Close → × → ↑ ↑ ↓ →</li> <li>③ • → Workflow </li> <li>○ Create document • → Action • → S</li> <li>General Details Tree Resources and items Predeces</li> <li>3 Customizing (1/19/2019, 2/1/2019)</li> </ul>                                                                                                    | hort notes 📧 Sen<br>Isor Time recol | id 👻 🔎 Link with 🔹  | New lin     | ik + 📄 Report     |                         | _              |            | ×              |
|----------------------------------------------------------------------------------------------------|-------------------------------------|---------------------|-------------|-------------------|-------------------------|----------------|------------|----------------|
| Eile       Édit       Ýrew [nsert Search Tools ?         Save&Close       →       →       →         Save&Close       →       →       →         Save&Close       →       →       →         Save       →       →       →       →         Save       →       →       →       →         Save       →       →       →       →         Save       →       →       →       →         Save       →       →       →       →         Save       →       →       →       →         Save       →       →       →       →         Save       →       →       →       →         Save       →       →       →       →         General       Details       Tree       Resources and items       Predeces         3 Customizing (1/19/2019, 2/1/2019)       →       →       →       →                                                                                                    | hort notes 📧 Sen                    | id 👻 🔒 Link with 🔹  | 🕒 New lin   | nk 🕶 📄 Report     |                         |                |            | (?             |
| Image: Save&Close       Image: X       Image: Amage: Amag | hort notes 💽 Sen                    | id 👻 🔎 Link with 🔹  | 🔓 New lir   | nk 🕶 📄 Report     |                         |                |            | (?             |
| <ul> <li>Workflow          Create document • Action • S     </li> <li>General Details Tree Resources and items Predeces</li> <li>Customizing (1/19/2019, 2/1/2019)</li> </ul>                                                                                                    | hort notes 💽 Sen<br>Isor Time reco  | id 👻 🔓 Link with 🗣  | 🔓 New lin   | nk 🕶 📄 Report     |                         |                |            |                |
| General Details Tree Resources and items Predeces 3 Customizing (1/19/2019, 2/1/2019)                                                                                                    | sor Time reco                       |                     |             |                   | •                       |                |            |                |
| 3 Customizing (1/19/2019, 2/1/2019)                                                                                                    |                                     | rds Expenses        | External se | rvices Change     | log Dossier             |                |            |                |
|                                                                                                    |                                     |                     |             |                   |                         |                |            |                |
| % completed 50 $\checkmark$                                                                                                    |                                     |                     |             |                   |                         |                |            |                |
| Resources:                                                                                                    |                                     |                     |             |                   |                         |                |            |                |
| 🗋 Add 💥 Delete 🗊 Split 🗸 Release 🛛 🛷 Refresh                                                                                                    |                                     |                     |             |                   |                         |                |            |                |
| User Time budget Time budget remaining                                                                                                    | Actual                              | Chargeo             | % used      | Total estima      | te ETC                  | Employee's ETC | Reason     | ^              |
| Peter Grayhound 3 PD, 0 hrs, 00 min 3 hrs, 00 min                                                                                                    | 2 PD, 5 hrs, 00 min                 | 2 PD, 5 hrs, 00 min | 87.50       | 3 PD, 0 hrs, 00 n | in 3 hrs, 00 min        |                |            |                |
| Antonio Matarazzo 5 PD, 0 hrs, 00 min 3 PD, 6 hrs, 00 min                                                                                                    | 1 PD, 2 hrs, 00 min                 | 1 PD, 2 hrs, 00 min | 25.00       | 5 PD, 0 hrs, 00 n | in 3 PD, 6 hrs, 00 min  | 0 hrs, 00 min  | Completed. |                |
|                                                                                                    |                                     |                     |             |                   |                         |                |            | ~              |
| Sum 8 PD, 0 hrs, 00 min 4 PD, 1 hrs, 00 min                                                                                                    | 3 PD, 7 hrs, 00 min                 | 3 PD, 7 hrs, 00 min | 0.00        | 8 PD, 0 hrs, 00 n | in 4 PD, 1 hrs, 00 min  | 0 hrs, 00 min  |            | 0              |
| -                                                                                                    |                                     |                     |             |                   |                         |                |            | •              |
| C Refresh                                                                                                    |                                     |                     |             |                   |                         |                |            |                |
| Date Description Product Product number Statu                                                                                                    | s Quantity                          | Unit Price          | Discount    | elative (%) Dis   | ount Contribution margi | in Quoted pric | e 51       | m A            |
| 1/15/2019 Development Development 10200074 In Pro                                                                                                    | cess 3.000                          | days £1,000,00      | Discourren  | 0.00 4            | 0 00 £3 000 0           | n £1.000.00    | 1 53,000 ( | 00             |
| 1/22/2019 Development Development 10200074 In Pro                                                                                                    | cess 5.000                          | days £1,000.00      |             | 0.00 £            | 0.00 £5,000.0           | D £1,000.00    | £5,000.0   | 00             |
|                                                                                                    |                                     |                     |             |                   |                         |                |            |                |
| 1                                                                                                    |                                     |                     |             |                   |                         | _              |            | 、 <sup>×</sup> |
| Sum                                                                                                    | 8,000                               |                     |             |                   | £8,000,0                | n              | £8,000 (   | 00 ^           |
| K                                                                                                    | 8.000                               |                     |             |                   | 28,000.0                |                | 20,000.0   | >              |

# Completion grade

You assign completion grades to jobs from 0 to 100 percent in steps of 25.

- Completing a job: Set the completion grade to 100% or assign a completion status. Completing a job via the status will set the completion grade to 100%. Completing a job via the completion grade will assign the first available completion status.
  - All associated resource plans will receive the same completion status.
  - You will be asked whether the resource plans' **ETC** should be set to null.
  - With the Externally bill remaining time budget when a job is completed setting the Time budget remaining of each resource plan for which time has already been recorded will be added to the Charged hours of the last associated time record relevant for accounting (see "General" on page 204).

#### Resources

This list displays all resource plans in a job.

- **Open:** Double-click an entry to open it in its data record window.
- Add: Here you create a new resource plan for a job.
- **X** Delete: Here you delete the selected resource plan. Time records already created for the resource plan are not deleted in the process.

When a job is deleted, associated resource plans are also deleted.

When a deleted job is restored from the recycle bin, associated resource plans will also be restored unless they were directly deleted.

**Split:** Here you split the selected resource plan in order to assign part of the working time to another user. The **Split resource** window opens.

✓ Enter the workload to assign to the new user in the **ETC new** field.

✓ Enter the new user in the **User name new** field.

The given value is deducted from the old resource plan's **ETC** and transferred to the new resource plan as **ETC**. **Time budget remaining** is transferred proportionally.

Release: Here you overwrite the ETC field with the Employee's ETC value in every selected resource plan in which the latter has been entered. The Employee's ETC and Explanation values are deleted in the process.

Sefresh: Here you apply changes made to the resource plans while the list was opened.

#### Items

This list shows all items in the job.

- **Open:** By double-clicking on an entry you open it in its data record window.
- Sefresh: Here you apply changes made to the items while the list was opened.

#### Note

Displaying the completion grade and resource plans requires reading permissions for resource plans. Displaying items requires reading permissions for items.

For users without reading permissions for neither resource plans nor items, the **Resources and items** tab will not be displayed in jobs.

# 5.5.3 The data record window for resource plans

| ledit CAS genesisWorld for                                        | Devemit Ltd.   5 Training and service     |                   |                              |                          | _                   |               | Х  |
|-------------------------------------------------------------------|-------------------------------------------|-------------------|------------------------------|--------------------------|---------------------|---------------|----|
| <u>F</u> ile <u>E</u> dit <u>V</u> iew <u>I</u> nsert <u>S</u> ea | arch <u>T</u> ools <u>?</u>               |                   |                              |                          |                     |               |    |
| 🛃 Save&Close 📄 🗙 🖨                                                | 1 🖡 🔂                                     |                   |                              |                          |                     |               | ?  |
| le Action 👻 🎽 Short notes                                         | 🔟 Send 👻 🔎 Link with 👻 🔓 New li           | nk <del>+</del> [ | 🖹 Report                     |                          |                     |               |    |
| General Change log D                                              | ossier                                    |                   |                              |                          |                     |               |    |
| Created by Peter Grayhound; La                                    | st changed on 1/9/2020 2:25:20 PM by Pete | er Graył          | nound (1, 1.333333333333333) |                          |                     |               |    |
| Subject                                                           | CAS genesisWorld for Devemit Ltd.         | 5 Tra             | ining and service            |                          |                     |               |    |
| User                                                              | Peter Grayhound                           | 6                 | Job from 1/2/2020 to 1/16/20 | 20 (10 days 0:00)        | - Worklo            | ad: 60 %      |    |
| Total estimate                                                    | 7 PD 0 hrs 00 min                         |                   | Time budget                  | 8 PD 0 hrs 00            | min                 |               |    |
| ETC                                                               | 3 PD 0 hrs 00 min                         | ]                 | Time budget remaining        | 4 PD 0 hrs 00            | min                 |               |    |
| Actual                                                            | 4 PD 0 hrs 00 min                         |                   | Charged                      | 4 PD 0 hrs 00            | min                 |               |    |
| % used                                                            | 50                                        | ]                 | Status                       | In process               |                     | ~             |    |
| Planned working time                                              | 8 PD 0 hrs 00 min                         | ]                 | Deviating working time       | 1 PD 0 hrs 00            | min                 |               |    |
| Employee's ETC                                                    | 2 PD 0 hrs 00 min                         | ] 🗸               |                              | <u>.</u>                 | <sup>D</sup> Time s | tamp          |    |
| Reason Al                                                         | most finished                             |                   |                              |                          |                     |               |    |
|                                                                   |                                           |                   |                              |                          |                     |               |    |
|                                                                   |                                           |                   |                              |                          |                     |               |    |
|                                                                   |                                           |                   |                              |                          |                     |               |    |
|                                                                   |                                           |                   |                              |                          |                     |               |    |
| Parent                                                            | 🗃 Devemit Ltd., Walter Ber 🕻 🗸 🗆          | → 皆               | CAS genesisWorld for De      | → ⓒ <u>5 Training ar</u> | nd servio           | <u>e</u> • •  | 1  |
| Notes                                                             |                                           |                   |                              | 🥖 Edit                   | £                   | )<br>Time sta | mp |
|                                                                   |                                           |                   |                              |                          |                     |               |    |
|                                                                   |                                           |                   |                              |                          |                     |               |    |
|                                                                   |                                           |                   |                              |                          |                     |               |    |
|                                                                   |                                           |                   |                              |                          |                     |               |    |

- Subject: The associated project and job are automatically entered as the subject of the resource plan. The subject cannot be modified.
- User: Here you specify the user or resource. A user or resource may have at most one resource plan per job.
- Duration of the job and workload in the job: Alongside the duration of the job the remaining workload of the user in the current resource plan is displayed.

Other resource plans of the users are not considered here. To calculate the workload, the **ETC** value is divided by the sum of the user's working hours during the job.

- Total estimate: This value is calculated by totalling the remaining workload ETC and the recorded hours Actual.
  - Total estimate = ETC + Actual
- **Time budget:** This value denotes the total working time negotiated with the customer.
- **ETC:** This value denotes the remaining workload.

• With automatic planning as well as for resource plans without detailled planning, you can directly edit the **ETC** value.

Also, in this case, changing the **Time budget** will adjust the **ETC** value as follows:

ETC = Time budget – Actual | ETC  $\geq 0$ 

- The resource plan's ETC value are reduced by the Actual value of time records for the resource plan that are relevant to accounting (see "Relevance to accounting" on page 58). With manual detailled planning, the maximum that will be subtracted per time record is the value planned for the associated interval (week or month).
- With automatic planning, you can also edit the ETC value in the tree view (see "5.5.4 Resource planning in the tree view" on page 64).
- **Time budget remaining:** This value is calculated by deducting the recorded order value **Charged** from the time budget.
  - Time budget remaining = Time budget Charged
- Actual and Charged: These values hold the total worked hours called Actual and the total billable order value called Charged in time records for the resource plan.
  - Only time records relevant to accounting with primary links to the resource plan's primary job will be considered (see "Relevance to accounting" on page 58).
  - Time records for sub-jobs of the resource plan's primary job are not considered.
- % used: This value is calculated as the proportion of working time already recorded (Actual) of the time budget.
  - % used = Actual / Time budget (or 0 if time budget = 0)
- **Status:** Resource plans are created with the status of their associated job. Changing the job's status will also change the status of all associated resource plans.

You may assign a different status to each resource plan. All status options for the type of the associated job are available for selection.

Planned working time: Originally planned working time.

When creating a resource plan, the **ETC** value is automatically entered in this field, adding any **Actual** hours already recorded for the resource plan's user and job.

- Deviating working time: Originally Planned working time minus the current Total estimate. Any difference is the result of time records exceeding the value planned for a week or month as well as additionally cleared ETC.
- Estimate and explanation: A user included as a resource can enter an ETC estimate differing from the ETC value as well as an explanation for the difference in the data record window for time records. If this feature is enabled, the Employee's ETC and Explanation fields are displayed for resource plans. The Employee's ETC field is empty if no estimate has been given.

- Adopt employee's ETC: Here you transfer the Employee's ETC value to the ETC field. The contents of the Employee's ETC and Explanation fields are deleted.
- **Parent:** Here you can see and alter the primary links of the resource plan as in other data records. A resource plan must have a primary link to a job in order to save it.
- **Notes:** Here you enter notes for the resource plan.

### 5.5.4 Resource planning in the tree view

In addition to the Gantt chart, you can display a planning view.

#### Note

This feature isn't available with manual resource planning.

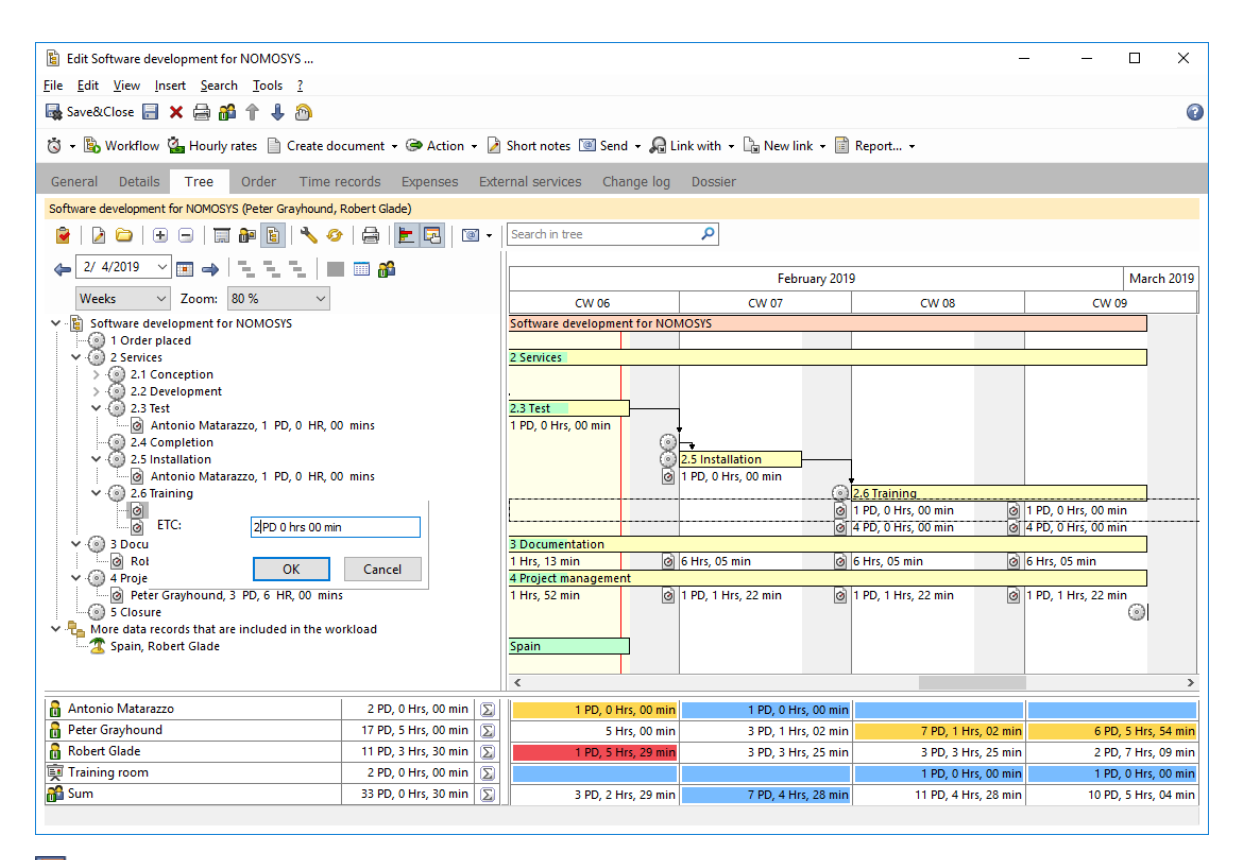

Display resource planning: Here you display or hide the resource planning view. In this mode, additional features are available in the toolbar of the Gantt view.

Show or hide activity list: Here you display or hide the list of activities and resource plans by clicking in a cell of the working time overview below the Gantt chart, the associated data records are displayed in the list.

Select participants: When you activate the resource planning view, the participants of any displayed resource plans will be selected automatically. Here you add users

and resources in order to budget them in resource plans. The **Select team** option is also available in the context menu for the user area to the lower left.

- Working time in the Gantt chart: For each resource plan, the Gantt chart displays the workload per period, e.g., per month. In resource plans for jobs spanning multiple months, the hours are distributed to the individual months proportionally.
- Total workload: Below the tree view, you can see the total workload or disposability of the displayed users and resources in the view's timeframe.

In the tree view's settings, you configure the calculation and display of the workload (see "5.5.5 Settings for resource planning in the tree view" on page 66).

Any activities in the view's timeframe that you have selected in the settings are considered, even if they are not displayed in the tree view.

- Modify ETC: Click a resource plan selected in the tree view to modify its ETC.
  - $\checkmark$  Click on the desired tree view entry to select it.
  - ✓ Click on the entry again to modify the **ETC**.
  - ✓ Enter the desired value and confirm by clicking **OK**.
- Budget a resource for a job: You may budget a user or resource for a job in a resource plan via drag-and-drop.
  - ✓ Click on the user name in the user list on the lower left and hold the mouse button.
  - ✓ Holding the mouse button, drag the user to the target job, then
  - ✓ Release the mouse button.
  - ✓ You are prompted to enter the **Time budget**.
  - After confirmation, the **Time budget** will also be entered as the resource plan's **ETC**. The resource plan is added to the job.
- Divide hours: You may delegate all or some of the budgeted hours by dragging and dropping a user on a resource plan in the tree view.
  - ✓ Click a user name in the user list on the lower left and hold the mouse button.
  - ✓ Holding the mouse button, drag the user to the resource plan to be delegated.
  - ✓ Release the mouse button.
  - You are prompted to enter the workload to delegate to the user as ETC.
     Time budget remaining is transferred proportionally.
  - After confirmation, the new resource plan is created. The **Time budget** and **ETC** values in the old resource plan are adjusted. If no **ETC** hours remain and no **Actual** hours have been entered for the previous user, that user will be replaced by the new user instead of creating a new resource plan.

# 5.5.5 Settings for resource planning in the tree view

In the tree view's **View** settings, select **Display Gantt chart** and **Display resource planning** to activate resource planning when the view opens:

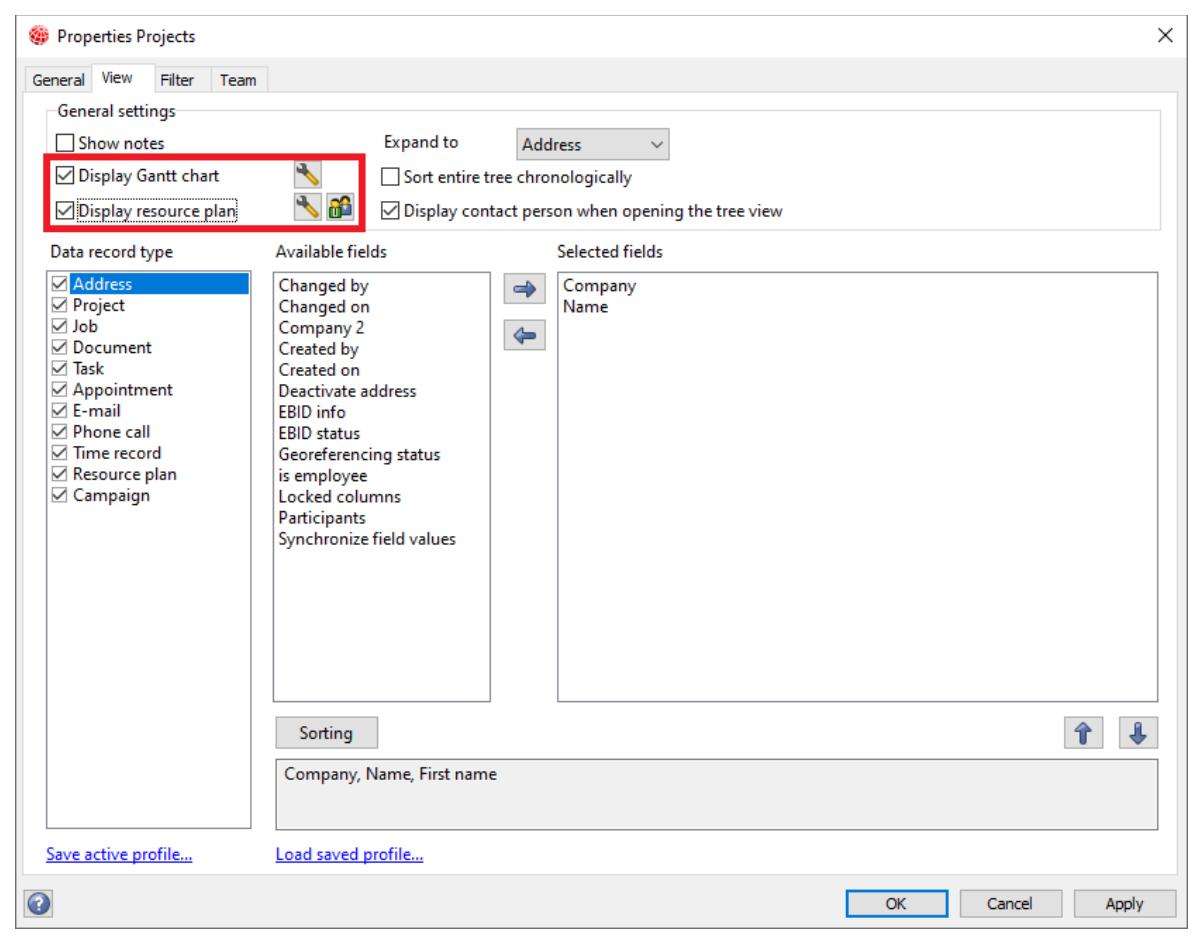

#### Notes

This feature isn't available with manual resource planning.

Make sure the **Resource plan** item is selected under **Data record type** in addition to the general options for the Gantt chart and resource planning.

The workload calculation (see following page) only includes data records for which the logged on user has read rights. Additionally, read rights for the **Start** and **End** fields of the data records are required.

Use the two buttons next to the **Display resource planning** option to control the following resource planning settings:

Nere you open the **Settings for resource planning** window.

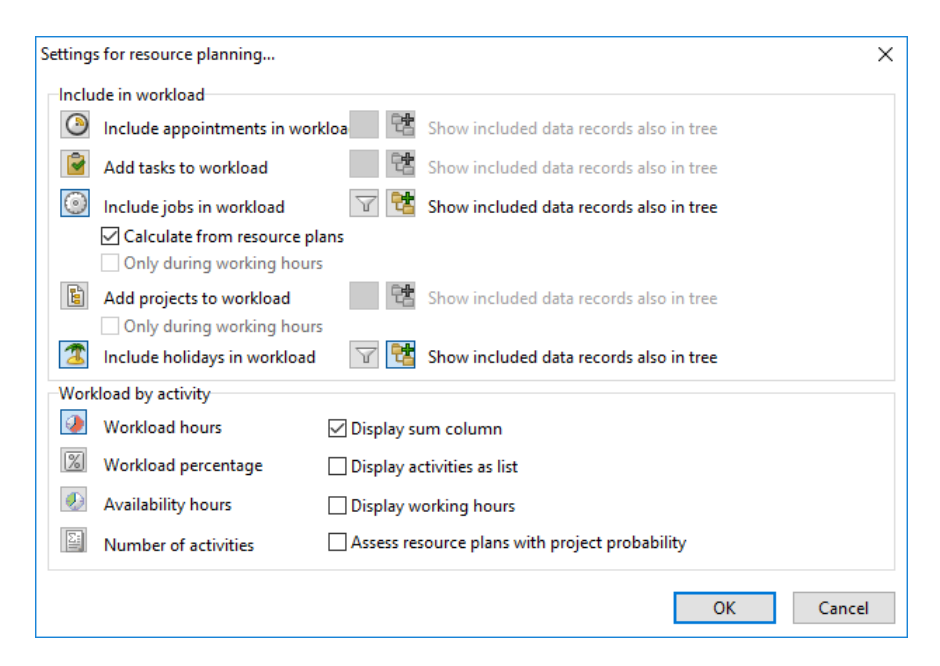

- Include in workload: Here you specify whether appointments, tasks, jobs, projects, and holiday entries are considered in the calculated workload.
  - **Set filter:** You can enter filter conditions for any selected activity type in order to limit the considered activities.
  - Calculate from resource plans: Select this option to consider only the ETC values of resource plans associated with jobs in the workload instead of the jobs' duration. This option is active by default.
  - Only during working hours: With this option, only the portions of each activity's duration that overlap with the users' working hours are considered as workload.

Show included data records also in tree: Here you display data records which are included in the workload calculation but are not part of the tree structure at the bottom of the tree view and the Gantt chart.

- Workload by activity: Here you configure the workload display.
  - Display total column: The total column displays the workload by activity per user and for the entire timeframe of the view.
  - Display activities as list: Here you specify whether the list of activities and resource plans should be displayed when the view opens.
  - Display working hours: Select this option to display the working hours entered for the displayed users in the Workload in hours mode.

Select users: When you activate the resource planning view, the participants of any displayed resource plans will be selected automatically. Here you add users and resources in order to budget them in resource plans. This option is also available in the toolbar for the Gantt view and in the context menu for the user area to the lower left.

# 5.5.6 Resource planning for multiple projects

You can create tree views in your navigator to plan resources for multiple projects.

### Note

This feature isn't available with manual resource planning.

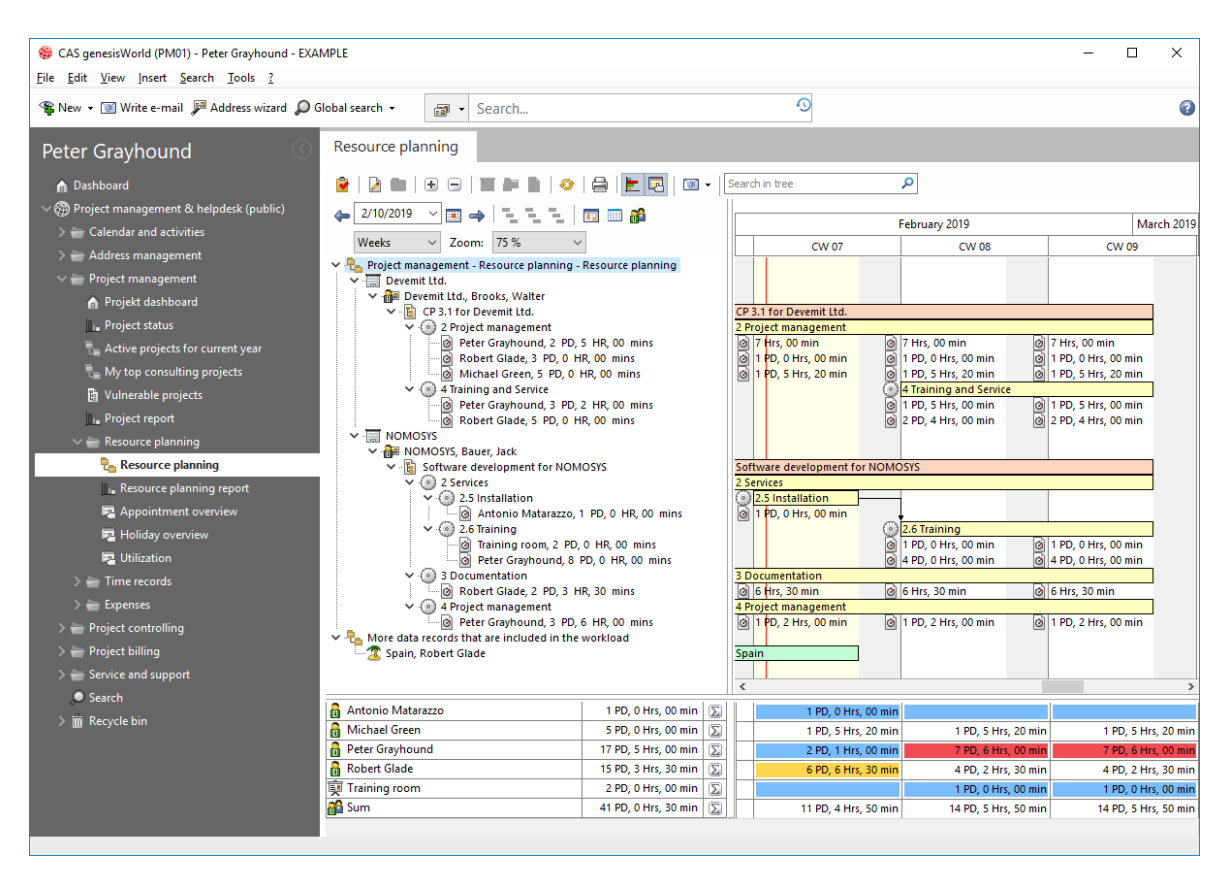

The features and settings available for such views are the same as for planning resources for an individual project (see "5.5.4 Resource planning in the tree view" on page 64 and "5.5.5 Settings for resource planning in the tree view" on page 66).

The following section shows how you create a resource plan tree view. This view displays all projects and jobs with open resource plans.

If you wish to plan resources for projects and jobs that don't have associated resource plans yet, create a project or job tree view instead and display resource plans in the view. In this case, enter filter settings to make sure the view displays only projects and jobs that are relevant for resource planning.

#### Creating a resource plan tree view

Proceed as follows to add a resource plan tree view to your program navigator.

- ✓ Right-click on the desired place to call up the context menu.
- ✓ Select **Create new view**. The view wizard opens.
- ✓ Select **Tree view**. Then click **Next**.
- ✓ Select Resource planning. Then click Next.
- ✓ Enter the desired name for the view. Then click **Next**.
- ✓ At the bottom left, select at least the following data record types.
  - Addresses
  - Projects
  - Jobs
  - Resource plans
- At the top left, select Display Gantt chart and enter associated Settings (see "Settings for Gantt view" on page 46).

At the top left, select **Display resource plan**, enter associated **Settings** and select **Users** (see "5.5.5 Settings for resource planning in the tree view" on page 66).

- At the top right, under **Expand to**, select the **Completed** option to directly display all resource plans when the view opens.
  - In the default settings, the tree view will initially only display addresses that have resource plans. To display the actual resource plans, you must first expand the associated addresses, projects and jobs.
- Click Next.
- ✓ Enter the filter condition **Status not equal Completed**.
  - This will only display open resource plans, regardless of whether ETC remains or the associated job is in the past.
  - With the Adopt to current periode button in the toolbar for the Gantt view, you can extend selected projects and jobs, such that time may once more recorded for associated resource plans (see page 45).
  - Alternatively, you can create jobs and resource plans to set the ETC to zero.
- ✓ Click **Finish** to create the view.

# 5.5.7 Completion grade in the Gantt chart

You assign completion grades to jobs from 0 to 100 percent in steps of 25 percent. In the job, you can see and modify the completion grade in the **Resources and items** tab.

In the Gantt chart, the completion grade is displayed as a green filling bar in the job. You alter the completion grade using your mouse in the following way.

- ✓ Move the mouse pointer over the right border of the green filling bar until it switches to <sup>▶</sup>% **Completion grade** mode. In jobs without a green filling bar, move the mouse pointer over the inner left border of the job.
- ✓ Press the mouse button and hold it until the **Completion grade** overlay box appears.
- Holding the mouse button, alter the completion grade by moving the mouse pointer left or right.
- ✓ Release the mouse button in order to enter the selected **Completion grade** in the job.
- **Completing a job:** Set the completion grade to 100% or assign the job a completion status in the tree view to complete it.

The selected completion status (or if the completion grade was set to 100%, the first available completion status) will be set. All associated resource plans will receive the same status. You will be asked whether remaining **ETC** should be deleted.

With the **Externally bill remaining time budget when a job is completed** setting, the **Time budget remaining** will be added added to the **Charged** value in the last time record relevant to accounting for each resource plan for which time has already been recorded (see "**Completion grade and completion of jobs**" on page 58).

# 5.6 Resource planning in the Web Client

In the Web Client, resource planning apps are available under Project management.

- 5.6.1 Resource plans (page 71)
- 5.6.2 Resource planning (page 72)

# 5.6.1 Resource plans

With the **Resource plans** app in the **Project management** app group, you can see and edit existing resource plans as well as create new ones.

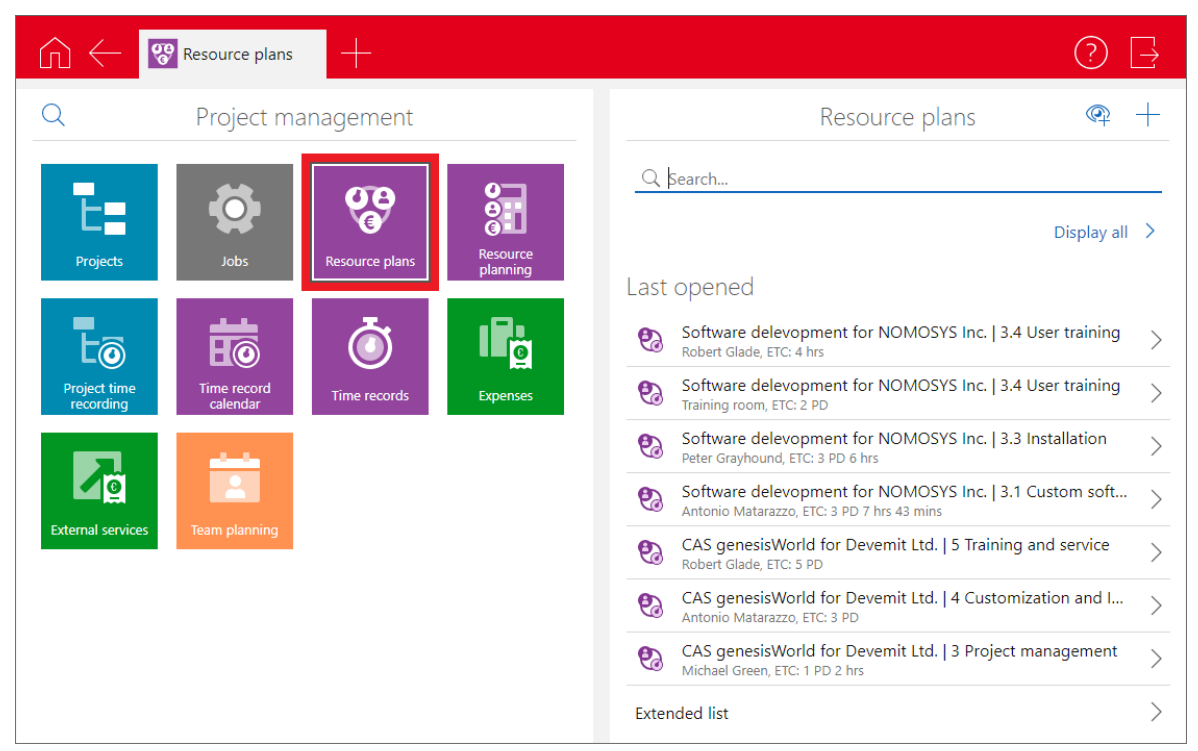

- In the **Resource plans** app start, you have access to your resource plans and associated views.
- Click on the eye icon to create a new list view for resource plans.
- Click on a resource plan to open the detail view. You can also edit or delete the resource plan here.
- Click on the plus icon [+] to create a new resource plan.
- You can can also create resource plans directly for jobs. To do this, in the job's detail view, open the action menu with the three dots [...] and select Create > Resource plan.

Resource plans assigned to a job will be displayed in the job's detail view.

Click on the question mark at the top right to open the online help pages for more details.

# 5.6.2 Resource planning

The **Resource planning** app in the **Project management** group displays planned workloads and holidays in the selected time period per employee, project and job.

| Ch ← Projects +                                                                                                    | ? ⊒                                                                                                    |
|----------------------------------------------------------------------------------------------------|----------------------------------------------------------------------------------------------------|
| Q Project management                                                                                                    | Projects 🗠                                                                                                    |
| Projects Jobs Resource plans                                                                                                    | _Q_Search<br>Display all →                                                                                      |
| Project time<br>Project time<br>recording<br>Project time<br>Project time<br>time record<br>calendar<br>Time records<br>Expenses | Software delevopment for NOMOSYS Inc.         >           Pr15         User training for Smith & Sons         > |
|                                                                                                    | CAS genesisWorld for Devemit Ltd.     >       Pr34     >       Software delevopment for Devemit Ltd.     >      |
| External services Team planning                                                                                                  | Software development for Mafark Inc.                                                                            |
|                                                                                                    | User training for Mafark Inc.                                                                                   |
|                                                                                                    | Extended list                                                                                                   |

Open the app by clicking on the associated tile.

| Resource pla +                                                                                |                           |         |              |                     |                            | ? ⊒                     |
|-----------------------------------------------------------------------------------------------|---------------------------|---------|--------------|---------------------|----------------------------|-------------------------|
| Week Month                                                                                    | Today 🗱 Resource planning |         |              |                     |                            | R R +                   |
|                                                                                               | Time budget               | ETC     | Actual       | CW 7                | CW 8                       | CW 9                    |
| Team<br>Team capacity                                                                         |                           |         |              |                     |                            |                         |
| V Project manager                                                                             |                           |         |              |                     |                            |                         |
| CP 3.1 for Devemit Ltd.<br>Jan 17, 2019 – Mar 2, 2019, Devemit Ltd.                           | 10.00 PD                  | 8.00 PD | 2.00 PD      | 1.00 PD             | 3.50 PD                    | 3.50 PD                 |
| 2 Project management<br>Jan 17, 2019 – Mar 1, 2019, Project management                        | 5.00 PD                   | 3.00 PD | 2.00 PD      | 1.00 PD             | 1.00 PD                    | 1.00 PD                 |
| 4 Training and Service<br>Feb 18, 2019 – Mar 1, 2019, Training                                | 5.00 PD                   | 5.00 PD | 0.00 PD      |                     | 2.50 PD                    | 2.50 PD                 |
| Jan 14, 2019 – Mar 2, 2019, NOMOSYS                                                           | 5.00 PD                   | 2.44 PD | 0.00 PD      | 0.81 PD             | 0.81 PD                    | 0.81 PD                 |
| 3 Documentation<br>Jan 14, 2019 – Mar 1, 2019                                                 | 5.00 PD                   | 2.44 PD | 0.00 PD      | 0.81 PD             | 0.81 PD                    | 0.81 PD                 |
| Appointments                                                                                  |                           |         |              | 1.00 PD             | 1.00 PD                    | 1.00 PD                 |
| 者 Holiday                                                                                     |                           |         |              | 5.00 PD             |                            | 1                       |
| Veter Grayhound<br>Head of sales                                                              |                           |         |              |                     |                            |                         |
| <ul> <li>CP 3.1 for Devemit Ltd.</li> <li>Jan 17, 2019 – Mar 2, 2019, Devemit Ltd.</li> </ul> | 9.00 PD                   | 5.63 PD | 3.12 PD      | 0.88 PD             | 2.38 PD                    | 2.38 PD                 |
| 2 Project management<br>Jan 17, 2019 – Mar 1, 2019, Project management                        | 5.00 PD                   | 2.63 PD | 2.38 PD      | 0.88 PD             | 0.88 PD                    | 0.88 PD                 |
| CW 6 2/4 - 2/10 CW 7 2/11 - 2/17                                                              | CW 8 2/18 - 2/24          | CWS     | 9 2/25 - 3/3 | CW 10 3/4 - 3/10 CV | W 11 3/11 - 3/17 CW 12 3/1 | 8 - 3/24 CW 13 3/25 - 3 |

Please note that creating and editing resource plans requires edit rights for this data record type and the **ETC** field.

# Displayed data records

The displayed workloads and charts include:
- Open resource plans (with manual planning: including past open ETC values)
- Appointments starting on or after the current day (including appointments for the current day that are already over), for which Nominal costs has been selected
- Vacation days starting on and including the current day from holiday entries

The app displays your own resource plans by default. Alternatively, you can open the view via **Display planning** in the radial menu for a project, job or employee. The view will then adopt the associated user or participants of the selected job or project.

You may select different employees via the user selection at the top right.

### View mode and start date

Click on the Week or Month buttons to switch view modes.

Click on the calendar sheet button to select a start date in the calendar sheet view.

Click on the **Today** button to switch to the current date.

Select a week or month in the timeline below the view to switch to an earlier or later week or month (depending on your view mode).

### Number of periods and displayed columns

Click on the slider icon to open the view's settings and configure the number of periods and the resource plan fields for workload key figures to display as columns:

- Total estimate: Current planning of recorded working time Actual plus ETC.
- Actual: Recorded working time.
- **ETC:** Currently planned ETC For manual planning, the sum of working time per period.
- Employee's ETC: Where appropriate, this is the deviating estimate for ETC, estimated by the respective employee.
- Time budget remaining: Time budget minus any accountable Value.
- Value: Externally accountable recorded working time.
- Time budget: Customer's authorized working time
- Deviating working time: Originally Planned working time minus the current Total estimate. Differences are due to time records exceeding values planned for the associated week or month or additionally cleared workload (ETC).
- Planned working time: Originally planned working time.

### Creating new plans and editing the planning

Right-click on a project or job in the tree view to open the radial menu, where you can ...

- ... assign new workloads (Create new plan)...
- ... and distribute existing workloads (Split efforts). For this action, you specify the portion of the workload (ETC) to distribute and the User to distribute it to.

The other planning values of the resource plan are split in the same proportion.

Left-click on a job in the tree view to open the **Edit planning** window:

- Here you can edit the job's Subject, Start and End as well as the resource plan's Time budget, ETC and User (if there are no associated time records yet).
- You can also reset here the manual planning entered for the resource plan.

## Gantt chart

In the Gantt chart you can see:

- Duration of projects and jobs
- Resource plan hours for projects and jobs, appointment hours and holiday hours per week or month

You can't change the duration of projects and jobs in the Gantt chart.

You can directly edit workloads per week or month with manual distribution (see below).

## Automatic workload distribution

Workloads are initally distributed evenly over the weeks during the associated job's remaining duration with regard to employees' working hours and public holidays.

Remaining **ETC** of a job which is completely in the past will be displayed in the last associated week or month, depending on your view mode.

## Manual workload distribution

With manual resource planning, you can enter person days per week or month:

### Note

This feature is optional in version x11 and requires the database update for version x11.1.7. If your database has been created with a version less recent than x11.1.7, you must also activate the manual distribution in the Management Console (see "10.5 New features and fields in Project x11.1.7" on page 223 for details).

• Click in a field to enter planned workloads.

- Confirm by hitting [Return] or by clicking on the check mark icon. This will select the next period or resource plan.
- Cancel by hitting [Esc] or by clicking on the cross icon.
- In the Month view, workloads you have entered per week are added up and displayed per month.

When overwriting week values combined this way in the **Month** view, the associated weekly values will be replaced by the new monthly hours.

In the Week view, workloads you have entered per month are distributed equally over the weeks in each month with regard to working hours and public holidays.

For the current month, this distribution starts in the current week.

When overwriting distributed values in the **Week** view, the associated monthly values will be replaced by the new weekly hours.

Remaining workload entered for a past month will be associated with and displayed for the last week of that month.

• You can enter workloads outside the original job duration.

This will extend the job as well as set zero workloads for any weeks or months between the job's original and the new start or end date.

When decreasing a job's duration, workloads entered outside the new duration won't be deleted automatically. You can manually delete such workloads by overwriting them with zeroes.

 All entered workloads are saved relatively to the job's start date. Therefore, postponing a job by shifting it's start date will also shift associated workloads.

Please note that this may spread workloads entered for one week over two, if, for example, you shift a job's start date from Monday to Wednesday.

Likewise, workloads entered for one month may be spread over two months, if, for example, you shift the job's start from the first to the fifteenth of a month.

- If you have entered workloads manually, the ETC field of the resource plan displays the sum of these workloads and can no longer be edited directly.
- Click on a job in the **Resource planning** view to open the **Edit planning** window.

Here, you can delete the manual planning for the associated resource plan.

To do this, click on the Reset the manual distribution button next to the ETC field.

You can then once more edit the **ETC** field directly. The entered value will be evenly distributed over the job's remaining duration again with regard to working hours and public holidays.

# Time records and overbooking

Time records that are relevant for accounting and are entered for a job with a resource plan reduce the planned value in the associated week.

With automatic or monthly planning, time records exceeding the planned value assigned to a week via automatic distribution reduce the resource plan's **ETC** value (for automatic planning) or the remainder entered for the associated month (for monthly planning).

In this case, the difference will successively be deducted from the remaining weeks starting with the last week of the month (for monthly planning) or the job duration (for automatic planning), and going backwards.

**Example:** a job spans three weeks, starting with the current one. A total **ETC** value of 3 pd results in 1 pd per week. If 2.5 pd worth of time records are now entered in the first week, this results in a difference of 1.5 pd. This difference is first deducted from the last week (1 pd – 1.5 pd = 0 pd, remainder 0.5 pd). The remainder of 0.5 pd is deducted from the second week. The resulting **ETC** spread over three weeks is 0 pd, 0.5 pd, 0 pd.

The maximum amount of time subtracted from the total **ETC** is the amount of time planned for the associated week (with weekly planning), month (with monthly planning) or the total **ETC** (with automatic planning).

# Workload charts

The right hand side colored charts in the rows displayed for users and the **Team** at the top show the availability, global utilization, remaining availability and overload of displayed employees according to resource plans, appointments and holidays displayed in the view.

- For each employee, a separate chart of their availability and utilization is displayed.
- The **Team** row displays the availability and utilization of all displayed employees. These values are summed up over the values displayed for the individual employees.
- The availability is displayed as a horizontal green line corresponding to the working hours in every period. Public holidays lower the availability.
- Workload within availability is displayed as a green column below the availability line.

Overload is displayed as a red column above the availability line.

Workloads include only hours displayed in the Gantt chart for resource plans, appointments and holidays.

 Click on a chart segment to display the availability and utilization in the associated period in numbers.

# Online help

Click on the question mark at the top right to open the online help pages for more details.

# 6 Using project and job templates

The following sections describe the features for project and job templates:

- 6.1 Using project templates (page 77)
- 6.2 Editing a template (page 79)
- 6.3 Editing a project in the data record window (page 85)
- 6.4 Adding or continuing a workflow (page 86)
- 6.5 Using job templates (page 86)

# 6.1 Using project templates

When you create a project, the selection of project templates opens first.

| Create project from template          |                                                                 |
|---------------------------------------|-----------------------------------------------------------------|
| 늘 🗙 📸                                 | 🗅 🖻 🥕 🗙 🖆 👬                                                     |
| All templates                         | CAS genesisWorld<br>for [Address:Com                            |
| Always create projects without a temp | late Continue with selection Continue without a template Cancel |

Under **All templates**, you can see all templates to which you have access. Select a folder in order to only display the templates it contains.

- **Continue with selection:** Here you create a project from the selected template.
- **Continue without a template:** Here you create a project without a template. You can add a template later (see "6.4 Adding or continuing a workflow" on page 86).
  - Always create projects without a template: Select this option to disable template selection. You can reactivate in your settings (General > Deactivated messages).
- Cancel: Here you close the template selection without creating a project.

In the **User Management** area of the Management Console, you can assign permissions for reading, inserting, changing and deleting of project and job templates.

# 6.1.1 Creating and editing templates

For creating and editing templates, the following features are available here.

**Create new template:** Here you create a new template in the template editor.

**Import project as a template:** Here you open a list for selecting the project to import. The selected project is loaded into the template editor with its tree structure.

Edit template: Here you open the selected template in the template editor. When you click OK in the template editor, changes are saved and you get back to the template selection.

Delete template: Here you delete the selected template. The Continue workflow feature will then no longer be available for associated projects (see "6.4 Adding or continuing a workflow" on page 86).

Duplicate template: Here you create a copy of the selected template.

**Change access rights for template:** New templates are initially owned by the user who created them. Here you open the **Select team** window in order to set access permissions to the template. The **Standard** permission is used.

## 6.1.2 Organizing templates in folders

For organizing your templates in folders, the following features are available here.

- **Treate folder:** Here you create a new folder.
- Move template to folder: Hold mouse button while dragging a template to a folder.
- Detach template from folder: To detach a template from a folder, open the contraining folder and hold the mouse button while dragging the template to the All templates entry.
- Rename folder: To rename a folder, select it and click it again.
- **X** Delete folder: Here you delete the selected folder as well as any contained folders, project and job templates. Please note that the same folders are used for project and job templates, so it's possible to delete templates not visible in the current view.
- Change access rights for template: New folders are initially public. Here you open the Select team window in order to set access permissions to the folder and all subfolders. This permission only entitles users to see the folder structure. Separate permissions are distributed for the contained templates.

# 6.2 Editing a template

In the template editor, you create and edit project and job templates.

The template editor opens when you create a new project or job from any template in which the **Create template directly** option is not selected.

| 🚯 Create project                                                                                                    |                                         |                                 |                                | – 🗆 ×                |
|----------------------------------------------------------------------------------------------------|-----------------------------------------|---------------------------------|--------------------------------|----------------------|
| 💿 🖻 🔕 📞 📄 💼 🖻                                                                                                    | General More                            |                                 |                                |                      |
| 🔎 🗙   🗄 🖃   🚍 📂 🛩                                                                                                    | Subject                                 | CP 3.1 for [Address:Company     | y]                             |                      |
| ✓ -                                                                                                    | 📇 Project end                           | 2 month(s), 14 day(s) after sta | art of "CP 3.1 for [Address:Co | mpany]"              |
| ✓ — ⊚ ✓ 2 Services                                                                                                    | 🔐 Person responsible                    | #ROLE#Project manager           | 🔒 Deputy                       | #ROLE#Project deputy |
| Create concept                                                                                                    | 🔐 Participants                          |                                 | 📸 Category                     |                      |
|                                                                                                    | Developer, Project deputy, F<br>Trainer | roject manager, Tester, 🔥       |                                | < v                  |
| · · · · · · · · · · · · · · · · · · ·                                                                                                    | Type Product sales                      | ~                               | Status Acquisition             | ~                    |
| Create documentation     Create documentation     Create documenta    | Notes                                   |                                 |                                |                      |
| Counter transfer to finante la construction de la construction de la |                                         |                                 |                                | V Consel             |
| Create template directly Create predecessor/successor links                                                                                                    |                                         |                                 | ОК                             | Cancel               |

- **Create template directly:** Select this if projects created from this template should open the template editor first.
- Create predecessor/successor links: Select this to create time relations between jobs as predecessor/successor links (see "5.2.3 Predecessor and successor" on page 47).
- OK: Create the project from the template (Create project window), confirm creating additionally selected project steps (Continue workflow window) or save changes in the template and get back to the template selection (Edit template window).
- **Cancel:** Cancel creating or extending the project or editing the template without committing your changes.

# 6.2.1 Editing a project in the tree view

The following features are available in the tree view and the associated toolbar.

Insert data record: Click on the symbol of a data record type to create a new data record of this type for the selected data record.

Jobs are created in the project or in another job.

Fasks are created in the project or in a job.

Appointments are created in the project or in a job.

### Note

Creating appointments via project and job templates isn't supported when you are using the Exchange sync module.

**C** Phone calls are created in the project or in a job.

Documents are created in the project or in a job from templates. Select a template and click **OK**. Click **Edit template** in the data record editor to the right in order to open the document template in the associated data record window.

Item groups are created in the project or in a job. Sub-groups for items are not supported in project and job templates.

ltems are created in the project, in a job or in an item group.

Resource plans are created in a job. Click on the User button in the data record editor to the right in order to enter a user, a resource or a role (see "Using roles as placeholders" on page 82).

**Exclude data records from creation:** In the box next to each data record, you control whether the data record will be created along with the project or job.

- Continue workflow: Data records that were excluded from creation at first can later be added by clicking on the Workflow button in the toolbar of the data record window for projects (see "6.4 Adding or continuing a workflow" on page 86).
- Automatic creation: In the Automatic creation tab to the right of the template editor, you select status options whose assignment to the project causes the data record selected to the left to be created automatically (see "Automatic creation by status" on page 84).
- Modifying links and order of data records: Via drag-and-drop, you can change a data record's association or the data records' order. To do this, click on the entry to move and, while holding the mouse button, drag it to the desired place.
  - Change association: Drag a data record on the project or on another job to change the association.

- Change order: Drag a task, an appointment, a phone call or a document to another data record of one of these four data record types to insert the moved data record after the other one.
- Association and order of jobs: If you move one job onto another, a menu opens. Here you select whether the moved job should be inserted before, after or in the target job as its sub-job.
- **Adopt items:** Here you transfer items from a project into a project template. Select the project in the **Search** window. Transfer the positions by clicking **Accept & Close**.
- Deleting data records from the template: You delete the selected data record from the template by clicking on the Delete button in the toolbar, by pressing the [Del] key or via the context menu. Before deletion you are asked to confirm. As all changes the deletion is only applied when the template is saved.
- Open tree: Here you expand all branches.
- **Close tree:** Here you close all branches.
- Save changes in the template: When creating or editing a template, clicking OK saves the template. When creating a project or job from a template, changes are not saved automatically. In this case, click **Save changes in the template** to save the changes.
- Display/hide Gantt chart: Here you display a Gantt chart instead of the data record editor in the right half of the window. The current date is displayed as project start as if the project had just been created. All other data records are displayed according to the time relations entered for them (see "Entering time relations" on page 82).

It is not possible to adjust the time relations in the Gantt chart.

Check time relations: Here you check the consistency of entered time relations (see "Entering time relations" on page 82.) Any insosistencies will be displayed.

# 6.2.2 Editing data records in the data record editor

In the default setting, the data record editor is displayed to the right. Via the **General** and **More** tabs you access any preallocatable fields.

### Note

Input helps of the **Selection tree** type are not fully supported in the **Category** field. If such an input help has been entered for this field, only top level items will be available for selection.

The following sections describe special features of the data record editor.

- Transfer participants: This is available for jobs, tasks, appointments, documents and phone calls. Here you assign to the selected data record the participants and resources as well as the Maximum external access right of its parent data record.
- Using roles as placeholders: By clicking on the Participants button you open the selection of participants. In addition to users and resources, roles are available here. These are replaced by users and resources when the project is created. Via the list to the left you create roles, delete or rename existing roles. Via the Rights button you limit data record access for the user assigned in a role. The External access menu is synchronous with the Maximum external access right menu and serves for limiting external access rights of other users to data records of the future participant.
- Entering time relations: When a project is created from a template, the current point of time is inserted as the project start. The project end results from the duration which you specify in the template. The project start and end may be modified in the project's data record window when it is created.

When you save the project, all other data records will be created. You either specify associated dates as fixed dates to be entered when the project is created from the template or as time relations depending on the project start or end.

 Specifying the project duration: Click on the Project end button to open the Enter time relation window.

| Enter time relation |                  |             |                  |                                  |
|---------------------|------------------|-------------|------------------|----------------------------------|
| ◯ Query date when   | creating new     | records     |                  |                                  |
| Default value       | Wedne            | sday, 12/[  | December 2018    | Ŀ                                |
| Enter a date in rel | ation to a fixed | d time (day | /s, months and y | /ears)                           |
| 14 da               | ys 🗌 Igno        | ore weeken  | ds and holidays  |                                  |
| 2 m                 | onths 0          | ve          | ars              |                                  |
| After $\sim$        | O Current da     | ate         |                  |                                  |
|                     | Start            | $\sim$ of   | CAS genesisWe    | orld for [Addre $\smallsetminus$ |
|                     |                  |             | ОК               | Cancel                           |

Select **Query date when creating new records** if users should be prompted to enter the project end whenever a project is created from the template. Under **Default value**, you may also enter a default value for the project end.

Select **Enter a date in relation to a fixed time (days, months and years)** in order to enter the project's duration instead of the project end. The **Ignore weekends and holidays** option only affects the **days** specified. The options for other points of reference are disabled when entering the project end as you can only refer to the project start here.

 Specifying the start and end of other data records: Select a data record in the tree view. Then click on the button with the date you wish to specify in the data record editor. The Enter time relation window opens.

| Enter time relation      |                                                    |
|--------------------------|----------------------------------------------------|
| O Query date when creat  | ing new records                                    |
| Default value            | Wednesday, 12/December 2018                        |
| Enter a date in relation | to a fixed time (days, months and years)           |
| 0 days                   | Ignore weekends and holidays                       |
| 0 months                 | 0 years                                            |
| After V OC               | urrent date                                        |
| •                        | Start $\sim$ of CAS genesisWorld for [Addre $\sim$ |
|                          | OK Cancel                                          |

Select **Query date when creating new records** if users should be prompted to enter the date whenever a project is created from the template. Under **Default value**, you may also enter a default value for the date.

Select **Enter a date in relation to a fixed time (days, months and years)** in order to enter the date in relation to a point of reference. Like when entering the project end, the **Ignore weekends and holidays** option only affects the **days** specified.

Then select the desired point of reference.

With the **Current date** option, you may refer to the respective date of creation for data records you exclude from creation at first in order to add them later via **Automatic creation by status** or **Continue workflow**.

Moreover, the beginning and end of the project as well as the beginning and end of any other associated data records are available for selection unless a time relation referring to the current record has already been entered for them. When you enter the end date, you may also refer to the beginning of the data record itself like when entering the project end.

- Set time: For jobs, tasks, appointments and phone calls, you set the reminder time in relation to the data record's start or end.
- Variables for address fields, project subject and roles: The following sections describe the inclusion of placeholers in data record fields.

 References to fields: You may refer to any fields of all parent data records in the Subject and Notes fields. References will be replaced when the record is created if the required links are present (e.g., the project has a primary address).

The references must be of the form [Data record:Field].

For example, [Address:Company] will be replaced by the company name of the primary address.

 Roles in text fields: Roles created in the team selection may be embedded in text fields (e.g., to enter the selected project manager in the Person responsible field).

The references must be of the form #Role#Name.

For example, #Role#Project manager will be replaced by the user selected for the **Project manager** role.

 Automatic creation by status: Data records initially excluded from creation may be created automatically when the project is saved with a status for which this is intended. If roles are included, the user is asked to select participants and resources.

If you have assigned a type to the project in the data record editor, the associated status options are available for selection for other data records in the **Automatic creation** tab. Here you select the status options whose selection in the project should cause the selected data record to be created automatically.

 Create with all subordinate data records: Select this option if the automatic creation of a job should include the creation of its subordinate data records.

# 6.3 Editing a project in the data record window

After selecting a template and specifying any additional information that may be required, the project opens in its data record window.

| 🔋 New Project                          |                               |         |                    | -                                            |                    | ×                |
|----------------------------------------|-------------------------------|---------|--------------------|----------------------------------------------|--------------------|------------------|
| <u>F</u> ile <u>E</u> dit <u>V</u> iew | Insert Search Tools ?         |         |                    |                                              |                    |                  |
| 🛃 Save&Close 🛛                         | 🗄 🗗 🗙 🖨 🖓                     |         |                    |                                              |                    | ()               |
| 🖏 🗕 🖺 Workflo                          | ow 🏰 Hourly rates 📄 Create de | ocumer  | nt 🔹 🥯 Action 👻 🌶  | Short notes 🔟 Send 👻 🔎 Link with 👻 🔓 New lin | i <b>k - </b> Rep  | ort              |
| General Deta                           | ils Tree Order Time           | records | External services  | s Change log Dossier                         |                    |                  |
| Subject                                | CP 3.1 for NOMOSYS            |         |                    |                                              |                    |                  |
| Start                                  | Wednesday, February 6, 2019   | 2       | Number             | 2019-123                                     |                    | 1 <sub>3</sub> 2 |
| End                                    | Saturday, April 20, 2019      | ß       | Person responsible | Peter Grayhound                              | ~                  | ]                |
|                                        |                               |         | Deputy             | Robert Glade                                 | ~                  | ]                |
| Type                                   | Product sales V               | 1       | Status             | Acquisition                                  | ~                  |                  |
|                                        |                               |         |                    | requisition                                  |                    |                  |
| <u>C</u> ategory                       |                               | /       | Keywords           | NOMOSYS, Jack Bauer                          | Project status     |                  |
| Participants<br>🔗 🗌 private            | Antonio Matarazzo 🗙 🙎         | Ben N   | liller 🗙 🔱 Michael | Green 🗙 🤱 Peter Grayhound 🗙 🤱 Robert Glad    | le ×               | <b>6</b>         |
|                                        |                               |         |                    |                                              |                    |                  |
| Parent                                 | Main NOMOSYS, Jack Bauer      |         |                    |                                              |                    |                  |
| Notes                                  |                               |         |                    | 🧷 <u>E</u> dit                               | 🖺 <u>T</u> ime sta | amp              |
|                                        |                               |         |                    |                                              |                    |                  |
|                                        |                               |         |                    |                                              |                    |                  |
|                                        |                               |         |                    |                                              |                    |                  |

- Adjust start and end: The current date is automatically entered as start. The end is defined by the duration entered in the template and may only be modified after saving. If you modify the start prior to saving, the end is shifted accordingly.
- Save project: If desired, make further entries for the project. Save it in a final step by clicking Save or Save&Close.

Any other data records in the template that were not excluded are now created.

# 6.4 Adding or continuing a workflow

Using the **Workflow** button in the toolbar of the related data record window, you extend a project in the template editor. To do this, the project template that was used must still exist. For projects not created from a template or whose template was deleted in the meantime, the template selection opens first.

The template editor opens in the Continue workflow mode in any case.

- Data records that were already created can no longer be modified here.
- All data records that have not yet been created or that have meanwhile been deleted are available for creation.
- Data records under a job cannot be created without the associated job. The same holds true for items in item groups.
- All features of the template editor are fully accessible in this view. However, changes made to the template cannot be saved.
- ✓ Select the data records to create by clicking in the boxes next to them.
- ✓ Confirm the project's extension by clicking **OK**.

If you have selected data records for creation to which roles have been assigned, you are now asked to select the intended participants and resources.

### 6.5 Using job templates

For job templates, the same features are available as for project templates.

### 6.5.1 Project and job templates

The following segments briefly describe the interaction, differences and similarities of project and job templates.

- Job templates in projects: You may use job templates in different projects regardless of the use of project templates. When a process changes, you only need to adjust one job template instead of several project templates.
- Job templates without projects: Jobs from templates may also be used without an associated project.
- Turning off the template selection: The template selection for jobs may be turned off independently from the template selection for projects.
- **Continue workflow:** In the toolbar of the data record window for jobs, the **Workflow** button is available as it is for projects. Click this to extend a job created from a template or to add a template to a job which was initially created without using a template.

# 6.5.2 Specifics when using job templates

The following specifics apply to job templates.

| Create job from                                   |                     |                  |                             |        |
|---------------------------------------------------|---------------------|------------------|-----------------------------|--------|
| 늘 🗙 📸                                             | 🗅 💿 🥖 🗙 🖥           | i 📬              |                             |        |
| ✓ - ∰ All templates<br>→ → Marketing<br>→ → Sales | Individual training | Workshop         | 5                           |        |
|                                                   |                     |                  |                             |        |
|                                                   |                     |                  |                             |        |
|                                                   |                     |                  |                             |        |
|                                                   |                     |                  |                             |        |
| Always create jobs without a template             | Continue            | e with selection | Continue without a template | Cancel |

- Template folders for projects and jobs: The same folders are used for project and job templates. Deleting a folder will also delete any project and job templates it contains.
   Please note that you may delete templates not currently visible this way.
- Job is point of reference for all time relations: When you enter time relations, the topmost job is the point of reference for any other data records. You therefore start by entering the job's duration. All other data records relate to the job or to other data records associated to the job.

# 7 Recording and analyzing project costs

This chapter describes the features for time records, expenses and external services as well as the associated reports for addresses, projects and jobs.

Most of these features are available in both the Desktop Client and in the Web Client.

Please note that you may access the billing features in the Desktop Client only.

- 7.1 Time records in the Desktop Client (page 88)
- 7.2 Time records in the Web Client (page 106)
- 7.3 Expenses in the Desktop Client (page 112)
- 7.4 Expenses in the Web Client (page 123)
- 7.5 External services in the Desktop Client (page 124)
- 7.6 External services in the Web Client (page 129)
- 7.7 Reports for addresses, projects and jobs (page 130)
- 7.8 Billing in reports (Desktop Client only) (page 143)

### 7.1 Time records in the Desktop Client

The following sections describe the features for time records in the Desktop Client:

- 7.1.1 Views and features for time records (page 89)
- 7.1.2 Creating time records (page 89)
- 7.1.3 The data record window for time records (page 90)
- 7.1.4 Time record calendar (page 96)
- 7.1.5 Billing time records (page 101)
- 7.1.6 Defining hourly rates for addresses and projects (page 103)
- 7.1.7 Time record details in projects and jobs (page 104)
- 7.1.8 User settings for time records (page 104)

### 7.1.1 Views and features for time records

The following standard features are available for time records in the Desktop Client.

- Data record window with General, Tree, Change log and Dossier tabs
  - Type for unambiguous labelling
  - Status for billing and approval processes
  - **Primary links** to address, project and job, displayed in the tree view and in analyses
  - General links to any other data records
- Creation in the New menu, the toolbar of data record windows and list views, in the tree view and in the time record calendar
- Global search in all time record fields such as Subject, Start and End. Configurable via Settings > Search; search toolbar abbreviation TR
- **Views** in the program navigator (list, dossier, calendar) and in the link navigator (link list, calendar)
- **Time zone support (Start** and **End** fields in client time zone with Timezone module)

### 7.1.2 Creating time records

You can create time records for addresses, appointments, documents, e-mails, holiday entries, jobs, opportunities, phone calls, projects and tasks.

Create time record: To create a time record for another data record, click on the Create time record button in the toolbar of its data record window or a list.

Start recording time: To start recording time in the background, proceed as follows.

- ✓ Open the desired data record in the data record window or mark it in a list view.
- Click on the little arrow next to the Create time record button to open the associated menu.
- ✓ Select the **Start recording time** option in the menu.

The data record window for a new time record opens. The **To** and **Actual** fields are updated automatically. A little green man next to the clock in the tray to the bottom right displays that time is being recorded.

**Exit:** By clicking on this button next to the **To** field you stop the counter. You may now edit and save the time record. If you close the data record window without saving, the time record is dropped.

| 🖏 New Time record                                              |                              |              |                      | - 0                     | ×      |
|----------------------------------------------------------------|------------------------------|--------------|----------------------|-------------------------|--------|
| <u>F</u> ile <u>E</u> dit <u>V</u> iew <u>I</u> nsert <u>S</u> | earch <u>T</u> ools <u>?</u> |              |                      |                         |        |
| 🛃 Save&Close 📄 🛅 🗙                                             | 20                           |              |                      |                         | ?      |
| 🍽 Action 👻 🎽 Short notes                                       | s َ Send 👻 🔎 Link with 👻 🔓   | 🖥 New link 👻 | Report               |                         |        |
| General Tree Chan                                              | ge log Dossier               |              |                      |                         |        |
| Subject                                                        | CP 3.1 quote for NOMOSYS     |              |                      |                         |        |
| User                                                           | Peter Grayhound              | <b>6</b>     |                      |                         |        |
| Туре                                                           | Acquisition                  | ~            | Status               |                         | ~      |
| From                                                           | 8:00:00 Al                   |              | Start date           | Friday, January 4, 2019 |        |
| То                                                             | 8:30:00 AI                   |              | End date             | Friday, January 4, 2019 |        |
| Actual                                                         | 0 PD 0 hrs 30 min            |              | Charged              | 0 PD 0 hrs 00 min       |        |
| Billed internally by                                           |                              | g.           | Billed externally by |                         | £      |
| Billed internally on                                           |                              |              | Billed externally on |                         |        |
| Parent                                                         | ᆒ NOMOSYS, Jack Bauer 🕻      | 🗝 ᢇ 🔋 Selec  | t project 🔻          |                         | - 🥖    |
| Internal text                                                  |                              |              | External text        |                         | $\sim$ |
|                                                                |                              |              |                      |                         |        |
|                                                                |                              |              |                      |                         |        |
|                                                                |                              |              |                      |                         |        |
|                                                                |                              |              |                      |                         |        |
|                                                                |                              |              |                      |                         |        |

### 7.1.3 The data record window for time records

- The time record's **Subject** will initially be transferred from the associated data record. As for any data record, you may modify it as desired.
- **User:** Each time record has exactly one participant. When you create a time record, you will be entered here. After saving, the participant can no longer be changed.
- The **Type** specifies the activity and determines internal and external hourly rates.
  - When you create a time record, the type of the associated data record is adopted if a time record type with the same exists.
  - The type may be modified as long as the time record has not been billed.
- You may use the Status to implement billing and approval processes.

Start and End date: You may modify the start date as long as the time record has not yet been billed internally.

The end date is adjusted automatically. You can not change it manually.

In time records spanning two calendar days (e.g., from 6:00 PM to 2:00 AM), the end date is set to the following day.

The Actual working time, which will be billed internally, is determined by the time record's duration that you enter via the date and the From and To fields.

- Granularity and minimum: In the Management Console, you specify the time record granularity between 1 second and 1 hour. This is the precision of the From, To and Actual fields and therefore the smallest recordable period.
- **Maximum:** The **Actual** working time to be recorded in a time record may amount to a maximum of 24 hours minus the granularity, spanning up to two calendar days.
- Rounding: Time records below the specified granularity will automatically be corrected to the smallest admissible value. For example, with a granularity of 1 minute, entries of 1 second will always be set to 1 minute. Above the specified granularity, time records are rounded commercially (e.g., with a granularity of 1 minute, an entry of 0:01:30 will be rounded up to 2 minutes).
- Start and end of new time records: Time records for appointments, phone calls and holiday entries will adopt the start and end of the associated data record.

When you record time in the calendar, the marked interval will be adopted.

Otherwise, the end of your previous time record will be entered as start and the current time will be entered as end. The first time record of the day will adopt the start of your working hours as start.

 Working hours: The working hours are read from the settings provided in the Management Console under Time record > Working hours.

For users that have no working hours set there, the working hours stored in the user settings in the **Calendar** tab are accounted for.

- Person days (PD): In the default setting, a person day spans 8 hours. You may change this in the Management Console under Time record > General.
- Overlap check: If overlaps with other time records are detected while trying to save a time record, a list of the overlapping time records is displayed. You can turn the overlap check off in the Management Console under Time record > General.
- Charged: In addition to the Actual working time, each time record has an externally billable Charged order value. This is initially zero and may differ from the actual hours or be set equal to it. The order value isn't limited to 24 hours.

Apply Actual as Charged: Here you transfer the Actual value to the Charged field.

- The **Parent** field displays as in other data records the time record's primary links. If desired, you modify the primary links using the associated features.
- Internal and external description: Record here additional notes for the time record. The external description is provided for performance records.

Copy external or internal description: Here you overwrite the associated notes field with the content of the respective other field.

| 🖏 New Time record                                        |                                     |          |                                    | - 0                                  | × |
|----------------------------------------------------------|-------------------------------------|----------|------------------------------------|--------------------------------------|---|
| <u>File E</u> dit <u>V</u> iew <u>I</u> nsert <u>S</u> e | earch <u>T</u> ools <u>?</u>        |          |                                    |                                      |   |
| 🔩 Save&Close 릚 💼 🗙                                       | 8 D                                 |          |                                    |                                      | 2 |
| Action 	→ Action →                                       | 🞯 Send 👻 🔎 Link with 👻 🗋 New li     | nk 🛨     | Report                             |                                      |   |
| General Tree Chang                                       | ge log Dossier                      |          |                                    |                                      |   |
| Subject                                                  | 3.2 Development                     |          |                                    |                                      |   |
| User                                                     | Antonio Matarazzo                   | <b>6</b> |                                    |                                      |   |
| Туре                                                     | Programming ~                       | ]        | Status                             | ~                                    |   |
| From                                                     | 8:00:00 Al                          |          | Start date                         | Thursday, January 31, 2019           | Ъ |
| То                                                       | 12:00:00 F                          |          | End date                           | Thursday, January 31, 2019           |   |
| Actual                                                   | 0 PD 4 hrs 00 min                   | ]        | Charged                            | 0 PD 4 hrs 00 min                    | ~ |
| Job                                                      |                                     |          |                                    |                                      |   |
| % completed                                              | 50 ~                                |          | Status                             | ~                                    |   |
| ETC                                                      | 0 PD 0 hrs 00 min                   |          | Time budget remaining              | 3 PD 2 hrs ( Relevant for accounting |   |
| Actual                                                   | 1 PD 6 hrs 00 min                   |          | Charged                            | 1 PD 6 hrs ( By working time         |   |
|                                                          |                                     |          | Employee's ETC                     | 0 PD 0 hrs 00 min                    |   |
| Billed internally by                                     |                                     | 92       | Billed externally by               |                                      | £ |
| Billed internally on                                     |                                     | ]        | Billed externally on               |                                      |   |
| Parent                                                   | 🗃 Devemit Ltd., Walter Brooks 🕻 🗸 🗖 | Դ 🖁      | <u>CP 3.1 for Devemit Ltd.</u> ▼ → | ③ 3.2 Development ▼ ▼                | 1 |
| Internal text                                            |                                     |          | External text                      |                                      |   |
|                                                          |                                     |          |                                    |                                      |   |
|                                                          |                                     |          |                                    |                                      |   |
|                                                          |                                     |          |                                    |                                      |   |
|                                                          |                                     |          |                                    |                                      |   |

• **Job:** When you record time for a resource plan, the **Job** panel is displayed in the time record's data record window.

- **Completion grade and status:** Here you see the job's completion grade and status. Entered values will be applied when saving, which may complete the job.
  - Complete job: Set the completion grade to 100% or select a completion status to complete the job when the time record is saved (see "Completion grade and completion of jobs" on page 58).
- Relevant to accounting: This shows whether the time record will be added to the resource plan, depending on its type (see "Relevance to accounting" on page 58).
- By working time: This shows whether the time record's primary job has the Charge by working time option selected. The Actual value will then be copied to the Charged field if this is configured for the time record's type, regardless of the time budget and overbooking settings (see "7.1.7 Time record details in projects and jobs" on page 104). This also disables the overbooking check.
- Working time: The ETC, Time budget remaining, Actual and Charged values come from the resource plan. Under Job, the current time record is always considered even if you have not yet saved it.

• **ETC:** Here you see the total currently estimated working time to completion. This is reduced by time records in the planning period that are relevant to accounting.

Time records that are relevant to accounting first reduce the **ETC** value in the associated week. With automatic or monthly planning, time records that are relevant to accounting and exceed the **ETC** value planned for the associated week then reduce the **ETC** values planned for the weeks during the remaining duration of the job (with automatic planning) or month (with monthly planning).

See section "Time records and overbooking" on page 76 for details about this.

- Actual: Here you see the working time already recorded in the resource plan.
- **Time budget remaining:** Here you see the time budget minus the order value.
- Charged: Here you see the order value already recorded in the resource plan.
- --- **Employee's ETC:** Here you enter an estimate for the remaining working time. You must also enter a reason to confirm the estimate. After you have confirmed, the estimate will be stored with the resource plan.

You must first activate the estimate in the Management Console under **Project** > **Resource planning** > **Booking of time recordings**.

- Bill working time externally: In addition to the relevance for accounting, under Project > Resource planning > Booking of time recordings in the Management Console, you specify for which time record types the Actual value will automatically be transferred to the Charged field.
- The Overbooking check applies when saving a time record. When active, this setting prevents that time records overbooking the associated resource plan can be saved. This is the case when the resource plan's Actuals (including the current time record) exceed its Time budget and no additional ETC has been cleared.
  - In the Management Console, you can activate or deactivate this check and specify a percentage by which overbooking is permissible (e.g., with a 50% setting, a resource plan with a **Time budget** of 1 pd may be booked with total **Actuals** of up to 1.5 pd). You can find these settings under **Project > Resource planning > Booking of time recordings** (see "Booking of time recordings" on page 206).
  - Additional Actuals of a new or modified time record never count as overbooking if they don't exceed the the resource plan's ETC before the change.
  - The Charge by working time option, if set in the associated job, disables the check (see "7.1.7 Time record details in projects and jobs" on page 104).

 Recording by duration: via the Project time recording app in CAS genesisWorld Web, with the other right of the same name, you can create time records by duration for project jobs (see "7.2.1 Project time recording" on page 106). Such time records only have a Duration (Actual field) and Date (Start field) instead of a start and end point.

| 🖏 Edit Software development                                      | t for NOMOSYS   2.3 Test          |       |                              |                            |         | _          |            | Х |
|------------------------------------------------------------------|-----------------------------------|-------|------------------------------|----------------------------|---------|------------|------------|---|
| <u>F</u> ile <u>E</u> dit <u>V</u> iew <u>I</u> nsert <u>S</u> e | arch <u>T</u> ools <u>?</u>       |       |                              |                            |         |            |            |   |
| 🗟 Save&Close 📄 🗙 🚔                                               | 1 🕹 🙆                             |       |                              |                            |         |            |            | ? |
| 🕞 Action 👻 🎽 Short notes                                         | 🔟 Send 👻 🔎 Link with 👻 🕒 New link | k • [ | Report                       |                            |         |            |            |   |
| General Tree Chang                                               | je log Dossier                    |       |                              |                            |         |            |            |   |
| Created by Antonio Matarazzo o                                   | n 2/8/2019 1:03:21 PM             |       |                              |                            |         |            |            |   |
| Subject                                                          | Software development for NOMOSYS  | 2.3   | 8 Test                       |                            |         |            |            |   |
| User                                                             | Antonio Matarazzo                 | 6     |                              |                            |         |            |            |   |
| Туре                                                             | Programming ~                     |       | Status                       |                            |         |            | ~          |   |
| Recording by duration                                            |                                   |       | Date                         | Thursday, February 7, 2019 |         |            |            |   |
| Duration                                                         | 0 PD 4 hrs 00 min                 |       | Charged                      | 0 PD 4 hrs 00 min          |         |            |            | 1 |
| Job                                                              |                                   |       |                              |                            |         |            |            |   |
| % completed                                                      | 50 ~                              |       | Status                       |                            |         |            | ~          |   |
| ETC                                                              | 0 PD 0 hrs 00 min                 |       | Time budget remaining        | 0 PD 4 hrs 00 min          | 🖂 Relev | ant for a  | accounting | J |
| Actual                                                           | 4 PD 4 hrs 00 min                 |       | Charged                      | 4 PD 4 hrs 00 min          | By wo   | orking tin | ne         |   |
|                                                                  |                                   |       | Employee's ETC               | 0 PD 0 hrs 00 min          |         |            |            |   |
| Billed internally by                                             |                                   | 9     | Billed externally by         |                            |         |            |            | £ |
| Billed internally on                                             |                                   |       | Billed externally on         |                            |         |            |            |   |
| Parent                                                           | 뒘 NOMOSYS, Jack Bauer 🕻 - ా 🗟     | Softv | vare development for NOMOSYS | → ③ <u>2.3 Test</u> ▼      |         |            | •          | D |
| Internal text                                                    |                                   | r     | External text                |                            |         |            |            |   |
|                                                                  |                                   |       |                              |                            |         |            |            |   |
|                                                                  |                                   |       |                              |                            |         |            |            |   |
|                                                                  |                                   |       |                              |                            |         |            |            |   |
|                                                                  |                                   |       |                              |                            |         |            |            |   |

With suitable access rights, the time records will be displayed in the Desktop Client, e.g., in search results or reports.

With the **Project time recording** other right, you have access to the following fields and features in the Desktop Client:

- Subject (adopted from the associated project and job)
- Status
- Duration (Actual), Charged
- Job fields (% completed, Status)
- Internal and external billing
- Internal and external text

You can never edit the time records' user, type, date (start) and primary links (parent) for time records by duration.

Without the Project time recording right, all fields and features are locked.

 To destination, from destination and break for appointments: Each user may activate the recording of trips to and from the destination and of a break for appointments (see "7.1.8 User settings for time records" on page 104.)

| 🖏 New Time record        |                                     |                              |                             | – 🗆 X                |
|--------------------------|-------------------------------------|------------------------------|-----------------------------|----------------------|
| File Edit View Insert Se | earch Tools ?                       |                              |                             | 0                    |
| Saveocciose 📑 🖬 👗        |                                     | _                            |                             | <b>U</b>             |
| Action 👻 🎽 Short notes   | 💽 Send 👻 👦 Link with 👻 🔓 New link 👻 | Report                       |                             |                      |
| General Tree Chang       | ge log Dossier                      |                              |                             |                      |
| Subject                  | NOMOSYS installation                |                              |                             |                      |
| User                     | Peter Grayhound                     |                              |                             |                      |
| Туре                     | Service ~                           | Status                       |                             | ~                    |
| ✓ To destination         |                                     |                              |                             |                      |
| Туре                     | Travel time $\qquad \sim$           | Status                       |                             | ~                    |
| From                     | 7:00:00 AM                          | Actual                       | 0 PD 1 hrs 00 min           |                      |
| То                       | 8:00:00 AM                          | Value                        | 0 PD 1 hrs 00 min           | <b>~</b>             |
| From                     | 8:00:00 Al 🕢                        | Start date                   | Wednesday, January 30, 2019 |                      |
| То                       | 5:00:00 Pf                          | End date                     | Wednesday, January 30, 2019 |                      |
| Actual                   | 1 PD 0 hrs 00 min                   | Charged                      | 1 PD 0 hrs 00 min           |                      |
| 🗹 Break                  | From 12:00:00                       | То                           | 1:00:00 PM                  | 0                    |
| From destination         |                                     |                              |                             |                      |
| Туре                     | Travel time $\checkmark$            | Status                       |                             | ~                    |
| From                     | 5:00:00 PM                          | Actual                       | 0 PD 1 hrs 00 min           |                      |
| То                       | 6:00:00 PM                          | Value                        | 0 PD 1 hrs 00 min           |                      |
| Job                      |                                     |                              |                             |                      |
| % completed              | 100 ~                               | Status                       | Completed                   | ~                    |
| ETC                      | 0 PD 6 hrs 00 min                   | Time budget remaining        | 0 PD 6 hrs 00 min           | evant for accounting |
| Actual                   | 1 PD 2 hrs 00 min                   | Charged                      | 1 PD 2 hrs 00 min By v      | working time         |
|                          |                                     | Employee's ETC               | 0 PD 0 hrs 00 min           |                      |
| Parent                   | 뒘 NOMOSYS, Jack Bauer 🛛 🕻 🍽 🔓 Soft  | ware development for NOMOSYS |                             | - 🧷                  |
| Internal text            | r                                   | External text                |                             | ~                    |
| Installation on site     |                                     | Installation on site         |                             |                      |

To do this, select the respective option in the data record window.

- To record the trip to the destination, you enter the start or duration of the trip.
- To record the trip from the destination, you enter the end or duration of the trip.
- If the trips to or from the destination should be billed externally, enter the billable period in the Charged field or apply the duration as order value by clicking on the Copy duration to charged time button.
- To record a break, enter the start and end of the pause. In the default setting, the pause stretches from 12:30 to 13:30.

Trips to and from the destination will be created as separate time records when you save the record. If available, the **Travel time** type will be assigned automatically.

If you specify a pause, two time records will be created, one before the pause and one after the pause. If the total of **Charged** hours exceeds the **Actual** hours of the first record, the remainder will be booked on the second record.

The **Internal text** and **External text** fields as well as fields placed with Form Designer will be transferred to all time records created this way.

### 7.1.4 Time record calendar

You access the time record calendar via the program navigator, in the dossier and in the **Time records** tab of data record windows.

- Program navigator and dossier: The calendar is available in both the program navigator's view wizard and the dossier's view wizard as Calendar for time recording.
- Data record windows: The calendar is available in the Time records tab of the data record windows for addresses, projects, jobs, tasks, appointments, documents, phone calls and holiday entries.
  - Settings: In your user settings, you specify under Modules and Solutions whether the Time records tab is displayed in data record windows. Here you also specify the view's presettings (see "7.1.8 User settings for time records" on page 104.)

| 🕒 Edit   | NOM        | OSYS installation                         |                                            |                                               |                   |                                                  |                              |                  | - 🗆 X                                                                      |
|----------|------------|-------------------------------------------|--------------------------------------------|-----------------------------------------------|-------------------|--------------------------------------------------|------------------------------|------------------|----------------------------------------------------------------------------|
| File Ei  | ant Vie    | ew insert Search Tools                    | r<br>🔿                                     |                                               |                   |                                                  |                              |                  |                                                                            |
| ESE Sav  | eacios     |                                           |                                            | •                                             | -                 |                                                  |                              |                  | U                                                                          |
| Q -      |            | Create document + G Act                   | tion 👻 🛃 Short notes 🔯 S                   | end 👻 🖟 Link with 👻 🕞 Ne                      | w link 👻 🔟 Report |                                                  |                              |                  |                                                                            |
| Gener    | al D       | etails Recurrences Ti                     | ime records Expenses                       | Change log Dossier                            |                   |                                                  |                              |                  |                                                                            |
| NOMOS    | YS insta   | llation (8:00:00 AM, 5:00:00 PN           | 4)                                         |                                               |                   |                                                  |                              |                  |                                                                            |
| 🔳 To     | oday [     | ) 🛎 ×   🕘 🕻 🛣                             | 🚔 🤣                                        |                                               |                   |                                                  |                              |                  |                                                                            |
|          |            | Mon - 28.01.2019                          | Tue - 29.01.2019                           | Wed - 30.01.2019                              | Thu - 31.01.2019  | Fri - 01.02.2019                                 | Sat - 02.02.2019             | Sun - 03.02.2019 | Thursday, January 31, 2019                                                 |
|          | 6:30       |                                           |                                            |                                               |                   |                                                  |                              |                  | ^ <b>4</b> 2017 2018 2019 2020 2021 2022 ▶                                 |
| 7        | :00        |                                           |                                            | Travel time                                   |                   |                                                  |                              |                  | I Dec Jan Feb Mar Apr May Jun                                              |
| <u> </u> | :30        |                                           |                                            | Iravel time (Appointment)                     |                   |                                                  |                              |                  | January 2019                                                               |
| 8        | :00        | E-mails<br>Administration (unlinked)      | E-mails<br>Administration (unlinked)       | NOMOSYS installation<br>Service (Appointment) |                   |                                                  |                              |                  | CW Mon Tue Wed Thu Fri Sat Sun<br>01 31 1 2 3 4 5 6                        |
| 9        | :00<br>:30 | Team meeting<br>(Appointment)             | 3.2 Development<br>Programming (Job)       |                                               |                   | Create new time record<br>Create new time record | I from history               | >                | 02 7 8 9 10 11 12 13<br>03 14 15 16 17 18 19 20<br>04 21 22 23 24 25 26 27 |
| 10       | :00        | 3.2 Development<br>Programming (Job)      | 3.5 Training and service<br>Training (Job) |                                               |                   | Create new time record<br>Open time record       | l for resource plan          | >                | 05 28 29 30 31 1 2 3<br>06 4 5 6 7 8 9 10                                  |
| 11       | :00        |                                           |                                            |                                               |                   | Delete time record<br>Change link                |                              | >                | Statistics<br>Working hours: 40:00:00                                      |
|          | :00        |                                           |                                            |                                               |                   | Open corresponding re                            | cord                         |                  | January 2019 total: 176:00:00                                              |
| 12       | :30        |                                           |                                            |                                               |                   | Create new time record                           | for the corresponding record | d                | Recorded time: 39:00:00<br>January 2019 total: 203:00:00                   |
| 13       | :00<br>:30 | 3.2 Development<br>Programming (Job)      | 3.5 Training and service<br>Training (Job) | NOMOSYS installation<br>Service (Appointment) |                   |                                                  |                              |                  | Time records: 15<br>Unlinked time records: 2                               |
| 14       | :00<br>:30 | Marketing & sales<br>coordination         |                                            |                                               |                   |                                                  |                              |                  | User selection:<br>Peter Gravhound                                         |
| 15       | :00        | Sales revenue evaluation<br>(Appointment) |                                            |                                               |                   |                                                  |                              |                  | Legend                                                                     |
| 16       | :00<br>:30 | 3.2 Development<br>Programming (Job)      |                                            |                                               |                   |                                                  |                              |                  | Unlinked time record                                                       |
| 17       | :00        |                                           |                                            | Travel time<br>Travel time (Appointment)      |                   |                                                  |                              |                  | Time record for this record                                                |
|          | 18:00      |                                           |                                            |                                               |                   |                                                  |                              |                  | <b>v</b>                                                                   |

 Free time and working hours: Free time and working hours are displayed with the same colors as in the calendar view for appointments, holidays, jobs and phone calls.

You may change the colors in the **Settings** under **Calendar** > **Colors**.

Other color settings of the default calendar won't be used.

If available, the current working hours as entered in the Management Console under **Time record > Working hours** are used. For users having no working hours set there, the working hours stored in the **Settings** in the **Calendar** tab are displayed.

#### Colors

- Green: linked time record
- Blue: unlinked time record
- Red: time record for current data record (in data record windows)

### Note

Please note that a time record's associated data record can not be changed at a later time if it stands below the job level.

For example, a time record created for an appointment stays associated with that appointment, even if the time record's primary links change or a general link between the time record and another data record is created.

Time records created for an address, a project or a job, as well as time records which were not created for another data record, may be assigned to another address, project or job by changing their primary links.

- Select start date: At the top right, you select the view's start date.
- **Statistics:** The statistics display information about your working hours and your time records in the displayed period and in the current month.
  - Working hours: your working hours in the displayed period. Below it, your total working hours in the selected month are given.
  - **Recorded time:** the total duration of your time records in the displayed period.

Below it, the total duration of your time records in the current month is given.

Please note that time records by duration created in the **Project time recording** app in CAS genesisWorld Web will be included in both sums (see "**By working time**" on page 92).

Instead of a start and end time, such time records only have a date and a duration. They are not displayed in the time record calendar but their duration is included in the recorded time.

- **Time records:** the number of your time records displayed in the calendar. Below it, the number of displayed time records without an associated data record is given.
- Select user: Here you access other users' calendars.
  - Close shared calendar view: Here you reset the view to display your own time records again.

### Creating and editing time records

The following sections describe the features for creating and editing time records in the time record calendar.

Create new time record: Here you create a time record in the marked interval. Alternatively, you create a time record in the marked interval by right-clicking and selecting the **Create new time record** option in the calendar's context menu.

- Create new time record from history: With this option in the calendar's context menu, you create a new time record for one of the data records for which you have last recorded time. Only the primary links and the type of the original time record are adopted.
- Create new time record for resource plan: With this option in the calendar's context menu, you record time for a current resource plan.
- Fill gaps: If you mark a period in which time records and gaps alternate and create a time record from history or for a resource plan, each gap in the marked period will be replaced by a corresponding time record.

This also applies when overlap checks are disabled for time records.

- Create new time record for the corresponding record: Open a time record's context menu and select the Create new time record for the corresponding record option to create a time record for the same data record.
- **Change link:** You may relink time records via the history. To do this, open the context menu by right-clicking on the time record whose link you wish to change. Select the desired option in the **Change link** sub-menu.
- Open corresponding record: Here you open the data record for which the time record was created.
- Open time record: Here you open the selected time record. Alternatively, you open time records by double-clicking on them or via the context menu.
- Delete time record: Here you delete the selected time record. Alternatively, you delete time records via the context menu. Before the time record is deleted you are asked for confirmation.
- Record appointments: Here you record time for all appointments in the displayed period. If there is a time record type of the same name, the type of each appointment is adopted as the type of the associated time record.
- **C** Record phone calls: Here you record time for all appointments in the displayed period. If there is a time record type of the same name, the type of each phone call is adopted as the type of the associated time record.
- **Carcord holiday:** Here you record time for holiday entries in the displayed period. In the process, a separate time record is created for each day off, spanning from start to end of the participant's working hours.

This operation will be available even if part of the holiday entry to record is farther in the future then time records may be created (see "Time window for the creation and editing of time records" on page 210) if time is to be recorded for a current holiday or a holiday starting on the next work day in the time record calendar.

### Note

In the Management Console, under **Time record > Calendar**, you specify which appointment phone call and holiday types may be recorded here (see "9.4.3 Calendar" on page 213). If you wish to group holiday records by projects in reports, you may also select projects there for which leaves should be recorded. If a participant of such a project records his leave by clicking on **Record holiday** in the calendar, the holiday records will be automatically assigned to the project.

Print: Here you print the displayed calendar page. Please note that the **Print** option in the **File** menu is not supported here. Use the **Print** button in the view's toolbar.

- Refresh view: Here you apply changes that were made to the time records while the view was open.
- Change points of time: move time records or change the duration via drag-and-drop.
  - Move time record
    - Click on the time record's start and hold the mouse button.
    - Holding the mouse button, move the pointer to the desired start time.
  - Change duration
    - ✓ Click on the time record's end and hold the mouse button.
    - ✓ Holding the mouse button, set the desired duration by moving the mouse.

### Creating a time record calendar in the program navigator

You insert the view in your program navigator in the following way.

- ✓ Right-click on the desired place to call up the context menu.
- ✓ Select **Create new view**. The view wizard opens.
- ✓ Select Calendar for time recording. Then click Next.
- ✓ Enter the desired name for the view. Then click **Next**.
- ✓ Start date
  - **Today:** In the default setting, the view displays the current date.
  - **Previous week:** With this option, the previous week will be displayed.
  - This date: With the Use current month or Use current year options, the current month or year is substituted.
- ✓ Display mode: Select here whether the day or week display should be used and specify the desired detail level (hours, half hours, quarter hours or 5 minutes).
- ✓ User: Select here the user whose time records should be displayed. Resources are also available for selection.
- ✓ Complete the creation by clicking **Finish**.

# 7.1.5 Billing time records

In a time record's data record window and in the list's context menu, you may bill time records internally or externally or undo billing.

- Internal billing: When a time record is internally billed, the following information is written in the associated time record fields.
  - Internally billed by: user
  - Internally billed on: date and time
  - Internal hourly rate: the current internal hourly rate for the user and type
  - Actual costs: internal hourly rate times Actual; values are stored with up to 4 decimals and displayed in lists and report views rounded to 2 decimals.

In internally billed time records and without reading rights for the **Billed internally by/ on** fields, the **Type**, **From**, **To**, **Actual** and **Start** fields may no longer be edited.

- **External billing:** When a time record is externally billed, the information is written in the associated time record fields.
  - Externally billed by: user
  - Exernally billed on: date and time
  - External hourly rate: the current external hourly rate for the user and type
  - Actual turnover: the external hourly rate times Charged; values are stored with up to 4 decimals and displayed in lists and report views rounded to 2 decimals.

In externally billed time records and without reading rights for the **Billed externally by/on** fields, the **Type** and **Charged** fields may no longer be edited.

Billing in the time record list: In the context menu for the time record list, you may access the Bill sub-menu. The Apply Actual as Charged and Set Charged to Null options are only available with writing permissions for the Charged field.

Additionally, reading permissions for the **Actual** field are required for the **Apply Actual as Charged** option.

The options **Bill externally** and **Reset the bill externally option** are only available with writing permissions for the **Externally billed on** and **Externally billed by** fields.

The options **Bill internally** and **Reset the bill internally option** are only available with writing permissions for the **Internally billed on** and **Internally billed by** fields.

You also need reading permissions for all time record fields in order to bill time records.

Apply Actual as Charged: Here you overwrite the Charged field with the Actual value in all selected time records.

Set Charged to Null: Here you reset the Charged field in all selected time records.

**E** Bill internally: Here you internally bill all selected time records.

- **Reset the bill internally option:** Here you cancel internal billing.
- Bill externally: Here you externally bill all selected time records.
- Reset the bill externally option: Here you cancel external billing.
- Billing in the data record window: In the lower third of the data record window for a time record, you can see the Internally billed by, Internally billed on, Externally billed by and Externally billed on fields.
  - Bill internally: Here you bill the time record internally or cancel internal billing. The button is only available with writing permissions for the Internally billed on and Internally billed by fields. You also need reading rights for all time record fields.
  - Bill externally: Here you bill the time record externally or cancel external billing. The button is only available with writing permissions for the Externally billed on and Externally billed by fields. You also need reading rights for all time record fields.
- Billing in the report view: In the Billing tab of a report view's properties, you can turn on the billing features in the view:
  - Display button to internally bill time records
  - Display button to externally bill time records

You can access the billing features via the **Billing** menu in the report view's toolbar.

First select the desired time records in the view. The select the desired billing action in the **Billing** menu. This works like in the time rcord list. The same restrictions also apply.

Other features of the **Billing** menu are describes in section "7.8 Billing in reports (Desktop Client only)" on page 143.

 Specify external billing date: With the Bill externally setting under Time records > General in the Management Console, you determine whether the external billing date may be modified. In this case, you can edit the Externally billed on field in the data record window and will be prompted to enter the billing date when billing time records externally via the time record list or report view.

# 7.1.6 Defining hourly rates for addresses and projects

In the toolbars of the data record windows for each addresses and projects, the **Hourly rates** button is available. Here you define hourly rates for a customer and thereby for all associated projects or hourly rates for a project. You may specify different hourly rates for a company and associated contact persons.

You may enter global hourly rates in the **Time record** area of the Management Console under **Hourly rates**. There, you also specify whether individual internal hourly rates may be entered for addresses and projects. By default, only individual external hourly rates may be entered for addresses and projects (see "9.4.4 Hourly rates" on page 214).

Entering hourly rates for addresses and and projects requires the **Time record: hourly rates** right. You can assign it in the Management Console under **User Management** in the **Other rights** tab of the user's **Properties** dialog.

Hourly rates for an address take precedence over global hourly rates.

Hourly rates for a project take precedence over hourly rates for an address.

| All       Acquisition       Administration       Conception       Consulting       Documentation       Holiday       Marketing       Programming       Project management       Service       Supprint       Training       Travel time         All       Acquisition       Administration       Conception       Consulting       Documentation       Holiday       Marketing       Programming       Project management       Service       Supprint       Travel time         All       Acquisition       Administration       Conception       Consulting       Documentation       Holiday       Marketing       Programming       Project management       Service       Supprint       Travel time         All       Acquisition       Administration       Conception       Consulting       None       2000       150       130       140       160       50         Michael Green       0       0       180       180       180       0       200       150       130       140       160       50         Peter Grayhound       0       0       180       180       180       0       200       150       130       140       160       50         Robert Glade       0       0       180       180                                                                                                    | 🎯 Edit hourly rat               | tes |             |                |            |            |               |         |           |             |                    |         |         | -        | - 🗆         |  |
|----------------------------------------------------------------------------------------------------|---------------------------------|-----|-------------|----------------|------------|------------|---------------|---------|-----------|-------------|--------------------|---------|---------|----------|-------------|--|
| All         Acquisition         Administration         Conception         Conception         Documentation         Holiday         Marketing         Programming         Project management         Service         Support         Training         Travel time           All         Acquisition         Administration         Conception         Conception         Documentation         Holiday         Marketing         Programming         Project management         Service         Support         Training         Travel time           All         0         0         180         180         180         0         200         150         130         140         160         50           Michael Green         0         0         180         180         180         0         0         200         150         130         140         160         50           Peter Grayhound         0         0         180         180         180         0         0         200         150         130         140         160         50           Robert Glade         0         0         180         180         0         0         200         150         130         140         160         50                                                                                                    | 6                               |     |             |                |            |            |               |         |           |             |                    |         |         |          |             |  |
| AllAcquisitionAdministrationConceptionConceptionConcumtationHolidayMarketingProgrammingProject managementServiceSupportTrainingTravel timeAllImage: ConceptionImage: ConceptionIma                                                                                                    | External h                      | our | ly rate     | s (turnov      | vers)      |            |               |         |           |             |                    |         |         |          |             |  |
| All         Image: Section of the section of the section of the |                                 | All | Acquisition | Administration | Conception | Consulting | Documentation | Holiday | Marketing | Programming | Project management | Service | Support | Training | Travel time |  |
| Antonio Matarazzo       0       0       180       180       180       0       0       200       150       130       140       160       50         Michael Green       0       0       180       180       180       0       0       200       150       130       140       160       50         Peter Grayhound       0       0       180       180       0       0       200       150       130       140       160       50         Robert Glade       0       0       180       180       180       0       0       200       150       130       140       160       50                                                                                                    | All                             |     |             |                |            |            |               |         |           | 200         |                    |         |         |          |             |  |
| Michael Green         0         0         180         180         180         0         0         200         150         130         140         160         50           Peter Grayhound         0         0         180         180         0         0         200         150         130         140         160         50           Robert Glade         0         0         180         180         0         0         200         150         130         140         160         50                                                                                                    | Antonio Matarazzo               |     | 0           | 0              | 180        | 180        | 180           | 0       | 0         | 200         | 150                | 130     | 140     | 160      | 50          |  |
| Peter Grayhound         0         0         180         180         0         0         200         150         130         140         160         50           Robert Glade         0         0         180         180         0         0         200         150         130         140         160         50                                                                                                    | Michael Green                   |     | 0           | 0              | 180        | 180        | 180           | 0       | 0         | 200         | 150                | 130     | 140     | 160      | 50          |  |
| Robert Glade         0         0         180         180         0         0         200         150         130         140         160         50                                                                                                    | Peter Grayhound                 |     | 0           | 0              | 180        | 180        | 180           | 0       | 0         | 200         | 150                | 130     | 140     | 160      | 50          |  |
|                                                                                                    | Robert Glade                    |     | 0           | 0              | 180        | 180        | 180           | 0       | 0         | 200         | 150                | 130     | 140     | 160      | 50          |  |
|                                                                                                    | Peter Graynound<br>Robert Glade |     | 0           | 0              | 180        | 180        | 180           | 0       | 0         | 200<br>200  | 150                | 130     | 140     | 160      | 50          |  |
|                                                                                                    |                                 |     |             |                |            |            |               |         |           |             |                    |         |         | OK       |             |  |

upper series the the series and the series where the series where the series where the series are series and the series are series and the series are series and the series are series and the series are series are series and the series are series are ser

- Transfer hourly rates: When internal hourly rates for addresses and projects have been activated in the Management Console, you may overwrite any values entered in the current view that are displayed in black with the respective values from the other view, Internal or External. This will also empty fields if the respective fields in the other view are empty. You may apply this change with OK or revert it with Cancel.
- Select participants: Here you select the users and resources you wish to enter hourly rates for. Users and resources for which hourly rates have already been entered for the current address or project will be selected automatically. When entering hourly rates for a project, any other project participants will also be seelected.

When you remove a participant with hourly rates entered in the current view (address or project) that are displayed in black, these will be deleted after confirmation.

• **Global hourly rates** will be displayed in red. They are still valid for all users and types for which you have not specified different hourly rates.

- Hourly rates for the address will be displayed in blue when entering hourly rates for a
  project. They are valid in all projects for the address for all users and types for which
  you have not specified different hourly rates.
- Entering hourly rates: See page 215 for details.
- **OK:** Here you apply any changes you have made to the database.
  - Transferring changes made to the company to contact persons: If you change the hourly rates for a company, you will be asked whether the changes should also be transferred to the associated contact persons. In this case, the previous hourly rates for the contact persons will be overwritten.
- **Cancel:** Here you revert any changes.

## 7.1.7 Time record details in projects and jobs

In the **Details** tab of the data record window for projects, you may lock the project for time recording (see "3 Project details" on page 39).

In the **Details** tab of the data record window for jobs, you may lock the job for time recording. In addition, you may turn off the limitation of order value by time budget.

Lock for time recording: When this option is set in a project or job, time records can
no longer be created for the project or job. The Actual field in existing time records
assigned to locked projects or jobs can no longer be modified.

### Note

The flexible job hierarchy is not considered here.

Sub-tasks of locked tasks won't be locked automatically as well.

 Charge by working time: If this option is selected in a job, the Actual value is transferred to the Charged field whenever time is recorded for a resource plan in the job if the Bill externally (automatically adopt Actual as Charged as long as time budget remains) option is set for the time record's type.

This also disables the overbooking check for associated time records.

## 7.1.8 User settings for time records

In your **Settings**, you configure the time record calendar in data record windows and time records for appointments. These settings only affect you.

To open your **Settings**, select the associated option from the **Tools** menu in either of the main or **Search** window or in any data record window. Then switch to the embedded **Time records** tab of the **Modules and Solutions** tab to edit time record settings.

| Settings                |             |          |         |       |                                                |                       |         |           |             |           |             |
|-------------------------|-------------|----------|---------|-------|------------------------------------------------|-----------------------|---------|-----------|-------------|-----------|-------------|
| ddresses Calendar [     | Documents   | E-mail   | General | Lists | Mobile sync                                    | Modules and Solutions | Rules   | Search    | Telephony   | Working e | environment |
| ettings for             |             |          |         |       |                                                |                       |         |           |             |           |             |
| īme records             |             |          |         |       |                                                |                       |         |           |             |           |             |
| Time record calendar in | data record | windows  | S       |       |                                                |                       |         |           |             |           |             |
| Start date              |             |          |         |       |                                                |                       |         |           |             |           |             |
| Today                   |             |          |         |       | Show 'Time records' tab in data record windows |                       |         |           |             |           |             |
| O Previous week         |             |          |         |       |                                                | ✓ For appointments, s | how tin | ne to and | from destir | nation    |             |
| ◯ This date:            | Thursday    | , March  | 7, 2019 |       |                                                |                       |         |           |             | -         |             |
|                         | Use c       | urrent m | nonth   |       |                                                |                       |         |           |             |           |             |
|                         | Use c       | urrent y | ear     |       |                                                |                       |         |           |             |           |             |
| Display mode            |             |          |         |       |                                                |                       |         |           |             |           |             |
| Planning period         | 🔿 Day       |          | ● We    | ek    |                                                |                       |         |           |             |           |             |
| Level of detail         | Half an     | hour     |         | ~     | •                                              |                       |         |           |             |           |             |
| Users                   |             |          |         |       |                                                |                       |         |           |             |           |             |
| Logged-on user          | r           |          |         |       |                                                |                       |         |           |             |           |             |
| ⊖ This user             | ADMIN       | STRATO   | R       | ~     |                                                |                       |         |           |             |           |             |
|                         |             |          |         |       |                                                |                       |         |           |             |           |             |
|                         |             |          |         |       |                                                |                       |         |           |             |           |             |
|                         |             |          |         |       |                                                |                       |         |           |             |           |             |
|                         |             |          |         |       |                                                |                       |         |           |             |           |             |
| )                       |             |          |         |       |                                                |                       |         | OK        | Ci          | ancel     | Apply       |

## Time record calendar in data record windows

- Start date: Here you specify the start date of the time record calendar in the Time records tab of data record windows and in the dossier.
  - **Today:** In the default setting, the view displays the current date.
  - **Previous week:** With this option, the previous week will be displayed.
  - This date: With the Use current month or Use current year options, the current month or year is substituted.
- **Display mode:** Select here whether the day or week display should be used and specify the desired detail level (hours, half hours, quarter hours or 5 minutes).
- User: Select here the user whose time records should be displayed. Resources are also available for selection.
- Show 'Time records' tab in data record windows: Here you specify whether the Time records tab will be displayed in the data record windows of addresses, projects, jobs, tasks, appointments, documents, phone calls and holiday entries.
- For appointments, show time to and from destination: Here you specify whether panels for recording the time to and from your destination and a break will be displayed when you record time for appointments.

# 7.2 Time records in the Web Client

These apps are available for time records in the Web Client under **Project management**.

- 7.2.1 Project time recording (page 106)
- 7.2.2 Time record calendar (page 109)
- 7.2.3 Time records (page 111)

# 7.2.1 Project time recording

With the **Project time recording** app in the **Project management** group, you can see and edit time records by duration for project jobs.

|                                                                                  | ? ∃                                                                                                    |
|----------------------------------------------------------------------------------|----------------------------------------------------------------------------------------------------|
| Q Project management                                                             | Projects @ +                                                                                                    |
| Projects Jobs Resource plans Resource plans                                      | Q Search         Display all >         Last opened         ●         Software delevopment for NOMOSYS Inc.                                                                                                    |
| Project time<br>recording<br>Time record<br>calendar<br>Time records<br>Expenses | User training for Smith & Sons                                                                                                    |
|                                                                                  | CAS genesisWorld for Devemit Ltd.<br>Pr34  CAS genesisWorld for Devemit Ltd. Pr46  Pr46 Pr46 |
| External services Team planning                                                  | Software development for Mafark Inc.                                                                                                    |
|                                                                                  | User training for Mafark Inc.                                                                                                    |
|                                                                                  | User training iNetVision, phase 2                                                                                                    |
|                                                                                  | Extended list                                                                                                    |

You need the **Project time recording** other right to access the app.

 $\checkmark$  Open the app by clicking on the associated tile.

| noject time rec +                                                              |                          |              |                     |            |              |                   | ? ⊡     |
|--------------------------------------------------------------------------------|--------------------------|--------------|---------------------|------------|--------------|-------------------|---------|
| [͡∱] Today Î∰                                                                  | Project                  | time recor   | ding                |            |              |                   |         |
| Peter Grayhound                                                                | Mon Jul 4.               | Tue Jul 5.   | Wed Jul 6.          | Thu Jul 7. | Fri Jul 8.   | Recorded          | ETC     |
| Administration (internal)                                                      | 0:30                     | 1:00         | 1:00                |            |              | 2:30              | 0:00    |
| Administration (internal)<br>01/01/2022 - 12/31/2022, Administration           | 0:30                     | 1:00         | 1:00                |            |              | 2:30              | 0:00    |
| CAS genesisWorld for Devemit Ltd.<br>02/08/2021 - 06/19/2021, Devemit GmbH     | 5:30                     | 3:00         |                     |            |              | 8:30              | 10:10   |
| 4 Customization and Installation<br>06/27/2022 - 07/15/2022, Programming       | 5:30                     | 0:00         | 2                   |            |              | 5:30              | 6:10    |
| 5 Training and service<br>07/04/2022 - 07/21/2022, Training                    | 0:00                     | 3:00         | 0 < X               |            |              | 3:00              | 4:00    |
| Software delevopment for NOMOSYS Inc.<br>04/05/2021 - 06/18/2021, NOMOSYS Inc. |                          | 2:30         |                     |            |              | 2:30              | 29:30   |
| 3.3 Installation<br>06/27/2022 - 07/07/2022, Service                           | 0:00                     | 2:30         |                     |            |              | 2:30              | 21:30   |
| 3.4 User training<br>07/04/2022 - 07/21/2022, Training                         | 0:00                     | 0:00         |                     |            |              | 0:00              | 8:00    |
| Time record calendar                                                           | 2:00                     | 1:30         | 2:00                |            |              | 5:30              |         |
| 🕐 Holiday                                                                      |                          |              |                     |            | 8:00         | 8:00              |         |
| Recorded                                                                       | 8:00                     | 8:00         | 3:00                | 0:00       | 8:00         | 27:00             |         |
| Working hours                                                                  | 8:00                     | 8:00         | 8:00                | 8:00       | 8:00         |                   |         |
| CW 26 06/27 - 07/03 CW 27 07/04 - 07/10 CW 2                                   | 28 07/11 - 07/17 CW 29 0 | 7/18 - 07/24 | CW 30 07/25 - 07/31 | CW 31 08   | 3/01 - 08/07 | CW 32 08/08 - 08/ | 14 CW > |

- Displayed jobs
  - The app initially displays all of your project jobs with a resource plan starting in or before the current week.
  - Via the Settings button with the slider icon, you can create additional project jobs by entering filter settings. No remaining hours will be displayed for such jobs.
  - Jobs with a resource plan will only be displayed if they have a Type which is also available as a time record type configured as Relevant for accounting or as Only for resource planning under Project > Resource planning > Booking of time recordings in the Mangement Console.
  - Additionally, for any jobs with a **Type** which is als o available for time records, link conditions (Management Console **Time record** > **Mandatory links**) are considered as well. If creating a time record for a job in the app would violate such a condition, that job won't be available.
- Workloads and working hours
  - In the job rows, enter the hours worked during the displayed week.
  - The project rows display the workload per project.
  - The Time record calendar row displays other hours recorded during the displayed week. Please note that this may currently include hours worked for displayed jobs which were not entered in the app.
  - The **Holiday** row displays working hours on vacation days in the displayed week.
  - The **Recorded** row displays daily and weekly totals of all entered hours whether they were recorded in the app or not, plus working hours on vacation days.
  - The Working hours row displays your daily working hours.

- The **Recorded** column displays recorded times per project, job and week.
- The **ETC** column displays the remaining workload entered per job for you via the associated resource plans for the displayed week.

Associated time records reduce this value. If you enter more time than planned for a week, with automatic or monthly planning this also reduces the **ETC** planned for the remainder of the job duration or month, which affects the **ETC** values assigned to the associated weeks.

See section ",Time records and overbooking" on page 76 for details about this.

- Displayed period
  - Initially, the current week will be displayed.
  - Use the timeline below the view to switch to another week.
  - Alternatively, jump to a specific date or to the current date (**Today**) via the toolbar.
- Entering times
  - Click in a blue field and enter worked hours.
    - Confirm by hitting [Return] or by clicking on the check mark icon.
    - Cancel by hitting [Esc] or by clicking on the cross icon.
    - Click on the pen to create the time record in the detail view.
  - Click in a red field to change or delete the associated time record.
    - Make the desired change or clear the hours to delete the time record, then confirm. The remaining hours will be redistributed according to the change.
    - Enter 0 to create a time record with a zero duration or to set the duration of an existing time record to zero.
    - Click on the pen to edit time record details.
  - Time records in the future or for jobs with an overbooked resource plan (ETC = 0 oder Actual >= [Time budget+ Time budget \* Overbooking degree], see "Booking of time recordings" on page 206) are not permitted.

In these cases, the associated table fields will be gray and may not be edited.

- Time records in the past are permitted.
- Specifics of time records by duration
  - Time records by duration only have a date and duration. Unlike other time records, they don't have a specific start and end time. For more details about the specifics of time records by duration, see "Recording by duration" on page 94.

Click on the question mark at the top right to open the online help pages for more details.
# 7.2.2 Time record calendar

With the **Time record calendar** app in the **Project management** app group, you can see and edit time records for the current day or week.

| G ← E Projects +                | ? -                                                                                                    |
|---------------------------------|----------------------------------------------------------------------------------------------------|
| Q Project management            | Projects 🗠 🗬                                                                                                    |
| Projects Jobs Resource plans    |                                                                                                    |
| Project time<br>recording       | Software delevopment for NOMOSYS Inc.         >           Pr15         Viser training for Smith & Sons         > |
|                                 | CAS genesisWorld for Devemit Ltd.                                                                                |
| External services Team planning | Software development for Mafark Inc.                                                                             |
|                                 | User training for Mafark Inc.                                                                                    |
|                                 | User training iNetVision, phase 2                                                                                |
|                                 | Extended list $>$                                                                                                |

✓ Open the app by clicking on the associated tile.

| ŵ         | ← 👼 Time re            | cord cal            |                           |                             |                                  |                                 | ? ⊒                    |
|-----------|------------------------|---------------------|---------------------------|-----------------------------|----------------------------------|---------------------------------|------------------------|
|           | Day                    | Week Toda           | y 🗂 🏰                     | Time record calendar        | Jul 2022<br>CW 27                | 34:00 (168:00)<br>26:00 (40:00) | Quick entry +          |
| 2022      | Mar 07/04              | T 07/05             | Wed 07/06                 | Today                       | F-: 07/09                        | S=+ 07/00                       | Sur 07/10              |
| Jui       | Won 07/04              | Tue 07/05           | wed 07/06                 | Thursday, 07/07             | FII 07/06                        | Sat 07/09                       | Sun 07/10              |
| 06:00 AM  |                        |                     |                           |                             |                                  |                                 | A                      |
| 07:00 AM  |                        |                     | Travel time               |                             |                                  |                                 |                        |
| 08:00 AM  | 08:00 AM - 09:00 AM    | 08:00 AM - 09:00 AM | 08:00 AM - 12:00 PM       |                             |                                  |                                 |                        |
|           | E-mails                | E-Mails             | Installation NOMOSYS Inc. |                             | New time record                  |                                 | -                      |
| 09:07 AM  | 09:00 AM - 10:00 AM    | 09:00 AM - 12:00 PM |                           |                             | Time and from birth              |                                 |                        |
|           | Team meeting           | 3.4 User training   |                           |                             | Time record from histor          | y                               |                        |
| 10:00 AM  | 10:00 AM - 12:00 PM    |                     |                           |                             | Software delevop                 | ment for NOMOSY                 | /S Inc., NOMOSYS       |
|           | 4 Customization and    |                     |                           |                             | Service, 3.3 Installatio         | 'n                              |                        |
| 11:00 AM  | Installation           |                     |                           |                             | Software delevop                 | ment for NOMOSY                 | /S Inc., NOMOSYS       |
|           |                        |                     |                           |                             | CAE goposisWorl                  | d for Dovomit Ltd               | Devemit CmbH           |
| 12:00 PM  |                        |                     |                           |                             | Training, 5 Training a           | nd service                      | Devenint Ginbh,        |
|           |                        |                     |                           |                             | Time and from a                  |                                 | _                      |
| 01:00 PM  | 01:00 PM - 03:00 PM    | 01:00 PM - 05:00 PM | 01:00 PM - 05:00 PM       |                             | Time record from resou           | rce plan                        |                        |
| 02.00.014 | 5 training and service | 5.5 installation    | installation NOWOSTS Inc. |                             | CAS genesisWorl                  | d for Devemit Ltd.              | 5 Training and s       |
| 02:00 PM  |                        |                     |                           |                             | Peter Grayhound, ETG             | 2 6 hrs                         |                        |
| 03-00 PM  | 02:00 DM - 05:00 DM    |                     |                           |                             | Software delevop                 | ment for NOMOSY                 | /S Inc.   3.4 User t   |
| 03.001141 | 3.4 User training      |                     |                           |                             | Softwara dalayor                 | mont for NOMOSY                 | (Sinc 122 Install      |
| 04:00 PM  |                        |                     |                           |                             | Peter Grayhound, ETG             | : 3 PD 2 hrs                    | 5 IIIC.   5.5 IIIStall |
|           |                        |                     |                           |                             |                                  |                                 |                        |
| 05:00 PM  |                        |                     | 05:00 PM - 06:00 PM       |                             | 05:00 PM - 06:00 PM              |                                 |                        |
|           |                        |                     | Travel time               |                             | Team meeting                     |                                 |                        |
| 06:00 PM  |                        |                     |                           |                             |                                  |                                 |                        |
| <         | CW 26 06/27 - 07/03    | CW 27 07/04 - 07/10 | CW 28 07/11 - 07/         | 17 CW 29 07/18 - 07/24 CW 3 | 30 07/25 - 07/31 CW 31 08/01 - 0 | 8/07 CW 32 08,                  | /08 - 08/14 CW >       |

• The calendar can display time records, appointments, holiday entries and phone calls.

Optionally, public holidays are also displayed.

To select the data records to display and whether public holidays are displayed, click on the **Settings** button with the slider icon.

- The statistic, like in the Desktop Client, displays your recorded time and working hours in the displayed period and in the current month.
- Select a period or click a data record to create a time record.
  - When selecting a period, a history is available.
  - You can also select from among all your open resource plans. Any resource plan with ETC > 0 will be displayed, even if the End of the associated job is in the past.
  - When clicking on on an out of office appointment, you can enter travel times to and from the destination and a break.
- The Quick entry record past appointments, holiday entries and phone calls in the displayed period, including data records that are not currently displayed.

Click on the question mark at the top right to open the online help pages for more details.

### 7.2.3 Time records

With the **Time records** app in the **Project management** app group, you can see and edit existing time records as well as create new ones.

| $\widehat{\square} \leftarrow [\check{\textcircled{o}}]^{\text{Time records}} +$                           | ? ⊒                                                                                                    |
|----------------------------------------------------------------------------------------------------|----------------------------------------------------------------------------------------------------|
| Q Project management                                                                                       | Time records 🛛 🙊 🕂                                                                                                    |
| Projects Jobs Resource plans Resource                                                                      | Q ¦search<br>Display all →<br>Resource plans                                                                                                    |
| Eilo       Time record         Project time<br>recording       Eilo         Time record       Time records | CAS genesis/World for Devemit Ltd.   3 Project management<br>Peter Grayhound, ETC: 1 hrs 30 mins       >         Software delevopment for NOMOSYS Inc.   4 Project manag       >         Peter Grayhound, ETC: 3 PD 3 hrs 30 mins       >         CAS genesis/World for Devemit Ltd.   5 Training and service<br>Peter Grayhound, ETC: 6 hrs       > |
| External services Team planning                                                                            | Software delevopment for NONOSYS Inc.   3.4 Oser training       >         Peter Grayhound, ETC: 7 PD 3 hrs       >         Software delevopment for NOMOSYS Inc.   3.3 Installation       >         Peter Grayhound, ETC: 3 PD 2 hrs       >                                                                                                    |
|                                                                                                    | Extended list                                                                                                    |
|                                                                                                    | E-Mails     Peter Grayhound     Travel time                                                                                                    |
|                                                                                                    | Installation NOMOSYS Inc.     >       Peter Grayhound     >                                                                                                    |

- In the **Time records** app start, you have access to your current resource plans, time records and time records views.
- Click on the eye icon to create a new time record list view.
- Click on a resource plan or time record to open its detail view. You can also edit or delete it here.
- Click on the plus [+] icon to create a new time record, which will initially not be associated with any other data record.
- Via the radial menu for a resource plan, you can record time for it.
- Additionally, you can create time records for most other data records.

To do this, in the associated detail view, open the action menu with the three dots [...] and select **Create** > **Record time**.

Alternatively, you can record time via the radial menu for a data record in a list.

Click on the question mark at the top right to open the online help pages for more details.

### 7.3 Expenses in the Desktop Client

The following sections describe how you record expenses in the Desktop Client:

- 7.3.1 Views and features for expenses (page 112)
- 7.3.2 Expenses in addresses, projects, jobs and appointments (page 113)
- 7.3.3 The data record window for per diem (page 114)
- 7.3.4 The data record window for travel costs (page 117)
- 7.3.6 The data record window for lump sum expenses (page 121)
- 7.3.7 Expense settings in the project (page 122)
- 7.3.8 Billing expenses (page 122)

#### 7.3.1 Views and features for expenses

The following standard features are available for expenses in the Desktop Client.

- Data record window with General, Tree, Change log and Dossier tabs
  - Type for unambiguous labelling and distinction of Per diem, Travel costs, Expense receipts and Lump sums
  - Status for billing and approval processes
  - Currency, system base currency by default, may be converted via the Tools menu for all expense types except for Per diems
  - Primary links to address, project and job, displayed in the tree view and in analyses
  - General links to any other data records
- Creation in the New menu, in the toolbar of data record windows and list views, in the tree view as well as in the Expenses tab of the data record windows for addresses, projects, jobs and appointments
- Global search in all fields such as Subject, Start and End. Configurable via Settings > Search; search toolbar abbreviation EX
- Views in the program navigator (list, dossier, tree) and in the link navigator (link list)

## 7.3.2 Expenses in addresses, projects, jobs and appointments

You record expenses for addresses, projects, jobs and appointments in the **Expenses** tab of the respective data record window. Here you also see any expenses already recorded for the data record. If they all have the same currency, the total costs and turnover from expenses will also be displayed.

| (a) Edit Installation Devemit                                                                                 | _         |        |
|----------------------------------------------------------------------------------------------------|-----------|--------|
| <u>F</u> ile <u>E</u> dit <u>V</u> iew Insert <u>S</u> earch <u>T</u> ools <u>?</u>                           |           |        |
| 🛃 Save&Close 🗐 🗙 🚔 🎁 👚 🦺 🚳                                                                                    |           | ?      |
| 🖏 🔹 📄 Create document 🔹 🍘 Action 🔹 🎽 Short notes 🔟 Send 🔹 婦 Link with 👻 🔓 New link 🔹 📄 Report                 |           |        |
| General Details Recurrences Time records Expenses Change log Dossier                                          |           |        |
| Installation Devemit (9:00:00 AM, 6:00:00 PM) (delegated)                                                     |           |        |
| Sum costs (GBP)         277.97         Sum turnover (GBP)         277.97                                      |           |        |
| 🤣 Refresh 🛛 💼 New per diem costs 📾 New km bill 🗊 New receipt for expenses 🗊 New lump sum                      |           |        |
| To group the column headers, drag them to this area.                                                          |           |        |
| Struct - Ulara Subject True Network G                                                                         | <b>t</b>  | Turney |
| 2/7/2019 12:00:00 AM Antonio Matarazzo Travel costs from Appointment Installation Deversit Travel costs 02:15 | 055 COSIS | 02 15  |
| 2/6/2019 7/00:00 AM Antonio Matarazzo Par diem to Appointment Installation Devenit Par diem 20.00             | 20.00     | 20.00  |
| 2/6/2019 12:00:00 AM Antonio Matarazzo Per diem to Appointment Installation Devenit Per diem 20.00            | 20.00     | 71.67  |
| 2/6/2019 12:00:00 AM Antonio Matanazzo Travel costs to Appointment Installation Devenit Travel costs 02:15    | 02.15     | 02.15  |
| 2/0/2019 12:00:00 AW Antonio Watarazzo Traver costs to Appointment installation Devenite Traver costs 95:15   | 55.15     | 55.15  |
|                                                                                                    |           |        |
|                                                                                                    |           |        |
|                                                                                                    |           |        |
|                                                                                                    |           |        |

Refresh view: Here you refresh the view in order to apply changes made at other workplaces. Changes you enter yourself are displayed in the list immediately.

- Bevent the set of the set of the
- Rew km bill: Here you create new expenses of the Travel costs type.
- PNew receipt for expenses: Here you create new expenses without a type.
- Provide the second second seco

# 7.3.3 The data record window for per diem costs

The following section describes the data record window for per diem costs.

| ile <u>E</u> dit <u>V</u> iew <u>I</u> nsert | <u>S</u> earch <u>T</u> ools <u>?</u> |                |               |                         |                    | ^                       |
|----------------------------------------------|---------------------------------------|----------------|---------------|-------------------------|--------------------|-------------------------|
| 🔹 Save&Close 📄 💼 💈                           | × 🖨 🔊                                 |                |               |                         |                    | (                       |
| ⇒ Action +                                   | es 🔟 Send 👻 🔎 Link with 👻             | 🔓 New link     | c • [         | Report                  |                    |                         |
| General Tree Cha                             | ange log Dossier                      |                |               |                         |                    |                         |
| 0                                            |                                       | _              |               |                         |                    |                         |
| Subject                                      | Per diem to Appointment Inst          | allation Dev   | vemi          | t                       |                    | ٦                       |
| User                                         | Antonio Matarazzo                     |                | *             | Number                  | 12946              | _<br>] 1 <sub>2</sub> 2 |
| Date                                         | 2/6/2019                              |                | 2             |                         |                    | _ •                     |
| Туре                                         | Per diem                              | ~              |               | Status                  | Issued             | ~                       |
| Start date                                   | 2/6/2019                              |                | 4             | Start                   | 9:00 AM            | 3                       |
| End date                                     | 2/8/2019                              |                | -6            | End                     | 6:00 PM            | 3                       |
| Country                                      | United Kingdom                        | ~              |               | Overnight stay          |                    | _                       |
| Breakfast arrival day                        |                                       |                |               | Breakfast departure day |                    |                         |
| Lunch arrival day                            | $\checkmark$                          |                |               | Lunch departure day     | $\checkmark$       |                         |
| Dinner arrival day                           |                                       |                |               | Dinner departure day    |                    |                         |
| Breakfast intermediate days                  | 1                                     |                |               | Breakfast (number)      | 2                  |                         |
| Lunch intermediate days                      | 1                                     |                |               | Lunch (number)          | 3                  |                         |
| Dinner intermediate days                     | 1                                     |                |               | Dinner (number)         | 2                  |                         |
| Subsistence allowance                        | 35.00                                 |                |               |                         |                    |                         |
| Net costs (GBP)                              | 35.00                                 | GBP 🗸 🗸        |               | Turnover (GBP)          | 35.00              |                         |
| Billed internally by                         |                                       |                | 9             | Billed externally by    |                    | £                       |
| Billed internally on                         |                                       |                |               | Billed externally on    |                    |                         |
| Parent                                       | Devemit Ltd., Walter Brooks           | <b>℃-</b> ¬→ 🖺 | ) <u>CP 3</u> | .1 for Devemit Ltd. 🔹 🍽 | 3.4 Installation • | • 🥖                     |
| Notes                                        |                                       |                |               |                         | 🦯 Edit 🛛 🗐 Time i  | stamp                   |
|                                              |                                       |                |               |                         |                    | itamp                   |
|                                              |                                       |                |               |                         |                    |                         |
|                                              |                                       |                |               |                         |                    |                         |

- **Subject:** You may freely modify the subject as in any data record. When you create expenses, the type and associated data record will be entered here.
- **User:** Each expenses record has exactly one participant. When you create expenses, you will be entered here. If desired, change the user to whom the expenses are due.
- Date: Unlike travel costs and receipt records, per diem costs have a start and end date. The Date field displays the start date in per diem costs.
- <sup>1</sup>3<sup>2</sup> **Number:** Here you create the next free number. You modify numbering settings in the Management Console under **Miscellaneous** > **Number assignment**.

- Calculate manually: This option may be activated in the Management Console (see "General" on page 200) and toggles the automatic calculation. Select this to edit the Overnight stay, Subsistence allowance, Net costs and Turnover fields manually. Disable it to have these fields calculated automatically again (see "Notes on the automatic calculation of per diem costs" below).
- Type and Status: When the per diem type is selected, the associated fields will be available. By default, the Per diem type is used. You can select another type in the Management Console under Project > Expenses.

You may use the status to implement billing and approval processes.

#### Notes on the automatic calculation of per diem costs

By default, per diem costs will be calculated automatically based on the German regulations for business trips in Germany and from Germany to foreign countries.

In the **Project** area of the Management Console, under **Expenses**, you may switch to a calculation via formulas (with the Form Designer module) or to a manual entry of per diem costs (see "General" on page 200).

Please note that the following per diem field details referring to the calculation don't apply when per diem costs are calculated via formulas or entered manually.

You may implement formulas for the **Subsistence allowance**, **Net costs** and **Turnover** fields. With manual entry, these and the **Overnight stay** field may be edited manually.

See the German version of this manuals for more details about the default per diem calculation and rates.

#### Fields for per diem costs

 Start and End: Via the four fields Start date, Start, End date and End you specify the duration of the business trip. The fields for date and time are consolidated to the Start date and End date fields in the list.

Per diem costs for an appointment will adopt the appointment's start and end.

Per diem costs not created for appoinments will adopt the current date.

• **Country:** The country determines the rates used for the automatic calculation.

In the Management Console, you can add countries or regions via the input help for this field and edit the rates as well as the default setting for the country (see page 200). When you enter per diem costs for business trips to foreign countries, the country is adopted from the primary address, if available.

Please note that regions like **France – Paris** or **Switzerland - Geneva** won't be selected automatically. For corresponding addresses, only the associated country, like **France**, or **Switzerland**, will be entered. In this case, select the appropriate region manually in the **Country** field to use the correct per diem rates.

- Overnight stay: Business trips spanning two days without an overnight stay are considered as one continuous activity on the calendar day with the greater absence duration. For such records, the Overnight stay option is initially selected. Deselect it to consider the absence as one continuous activity without an overnight stay.
- Subsistence allowance: Here you see the sum to be refunded without deductions for breakfasts, lunches and dinners.
- Number of breakfasts, lunches and dinners: Here you enter the number of breakfasts, lunches and dinners for which the participant did not need to pay. For each breakfast, 20% of the daily rate is deducted. For each lunch and dinner, 40% of the daily rate is deducted.

The maximum deducted for each day amounts to the subsistence allowance for that day (for an absense above 8 hours or equal to 24 hours).

• **Net costs:** To calculate the total costs, the lump sums intended by the legislator for the respective amounts of travel time spent each day during the trip are totalled.

The breakfasts, lunches and dinners not paid for by the employee are deducted.

You can see and edit the rates in the Management Console under **Project** > **Expenses** (see page 200).

- Turnover: In per diem costs to be billed externally, the net costs are transferred to the Turnover field. Select the Bill externally checkbox next to the Turnover field to externally bill the expenses. In expenses for projects with the Bill expenses externally setting, the Bill externally checkbox will be selected automatically.
- Currency: Determine the currency of the Subsistence allowance, Net costs and Turnover fields using the menu next to the Net costs field.

New expenses have the system's base currency by default.

You may change the currency at any time. Converting the currency via the **Tools** menu isn't supported for per diem costs.

# 7.3.4 The data record window for travel costs

The following section describes the data record window for travel costs.

| 👼 New Expenses                                |                                                 |                               | - 0                | ×                  |
|-----------------------------------------------|-------------------------------------------------|-------------------------------|--------------------|--------------------|
| <u>File E</u> dit <u>V</u> iew <u>I</u> nsert | <u>S</u> earch <u>T</u> ools <u>?</u>           |                               |                    |                    |
| 🛃 Save&Close 📄 💼                              | × 🖨 🔊                                           |                               |                    | ?                  |
| 🕞 Action 👻 🎽 Short no                         | tes 🔟 Send 👻 🔎 Link with 👻 🔓 New link 🤜         | Report                        |                    |                    |
| General Tree Ch                               | ange log Dossier                                |                               |                    |                    |
| Subject                                       | Travel costs to Appointment Installation De     | evemit                        |                    | ]                  |
| User                                          | Antonio Matarazzo                               | Number                        | 12947              | ] 1 <sub>3</sub> 2 |
| Date                                          | 2/6/2019                                        | ]                             |                    | -                  |
| Туре                                          | Travel costs ~                                  | Status                        | Issued ~           | ]                  |
| Place of departure                            | Verdant Lane 164, SE1 9RT London, United Kingdo | m                             |                    | ]                  |
| Destination                                   | Devemit Ltd., Wellington Street 29, Leeds       |                               |                    |                    |
| Vehicle                                       | LL68 ABC V Private                              | Distance (miles)              | 207                | ) x2               |
| Mileage before                                | 23922                                           | Mileage after                 | 24129              | ]                  |
| Cost/mile (internal) (GBP)                    | 0.45                                            | Cost/mile (external) (GBP)    | 0.45               | ]                  |
| Net costs (GBP)                               | 93.15 GBP ~                                     | ☑ Turnover (GBP)              | 93.15              |                    |
|                                               |                                                 | Miles to bill                 | 207                | ]                  |
| Billed internally by                          |                                                 | Billed externally by          |                    | £                  |
| Billed internally on                          |                                                 | Billed externally on          |                    |                    |
| Parent                                        | 🗃 Devemit Ltd., Walter Brooks 🕻 🕞               | P 3.1 for Devemit Ltd. • T+ ( | 3.4 Installation - | ] 🧷                |
| Notes                                         |                                                 |                               | 🧷 Edit 🦉 Time st   | amp                |
|                                               |                                                 |                               |                    | -                  |
|                                               |                                                 |                               |                    |                    |
|                                               |                                                 |                               |                    |                    |
|                                               |                                                 |                               |                    |                    |

• **Subject:** You may freely modify the subject as in any data record. When you create expenses, the type and associated data record will be entered here.

**User:** Each expenses record has exactly one participant. When you create expenses, you will be entered here. If desired, change the user to whom the expenses are due.

- Date: When you create a travel cost record for an appointment, the start of the appointment will be adopted as date. Otherwise the current date will be entered.
- <sup>1</sup>3<sup>2</sup> **Number:** Here you create the next free number. You modify numbering settings in the Management Console under **Miscellaneous** > **Number assignment**.
- Type and Status: When the travel costs type is selected, the associated fields will be available. By default, the Travel costs type is used. You can select another type in the Management Console under Project > Expenses.

You may use the status to implement billing and approval processes.

- Fields for travel costs
  - Place of departure and Destination: The place of departure is taken from the user settings for the route service. You make this setting for every user in Settings > Addresses > Departure address for routing.

You can change the place of departure. In this case, enter "Street, Town, Country" in this order and separated by commas if you want to use the place of departure for routing.

The destination is adopted from the primary address.

**Execute route service:** Here you open the route service for determining the route and distance between the place of departure and primary address.

You must enter a primary address to use the route service for travel costs.

Click Calculate route to determine the route and distance.

Vehicle: In the Database area of the Management Console, you can set up the selection of vehicles as an input help for the Vehicle field in expenses. If you assign a vehicle to a user, it will be selected whenever he or she records travel costs. You may access this setting in the Management Console under Project > Expenses.

When a vehicle is entered, the kilometer count of the last travel cost record for the same vehicle will be adopted.

- **Private:** Here you mark private trips to distinguish them from business trips.
- Kilometer (number): Specify here the number of kilometers travelled.

x<sup>2</sup> **Double distance:** Here you double the distance to include the return trip.

- Kilometer at start/end: If you keep a driver's logbook, enter the number of kilometers before and after the business trip. If you have specified a vehicle for which at least one travel cost record exists, the number of kilometers is transferred from the previous travel cost record.
- Cost per km (internal/external): Here you see and modify the price per kilometer for the internal and external recording of travel costs. You can change the associated presettings in the Management Console under Project > Expenses. You can also modify the prices in any travel cost record.
- **Net costs:** To calculate the net costs, the number of kilometers is multiplied by the internal kilometer price.
- Turnover: In travel costs that are to be billed externally, the turnover is calculated by multiplying the number of kilometers to be billed by the external kilometer price.

Select the **Bill externally** checkbox next to the **Turnover** field to externally bill the expenses. In expenses for projects with the **Bill expenses externally** setting, the **Bill externally** checkbox will be selected automatically.

- **Km to be billed:** Here you specify the kilometers to be billed externally. You may preassign this value in the project (see "**Expenses**" on page 40).
- Currency: Determine the currency of the Cost per km (internal), Net costs, Cost per km (external), and Turnover fields using the menu next to the Net costs field.

New expenses have the system's base currency by default.

You may change the currency at any time. Via the **Change currency** option in the **Tools** menu, you may specify an exchange rate for converting the currency.

#### Notes on the kilometer fields

All kilometer fields may be renamed to use any other unit, such as miles.

#### 7.3.5 The data record window for expense receipts

The following section describes the data record window for expense receipts.

| 💼 New Expenses – 🗆 🗙         |                                        |               |                          |                            |   |                 | ×                |
|------------------------------|----------------------------------------|---------------|--------------------------|----------------------------|---|-----------------|------------------|
| <u>File Edit View Insert</u> | <u>Search Tools ?</u>                  |               |                          |                            |   |                 |                  |
| 🔩 Save&Close 🔒 🛅             | × 🖶 🔊                                  |               |                          |                            |   |                 | ?                |
| ൙ Action 👻 🌛 Short not       | tes 🔟 Send 👻 🔎 Link with 👻 🔓 New lin   | nk 🕶 🛛        | Report                   |                            |   |                 |                  |
| General Tree Cha             | ange log Dossier                       |               |                          |                            |   |                 |                  |
| Subject                      | Hotel to Appointment Installation Deve | mit           |                          |                            |   |                 | ]                |
| User                         | Antonio Matarazzo                      | <b>66</b>     | Number                   | 12948                      |   |                 | 1 <sub>3</sub> 2 |
| Date                         | 2/6/2019                               | Ъ             |                          |                            |   |                 |                  |
| Туре                         | Hotel ~                                |               | Status                   | Issued                     |   | ~               | ]                |
| Payment method               | Credit card V                          |               | Receipt                  | Hotel receipt installation | Q | <b>`</b>        | <b>1</b>         |
| Gross costs (GBP)            | 86.00                                  |               | VAT rate                 | 20.00                      |   | ~               | ]                |
| Net costs (GBP)              | 71.67 GBP ~                            |               | ☑ Turnover (GBP)         | 71.67                      |   |                 | ]                |
| Billed internally by         |                                        | 92            | Billed externally by     |                            |   |                 | £                |
| Billed internally on         |                                        |               | Billed externally on     |                            |   |                 | ]                |
| Parent                       | 🗃 Devemit Ltd., Walter Brooks 🕻 🕞      | 🖹 <u>CP 3</u> | 3.1 for Devemit Ltd. 🔹 🍽 | 3.4 Installation •         |   | -               | /                |
| Notes                        |                                        |               |                          | 🦯 <u>E</u> dit             | G | <u>T</u> ime st | amp              |
|                              |                                        |               |                          |                            |   |                 |                  |
|                              |                                        |               |                          |                            |   |                 |                  |
|                              |                                        |               |                          |                            |   |                 |                  |
|                              |                                        |               |                          |                            |   |                 |                  |

- Subject: You may freely modify the subject as in any data record. When you create expenses, the type and associated data record will be entered here.
- **User:** Each expenses record has exactly one participant. When you create expenses, you will be entered here. If desired, change the user to whom the expenses are due.

- Date: When you create an expense receipt record for an appointment, the start of the appointment will be adopted as date. Otherwise the current date will be entered.
- <sup>132</sup> Number: Here you create the next free number. You modify numbering settings in the Management Console under Miscellaneous > Number assignment.
- Type and Status: When none of the types for per diems, travel costs or lump sums are selected, the General tab will display the fields for expense receipts.

The Hotel, Taxi, Train, Plane, Park, Local public transfer, Hired car and Service types are provided for expense receipts.

You may use the status to implement billing and approval processes.

- Fields for expense receipts
  - Payment method: Here you select one of the payment methods Cash, Credit card or Bank transfer.
  - Receipt document: Here you may link a digital copy of the receipt with the expense record. The receipt must be provided as a document.

Search document: Here you select a document in the Search window.

Create or open a document: Here you create a new document from a template or a file and link it to the expense receipt. If a document has already been entered, you open it in the associated data record here.

Be Open document for review: Here you open the stored file for review.

**Delete link:** Here you remove the link between the expense receipt and the document. The document will not be deleted in the process.

 Gross costs, Net costs and VAT rate: When you enter the gross costs or net costs, the other field will be calculated with the selected VAT rate.

The VAT rates are stored as an input help for the associated field.

If required, you may change the VAT rates under **Database** in the Management Console.

 Turnover: Select the Bill externally checkbox next to the Turnover field to externally bill the expenses. The net costs will be transferred to the Turnover field.

In expenses for projects with the **Bill expenses externally** setting, the **Bill externally** checkbox will be selected automatically.

 Currency: Determine the currency of the Gross costs, Net costs and Turnover fields using the menu next to the Net costs field.

New expenses have the system's base currency by default.

You may change the currency at any time. Via the **Change currency** option in the **Tools** menu, you may specify an exchange rate for converting the currency.

# 7.3.6 The data record window for lump sum expenses

The following sections describe the data record window for lump sum expenses.

| 👼 New Expenses                                        |                                       |          |                          |                    |                | - |                               | ×                |
|-------------------------------------------------------|---------------------------------------|----------|--------------------------|--------------------|----------------|---|-------------------------------|------------------|
| <u>F</u> ile <u>E</u> dit <u>V</u> iew <u>I</u> nsert | <u>S</u> earch <u>T</u> ools <u>?</u> |          |                          |                    |                |   |                               |                  |
| 🛃 Save&Close 📄 💼                                      | × 🖨 🔊                                 |          |                          |                    |                |   |                               | ?                |
| ൙ Action 👻 🎽 Short no                                 | tes 🔟 Send 👻 🔎 Link with 👻 🔓 New li   | nk 🕶     | Report                   |                    |                |   |                               |                  |
| General Tree Ch                                       | ange log Dossier                      |          |                          |                    |                |   |                               |                  |
| Subject                                               | Lump sum to Appointment Installation  | Deven    | nit                      |                    |                |   |                               |                  |
| User                                                  | Peter Grayhound                       | <b>6</b> | Number                   | 12949              |                |   |                               | 1 <sub>3</sub> 2 |
| Date                                                  | 2/6/2019                              | Ъ        |                          |                    |                |   |                               |                  |
| Туре                                                  | Lump sum 🗸                            |          | Status                   | Issued             |                |   | ~                             |                  |
| Turnover                                              | 500.00 GBP ~                          |          |                          |                    |                |   |                               |                  |
| Billed internally by                                  |                                       | 92       | Billed externally by     |                    |                |   |                               | <u>r</u>         |
| Billed internally on                                  |                                       |          | Billed externally on     |                    |                |   |                               |                  |
| Parent                                                | Devemit Ltd., Walter Brooks Cr        | E CP :   | 3.1 for Devemit Ltd. • 🍽 | 3.4 Installation 🔹 |                |   | -                             | 1                |
| Notes                                                 |                                       |          |                          |                    | 🥖 <u>E</u> dit | £ | <sup>9</sup> <u>T</u> ime sta | amp              |
|                                                       |                                       |          |                          |                    |                |   |                               |                  |
|                                                       |                                       |          |                          |                    |                |   |                               |                  |
|                                                       |                                       |          |                          |                    |                |   |                               |                  |
|                                                       |                                       |          |                          |                    |                |   |                               |                  |
|                                                       |                                       |          |                          |                    |                |   |                               |                  |
|                                                       |                                       |          |                          |                    |                |   |                               |                  |

- Subject: You may freely modify the subject as in any data record. When you create expenses, the type and associated data record will be entered here.
- **User:** Each expenses record has exactly one participant. When you create expenses, you will be entered here. If desired, change the user to whom the expenses are due.
- Date: When you create lump sum expenses for an appointment, the start of the appointment will be adopted as date. Otherwise the current date will be entered.
- <sup>1</sup><sup>32</sup> **Number:** Here you create the next free number. You modify numbering settings in the Management Console under **Miscellaneous** > **Number assignment**.
- Type and Status: When the lump sum type is selected, the associated fields will be available. By default, the Lump sum type is used. You can select another type in the Management Console under Project > Expenses.

You may use the status to implement billing and approval processes.

- Fields for lump sum expenses
  - Turnover: For new expenses of the Lump sum type, the Lump sum specified in the project will automatically be entered as Turnover.
  - Currency: Determine the currency of the Turnover field using the menu next to it.

New expenses have the system's base currency by default.

You may change the currency at any time. Via the **Change currency** option in the **Tools** menu, you may specify an exchange rate for converting the currency.

## 7.3.7 Expense settings in the project

In the **Details** tab of a project, you enter billing settings for associated expenses (see "**Expenses**" on page 40).

#### 7.3.8 Billing expenses

In the data record window for expenses and in the context menu for the list, you may bill expenses internally or externally or undo billing.

Billing writes your user name in the **Internally/Externally billed by** field and the current date and time in the **Internally/Externally billed on** field. Internal and external billing therefore requires writing permissions for the respective two fields.

The **Enter costs as turnover value** and **Set turnover to Null** options will only be available with writing permissions for the **Turnover** and **Bill externally** fields.

Additionally, reading permissions for the **Net costs** field are required for the **Enter costs** as **turnover value** option.

- Billing in the expense list: In the context menu for the expense list, you may access the Bill sub-menu.
  - Enter costs as turnover value: Here you set the Bill externally option and overwrite the Turnover field with the Net costs in all selected expenses.
  - Set turnover to Null: This deselects the Bill externally option and sets the **Turnover** field to Null in all selected expenses.
  - Bill internally: Here you set the Internally billed by and Internally billed on fields in all selected expenses.
  - Reset the Bill internally option: Here you clear the internal billing fields.
  - Bill externally: Here you set the Externally billed by and Externally billed on fields in all selected expenses.
  - Reset the Bill externally option: Here you clear the external billing fields.
- Billing in the data record window: In the lower third of the data record window for expenses, you may also access the billing controls.
  - **Bill internally:** With writing permissions for the **Internally billed on** and **Internally billed by** fields, you may write or reset them here.
  - Bill externally: With writing permissions for the Externally billed on and Externally billed by fields, you may write or reset them here.

### 7.4 Expenses in the Web Client

In the Web Client, you have access to the **Expenses** app under **Project management**.

Here you can see and edit existing expenses and create new ones.

|                                           | ? ⊒                                                                                                    |
|-------------------------------------------|----------------------------------------------------------------------------------------------------|
| Q Project management                      | Expenses 🗠 🗬 🕂                                                                                                    |
| Projects Jobs Resource plans              | _Q §earch<br>Display all →                                                                                                    |
| Project time<br>Project time<br>recording | Train ride to NOMOSYS installation       >         43.33 G8P, Marcus Clay       >         Overnight stay Devemit presentation       >         64.66 G8P, Peter Grayhound       > |
|                                           | Plane to SecureIT presentation       >         301.72 GBP, Peter Grayhound       >         Hotel for NOMOSYS installation       >                                                |
| External services Team planning           | Train ride to Devemit presentation         >           93.97 GBP, Peter Grayhound         >                                                                                      |
|                                           | Train ride to NOMOSYS training appointment >                                                                                                    |
|                                           | Hotel for NOMOSYS presentation > 70.83 GBP, Peter Grayhound                                                                                                    |
|                                           | Extended list                                                                                                    |

- In the **Expenses** app start, you have access to your expenses and associated views.
- Click on the eye icon to create a new list view for expenses.
- Click on an expense record to open the detail view. You can also edit or delete the expense record here.
- Click on the plus icon [+] to create a new expense record. To do this, first select the expense type to create (expense allowance, per diem costs, receipt for expenses or travel expenses bill). The available fields depend on the expense type.
- Additionally, you can create expenses directly for addresses, projects, jobs and appointments. To do this, click on the three dots [...] in the detail view of the associated data record to open the action menu and select the appropriate item under **Create**.
- In the same way, you can create receipts for expenses directly for the associated receipt document and vice versa via the action menu of the associated data record.

When you create a expense receipt for a document, the new expense receipt will adopt the document's primary links. The document will also be entered as receipt document in the expense receipt record.

Click on the question mark at the top right to open the online help pages for more details.

### 7.5 External services in the Desktop Client

The following sections describe how you record external services in the Desktop Client.

- 7.5.1 Views and features for external services (page 124)
- 7.5.2 The External services tab in projects and jobs (page 125)
- 7.5.3 The data record window for external services (page 126)
- 7.5.4 Billing external services (page 128)

#### 7.5.1 Views and features for external services

The following standard features are available for external services in the Desktop Client.

- Data record window with General, Tree, Change log and Dossier tabs
  - Type for assignment to a cost center
  - Currency, defaults to base currency, may be converted via the Tools menu
  - Primary links to address, project and job, displayed in the tree view and in analyses
  - General links to any other data records
- Creation in the New menu, in the toolbar of the data record windows and list views, in the tree view as well as in the External services tab of the data record windows for projects and jobs
- Global search in all fields such as Subject, Start and End. Configurable via Settings > Search; search toolbar abbreviation ES
- Views in the program navigator (list, dossier, tree) and in the link navigator (link list)

# 7.5.2 The External services tab in projects and jobs

You record external services for projects and jobs in the **External services** tab of the respective data record window. Here you also see any external services already recorded for the data record. If they all have the same currency, the total costs and turnover from external services will also be displayed.

| 0   | ) Edit 2.5       | Installation              |                   |                         |                   |               |            |          |              | _           |         | ×  |
|-----|------------------|---------------------------|-------------------|-------------------------|-------------------|---------------|------------|----------|--------------|-------------|---------|----|
| Eil | e <u>E</u> dit   | <u>V</u> iew <u>I</u> nse | rt <u>S</u> earch | <u>T</u> ools <u>?</u>  |                   |               |            |          |              |             |         |    |
| 5   | Save&C           | lose 🔒 🕽                  | K 🚔 📸             | 1 🕹 🔊                   |                   |               |            |          |              |             |         | ?  |
| Ğ   | ; - <i>"</i> Ω v | Vorkflow                  | 🗋 🗋 Creat         | te document 👻 🎯 Ad      | tion 👻 🌛 Short no | otes 🔟 Send 👻 | 🔏 Link wit | h 🗕 🔓 N  | Vew link 👻   | 🖹 Report 🝷  |         |    |
| G   | ieneral          | Details                   | Tree F            | Resources and items     | Predecessor       | Time records  | Expenses   | Exter    | nal services | Change log  | Dossi   | er |
| 2   | .5 Installat     | ion (2/11/20              | 9, 2/16/2019      | 9)                      |                   |               |            |          |              |             |         |    |
|     | 🃀 Refre          | sh 項 New                  |                   |                         |                   |               |            |          |              |             |         |    |
| -   |                  |                           |                   |                         |                   |               |            |          |              |             |         |    |
|     | To grou          | p the colum               | n headers, c      | drag them to this area. |                   |               |            |          |              |             |         |    |
|     | Date             | Rece                      | pt number         | Subject                 | Participants      | Туре          | N          | et costs | VAT rate     | Gross costs | Turnove | er |
|     | 2/18/20          | 19 78312                  | 2617              | Hardware installation   | n All (public)    | External      | costs      | 2,500.00 | 20.00        | 3,000.00    | 2,500.0 | 00 |
|     | 2/18/20          | 19 78312                  | 2612              | Hardware shipment       | All (public)      | Material      | costs      | 3,650.00 | 20.00        | 4,380.00    | 3,650.0 | 00 |
|     |                  |                           |                   |                         |                   |               |            |          |              |             |         |    |
|     |                  |                           |                   |                         |                   |               |            |          |              |             |         |    |
|     |                  |                           |                   |                         |                   |               |            |          |              |             |         |    |
|     |                  |                           |                   |                         |                   |               |            |          |              |             |         |    |
|     |                  |                           |                   |                         |                   |               |            |          |              |             |         |    |
|     |                  |                           |                   |                         |                   |               |            |          |              |             |         |    |
|     |                  |                           |                   |                         |                   |               |            |          |              |             |         |    |
|     |                  |                           |                   |                         |                   |               |            |          |              |             |         |    |
|     |                  |                           |                   |                         |                   |               |            |          |              |             |         |    |

Refresh: Here you refresh the view in order to apply changes made at other workplaces. Changes you enter yourself are displayed in the list immediately.

**New:** Here you create a new external service.

# 7.5.3 The data record window for external services

The following section describes the data record window for external services.

| 🖳 Edit Hardware ship                                | ment                                      |         |                      | —                                  |          | Х        |
|-----------------------------------------------------|-------------------------------------------|---------|----------------------|------------------------------------|----------|----------|
| <u>F</u> ile <u>E</u> dit <u>V</u> iew <u>I</u> nse | ert <u>S</u> earch <u>T</u> ools <u>?</u> |         |                      |                                    |          |          |
| 🛃 Save&Close 📄 🕽                                    | K 🖨 🕈 🕹 🚳                                 |         |                      |                                    |          | ?        |
| ൙ Action 👻 🌛 Short                                  | : notes 🔟 Send 👻 🔎 Link with 👻 🕒 New li   | ink 🛨   | 📄 Report             |                                    |          |          |
| General Tree                                        | Change log Dossier                        |         |                      |                                    |          |          |
| Created on 2/18/2019 3                              | 41:50 PM from Peter Grayhound             |         |                      |                                    |          |          |
| Subject                                             | Hardware shipment                         |         |                      |                                    |          |          |
| Туре                                                | Material costs ~                          | •       |                      |                                    |          |          |
| Date                                                | 2/18/2019                                 | 6       | Cost unit            | Timothy Goldstein, s.i.g. Computer | <b>1</b> | <b>1</b> |
| Receipt number                                      | 78312612                                  | ]       | Receipt              | Hardware shipment receipt          | ۹        |          |
| Gross costs                                         | 4,380.00 GBP ~                            |         | VAT rate             | 20.00                              | $\sim$   |          |
| Net costs (GBP)                                     | 3,650.00                                  | ]       | 🗹 Turnover (GBP)     | 3,650.00                           |          |          |
| Billed internally by                                |                                           | 2       | Billed externally by |                                    |          | £        |
| Billed internally on                                |                                           |         | Billed externally on |                                    |          |          |
| Parent                                              | ᆒ NOMOSYS, Jack Bauer 🕻 🕶 🖺 Soft          | ware de | evelopment for 🍽     | 2.5 Installation •                 | -        | 1        |
| Notes / Edit 😰 Time stamp                           |                                           |         |                      |                                    |          |          |
|                                                     |                                           |         |                      |                                    |          |          |
|                                                     |                                           |         |                      |                                    |          |          |
|                                                     |                                           |         |                      |                                    |          |          |
|                                                     |                                           |         |                      |                                    |          |          |

- **Subject:** You may freely modify the subject as in any data record.
- **Type:** An external service's type specifies the associated cost center.

The **External costs**, **Material costs**, **Personnel costs** and **Travel costs** types are available by default. If desired, you may create additional types as input helps for the external service field **Type** in the **Database** area of the Management Console.

Date: Enter the external service's date here.

• Service provider: Here you specify the service provider's address.

Search address: Here you select an address in the Search window.

**Open address:** Here you open the entered address.

**Delete link:** Here you remove the link to the address.

- Receipt number: Specify the receipt number here.
- Receipt document: Here you may link a digital copy of the receipt with the external service. The receipt must be provided as a document.

Search document: Here you select a document in the Search window.

- Create or open a document: Here you create a new document from a template or a file and link it to the external service. If a document has already been entered, you open it in the associated data record here.
- Been document for review: Here you open the stored file for review.

**Delete link:** Here you remove the link between the external service and the document. The document is not deleted in the process.

 Gross costs, Net costs and VAT rate: Transfer the gross costs or net costs as indicated in the receipt into the associated field.

The respective other field will be calculated with the selected VAT rate.

The VAT rates are stored as an input help for the associated field.

If required, you may change the VAT rates in **Database** in the Management Console.

 Turnover: Select the Bill externally checkbox next to the Turnover field to externally bill the external service. The net costs are transferred to the Turnover field.

You can manually overwrite the turnover.

When one of the **Gross costs**, **Net costs** or **VAT rate** fields is changed, the **Turnover** field will automatically be overwritten with the new net costs.

 Currency: Determine the currency of the Gross costs, Net costs and Turnover fields using the menu next to the Gross costs field.

New external services have the system's base currency by default.

You may change the currency at any time. Via the **Change currency** option in the **Tools** menu, you may specify an exchange rate for converting the currency.

# 7.5.4 Billing external services

In the data record window for external services and in the context menu for the list, you may bill external services internally or externally or undo billing.

Billing writes your user name in the **Internally/Externally billed by** field and the current date and time in the **Internally/Externally billed on** field.

The controls for internal and external billing will only be available with writing permissions for both of the associated fields.

The **Enter costs as turnover value** and **Set turnover to Null** options will only be available with writing permissions for the **Turnover** and **Bill externally** fields.

Additionally, reading permissions for the **Net costs** field are required for the **Enter costs** as **turnover value** option.

- Billing in the external service list: In the context menu for the external service list, you may access the Bill sub-menu.
  - Enter costs as turnover value: Here you set the Bill externally option and overwrite the Turnover field with the Net costs in all selected external services.
  - Set turnover to Null: This deselects the Bill externally option and sets the **Turnover** field to Null in all selected external services.
  - **Bill internally:** Here you set the **Internally billed by** and **Internally billed on** fields in all selected external services.
  - Reset the Bill internally option: Here you clear the internal billing fields.
  - Bill externally: Here you set the Externally billed by and Externally billed on fields in all selected external services.
  - Reset the Bill externally option: Here you clear the external billing fields.
- Billing in the data record window: In the lower third of the data record window for external services, you may also access the billing controls.
  - **Bill internally:** With writing permissions for the **Internally billed on** and **Internally billed by** fields, you may write or reset them here.
  - Bill externally: With writing permissions for the Externally billed on and Externally billed by fields, you may write or reset them here.

### 7.6 External services in the Web Client

In the Web Client, you may access the **External services** app under **Project management**. Here you can see and edit existing external services and create new ones.

| Ch ← External services +     | ? ⊒                                                                                                    |
|------------------------------|----------------------------------------------------------------------------------------------------|
| Q Project management         | External services 🛛 🙊 🕂                                                                                         |
| Projects Jobs Resource plans | _Q_§earch<br>Display all >                                                                                      |
| Project time<br>recording    | Hardware delivery     >       Material costs     >       Hardware installation     >       External costs     > |
| External services            | Extended list >                                                                                                 |
|                              | External services                                                                                               |

- In the External services app start, you have access to your external services and associated views.
- Click on the eye icon to create a new list view for external services.
- Click on an external service to open the detail view. You can also edit or delete the external service here.
- Click on the plus icon [+] to create a new external service record.
- Additionally, you can create external service records directly for addresses, projects and jobs. To do this, click on the three dots [...] in the detail view of the associated data record to open the action menu and select Create > External services.

Click on the question mark at the top right to open the online help pages for more details.

### 7.7 Reports for addresses, projects and jobs

With Project, you may access additional reports in the Desktop Client and Web Client.

- 7.7.1 Reports for addresses (page 130)
- 7.7.2 Reports for projects (page 134)
- 7.7.3 Time record report for jobs (page 140)
- 7.7.4 Working with reports (page 141)
- 7.7.5 Editing reports (page 141)

The reports will be added to the favorites of all users that are licensed for the Project module and have been granted the required other rights for the analysis. The reports will then be available in the associated menu, which you open by clicking on the **Report...** button.

| irch: Projects                                                                                                    | - 🗆 X                                                                                               |
|----------------------------------------------------------------------------------------------------|----------------------------------------------------------------------------------------------------|
| dit View Tools ?                                                                                                    |                                                                                                    |
| <                                                                                                    | Search in: Projects                                                                                 |
| Advanced search Link search                                                                                                    | Subject • Filter for                                                                                |
| h area<br>rojects ~                                                                                                    | 🖏 🗣 📄 Create document 🔹 🍘 Action 👻 Short notes 🕲 Send 🔹 👰 Link with 🔹 🔓 New link 🔹 📑 Report 🔹       |
| h pattern                                                                                                    | To group the column headers, drag them to this area.                                                |
| ect ~                                                                                                    | Number   Subject   Type   Status   Costs   Start ▼ End   External services                          |
| h item(s)                                                                                                    | Pr15 Software development for NOMOSYS Product sales In Process 8,360.00 1/14/2019 3/2/ Time records |
| vare development for NOMOSYS $\sim$                                                                                                    | Resource planning                                                                                   |
| Search                                                                                                    |                                                                                                    |
| a options<br>thall data records which can be accessed<br>that a data records which can be accessed<br>that a data rec |                                                                                                    |
|                                                                                                    |                                                                                                    |
| n options<br>h all data records which can be accessed<br>play result as a dossier<br>Iculate number of results                                                                                                    |                                                                                                    |

#### Note

You assign the required other rights to users and groups in the **User Management** area of the Management Console, in the **Other rights** tab of the user or group **Properties**.

### 7.7.1 Reports for addresses

The following reports are available for addresses with the Project module.

- External services (page 131)
- Expenses (page 132)
- Time records (page 133)

#### Note

The default link mode for all address reports is **Overall dossier**. In addition to directly linked records, all records linked to the same company or one of its contacts will also be displayed. You may change this setting (see "7.7.5 Editing reports" on page 141).

# External services

| External services                                    |                  |                 |                 |                |          | -           |          |
|------------------------------------------------------|------------------|-----------------|-----------------|----------------|----------|-------------|----------|
| 🗐 ァ 🛛 👁 View 👻 🗊 Configuration 🛄 List 🞸              | 🗊 Export 🝷 🚽     | Report 🚔        |                 |                |          |             |          |
| Filter                                               |                  |                 |                 |                |          |             |          |
| 🖷 Net costs (Sum) 🔄 🖷 Turnover (Sum) 💌               | Date (Years)     | 🔺 🖂 🐺 Date (N   | lonths) 🔺 🔄     |                |          |             |          |
|                                                      | ✓ 2019           |                 | Total 2019      |                |          |             |          |
|                                                      | February         |                 |                 |                |          |             |          |
| 📾 Cc 🔺 💌 🔋 Su 🔺 💌 🔞 Su 🔺 💌 🎼 Ty 🔺 💌                  | Net costs (Sum)  | Turnover (Sum)  | Net costs (Sum) | Turnover (Sum) |          |             |          |
| ✓ NOMOSYS                                            | 6,150.00         | 6,150.00        | 6,150.00        | 6,150.00       |          |             |          |
| <ul> <li>Software development for NOMOSYS</li> </ul> | 6,150.00         | 6,150.00        | 6,150.00        | 6,150.00       |          |             |          |
| ✓ 2.5 Installation                                   | 6,150.00         | 6,150.00        | 6,150.00        | 6,150.00       |          |             |          |
| External costs                                       | 2,500.00         | 2,500.00        | 2,500.00        | 2,500.00       |          |             |          |
| Material costs                                       | 3,650.00         | 3,650.00        | 3,650.00        | 3,650.00       |          |             |          |
|                                                      |                  |                 |                 |                |          |             |          |
| Addresses External services Documents Addresses      | Primary address  | Primary project | Primary job Rep | port data      |          |             |          |
| Subject - Filter for                                 |                  |                 |                 |                |          |             |          |
|                                                      |                  |                 |                 |                |          |             |          |
| ൙ Action 👻 🎽 Short notes 🔟 Send 👻 🗛 Link w           | rith 👻 🔓 New Iin | k 🕶 💼 Report    |                 |                |          |             |          |
| To group the column headers, drag them to this area. |                  |                 |                 |                |          |             |          |
| ··· g····p ···· ·······, ····g ······ ··· ···        |                  |                 |                 |                |          |             |          |
| Date Receipt number Subject                          | Participants     | Туре            | N               | let costs      | VAT rate | Gross costs | Turnover |
| 2/18/2019 78312617 Hardware installation             | n All (public)   | External        | costs           | 2,500.00       | 20.00    | 3,000.00    | 2,500.00 |
| 2/18/2019 78312612 Hardware shipment                 | All (public)     | Material        | costs           | 3,650.00       | 20.00    | 4,380.00    | 3,650.00 |
|                                                      |                  |                 |                 |                |          |             |          |

- Display fields: Net costs, Turnover
- Grouping row: Address, Project, Job, Type
- Grouping column: Date (Years), Date (Months)
- Crystal Reports design: List with sub-totals for the address and the project

| 🍪 External s | ervices  |                     |                       |               |    |                                        |              |     |               | -            |         | ×      |
|--------------|----------|---------------------|-----------------------|---------------|----|----------------------------------------|--------------|-----|---------------|--------------|---------|--------|
|              | > View → | 💽 Configuration 🛄 l | .ist 🗿 📑 Export 🗸     | 🖗 Report 🚔    |    |                                        |              |     |               |              |         |        |
| £ 遇 🎘        |          | ?) 🗄   K 🐳 →        | ₩ [1                  | /1 🦓 🔍 🗸      |    |                                        |              |     |               | SAP CRY      | STAL RE | PORTS® |
| Main Report  |          |                     |                       |               |    |                                        |              |     |               |              |         |        |
|              |          |                     |                       |               |    |                                        |              |     |               |              |         | 1 î    |
|              |          | _                   |                       |               |    |                                        |              |     |               |              |         |        |
| NO           | MOS      | YS - Software d     | levelopment for       | NOMOSY        | S  |                                        |              |     |               |              |         |        |
|              | Date 👳   | Receipt number ⋳    | Subject               | Туре          | 4  | Cost unit 👳                            | Net costs 🛛  | %₽  | Gross costs 🚆 | Turnover 🗟   | )       |        |
| 2/1          | 18/2019  | 78312612            | Hardware shipment     | Material cost | ts | s.i.g. Computer, Mr. Timothy Goldstein | 3,650.00 GBP | 20% | 4,380.00 GBP  | 3,650.00 GBP | )       |        |
| 2/1          | 18/2019  | 78312617            | Hardware installation | External cost | s  | s.i.g. Computer, Mr. Timothy Goldstein | 2,500.00 GBP | 20% | 3,000.00 GBP  | 2,500.00 GBP | ļ       |        |
|              |          |                     |                       |               |    | Sum Project:                           | 6,150.00 GBP | 7   | 7,380.00 GBP  | 6,150.00 GBP |         |        |
|              |          |                     |                       |               |    | Sum Address:                           | 6,150.00 GBP | 7   | ,380.00 GBP   | 6,150.00 GBP |         |        |
|              |          |                     |                       |               |    |                                        |              |     |               |              |         |        |
|              |          |                     |                       |               |    |                                        |              |     |               |              |         | ~      |
|              |          |                     |                       |               |    |                                        |              |     |               |              |         | _      |

### Expenses

| 🏶 Expenses                                                                      |                     |                    |                 |                | -                    | - 🗆 X          |  |  |  |
|---------------------------------------------------------------------------------|---------------------|--------------------|-----------------|----------------|----------------------|----------------|--|--|--|
| 📄 ァ 🖉 👁 View 👻 矋 Configuration 🛄 List                                           | 📀 📑 Export          | 🕶 瀀 Report 🔒       |                 |                |                      |                |  |  |  |
| Eiker                                                                           |                     |                    |                 |                |                      |                |  |  |  |
| liter                                                                           |                     |                    |                 |                |                      |                |  |  |  |
| 💼 Net costs (Sum) 🔄 💼 Turnover (Sum) 💌 💼 Start (Years) 🔻 💌 💼 Start (Months) 🔺 💌 |                     |                    |                 |                |                      |                |  |  |  |
|                                                                                 | ✓ 2019              |                    |                 |                | Total 2019           |                |  |  |  |
|                                                                                 | January             |                    | February        |                |                      |                |  |  |  |
|                                                                                 | Net costs (Sum)     | Turnover (Sum)     | Net costs (Sum) | Turnover (Sum) | Net costs (Sum)      | Turnover (Sum) |  |  |  |
| ✓ NOMOSYS                                                                       | 106.42              | 106.42             | 168.86          | 168.86         | 5 275.28             | 275.28         |  |  |  |
| <ul> <li>Software development for NOMOSYS</li> </ul>                            | 106.42              | 106.42             | 168.86          | 168.86         | 5 275.28             | 275.28         |  |  |  |
| > 2.5 Installation                                                              | 106.42              | 106.42             | 0.00            | 0.00           | 0 106.42             | 106.42         |  |  |  |
| > 2.6 Training                                                                  | 0.00                | 0.00               | 168.86          | 168.86         | 5 168.86             | 168.86         |  |  |  |
|                                                                                 |                     |                    |                 |                |                      |                |  |  |  |
| Addresses Expenses Primary address Primary                                      | project Primary jo  | b Report data      |                 |                |                      |                |  |  |  |
|                                                                                 |                     |                    |                 |                |                      |                |  |  |  |
| Subject • Filter for                                                            |                     |                    |                 |                |                      |                |  |  |  |
| ൙ Action 👻 🌛 Short notes 🔟 Send 👻 🗛 L                                           | ink with 👻 🛅 Nev    | w link 👻 📑 Repo    | rt              |                |                      |                |  |  |  |
| <b>T</b>                                                                        |                     |                    |                 |                |                      |                |  |  |  |
| To group the column headers, drag them to this a                                | area.               |                    |                 |                |                      |                |  |  |  |
| Start 🕶 🛛 User 🔤 Su                                                             | bject               |                    | Туре            | Net costs VA   | AT rate   Gross cost | s Turnover     |  |  |  |
| 2/18/2019 6:00:00 AM Robert Glade Pe                                            | r diem to Appointr  | ment User training | Per diem        | 20.00          | 20.0                 | 00 20.00       |  |  |  |
| 2/18/2019 12:00:00 AM Robert Glade Tr                                           | avel costs to Appoi | ntment User traini | ng Travel costs | 3.00           | 3.0                  | 00 3.00        |  |  |  |
| 2/18/2019 12:00:00 AM Michael Green Ho                                          | otel to Appointmen  | t User training    | Hotel           | 63.03          | 20.00 75.6           | 63.03          |  |  |  |
| 2/18/2019 12:00:00 AM Michael Green Ra                                          | il to Appointment   | User training      | Rail            | 79.83          | 20.00 95.8           | 30 79.83       |  |  |  |

- **Display fields:** Net costs, Turnover
- Grouping row: Address, Project, Job, Type, User
- Grouping column: Start (Years), Start (Months)
- Crystal Reports design: Bill of expenses for customers

| Expenses                                                                                                    | -                 |                |
|----------------------------------------------------------------------------------------------------|-------------------|----------------|
| 📰 🖛 🛛 👁 View 👻 🌆 Configuration 📰 List 🐼 🛛 🔐 Export 👻 🐓 Report                                                                                  |                   |                |
| 上 通 念 陰   ⑦ ピュ   H < ▶ N   1 /1 船 ④、・   Main Report                                                                                            | SAP CR            | YSTAL REPORTS® |
|                                                                                                    |                   | -              |
| Software development for NOMOSYS                                                                                                    |                   |                |
| Person responsible Peter Grayhound                                                                                                    |                   |                |
| Dr Michael Green                                                                                                    |                   |                |
| 1/30/2019 Travel costs to Appointment Installation<br>Verdant Lane 164, SE1 9RT London, United Kingdom - NOMOSYS, 123 Jermyn<br>Street, London | 3.00 GBP          |                |
| 1/30/2019 Per diem to Appointment Installation                                                                                                 | 10.00 GBP         |                |
| 2/18/2019 Hotel to Appointment User training                                                                                                   | 63.03 GBP         |                |
| 2/18/2019 Rail to Appointment User training                                                                                                    | 79.83 GBP         |                |
| Mr Antonio Matarazzo                                                                                                    |                   |                |
| 1/30/2019 Travel costs to Appointment Installation<br>Verdant Lane164, SE1 9RT London, United Kingdom - NOMOSYS, 123 Jermyn<br>Street, London  | 3.00 GBP          | ,              |
| Current Page No.: 1 Total Page No.: 1                                                                                                    | Zoom Factor: 100% |                |

#### Time records

| 🍘 Time records                      |                                                                      |                        |                                                           |                       |                       | _ |          | ×    |
|-------------------------------------|----------------------------------------------------------------------|------------------------|-----------------------------------------------------------|-----------------------|-----------------------|---|----------|------|
| 📄 ァ l 👁 View 🗸 🛛                    | 🗐 Configuration 🔟 List 🤣 📑                                           | 🕻 Export 👻 擾 Report 🦉  | Billing 🗕 🖶                                               |                       |                       |   |          |      |
| Filter                              |                                                                      |                        |                                                           |                       |                       |   |          |      |
| 🖏 Actu 💌 🖏 Charg                    | 🗟 🖏 Actual c 🔄 🖏 Actual tur                                          | 🖏 Start (Years) 🔺 💌    | 🖏 Start (Months) 🔺                                        |                       |                       |   |          |      |
|                                     |                                                                      | > 2019                 |                                                           |                       |                       |   |          |      |
|                                     | A                                                                    |                        |                                                           |                       |                       |   |          |      |
|                                     |                                                                      | Actual (Sum)           | Charged (Sum)                                             | Actual costs (Sum)    | Actual turnover (Sum) |   |          |      |
| ✓ NOMOSYS                           |                                                                      | 19 PD, 2 HR, 56 mins   | 5 17 PD, 4 HR, 40 min                                     | s 8,066.67            | 27,433.33             |   |          |      |
| <ul> <li>Software develo</li> </ul> | pment for NOMOSYS                                                    | 19 PD, 2 HR, 56 mins   | 5 17 PD, 4 HR, 40 min                                     | s 8,066.67            | 27,433.33             |   |          |      |
| > 2.1 Concept                       | ception 4 PD, 7 HR, 46 mins 4 PD, 7 HR, 46 mins 1,988.33 7,953.33    |                        |                                                           |                       |                       |   |          |      |
| > 2.2 Develop                       | evelopment 4 PD, 6 HR, 54 mins 4 PD, 6 HR, 54 mins 1,945.00 7,780.00 |                        |                                                           |                       |                       |   |          |      |
| > 2.3 Test                          |                                                                      | 4 PD, 6 HR, 16 mins    | 4 PD, 6 HR, 16 mins 4 PD, 0 HR, 00 mins 1,913.33 6,400.00 |                       |                       |   |          |      |
| > 2.5 Installati                    | ion                                                                  | 1 PD, 2 HR, 00 mins    | s 1 PD, 2 HR, 00 min                                      | s 500.00              | 1,300.00              |   |          |      |
| > 4 Project m                       | anagement                                                            | 3 PD, 4 HR, 00 mins    | 2 PD, 4 HR, 00 min                                        | s 1,720.00            | 4,000.00              |   |          |      |
|                                     |                                                                      |                        |                                                           |                       |                       |   |          |      |
| Addresses Time record               | ds Primary address Primary project                                   | t Primary job Report d | ata                                                       |                       |                       |   |          |      |
|                                     |                                                                      |                        |                                                           |                       |                       |   |          |      |
| Subject - Filter for.               | ••                                                                   |                        |                                                           |                       |                       |   |          |      |
| 🎯 Action 👻 🌛 Sho                    | rt notes 🔟 Send 👻 🔎 Link with 🕤                                      | 🗸 🔓 New link 👻 📄 Rep   | ort                                                       |                       |                       |   |          |      |
|                                     |                                                                      |                        |                                                           |                       |                       |   |          | _    |
| To group the column                 | headers, drag them to this area.                                     |                        |                                                           |                       |                       |   |          |      |
| User                                | Subject                                                              | Туре   S               | tart 🔻 👘                                                  | End                   | Actual                |   | Charg    | ged  |
| Peter Grayhound                     | Travel time                                                          | Travel time 1          | /30/2019 5:00:00 PM                                       | 1/30/2019 6:00:00 PM  | 1 HR, 00 mins         | 1 | HR, 00 n | nins |
| Peter Grayhound                     | NOMOSYS installation                                                 | Service 1              | /30/2019 1:00:00 PM                                       | 1/30/2019 5:00:00 PM  | 4 HR, 00 mins         | 4 | HR, 00 n | nins |
| Peter Grayhound                     | NOMOSYS installation                                                 | Service 1              | /30/2019 8:00:00 AM                                       | 1/30/2019 12:00:00 PM | 4 HR, 00 mins         | 4 | HR, 00 n | nins |
| Peter Grayhound                     | Travel time                                                          | Travel time 1          | /30/2019 7:00:00 AM                                       | 1/30/2019 8:00:00 AM  | 1 HR, 00 mins         | 1 | HR, 00 n | nins |

- Other rights: Time record: analysis
- Display fields: Actual, Charged, Actual costs, Actual turnover
- Grouping row: Address, Project, Job, User, Type
- Grouping column: Start (Years), Start (Months)
- Crystal Reports design: Work report

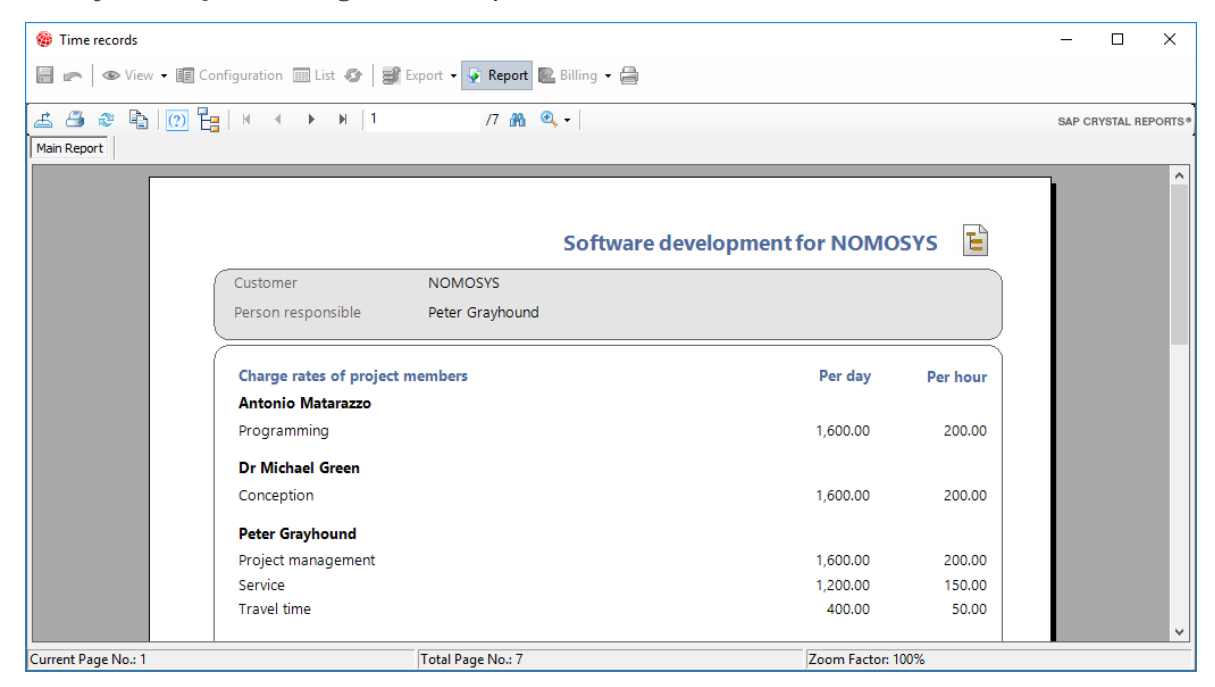

### 7.7.2 Reports for projects

The following reports are available for projects with the Project module.

- Compare nominal/actual (page 134)
- External services (page 136)
- Expenses (page 137)
- Time records (page 138)
- Resource planning (page 139)

#### Compare nominal/actual

| 🍪 Compare nominal/actual                                                                      |                                              |                         |                       |                             |        | -          | □ ×                      |
|-----------------------------------------------------------------------------------------------|----------------------------------------------|-------------------------|-----------------------|-----------------------------|--------|------------|--------------------------|
| 📄 ァ 🛛 👁 View 👻 🏢 Configuration 🛄 List                                                         | 📀 📑 Export 🗸 👰                               | Report 🔃 Billing 👻 🚔    | į                     |                             |        |            |                          |
| <b>5</b> 1                                                                                    |                                              |                         |                       |                             |        |            |                          |
| Filter                                                                                        |                                              |                         |                       |                             |        |            |                          |
| 🙆 Total estimat 💌 🙆 ETC (: 💌 🙆 Actual I                                                       | Grouping column                              |                         |                       |                             |        |            |                          |
| R. 0 A. 0 A. 0 D. 0                                                                           | Result                                       |                         |                       |                             |        |            |                          |
| 🛗 C • 💌 🗎 Si • 💌 🥥 S • 💌 🙆 U • 💌                                                              | Total estimate (Sum)                         | ETC (Sum)               | Actual (Sum)          |                             |        |            |                          |
| ✓ NOMOSYS                                                                                     | 42 PD, 1 HR, 30 mins                         | 22 PD, 0 HR, 04 mins    | 20 PD, 1 HR, 26 mins  |                             |        |            |                          |
| <ul> <li>Software development for NOMOSYS</li> </ul>                                          | 42 PD, 1 HR, 30 mins                         | 22 PD, 0 HR, 04 mins    | 20 PD, 1 HR, 26 mins  |                             |        |            |                          |
| > 2.1 Conception                                                                              | 5 PD, 0 HR, 00 mins                          | 0 HR, 14 mins           | 4 PD, 7 HR, 46 mins   |                             |        |            |                          |
| > 2.2 Development                                                                             | 5 PD, 0 HR, 00 mins                          | 1 HR, 06 mins           | 4 PD, 6 HR, 54 mins   |                             |        |            |                          |
| > 2.3 Test                                                                                    | 5 PD, 0 HR, 00 mins                          | 1 HR, 44 mins           | 4 PD, 6 HR, 16 mins   |                             |        |            |                          |
| > 2.5 Installation                                                                            | 2 PD, 0 HR, 00 mins                          | 4 HR, 00 mins           | 1 PD, 4 HR, 00 mins   |                             |        |            |                          |
| > 2.6 Iraining                                                                                | 10 PD, 0 HR, 00 mins                         | 10 PD, 0 HR, 00 mins    | 0 HR, 00 mins         |                             |        |            |                          |
| > 3 Documentation                                                                             | 5 PD, 0 HR, 00 mins                          | 5 PD, 0 HR, 00 mins     | 0 HR, 00 mins         |                             |        |            |                          |
| > 4 Project management                                                                        | TO PD, T HR, 30 mins                         | 6 PD, T HK, 00 mins     | 4 PD, 0 HK, 30 mins   |                             |        |            |                          |
|                                                                                               |                                              |                         |                       | ·                           |        |            |                          |
| Projects Time records Resource plans Primary                                                  | address Primary projec                       | t Primary Job Report o  | data                  |                             |        |            |                          |
| Subject - Filter for                                                                          |                                              |                         |                       |                             |        |            |                          |
| 🖨 Action 👻 🗟 Short notes 🔟 Send 👻 🔎 Li                                                        | inkwith + 🕒 New link                         | • 🖻 Report              |                       |                             |        |            |                          |
| Gracion · Diorchotes Caliberta · Marci                                                        |                                              | · i Report              |                       |                             |        |            |                          |
| To group the column headers, drag them to this a                                              | area.                                        |                         |                       |                             |        |            |                          |
| Subject 🔺                                                                                     | User                                         | Time                    | budget                | Actual   ETC                | % used |            | Charged                  |
| Software development for NOMOSYS   2.1 Conce                                                  | ption Michael G                              | reen 5 PD, 0 HR, (      | 00 mins 4 PD, 7 HR, 4 | 6 mins 0 HR, 14 mins        | 99.42  | 4 PD, 7 HR | R, 46 mins               |
| Software development for NOMOSYS   2.2 Develo                                                 | pment Antonio N                              | latarazzo 5 PD, 0 HR, ( | 00 mins 4 PD, 6 HR, 5 | 4 mins 1 HR, 06 mins        | 97.25  | 4 PD, 6 HR | R, 54 mins               |
| Software development for NOMOSYS   2.3 Test                                                   | Antonio M                                    | latarazzo 5 PD, 0 HR, ( | 00 mins 4 PD, 6 HR, 1 | 6 mins 1 HR, 44 mins        | 95.67  | 4 PD, 0 HR | R, 00 mins               |
| Software development for NOMOSYS   2.5 Installa                                               | ation Peter Gray                             | hound 2 PD, 0 HR, 0     | 00 mins 1 PD, 4 HR, 0 | 0 mins 4 HR, 00 mins        | 75.00  | 1 PD, 4 HR | R, 00 mins               |
| Software development for NOMOSYS   2.6 Trainin                                                | ng Peter Gray                                | hound 8 PD, 0 HR, (     | 00 mins 0 HR, 0       | 0 mins 8 PD, 0 HR, 00 mins  | 0.00   | 0 HR       | R, 00 mins               |
| Software development for NOMOSYS   2.6 Trainin                                                | ng Training ro                               | oom 2 PD, 0 HR, 0       | 00 mins 0 HR, 0       | 0 mins 2 PD, 0 HR, 00 mins  | 0.00   | 0 HR       | R, 00 mins               |
|                                                                                               |                                              |                         | 0.0                   | 0 mins 5 PD 0 HR 00 mins    | 0.00   | 0.110      |                          |
| Software development for NOMOSYS   3 Docume                                                   | entation Robert Gla                          | de 5 PD, 0 HK, 0        | Jo mins O HK, O       | 0 mins 5 PD, 0 min, 00 mins | 0.00   | 0 10       | R, 00 mins               |
| Software development for NOMOSYS   3 Docume<br>Software development for NOMOSYS   4 Project r | entation Robert Gla<br>management Peter Gray | hound 5 PD, 0 HR, 0     | 00 mins 1 PD, 5 HR, 3 | 0 mins 3 PD, 4 HR, 00 mins  | 33.75  | 5 HR       | ξ, 00 mins<br>ξ, 30 mins |

- Other rights: Resource planning, Time record: analysis
- Display fields: Total estimate, ETC, Actual (from resource plans)
- Grouping row: Address, Project, Job, User
- Grouping column: (None)
- Crystal Reports design: Work report

| ♥ View                       | 🕼 🛛 🗊 Export 👻 🗣 Report | Billing 👻 🖨 |            |           |
|------------------------------|-------------------------|-------------|------------|-----------|
| ≈ 🖻   🕐 📴   🗵 🔹 🕨            | i 1 /7 🏦 🔍              | •           |            | SAP CRYS  |
| t                            |                         |             |            |           |
|                              |                         |             |            |           |
|                              | Coffman                 |             |            |           |
|                              | Software                | developme   |            |           |
| Customer NC                  | DMOSYS                  |             |            |           |
| Person responsible Pe        | ter Grayhound           |             |            |           |
| Charge rates of project memb | pers                    |             | Per day    | Per hour  |
| Antonio Matarazzo            |                         |             | -          |           |
| Programming                  |                         |             | 1,600.00   | 200.00    |
| Dr Michael Green             |                         |             |            |           |
| Conception                   |                         |             | 1,600.00   | 200.00    |
| Peter Grayhound              |                         |             |            |           |
| Project management           |                         |             | 1,600.00   | 200.00    |
| Service                      |                         |             | 1,200.00   | 150.00    |
| Travel time                  |                         |             | 400.00     | 50.00     |
| Robert Glade                 |                         |             |            |           |
| Project management           |                         |             | 1,600.00   | 200.00    |
| Overview about costs in Euro | 1 PD = 8 00 hrs         | davs        | Daily rate | Sum       |
| Concention                   | 4 PD 7 hrs 46 min       | 4 97        | 1 600 00   | 7 953 33  |
| Programming                  | 8 PD 6 hrs 54 min       | 8.86        | 1,600.00   | 14 180.00 |
| Project management           | 2 PD. 7 hrs. 00 min     | 2.88        | 1,600.00   | 4,600.00  |
| Service                      | 1 PD. 0 hrs. 00 min     | 1.00        | 1,200.00   | 1,200.00  |
| Travel time                  | 2 hrs. 00 min           | 0.25        | 400.00     | 100.00    |
| Tatal                        | ,                       |             |            | 20 02 22  |
| Ισται                        |                         |             |            | 28,055.55 |
|                              |                         |             |            |           |

### External services

| 🎯 Ext  | ernal se          | rvices             |                         |                 |                 |                 |                |          | -           |    | ×       |
|--------|-------------------|--------------------|-------------------------|-----------------|-----------------|-----------------|----------------|----------|-------------|----|---------|
|        |                   | View 👻 🗐 Confi     | guration 🛄 List 🛷       | 🗊 Export 🝷      | Report 🚔        |                 |                |          |             |    |         |
| Filter |                   |                    |                         |                 |                 |                 |                |          |             |    |         |
| 🕞 Ne   | t costs (         | (Sum) 💌 🖷 Turr     | nover (Sum) 💌           | Date (Years)    | 🔺 💌 🖷 Date (N   | lonths) 🔺 💌     |                |          |             |    |         |
|        | ✓ 2019 Total 2019 |                    |                         |                 |                 |                 |                |          |             |    |         |
|        | _                 |                    |                         | February        |                 |                 |                |          |             |    |         |
| 🗂 Co   | •                 | 🖺 Su 🔺 🖂 🎯 S       | iu 🔺 💌 🖷 Ty 🔺 💌         | Net costs (Sum) | Turnover (Sum)  | Net costs (Sum) | Turnover (Sum) |          |             |    |         |
| ✓ NO   | OMOSYS            |                    |                         | 6,150.00        | 6,150.00        | 6,150.0         | 0 6,150.00     | )        |             |    |         |
| ~      | Softwa            | ire development fo | r NOMOSYS               | 6,150.00        | 6,150.00        | 6,150.0         | 0 6,150.00     | )        |             |    |         |
|        | v 2.              | 5 Installation     |                         | 6,150.00        | 6,150.00        | 6,150.0         | 0 6,150.00     | )        |             |    |         |
|        | E                 | dernal costs       |                         | 2,500.00        | 2,500.00        | 2,500.0         | 0 2,500.00     | )        |             |    |         |
|        | N                 | laterial costs     |                         | 3,650.00        | 3,650.00        | 3,650.0         | 0 3,650.00     | )        |             |    |         |
|        |                   |                    |                         |                 |                 |                 |                |          |             |    |         |
| Addres | ises Ex           | ternal services Do | ocuments Addresses      | Primary address | Primary project | Primary job Re  | port data      |          |             |    |         |
| Subje  | ect +             | Filter for         |                         |                 |                 |                 |                |          |             |    |         |
|        |                   |                    | -                       |                 | -               |                 |                |          |             |    |         |
| / ھ    | Action •          | 🖌 🎽 Short notes    | 🔟 Send 👻 🛵 Link w       | ith 👻 🔓 New lin | k 🕶 📄 Report    |                 |                |          |             |    |         |
| To gr  | oup the           | column headers, d  | drag them to this area. |                 |                 |                 |                |          |             |    |         |
|        |                   |                    | -                       |                 |                 |                 |                |          |             |    | _       |
| Date   |                   | Receipt number     | Subject                 | Participants    | Туре            |                 | Net costs      | VAT rate | Gross costs | Tu | rnover  |
| 2/18/  | 2019              | 78312617           | Hardware installation   | All (public)    | External        | costs           | 2,500.00       | 20.00    | 3,000.00    | 2  | ,500.00 |
| 2/18/  | 2019              | 78312612           | Hardware shipment       | All (public)    | Material        | costs           | 3,650.00       | 20.00    | 4,380.00    | 3  | ,650.00 |
|        |                   |                    |                         |                 |                 |                 |                |          |             |    |         |

- Display fields: Net costs, Turnover
- Grouping row: Address, Project, Job, Type
- **Grouping column:** Date (Years), Date (Months)
- Crystal Reports design: List with sub-totals for the address and the project

| 🍪 External services |                 |                       |                |                             |              |              |     |              | -            | o x        |
|---------------------|-----------------|-----------------------|----------------|-----------------------------|--------------|--------------|-----|--------------|--------------|------------|
| 🗃 🖛 l 👁 View 🗸      | Configuration   | List 🕢 🛛 🔐 Export 🗸 💡 | Report 🚔       |                             |              |              |     |              |              |            |
| 🕹 🍮 📚 🗞 🚺           | ?) 💾   🗷 →      | ▶ 1                   | /1 🏦 🔍 -       |                             |              |              |     |              | SAP CRYS     | TAL REPORT |
| NOMOS               | YS - Software c | levelopment for       | NOMOSYS        |                             |              |              |     |              |              | ſ          |
| Date 🖶              | Receipt number  | Subject               | Туре           | Cost unit                   | 4            | Net costs 🚽  | %₽  | Gross costs  | Turnover 🖶   |            |
| 2/18/2019           | 78312612        | Hardware shipment     | Material costs | s.i.g. Computer, Mr. Timoti | hy Goldstein | 3,650.00 GBP | 20% | 4,380.00 GBP | 3,650.00 GBP | - 12       |
| 2/18/2019           | 78312617        | Hardware installation | External costs | s.i.g. Computer, Mr. Timotl | hy Goldstein | 2,500.00 GBP | 20% | 3,000.00 GBP | 2,500.00 GBP | - 8        |
|                     |                 |                       |                | Sum Project:                |              | 6 150 00 GPD | 7   | 380.00 GBP   | 6 150 00 GBP |            |
|                     |                 |                       |                |                             |              | 0,150.00 GBP |     | 500.00 GBF   | 0,100.00 001 |            |
|                     |                 |                       |                | Sum Address:                |              | 6,150.00 GBP | 7,  | 380.00 GBP   | 6,150.00 GBP |            |
|                     |                 |                       |                | Sum Address:                |              | 6,150.00 GBP | 7,  | 380.00 GBP   | 6,150.00 GBP |            |

### Expenses

| 🏶 Expenses                                                                      |                     |                    |                 |                | -                    | - 🗆 X          |  |  |  |
|---------------------------------------------------------------------------------|---------------------|--------------------|-----------------|----------------|----------------------|----------------|--|--|--|
| 📄 ァ 🖉 👁 View 👻 矋 Configuration 🛄 List                                           | 📀 📑 Export          | 🕶 瀀 Report 🔒       |                 |                |                      |                |  |  |  |
| Eiker                                                                           |                     |                    |                 |                |                      |                |  |  |  |
| liter                                                                           |                     |                    |                 |                |                      |                |  |  |  |
| 💼 Net costs (Sum) 🔄 💼 Turnover (Sum) 💌 💼 Start (Years) 🔻 💌 💼 Start (Months) 🔺 💌 |                     |                    |                 |                |                      |                |  |  |  |
|                                                                                 | ✓ 2019              |                    |                 |                | Total 2019           |                |  |  |  |
|                                                                                 | January             |                    | February        |                |                      |                |  |  |  |
|                                                                                 | Net costs (Sum)     | Turnover (Sum)     | Net costs (Sum) | Turnover (Sum) | Net costs (Sum)      | Turnover (Sum) |  |  |  |
| ✓ NOMOSYS                                                                       | 106.42              | 106.42             | 168.86          | 168.86         | 5 275.28             | 275.28         |  |  |  |
| <ul> <li>Software development for NOMOSYS</li> </ul>                            | 106.42              | 106.42             | 168.86          | 168.86         | 5 275.28             | 275.28         |  |  |  |
| > 2.5 Installation                                                              | 106.42              | 106.42             | 0.00            | 0.00           | 0 106.42             | 106.42         |  |  |  |
| > 2.6 Training                                                                  | 0.00                | 0.00               | 168.86          | 168.86         | 5 168.86             | 168.86         |  |  |  |
|                                                                                 |                     |                    |                 |                |                      |                |  |  |  |
| Addresses Expenses Primary address Primary                                      | project Primary jo  | b Report data      |                 |                |                      |                |  |  |  |
|                                                                                 |                     |                    |                 |                |                      |                |  |  |  |
| Subject • Filter for                                                            |                     |                    |                 |                |                      |                |  |  |  |
| ൙ Action 👻 🌛 Short notes 🔟 Send 👻 🗛 L                                           | ink with 👻 🛅 Nev    | w link 👻 📑 Repo    | rt              |                |                      |                |  |  |  |
| <b>T</b>                                                                        |                     |                    |                 |                |                      |                |  |  |  |
| To group the column headers, drag them to this a                                | area.               |                    |                 |                |                      |                |  |  |  |
| Start 🕶 🛛 User 🔤 Su                                                             | bject               |                    | Туре            | Net costs VA   | AT rate   Gross cost | s Turnover     |  |  |  |
| 2/18/2019 6:00:00 AM Robert Glade Pe                                            | r diem to Appointr  | ment User training | Per diem        | 20.00          | 20.0                 | 00 20.00       |  |  |  |
| 2/18/2019 12:00:00 AM Robert Glade Tr                                           | avel costs to Appoi | ntment User traini | ng Travel costs | 3.00           | 3.0                  | 00 3.00        |  |  |  |
| 2/18/2019 12:00:00 AM Michael Green Ho                                          | otel to Appointmen  | t User training    | Hotel           | 63.03          | 20.00 75.6           | 63.03          |  |  |  |
| 2/18/2019 12:00:00 AM Michael Green Ra                                          | il to Appointment   | User training      | Rail            | 79.83          | 20.00 95.8           | 30 79.83       |  |  |  |

- **Display fields:** Net costs, Turnover
- Grouping row: Address, Project, Job, Type, User
- Grouping column: Start (Years), Start (Months)
- Crystal Reports design: Bill of expenses for customers

| Expenses                                                                                                    | -                 |                |
|----------------------------------------------------------------------------------------------------|-------------------|----------------|
| 📰 🖛 🛛 👁 View 👻 🌆 Configuration 📰 List 🐼 🛛 🔐 Export 👻 🐓 Report                                                                                  |                   |                |
| 上 通 念 陰   ⑦ ピュ   H < ▶ N   1 /1 船 ④、・   Main Report                                                                                            | SAP CR            | YSTAL REPORTS® |
|                                                                                                    |                   | -              |
| Software development for NOMOSYS                                                                                                    |                   |                |
| Person responsible Peter Grayhound                                                                                                    |                   |                |
| Dr Michael Green                                                                                                    |                   |                |
| 1/30/2019 Travel costs to Appointment Installation<br>Verdant Lane 164, SE1 9RT London, United Kingdom - NOMOSYS, 123 Jermyn<br>Street, London | 3.00 GBP          |                |
| 1/30/2019 Per diem to Appointment Installation                                                                                                 | 10.00 GBP         |                |
| 2/18/2019 Hotel to Appointment User training                                                                                                   | 63.03 GBP         |                |
| 2/18/2019 Rail to Appointment User training                                                                                                    | 79.83 GBP         |                |
| Mr Antonio Matarazzo                                                                                                    |                   |                |
| 1/30/2019 Travel costs to Appointment Installation<br>Verdant Lane164, SE1 9RT London, United Kingdom - NOMOSYS, 123 Jermyn<br>Street, London  | 3.00 GBP          | ,              |
| Current Page No.: 1 Total Page No.: 1                                                                                                    | Zoom Factor: 100% |                |

#### Time records

| 🍘 Time records                      |                                    |                        |                       |                       |                       | _ |          | ×    |  |
|-------------------------------------|------------------------------------|------------------------|-----------------------|-----------------------|-----------------------|---|----------|------|--|
| 📄 ァ l 👁 View 🗸                      | 🗐 Configuration 🔟 List 📀 🛛         | 🕯 Export 👻 擾 Report 🦉  | 🔓 Billing 👻 🚔         |                       |                       |   |          |      |  |
| Eiker                               |                                    |                        |                       |                       |                       |   |          |      |  |
|                                     |                                    |                        |                       |                       |                       |   |          |      |  |
| 🖏 Actu 💌 🖏 Charg                    | 💌 苬 Actual c 💌 🖏 Actual tur        | 🛛 🖏 Start (Years) 🔺 💌  | 🖏 Start (Months) 🔺    |                       |                       |   |          |      |  |
| > 2019                              |                                    |                        |                       |                       |                       |   |          |      |  |
| 🗃 ( 🔺 💌 🖺 S 🔺 💌                     | 💿 S 🖌 💌 👸 L 🔺 💌 🖏 T 🔺 💽            | Actual (Sum)           | Charged (Sum)         | Actual costs (Sum)    | Actual turnover (Sum) |   |          |      |  |
| NOMOSYS                             |                                    | 19 PD, 2 HR, 56 min    | s 17 PD, 4 HR, 40 min | s 8,066.67            | 27,433.33             |   |          |      |  |
| <ul> <li>Software develo</li> </ul> | pment for NOMOSYS                  | 19 PD, 2 HR, 56 min    | s 17 PD, 4 HR, 40 min | s 8,066.67            | 27,433.33             |   |          |      |  |
| > 2.1 Concept                       | tion                               | 4 PD, 7 HR, 46 min     | s 4 PD, 7 HR, 46 min  | s 1,988.33            | 7,953.33              |   |          |      |  |
| > 2.2 Develop                       | ment                               | 4 PD, 6 HR, 54 min     | s 4 PD, 6 HR, 54 min  | s 1,945.00            | 7,780.00              |   |          |      |  |
| > 2.3 Test                          |                                    | 4 PD, 6 HR, 16 min     | s 4 PD, 0 HR, 00 min  | s 1,913.33            | 6,400.00              |   |          |      |  |
| > 2.5 Installati                    | ion                                | 1 PD, 2 HR, 00 min     | s 1 PD, 2 HR, 00 min  | s 500.00              | 1,300.00              |   |          |      |  |
| > 4 Project m                       | anagement                          | 3 PD, 4 HR, 00 min     | s 2 PD, 4 HR, 00 min  | s 1,720.00            | 4,000.00              |   |          |      |  |
|                                     |                                    |                        |                       |                       |                       |   |          |      |  |
| Addresses Time record               | ds Primary address Primary project | t Primary job Report d | lata                  |                       |                       |   |          |      |  |
| / duresses                          | r mary address r mary projec       | ie minary job nepored  |                       |                       |                       |   |          |      |  |
| Subject - Filter for.               |                                    |                        |                       |                       |                       |   |          |      |  |
| ൙ Action 👻 🎽 Sho                    | ort notes 🔟 Send 👻 🔎 Link with     | - 🔓 New link - 📄 Rep   | oort                  |                       |                       |   |          |      |  |
| -                                   |                                    |                        |                       |                       |                       |   |          |      |  |
| To group the column                 | headers, drag them to this area.   |                        |                       |                       |                       |   |          |      |  |
| User                                | Subject                            | Type S                 | Start 🔻 🛛 🛛           | End                   | Actual                |   | Charg    | ged  |  |
| Peter Grayhound                     | Travel time                        | Travel time 1          | /30/2019 5:00:00 PM   | 1/30/2019 6:00:00 PM  | 1 HR, 00 mins         | 1 | HR, 00 n | nins |  |
| Peter Grayhound                     | NOMOSYS installation               | Service 1              | /30/2019 1:00:00 PM   | 1/30/2019 5:00:00 PM  | 4 HR, 00 mins         | 4 | HR, 00 n | nins |  |
| Peter Grayhound                     | NOMOSYS installation               | Service 1              | /30/2019 8:00:00 AM   | 1/30/2019 12:00:00 PM | 4 HR, 00 mins         | 4 | HR, 00 n | nins |  |
| Peter Grayhound                     | Travel time                        | Travel time 1          | /30/2019 7:00:00 AM   | 1/30/2019 8:00:00 AM  | 1 HR, 00 mins         | 1 | HR, 00 n | nins |  |

- Other rights: Time record: analysis
- Display fields: Actual, Charged, Actual costs, Actual turnover
- Grouping row: Address, Project, Job, User, Type
- Grouping column: Start (Years), Start (Months)
- Crystal Reports design: Work report

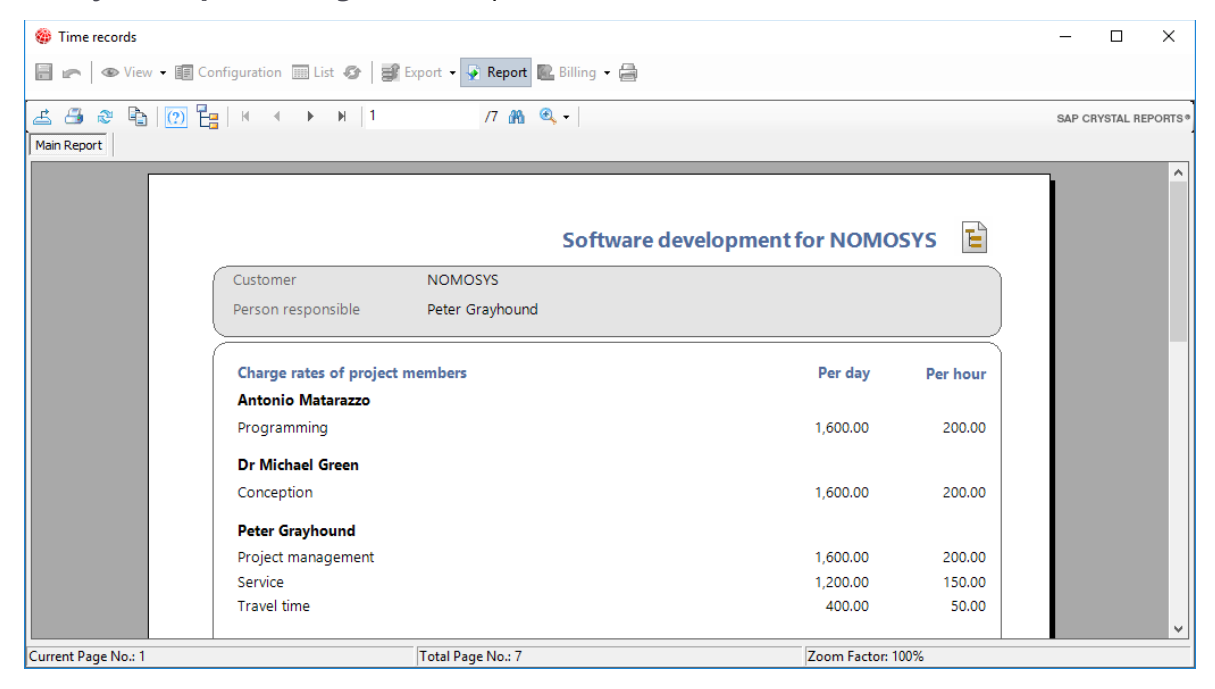

# Resource planning

| 🍘 Resource planning                                                      |                                                                                 |                    |              |             |                   |              |            |             |            |                      | -             | o x        |
|--------------------------------------------------------------------------|---------------------------------------------------------------------------------|--------------------|--------------|-------------|-------------------|--------------|------------|-------------|------------|----------------------|---------------|------------|
| 📄 👝 🛛 👁 View 🕶 🛽                                                         | 🗐 ァ 🛛 👁 View 🕶 🗐 Configuration 💷 List 🔗 🛱 Export 👻 Report 🖨                     |                    |              |             |                   |              |            |             |            |                      |               |            |
| Filter                                                                   |                                                                                 |                    |              |             |                   |              |            |             |            |                      |               |            |
| 🙆 Actua 🔄 ETC ( 🔄 Start (Years) 🔺 🔄 Start (Months) 🔺 🥥 Start (Weeks) 🔺 🐨 |                                                                                 |                    |              |             |                   |              |            |             |            |                      |               |            |
|                                                                          | v 2019                                                                          |                    |              |             |                   |              |            |             |            | Total 2019           |               |            |
|                                                                          | > January                                                                       |                    | > February   |             |                   | > March      |            |             |            |                      |               |            |
|                                                                          | Actual (Sum) E                                                                  | TC (Sum)           | Actual (Sum) | E           | TC (Sum)          | Actual (Sum) | E          | ETC (Sum)   |            | Actual (Sum)         | ETC (Sum)     |            |
| > Antonio Matarazzo                                                      | 0 HR, 00 mins                                                                   | 0 HR, 00 mins      | 9 PD, 5 HR,  | , 10 mins   | 2 HR, 50 mins     | 0 HF         | R, 00 mins | 0 HF        | R, 00 mins | 9 PD, 5 HR, 10 mins  | 2 HR,         | 50 mins    |
| > Michael Green                                                          | 4 PD, 7 HR, 46 mins                                                             | 0 HR, 14 mins      | 0 HR,        | , 00 mins   | 0 HR, 00 mins     | 0 HF         | R, 00 mins | 0 HF        | R, 00 mins | 4 PD, 7 HR, 46 mins  | 0 HR,         | 14 mins    |
| > Peter Grayhound                                                        | 0 HR, 00 mins                                                                   | 0 HR, 00 mins      | 1 PD, 4 HR,  | , 00 mins   | 4 HR, 00 mins     | 1 PD, 5 HF   | R, 30 mins | 11 PD, 4 HF | R, OO mins | 3 PD, 1 HR, 30 mins  | 12 PD, 0 HR,  | 00 mins    |
| > Robert Glade                                                           | 0 HR, 00 mins                                                                   | 0 HR, 00 mins      | 0 HR,        | , 00 mins   | 0 HR, 00 mins     | 2 PD, 3 HF   | R, 00 mins | 7 PD, 5 HF  | R, OO mins | 2 PD, 3 HR, 00 mins  | 7 PD, 5 HR,   | 00 mins    |
| > Training room                                                          | 0 HR, 00 mins                                                                   | 0 HR, 00 mins      | 0 HR         | , 00 mins   | 0 HR, 00 mins     | 0 HF         | R, 00 mins | 2 PD, 0 HF  | R, OO mins | 0 HR, 00 mins        | 2 PD, 0 HR,   | 00 mins    |
| Result                                                                   | 4 PD, 7 HR, 46 mins                                                             | 0 HR, 14 mins      | 11 PD, 1 HR, | , 10 mins   | 6 HR, 50 mins     | 4 PD, 0 HF   | R, 30 mins | 21 PD, 1 HF | R, OO mins | 20 PD, 1 HR, 26 mins | 22 PD, 0 HR,  | 04 mins    |
| Projects Resource plan                                                   | Projects Resource plans Primary address Primary project Primary job Report data |                    |              |             |                   |              |            |             |            |                      |               |            |
| Subject - Filter for                                                     | et westers 🕅 Second - 🔘 Li                                                      | inkuith - 🖭 New In | uk - 🖻 Pener |             |                   |              |            |             |            |                      |               |            |
| T and the local                                                          | it notes in send • and the                                                      |                    | к • 🔟 керот  |             |                   |              |            |             |            |                      |               |            |
| To group the column r                                                    | headers, drag them to this a                                                    | area.              |              |             |                   |              |            |             |            |                      |               |            |
| Subject 🔺                                                                |                                                                                 | User               | 1            | Time        | budget            | Actual       |            | ETC         | % used     | Charged              | Time budget r | emaining   |
| Software development                                                     | for NOMOSYS   2.1 Conce                                                         | ption Michael      | Green 5      | 5 PD, 0 HR, | 00 mins 4 PD, 7 H | R, 46 mins   | 0 HR       | , 14 mins   | 99.42      | 4 PD, 7 HR, 46 mins  | 0 HF          | ç 14 mins  |
| Software development                                                     | for NOMOSYS   2.2 Develo                                                        | pment Antonio      | Matarazzo 5  | 5 PD, 0 HR, | 00 mins 4 PD, 6 H | R, 54 mins   | 1 HR       | , 06 mins   | 97.25      | 4 PD, 6 HR, 54 mins  | 1 HF          | ξ06 mins   |
| Software development                                                     | for NOMOSYS   2.3 Test                                                          | Antonio            | Matarazzo 5  | 5 PD, 0 HR, | 00 mins 4 PD, 6 H | R, 16 mins   | 1 HR       | , 44 mins   | 95.67      | 4 PD, 0 HR, 00 mins  | 1 PD, 0 HF    | ξ 00 mins  |
| Software development                                                     | for NOMOSYS   2.5 Installa                                                      | ation Peter G      | rayhound 2   | 2 PD, 0 HR, | 00 mins 1 PD, 4 H | R, 00 mins   | 4 HR       | , 00 mins   | 75.00      | 1 PD, 4 HR, 00 mins  | 4 HF          | ξ00 mins   |
| Software development                                                     | for NOMOSYS   2.6 Trainin                                                       | ng Peter Gi        | ayhound 8    | 8 PD, 0 HR, | 00 mins 0 H       | R, 00 mins   | 8 PD, 0 HR | , 00 mins   | 0.00       | 0 HR, 00 mins        | 8 PD, 0 HF    | ζ00 mins   |
| Software development                                                     | for NOMOSYS   2.6 Trainin                                                       | ng Training        | g room 2     | 2 PD, 0 HR, | 00 mins 0 H       | R, 00 mins   | 2 PD, 0 HR | , 00 mins   | 0.00       | 0 HR, 00 mins        | 2 PD, 0 HF    | ζ00 mins   |
| Software development                                                     | for NOMOSYS   3 Docume                                                          | entation Robert    | Glade 5      | 5 PD, 0 HR, | 00 mins 0 H       | R, 00 mins   | 5 PD, 0 HR | ,00 mins    | 0.00       | 0 HR, 00 mins        | 5 PD, 0 HF    | ζ00 mins   |
| Software development                                                     | for NOMOSYS   4 Project r                                                       | management Peter G | ayhound 5    | 5 PD, 0 HR, | 00 mins 1 PD, 5 H | R, 30 mins   | 3 PD, 4 HR | , 00 mins   | 33.75      | 5 HR, 30 mins        | 4 PD, 2 HF    | ζ30 mins   |
| Software development                                                     | for NOMOSYS   4 Project r                                                       | management Robert  | Glade 5      | 5 PD, 0 HR, | 00 mins 2 PD, 3 H | R, 00 mins   | 2 PD, 5 HR | , 00 mins   | 47.50      | 2 PD, 1 HR, 30 mins  | 2 PD, 6 HF    | t, 30 mins |

- Other rights: Resource planning
- **Display fields:**Actual, ETC (from resource plans)
- **Grouping row:** User, Project, Job
- **Grouping column:** Start (Years), Start (Months), Start (Weeks)
- Crystal Reports design: Sortable list

| esource planning |               |                        |                     |                   |   |                                                         | -      |         | )    |
|------------------|---------------|------------------------|---------------------|-------------------|---|---------------------------------------------------------|--------|---------|------|
| r 🖉 🖉 View 🕶 🛙   | Configuration | n 📖 List 🕢 🛛 🔐 Export  | 🔹 👰 Report 🚔        |                   |   |                                                         |        |         |      |
| 🎒 🍣 🔖 [ 🕐        | ) Eg   K      | < ▶ ⊮   <mark>1</mark> | /1 🎢 🔍 🗸            |                   |   |                                                         | SAP CR | YSTAL F | REPO |
| Report           |               |                        |                     |                   |   |                                                         |        |         |      |
|                  |               |                        |                     |                   |   |                                                         |        |         | ٦    |
|                  |               |                        |                     |                   |   |                                                         |        |         |      |
|                  | 🖂             |                        | 8                   |                   |   |                                                         |        |         |      |
| Start 🗔          | End 👿         | Actual 🚽               | ETC 🗟               | User              | ₽ | Subject                                                 | ₹      |         |      |
| 1/14/2019        | 1/19/2019     | 4 PD, 7 hrs, 46 min    | 0 hrs, 14 min       | Michael Green     |   | Software development for NOMOSYS   2.1 Conception       |        | )       |      |
| 1/14/2019        | 3/2/2019      | 0 hrs, 00 min          | 5 PD, 0 hrs, 00 min | Robert Glade      |   | Software development for NOMOSYS   3 Documentation      |        |         |      |
| 1/14/2019        | 3/2/2019      | 1 PD, 5 hrs, 30 min    | 3 PD, 4 hrs, 00 min | Peter Grayhound   |   | Software development for NOMOSYS   4 Project management |        |         |      |
| 1/14/2019        | 3/2/2019      | 2 PD, 3 hrs, 00 min    | 2 PD, 5 hrs, 00 min | Robert Glade      |   | Software development for NOMOSYS   4 Project management |        |         |      |
| 1/21/2019        | 2/2/2019      | 4 PD, 6 hrs, 54 min    | 1 hrs, 06 min       | Antonio Matarazzo |   | Software development for NOMOSYS   2.2 Development      |        |         |      |
| 2/4/2019         | 2/9/2019      | 4 PD, 6 hrs, 16 min    | 1 hrs, 44 min       | Antonio Matarazzo |   | Software development for NOMOSYS   2.3 Test             |        |         |      |
| 2/11/2019        | 2/16/2019     | 1 PD, 4 hrs, 00 min    | 4 hrs, 00 min       | Peter Grayhound   |   | Software development for NOMOSYS   2.5 Installation     |        |         |      |
| 2/18/2019        | 3/2/2019      | 0 hrs, 00 min          | 2 PD, 0 hrs, 00 min | Training room     |   | Software development for NOMOSYS   2.6 Training         |        |         |      |
| 2/18/2019        | 3/2/2019      | 0 hrs, 00 min          | 8 PD, 0 hrs, 00 min | Peter Grayhound   |   | Software development for NOMOSYS   2.6 Training         |        |         |      |
|                  |               |                        |                     |                   |   |                                                         |        |         |      |
|                  |               |                        | Total Dago No. 1    |                   |   | Zeem Easter 100%                                        |        |         |      |

# 7.7.3 Time record report for jobs

With the Project module and the other right **Time record: analysis**, the **Time records** report is available for jobs.

### Time records

| 🍘 Time records                                       |                                                                           |                     |                    |                       | _           |            | ×      |  |  |
|------------------------------------------------------|---------------------------------------------------------------------------|---------------------|--------------------|-----------------------|-------------|------------|--------|--|--|
| 📄 🖛 👁 View 👻 🗊 Configuration 📰                       | 📲 🖛 🛛 👁 View 👻 🗐 Configuration 🛄 List 🔣 🛛 🛱 Export 👻 Report 隆 Billing 👻 🚔 |                     |                    |                       |             |            |        |  |  |
| Filter                                               | ilter                                                                     |                     |                    |                       |             |            |        |  |  |
| ి Ac 🗟 Chi 🐨 🖏 Actui 🖉 🖏 Actual                      | 💌 🖏 Start (Years) 🔺 💌                                                     | 🗴 Start (Months) 🔺  |                    |                       |             |            |        |  |  |
|                                                      | > 2019                                                                    |                     |                    |                       |             |            |        |  |  |
| <b>₽</b> • ♥ <b>0</b> • ♥ <b>0</b> • ♥ <b>0</b> •    | Actual (Sum)                                                              | Charged (Sum)       | Actual costs (Sum) | Actual turnover (Sum) |             |            |        |  |  |
| ✓ NOMOSYS                                            | 4 PD, 6 HR, 54 mins                                                       | 4 PD, 6 HR, 54 mins | 1,945.00           | 7,780.00              |             |            |        |  |  |
| <ul> <li>Software development for NOMOSYS</li> </ul> | 4 PD, 6 HR, 54 mins                                                       | 4 PD, 6 HR, 54 mins | 1,945.00           | 7,780.00              |             |            |        |  |  |
| <ul> <li>2.2 Development</li> </ul>                  | 4 PD, 6 HR, 54 mins                                                       | 4 PD, 6 HR, 54 mins | 1,945.00           | 7,780.00              |             |            |        |  |  |
|                                                      |                                                                           |                     |                    |                       |             |            |        |  |  |
| Jobs Time records Primary address Prim               | ary project Primary job                                                   | Report data         |                    |                       |             |            |        |  |  |
| Subject - Filter for                                 |                                                                           |                     |                    |                       |             |            |        |  |  |
| 🎯 Action 👻 🌛 Short notes 🔟 Send 👻 🌡                  | 🕽 Link with 👻 🔓 New link                                                  | 🗧 🖬 Report          |                    |                       |             |            |        |  |  |
| To group the column headers, drag them to t          | his area.                                                                 |                     |                    |                       |             |            |        |  |  |
| User Subject                                         | Туре                                                                      | Start 🔻             | End                |                       | Actual      | Charg      | ed ^   |  |  |
| Antonio Matarazzo CP-3.1 for NOMOSYS                 | Programming                                                               | 1/28/2019 1:3       | 7:00 PM 1/28/2019  | 9 4:40:00 PM 3        | HR, 03 mins | 3 HR, 03 m | nins   |  |  |
| Antonio Matarazzo CP-3.1 for NOMOSYS                 | Programming                                                               | 1/28/2019 8:3       | 6:00 AM 1/28/2019  | 9 12:36:00 PM 4       | HR, 00 mins | 4 HR, 00 m | nins   |  |  |
| Antonio Matarazzo CP-3.1 for NOMOSYS                 | Programming                                                               | 1/25/2019 3:3       | 3:00 PM 1/25/2019  | 9 6:12:00 PM 2        | HR, 39 mins | 2 HR, 39 m | nins 🗸 |  |  |

- Other rights: Time record: analysis
- Display fields: Actual, Charged, Actual costs, Actual turnover
- Grouping row: Address, Project, Job, User, Type
- Grouping column: Start (Years), Start (Months)
- Crystal Reports design: Work report

| 🍘 Time records            |                                    |                    |          |              |          |   | - 0        | ×          |
|---------------------------|------------------------------------|--------------------|----------|--------------|----------|---|------------|------------|
| 📄 🖛 🛛 👁 View 👻 🗐 Configur | ration 🛄 List 🛷   🗃 Export 👻 👰 Rej | port 🔝 Billing 👻 🚔 |          |              |          |   |            |            |
| 🛃 🕮 📽 🖺 😥 📴 🗵             | <ul> <li>→ → ↓ 1 /6</li> </ul>     | M 🔍 -              |          |              |          |   | SAP CRYSTA | L REPORTS® |
| Main Report               |                                    |                    |          |              |          |   |            |            |
|                           |                                    |                    |          |              |          |   |            | ^          |
|                           |                                    |                    |          |              |          |   |            |            |
|                           |                                    | Software           | developm | ent for NOMC | SYS 🕒    |   |            |            |
| (                         | Customer NOMC                      | DSYS               |          |              |          |   |            |            |
|                           | Person responsible Peter O         | Grayhound          |          |              |          |   |            |            |
|                           |                                    |                    |          |              |          |   |            |            |
|                           | Charge rates of project members    |                    |          | Per day      | Per hour |   |            |            |
|                           | Antonio Matarazzo                  |                    |          |              |          |   |            |            |
|                           | Programming                        |                    |          | 1,600.00     | 200.00   |   |            |            |
|                           | Overview about costs in Euro       | 1 PD = 8 00 hrs    | days     | Daily rate   | Sum      |   |            |            |
|                           | Programming                        | 4 PD 6 brs 54 min  | 4.86     | 1 600 00     | 7 780 00 |   |            |            |
|                           |                                    |                    | -100     | 1,000100     |          |   |            |            |
|                           | Total                              |                    |          |              | 7,780.00 |   |            | <b>~</b>   |
| Current Page No.: 1       | Total Page                         | No.: 6             |          | Zoom Factor  | r: 100%  | - |            |            |

### 7.7.4 Working with reports

In the table view, you may access nearly all features for processing your data that are available with a Manager license for the Report module, such as:

- Filter via the arrow down button on the associated field
- Add and remove display values; change the calculation function (Sum, Minimum, Maximum, Average) via the associated context menu
- Add and remove grouping fields; regroup via drag-and-drop of fields
- Change the sort order via the context menu for a grouping field (by group name or by display value)
- Display as bar, area, pie or line diagram
- Prepare for billing, billing and vendor credit notes (see "7.8 Billing in reports (Desktop Client only)" on page 143).
- Export to Microsoft Excel or Microsoft Access, as an xml or html file
- Create a report with Crystal Reports

| 🍪 Time records                                                               |                                                                           |                     |                    |                       | -           |                 |  |  |  |
|------------------------------------------------------------------------------|---------------------------------------------------------------------------|---------------------|--------------------|-----------------------|-------------|-----------------|--|--|--|
| 📄 📂 👁 View 👻 🗐 Configuration 🔲                                               | 🗐 🖛 🛛 👁 View 👻 🗐 Configuration 🔲 List 📀 🛛 🔐 Export 👻 Report 🧟 Billing 👻 🚔 |                     |                    |                       |             |                 |  |  |  |
| Filter                                                                       | lter                                                                      |                     |                    |                       |             |                 |  |  |  |
| 🖏 Ac 🐨 🖏 Ch: 🐨 🖏 Actui 🐨 🖏 Actual 🐨 🖏 Start (Years) 🔺 🐨 🤯 Start (Months) 🔺 🐨 |                                                                           |                     |                    |                       |             |                 |  |  |  |
|                                                                              | > 2019                                                                    |                     |                    |                       |             |                 |  |  |  |
|                                                                              | Actual (Sum)                                                              | Charged (Sum)       | Actual costs (Sum) | Actual turnover (Sum) |             |                 |  |  |  |
| ✓ NOMOSYS                                                                    | 4 PD, 6 HR, 54 mins                                                       | 4 PD, 6 HR, 54 mins | 1,945.00           | 7,780.00              |             |                 |  |  |  |
| <ul> <li>Software development for NOMOSYS</li> </ul>                         | 4 PD, 6 HR, 54 mins                                                       | 4 PD, 6 HR, 54 mins | 1,945.00           | 7,780.00              |             |                 |  |  |  |
| > 2.2 Development                                                            | 4 PD, 6 HR, 54 mins                                                       | 4 PD, 6 HR, 54 mins | 1,945.00           | 7,780.00              |             |                 |  |  |  |
|                                                                              |                                                                           |                     |                    |                       |             |                 |  |  |  |
| Jobs Time records Primary address Pr                                         | mary project Primary job                                                  | Report data         |                    |                       |             |                 |  |  |  |
| Subject - Filter for                                                         |                                                                           |                     |                    |                       |             |                 |  |  |  |
| 👄 Action 👻 🎽 Short notes 🔟 Send 👻                                            | 🔎 Link with 👻 🔓 New link                                                  | k 🕶 📄 Report        |                    |                       |             |                 |  |  |  |
| To group the column headers, drag them to                                    | this area.                                                                |                     |                    |                       |             |                 |  |  |  |
| User Subject                                                                 | Туре                                                                      | Start 🔻             | End                |                       | Actual      | Charged ^       |  |  |  |
| Antonio Matarazzo CP-3.1 for NOMOS                                           | /S Programming                                                            | g 1/28/2019 1:3     | 7:00 PM 1/28/2019  | 9 4:40:00 PM 3        | HR, 03 mins | 3 HR, 03 mins   |  |  |  |
| Antonio Matarazzo CP-3.1 for NOMOS                                           | /S Programming                                                            | g 1/28/2019 8:3     | 6:00 AM 1/28/2019  | 9 12:36:00 PM 4       | HR, 00 mins | 4 HR, 00 mins   |  |  |  |
| Antonio Matarazzo CP-3.1 for NOMOS                                           | /S Programming                                                            | g 1/25/2019 3:3     | 3:00 PM 1/25/2019  | 9 6:12:00 PM 2        | HR, 39 mins | 2 HR, 39 mins 🗸 |  |  |  |

You can find details about the available features in the user guide for the Report module. The user guide's current version is available for download under the following URL: <u>https://hilfe.cas.de/index-en.html</u>.

### 7.7.5 Editing reports

You can edit most settings for the reports listed here. While you can't add or remove data record types via link queries, the following settings are editable:

Remove or add fields

- Reset Overall dossier mode to Normal for address reports in order to only display data records that have been linked directly.
- Select more data (e.g. User data tab for time records and expenses)
- Activate preparation for billing, vendor credit notes and billing features (**Billing** tab)
- Preselect display and grouping fields (Visualization tab)
- Select a Crystal Reports design
- Enter Crystal Report Viewer settings for exporting and archiving created reports as documents in CAS genesisWorld (Crystal Reports tab)

| 🎯 Edit repo          | t template                                                                                     | -              | D X                  |
|----------------------|------------------------------------------------------------------------------------------------|----------------|----------------------|
| Name                 | Time records                                                                                   |                |                      |
| Participants         | All (public)                                                                                   |                |                      |
| Notes                |                                                                                                | 🥖 <u>E</u> dit | 🔮 <u>T</u> ime stamp |
| Data record          | 5 User data Time records Additional fields Billing Primary links Visualization Crystal Reports |                |                      |
| General              | Calculations                                                                                   |                |                      |
| Data reco            | rd type Precalculated values                                                                   |                |                      |
| Address              | es 🗸 🗸                                                                                         |                | 1                    |
| Fields               | Calculated fields                                                                              |                |                      |
| Form of<br>Title, To | address, Name, Postal code, Street,<br>wn, Type, is Company                                    |                | Ø                    |
| Options              |                                                                                                |                |                      |
| View form            | at Standard (public)                                                                           |                | ~                    |
| Include lin          | ks<br>/ Edit 💥 Delete                                                                          |                |                      |
| Query                | Include Link types                                                                             |                |                      |
| Time                 | records Additional links Primary link                                                          |                |                      |
|                      | prt visualization                                                                              |                |                      |
| Report               | t visualization first O Crystal Reports first                                                  |                |                      |
| Use Crys             | tal Reports Design                                                                             |                |                      |
| Design               | Work report Edit design Select different design                                                |                |                      |
|                      | Save rep                                                                                       | oort template  | Cancel               |

You can find details about the available features in the user guide for the Report module. The user guide's current version is available for download under the following URL: <u>https://hilfe.cas.de/index-en.html</u>.

With a Report Manager license, you can duplicate the reports. The duplicates may then be edited freely, including adding or removing data record types via link queries.

# 7.8 Billing in reports (Desktop Client only)

In reports for time records, expenses or external services, you have access to the **Billing** menu if at least one of the associated features has been cleared in the report view's properties (see "7.8.1 Activating the billing features" on page 144).

With the Report module, you can activate the billing features in any report view for time records, expenses or external services.

| CAS genesisWorld (PM01) - Peter Grayhound - E<br>File Edit View Insert Search Tools ?    | EXAMPLE               |                          |                       |                         |                 |                                                                                                    | -             |            | ×      |
|------------------------------------------------------------------------------------------|-----------------------|--------------------------|-----------------------|-------------------------|-----------------|----------------------------------------------------------------------------------------------------|---------------|------------|--------|
| See very more center room i<br>See very very more center room i<br>P Insert address<br>P | ) Global search 👻     | 🔎 🖌 Search               |                       |                         |                 |                                                                                                    |               |            | ()     |
| Peter Grayhound                                                                          | Billing: open         |                          |                       |                         |                 |                                                                                                    |               |            |        |
| 🏫 Dashboard                                                                              | 🗐 🖛 👁 View 🗸          | E Configuration 📃 Li     | st 🋷 📑 Export 🔹       | Report 📌 Edit design    | 🖳 Billing 👻 层   | þ                                                                                                    |               |            |        |
| 〜 🛞 Project management & help desk (public)                                              |                       |                          |                       |                         | 🖏 Prepare tin   | ne records for billir                                                                                                    | ig            |            |        |
| > 늘 Calendar and activities                                                              | Filter                |                          |                       |                         | Create iten     |                                                                                                    |               |            |        |
| > 늘 Address management                                                                   | 🖏 Actual (Sum) 💌 🕻    | 🕇 Charged (Sum) 💌        | Grouping column       |                         | Create iten     | ns for time records                                                                                                    |               |            |        |
| > 늘 Project management                                                                   |                       |                          | Result                |                         | Add time r      | ecords to item                                                                                                    |               |            |        |
| > 🖮 Project controlling                                                                  | 🖺 I 🔺 💌 🖺 🛀 💌         | 💿 : 🔺 💌 💿 : 🔺 💌          | Actual (Sum)          | Charged (Sum)           |                 | de contra de la contra de la co |               |            |        |
| ✓                                                                                        | ✓ Peter Grundmann     |                          | 10 PD, 6 HR, 56 mins  | 8 PD, 6 HR, 13 mins     | Create ven      | dor credit                                                                                                    |               |            |        |
| Billing: open                                                                            | > CAS genesisWo       | rld for Devemit Ltd.     | 1 PD, 7 HR, 30 mins   | 1 PD, 2 HR, 00 mins     | Bill time re    | cords internally                                                                                                    |               |            |        |
| Billing: checked                                                                         | > Software develop    | pment for NOMOSYS        | 8 PD, 7 HR, 26 mins   | 7 PD, 4 HR, 13 mins     | Bill time re    | cords externally                                                                                                    |               |            |        |
| Billing: internally released                                                             | ✓ Robert Glaser       |                          | 3 PD, 5 HR, 56 mins   | 3 PD, 2 HR, 42 mins     |                 |                                                                                                    |               |            |        |
| Billing: externally released                                                             | > Database softwa     | are for Computeam        | 1 PD, 4 HR, 29 mins   | 1 PD, 4 HR, 29 mins     |                 |                                                                                                    |               |            |        |
| Time records, not billed externally                                                      | > Software develop    | pment for Penthesilea    | 2 PD, 1 HR, 26 mins   | 1 PD, 6 HR, 12 mins     |                 |                                                                                                    |               |            |        |
| Time records, not billed                                                                 | Kesult                |                          | 14 PD, 4 HR, 53 mins  | 12 PD, 0 HK, 55 mins    |                 |                                                                                                    |               |            |        |
| Figure and falled intervals                                                              | Projects Time records | Expenses Items Pri       | imary address Primary | project Primary job Pri | mary job #2 Rep | ort data                                                                                                    |               |            |        |
| Expenses: not billed externally                                                          |                       | •                        |                       |                         |                 |                                                                                                    |               |            |        |
| tems: open services                                                                      | Subject • Filter for  |                          |                       |                         |                 |                                                                                                    |               |            |        |
| 📭 Order book: total                                                                      | ൙ Action 👻 🎽 Sho      | nt notes 🔟 Send 👻 🔎      | Link with 👻 🔓 New li  | nk 👻 📄 Report 📝 Ma      | ар              |                                                                                                    |               |            |        |
| 🔓 Order book: to bill (120 days)                                                         | To group the column   | headers drag them to thi |                       |                         |                 |                                                                                                    |               |            |        |
| > 🚔 Service and support                                                                  | to group the column   | neaders, drag them to th | is alea.              |                         |                 |                                                                                                    |               |            | -      |
| Search                                                                                   | User                  | Subject                  | Туре                  | Start 🔻                 | End             | 1                                                                                                    | Actual        | Charg      | jed ^  |
| > 🔟 Recycle bin                                                                          | Peter Grayhound       | Software customization   | n Conception          | 12/7/2018 10:00:00      | AM 12/7/2018 1  | 12:00:00 PM                                                                                                    | 2 HR, 00 mins | 1 HR, 43 m | nins   |
|                                                                                          | Peter Grayhound       | Software customization   | n Conception          | 12/6/2018 1:00:00       | PM 12/6/2018 5  | 5:00:00 PM                                                                                                    | 4 HR, 00 mins | 4 HR, 00 m | nins   |
|                                                                                          | Robert Glade          | Nomosys Jour Fixe        | Conception            | 12/6/2018 10:01:52      | AM 12/6/2018 1  | 1:31:52 AM                                                                                                    | 1 HR, 30 mins | 1 HR, 30 m | nins   |
|                                                                                          | Michael Green         | Nomosys Jour Fixe        | Conception            | 12/6/2018 10:01:52      | AM 12/6/2018 1  | 1:31:52 AM                                                                                                    | 1 HR, 30 mins | 1 HR, 30 m | nins , |
|                                                                                          |                       |                          |                       |                         |                 |                                                                                                    |               |            | ~      |

The following section describes the features available in the **Billing** menu:

- 7.8.1 Activating the billing features (page 144)
- 7.8.2 Preparing time records for billing (page 146)
- 7.8.3 Creating items (page 147)
- 7.8.4 Billed data records in the item (page 150)
- 7.8.5 Adding time records to an item (page 151)
- 7.8.6 Item in billed data records (page 154)
- 7.8.7 Project invoicing (with Easy Invoice) (page 155)
- 7.8.8 Creating vendor credits (with Easy Invoice) (page 159)
- 7.8.9 Billing time records (page 163)

# 7.8.1 Activating the billing features

The **Billing** tab will be displayed when time records, expenses or external services are included in the analysis. Here you specify which features will be available in the **Billing** menu in the report view's toolbar and how exactly those features will operate.

If you don't activate any features of the **Billing** menu here, the menu will not be available in the report view.

| 🍪 View wiza                                                                              | rd            |                    |                |                   |            |                  |               |                     |        | ×  |
|------------------------------------------------------------------------------------------|---------------|--------------------|----------------|-------------------|------------|------------------|---------------|---------------------|--------|----|
| Report view                                                                              |               |                    |                |                   |            |                  |               |                     |        |    |
| Data records                                                                             | User data     | Time records       | Resource plans | Additional fields | Billing    | Primary links    | Visualization |                     |        |    |
| Display buttons to prepare billing<br>Display button to prepare time records for billing |               |                    |                |                   |            |                  |               |                     |        |    |
| Display buttons to create items for external services, expenses and time records         |               |                    |                |                   |            |                  |               |                     |        |    |
| Status                                                                                   | for new ite   | ms                 |                | $\sim$            |            |                  |               |                     |        |    |
| Time                                                                                     | records to b  | e billed           | bill inter     | nally             | bill exter | nally            | Change status | <no change=""></no> | $\sim$ |    |
| Expen                                                                                    | ses to be bi  | lled               | bill inter     | nally             | bill exter | nally            | Change status | <no change=""></no> | $\sim$ |    |
| Extern                                                                                   | al services t | o be billed        | bill inter     | nally             | bill exter | nally            |               |                     |        |    |
| Display                                                                                  | the button    | to create vendo    | r credits      |                   |            |                  |               |                     |        |    |
| 🗌 Display                                                                                | button to ir  | nternally bill tim | e records      |                   |            |                  |               |                     |        |    |
| Display                                                                                  | button to e   | xternally bill tim | e records      |                   |            |                  |               |                     |        |    |
|                                                                                          |               |                    |                |                   |            |                  |               |                     |        |    |
|                                                                                          |               |                    |                |                   |            |                  |               |                     |        |    |
|                                                                                          |               |                    |                |                   |            |                  |               |                     |        |    |
|                                                                                          |               |                    |                |                   |            |                  |               |                     |        |    |
| Use Report                                                                               | visualizatio  | n                  | O Countral Do  | and a Card        |            |                  |               |                     |        |    |
|                                                                                          | Visualization | sign               |                | ports first       |            |                  |               |                     |        |    |
| Design                                                                                   | r neports De  | Jign               | Edi            | t design          | Select     | different desigr | ı             |                     |        |    |
|                                                                                          |               |                    |                |                   |            | Can              | cel < Ba      | ack Next >          | Finis  | sh |

Display button to prepare time records for billing: With this setting and writing
permissions for the time record fields Charged (externally billable working time) and
Actual turnover, the Prepare time records for billing option will be available in the
Billing menu.

Here you specify a total value for one of the **Charged** or **Actual turnover** fields for all time records selected in the view. Once you confirm, the specified total values will be distributed to the selected time records in the proportion of their respective **Actual** working time. If you have specified the **Actual turnover**, the applicable external hourly rates will be considered in the distribution.

This feature is described in greater detail in section "7.8.2 Preparing time records for billing" on page 146.

 Display buttons to create items for external services, expenses and time records: With this setting, the Billing menu will offer options to create items for time records,
expenses and external services. For each data record type selected in the report view, time records, expenses and external services, a separate option will be available in the **Billing** menu.

For time records, an additional option will be available for adding selected time records to an existing item.

When this setting is selected, you also select the status of the items to create. In addition, you specify per data record type whether the data records should be billed internally and/or externally and whether their status should change when items are created for them.

These features are described in greater detail in sections "7.8.3 Creating items" on page 147 and "7.8.5 Adding time records to an item" on page 151.

### Note for users of Easy Invoice

Do not bill time records, expenses and external services externally when you create items for them if you are using Easy Invoice and wish to create an invoice for those items later. You can only transfer items to an invoice if associated time records, expenses and external services are not billed externally. When you create a print document for an invoice, the data records will automatically be billed externally.

- Display the button to create vendor credits: With this setting, the Create vendor credit option will be available in the Billing menu in the report view (see "7.8.8 Creating vendor credits (with Easy Invoice)" on page 159).
- Display button to internally bill time records: With this setting, the Bill time records internally option will be available in the Billing menu in the report view.

Use this to internally bill the time records selected in the report view:

The **Actual** working time will be multiplied with the **internal hourly rate** valid for the time record's **Type** and **User** and stored in the **Actual costs** field with a precision of 4 decimals. Displayed values will be rounded to 2 decimals.

 Display button to externally bill time records: With this setting, the Bill time records externally option will be available in the Billing menu in the report view.

Use this to externally bill the time records selected in the report view:

The **Charged** working time will be multiplied with the **external hourly rate** valid for the time record's **Type** and **User** and stored in the **Actual turnover** field with a precision of 4 decimals. Displayed values will be rounded to 2 decimals.

# 7.8.2 Preparing time records for billing

Select time records that haven't been billed externally in the analysis table. Then select the **Prepare time records for billing** option in the **Billing** menu to enter a total value for the externally billable **Charged** working time or for the **Actual turnover**.

If you enter a total for the Charged field, it will be distributed in the proportions of the Actual working times of the time records once you confirm. In the process, any entries that have already been made in the time records' Charged field will be overwritten.

Click on the green arrow to enter the **Actual** working time in the **Charged** field in all selected time records.

#### Example

You are preparing two time records for billing. Actual working times of 1h und 3h sum up to 4h. As total for the **Charged** field, you enter 1 pd (i.e., 8h). According to the proportion of **Actual** working times, the time record with **Actual** = 1h will receive **Charged** = 2h. The time record with **Actual** = 3h will receive **Charged** = 6h.

| $\eth$ Prepare time records for billing $\times$                                                       |            |    |  |  |  |  |  |  |
|----------------------------------------------------------------------------------------------------|------------|----|--|--|--|--|--|--|
| Prepare time records (16) for primary addresses (1) from<br>primary project (1):                       |            |    |  |  |  |  |  |  |
| Sum: actual times 6 PDs, 6 hrs, 47 mins                                                                |            |    |  |  |  |  |  |  |
| Sum: charge times D7 PDs, 04 hrs, 13 mins                                                              |            |    |  |  |  |  |  |  |
| Sum: actual turnove                                                                                    | 8,258.83   |    |  |  |  |  |  |  |
| Adopt value times and actual turnover values to all selected time records and distribute them equally? |            |    |  |  |  |  |  |  |
|                                                                                                    | Apply Canc | el |  |  |  |  |  |  |

If you enter a total for the Actual turnover, it will be distributed in the proportions of the Actual working times of the individual time records, each multiplied with the External hourly rate valid for the time record's User and Type. The externally billable Charged working time results from its proportion of the total Actual turnover, divided by the External hourly rate.

If external hourly rates have been entered for a time record's primary address or project, they will be regarded here.

Only values that result from the multiplication of the **Charged** field with the respective **External hourly rate** can be assigned automatically. The **Charged** field's granularity, which you enter in the Management Console, in the **Time record** area, is regarded here.

For example, with a 1 minute granularity and an hourly rate of 60€, only full euro amounts are possible as **Actual turnover**.

## Example

You are preparing two time records for billing. **Actual** working times of 1h und 3h sum up to 4h. External hourly rates of  $150 \in$  for the time record with **Actual** = 1h and  $50 \in$  for the time record with **Actual** = 3h have been entered.

Each time record's proportion of the Actual turnover results from the **Actual** working time, multiplied with the valid **External hourly rate**. Therefore, each time record receives  $150 \in (1h * 150 \in and 3h * 50 \in)$ , corresponding to 50% of the **Actual turnover**.

You now enter 900€ as billable Actual turnover.

Corresponding to the distribution of the **Actual turnover**, each of both time records now receives 50% of the specified total of  $900 \in$  (i.e.,  $450 \in$ , respectively). Now if you divide each time record's **Actual turnover** by the valid **External hourly rate**, the time record with **Actual** = 1h will receive **Charged** = 3h ( $450 \in /150 \in$ ) and the time record with **Actual** = 3h will receive Charged = 9h ( $450 \in /50 \in$ ).

# 7.8.3 Creating items

Select time records, expenses or external services in the analysis table. Then select the respective option in the **Billing** menu to create items for the selected data records.

Time records with **Charged** and therefore **Actual turnover** 0 will be included, such that they will be listed in work reports. However, such time records won't affect the turnover.

Items for expenses or external services will only include data records with a **Turnover** greater than zero.

| Creating items               | for time records                                                                                                    | ×                                                                                                    |  |  |  |  |  |  |  |  |  |
|------------------------------|----------------------------------------------------------------------------------------------------|----------------------------------------------------------------------------------------------------|--|--|--|--|--|--|--|--|--|
| Linked time record           | Linked time records (3)                                                                                                    |                                                                                                    |  |  |  |  |  |  |  |  |  |
| Charged                      | 4 PDs, 4 hrs, 42 mins                                                                                                    |                                                                                                    |  |  |  |  |  |  |  |  |  |
| Actual turnover (EU 4,772.59 |                                                                                                    |                                                                                                    |  |  |  |  |  |  |  |  |  |
| Items (3)                    |                                                                                                    |                                                                                                    |  |  |  |  |  |  |  |  |  |
| ltem type                    | One item for each hourly rate (days)                                                                                                    |                                                                                                    |  |  |  |  |  |  |  |  |  |
| Date                         | 10/31/2018                                                                                                    |                                                                                                    |  |  |  |  |  |  |  |  |  |
| Status                       | Acquisition                                                                                                    |                                                                                                    |  |  |  |  |  |  |  |  |  |
| Product number               | 10200020                                                                                                    |                                                                                                    |  |  |  |  |  |  |  |  |  |
| Product                      | Conception - O                                                                                                    |                                                                                                    |  |  |  |  |  |  |  |  |  |
| Description                  | The conception of customization services includes<br>finalizing a service agreement and implementing the<br>details of the agreed services as well as integrating the | The conception of customization services includes<br>finalizing a service agreement and implementing the<br>details of the agreed services as well as integrating the |  |  |  |  |  |  |  |  |  |
| Time records                 |                                                                                                    |                                                                                                    |  |  |  |  |  |  |  |  |  |
| Change status                | <no change=""></no>                                                                                                    | $\sim$                                                                                                    |  |  |  |  |  |  |  |  |  |
|                              | Create Create & Display Cance                                                                                                    | I                                                                                                    |  |  |  |  |  |  |  |  |  |

When you create items for time records, you specify, under **Item type**, whether a shared item should be created for all time records that share the same primary project, or one item should be created per project and hourly rate.

If you distinguish by hourly rates, you also specify whether the working time is given in hours or (person) days.

When you create items for expenses or external services, a shared item will always be created for all data records that share the same primary project.

The current **Date** as well as the presetting for the **Status**, which you enter in the view's properties, will be adopted automatically. You may change both entries here. If you have selected data records with different project types, only their mutual status options will be available for selection here.

You must also specify a **Product** to link with the item. To do this, a history is available which you open by clicking on the little button with the arrow pointing down. When you enter a **Product** this way, the **Item type** which was last used for the selected product (lump sum, hourly rates or daily rates) will also be selected automatically.

Alternatively, you specify the desired item type in the product. You can find the associated selection in the **General** tab of the product. When you enter a product via the search, the item type specified in the product is automatically adopted (see "2.5 Products, prices and discounts" on page 35).

You will be informed whether the selected time records, expenses or external services will be billed internally or externally. For time records and expenses, the target status that was preconfigured in the view's properties will also be displayed and may be changed here.

Click on **Create** to create the item or items without review.

Click on **Create & Display** to directly display the created item or items. If only one item was created, the associated data record will open. If more than one item was created, a list of the items will open.

After the item or items have been created and before they are displayed if you have selected to create and display them, you will be informed about how many time records, expenses or external services were billed internally and/or externally. You specify whether the data records will be billed internally, externally or completely in the report view's properties (see "7.8.1 Activating the billing features" on page 144).

## Note for users of Easy Invoice

Do not bill time records, expenses and external services externally when you create items for them if you are using Easy Invoice and wish to create an invoice for those items later. You can only transfer items to an invoice if associated time records, expenses and external services are not billed externally.

When you create a print document for an invoice, the data records will automatically be billed externally.

The following sections describe details and specifics when creating items for time records, expenses and external services.

### Expenses, external services and time record lump sums

When you create items for expenses or external services, or when you create items for time records and select the **One item (lump sum)** option as **Item type**, exactly one item with a **Quantity** of 1.0 will be created for each primary project. The **Unit** will be adopted from the selected product. The total **Turnover** of the included expenses or external services, or when you create a lump sum for time records, the total **Actual turnover** of the included time records will be adopted as the item's **Price** and **Sum**.

### Time records by hourly rates

When you create items for time records and select one of the **One item for each hourly rate (days/hours)** options as **Item type**, one item will be created per primary project and per external hourly rate. As only the amount of the external hourly rate is distinguished, time records with different types may be billed via the same item if the valid external hourly rate is the same. The number of items to create will be displayed in brackets to the right of the **Items** caption.

Depending on the selected setting, **Days** or **Hours** will be adopted as **Unit**.

The total of the externally billable **Charged** working time of the included time records will be specified as the item's **Quantity**. The working time will be specified in person days or hours. A person day spans 8 hours in the default setting. You may change the duration of a person day in the **Time record** area of the Management Console. There you specify the duration in hours and minutes. All values between 1 and 24 hours are accepted.

The **Price** of each item is equal to the external daily or hourly rate when the working time is itemized by hourly rates. The daily rate is determined by multiplying the external hourly rate with the duration of a person day.

The **Sum** of each created item is equal to the total **Actual turnover** of the included time records.

# Contribution margin

Just like for manually created items, the **Contribution margin** will be calculated as the difference between an item's **Price** and the **Purchase price** entered in the selected product, multiplied by the item's **Quantity**.

When no purchase price has been entered in the selected product, the contribution margin will be equal to 100% and therefore equal to the item's **Sum**.

## Prices and discounts

The **Price** is not taken from the selected product when creating items for time records, expenses and external services. Instead it depends on the turnover entered in the associated data records or on the external daily or hourly rate of the associated time records.

For this reason, price and discount lists as well as individual prices and discounts that have been entered for the selected product with one of the Sales pro or Project modules are ignored here.

### Currency

You can only create items for time records, expenses and external services in the base currency. It is not possible to create items via the billing preparation features for projects with a different currency.

You may add time records to an item with a different currency in the item's data record window (see "Adding time records in an item" on page 153.

Please note that the item will still be calculated in the base currency, such that you have to manually enter the correct values in this case.

# 7.8.4 Billed data records in the item

The time records, expenses or external services for which an item has been created will be displayed in the item's data record window in the **Billing** tab.

| Ē            | Edit Item                                  |                                      |                          |                         |                          |                       | - 🗆              | Х    |
|--------------|--------------------------------------------|--------------------------------------|--------------------------|-------------------------|--------------------------|-----------------------|------------------|------|
| <u>F</u> ile | e <u>E</u> dit <u>V</u> iew <u>I</u> nsert | <u>Search</u> <u>T</u> ools <u>?</u> |                          |                         |                          |                       |                  |      |
| 5            | Save&Close 📄 🗙                             | a 🔊                                  |                          |                         |                          |                       |                  | ?    |
| ł            | 🕆 🏦 🖏 Add time rec                         | ordings 🎯 Action 👻 🎽 Sho             | ort notes 🔟 Send 👻 🖌     | 🕽 Link with 👻 🔓 New lin | nk 🝷 📄 Report            |                       |                  |      |
| G            | eneral Details B                           | illing Tree Change log               | g Dossier                |                         |                          |                       |                  |      |
| Cr           | eated by Peter Grundmar                    | nn; Last changed on 12/21/2018 3     | :24:15 PM by Peter Grayh | ound                    |                          |                       |                  |      |
| т            | ime records assigned                       | to this item                         |                          | Total value             | 3 PDs, 4 hrs, 23 mins, 1 | × Remove time records | 🧐 Refres         | h    |
|              | To group the column                        | headers, drag them to this area      |                          |                         |                          |                       |                  |      |
|              | User                                       | Subject                              | Туре                     | Start 🔻                 | End                      | Actual                | Char             | ged  |
|              | Peter Grayhound                            | Software customization               | Conception               | 12/7/2018 10:00:00 AM   | 12/7/2018 12:00:00 PM    | 2 HR, 00 mins         | 1 HR, 43 r       | mins |
|              | Peter Grayhound                            | Software customization               | Conception               | 12/6/2018 1:00:00 PM    | 12/6/2018 5:00:00 PM     | 4 HR, 00 mins         | 4 HR, 00 r       | mins |
|              | Antonio Matarazzo                          | CP-3.1 for NOMOSYS                   | Programming              | 10/31/2018 3:33:45 PM   | 10/31/2018 6:11:15 PM    | 2 HR, 38 mins         | 2 HR, 38 r       | mins |
|              | Antonio Matarazzo                          | CP-3.1 for NOMOSYS                   | Programming              | 10/29/2018 8:26:15 AM   | 10/29/2018 6:11:15 PM    | 1 PD, 1 HR, 44 mins   | 1 PD, 1 HR, 44 r | mins |
|              | Peter Grayhound                            | Customization meeting                | Conception               | 10/23/2018 10:30:00 AM  | 10/23/2018 12:45:00 PM   | 2 HR, 17 mins         | 2 HR, 17 r       | mins |
|              | Michael Green                              | Customization meeting                | Conception               | 10/23/2018 10:30:00 AM  | 10/23/2018 12:45:00 PM   | 2 HR, 17 mins         | 1 PD, 0 HR, 00 r | mins |
|              |                                            |                                      |                          |                         |                          |                       |                  |      |
|              |                                            |                                      |                          |                         |                          |                       |                  |      |
|              |                                            |                                      |                          |                         |                          |                       |                  |      |
|              |                                            |                                      |                          |                         |                          |                       |                  |      |

In items created from time records, the **Total value** field displays the total of **Charged** working hours of the associated time records.

Click on the **Remove time records** button to remove all selected time records from the item. This presupposes that the time records haven't been billed yet.

As when creating an item for time records, you will be asked to select how the item should be recalculated based on the remaining time records.

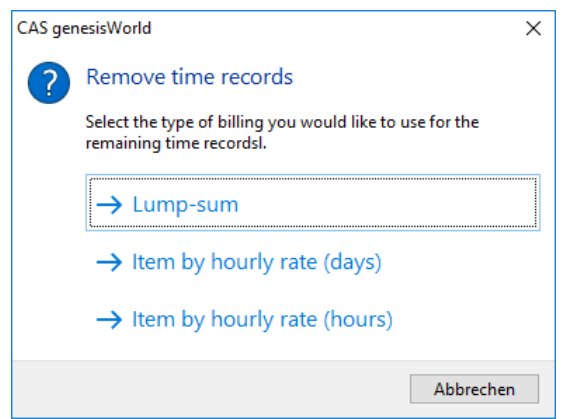

If the external hourly rates of the remaining time records differ, only the Lump-sum option will be available. With this selection, the **Quantity** of the item will be set to 1. The **Price** and thereby the **Sum** will be calculated based on the **Charged** working hours and the respective hourly rates for the individual time records.

With either of the **Item by hourly rate** options, the Quantity will be set to the duration in days or hours. The **Price** then corresponds to the daily or hourly rate.

### 7.8.5 Adding time records to an item

You can also add time records to an existing items.

To do this, use the associated option of the **Billing** menu in a report or the associated button in the item's data record window.

#### Adding time records in a report

Via **Add time records to item** in the **Billing** menu, you add a selection of time records sharing a common primary project to an existing item belonging to the same project.

As when creating an item for time records, you have the choice between a **Lump-sum** and an **Item by hourly rate** in **days** or **hours**.

The latter two options require that the item to which you add time records has been created for time records with the same option and therefore has the same daily or hourly rate as the selected time records.

When you select the **Add time records to item** option, you will first be asked to select the desired item:

| 🗋 Select ite | em for the time recording                            |  |          |                 | – 🗆 X               |  |  |  |  |  |  |
|--------------|------------------------------------------------------|--|----------|-----------------|---------------------|--|--|--|--|--|--|
| To group th  | To group the column headers, drag them to this area. |  |          |                 |                     |  |  |  |  |  |  |
| Date 🔺       | Description                                          |  | Price    | Quant   Unit    | Sum   Status        |  |  |  |  |  |  |
| 10/1/2018    | On-site consulting                                   |  | 1,299.00 | 1.000 days      | 1,299.00 In Process |  |  |  |  |  |  |
| 10/1/2018    | Service                                              |  | 1,000.00 | 3.000 days      | 3,000.00 In Process |  |  |  |  |  |  |
| 10/1/2018    | Software customization                               |  | 1,000.00 | 1.000 days      | 1,000.00 In Process |  |  |  |  |  |  |
| 10/1/2018    | Database software                                    |  | 25.00    | 40.000 licenses | 1,000.00 In Process |  |  |  |  |  |  |
| 10/1/2018    | Intranet software                                    |  | 10.00    | 24.000 licenses | 240.00 In Process   |  |  |  |  |  |  |
| 10/1/2018    | Software customization                               |  | 100.00   | 1.000 days      | 100.00 In Process   |  |  |  |  |  |  |
|              |                                                      |  |          |                 | Apply Cancel        |  |  |  |  |  |  |

After selecting an item, an overview of the change will be displayed:

| Refreshing items >           |                            |   |  |  |  |  |  |  |
|------------------------------|----------------------------|---|--|--|--|--|--|--|
| Newly linked time            | records (1)                |   |  |  |  |  |  |  |
| Charged                      | 1 PD, 2 hrs                |   |  |  |  |  |  |  |
| Actual turnover (E           | U 1,300.00                 |   |  |  |  |  |  |  |
| All time records (1          | )                          |   |  |  |  |  |  |  |
| Charged                      | 1 PD, 2 hrs                |   |  |  |  |  |  |  |
| Actual turnover (EU 1,300.00 |                            |   |  |  |  |  |  |  |
| Item                         |                            |   |  |  |  |  |  |  |
| ltem type                    | Item by hourly rate (days) | ~ |  |  |  |  |  |  |
| Date                         | 10/1/2018                  | 5 |  |  |  |  |  |  |
| Status                       | Acquisition                | ~ |  |  |  |  |  |  |
| Product number               | 10200033                   |   |  |  |  |  |  |  |
| Product                      | On-site consulting         |   |  |  |  |  |  |  |
| Description                  | On-site consulting         | 4 |  |  |  |  |  |  |
|                              |                            |   |  |  |  |  |  |  |
|                              |                            |   |  |  |  |  |  |  |
| Newly linked tim             | e records                  |   |  |  |  |  |  |  |
| Change status                | <no change=""> ~</no>      |   |  |  |  |  |  |  |
| Refresh                      | Refresh & display Cancel   |   |  |  |  |  |  |  |

Select here the desired **Item type** if the item was created by daily or hourly rate. The default setting **Lump-sum** is always available.

Moreover, if desired, you can change here the date, status, product and description of the item as well as the status of the time records to assign to it.

### Adding time records in an item

Via **Add time records** in the toolbar of an item's data record window, you can add a selection of time records to that item via the search window.

| 📋 Edit Item                                                       |                                  |        |                               |                    | - 1        |          | ×  |
|-------------------------------------------------------------------|----------------------------------|--------|-------------------------------|--------------------|------------|----------|----|
| <u>F</u> ile <u>E</u> dit <u>V</u> iew <u>I</u> nsert <u>S</u> ea | rch <u>T</u> ools <u>?</u>       |        |                               |                    |            |          |    |
| 🗟 Save&Close 📄 🗙 🚔                                                | <u>®</u>                         |        |                               |                    |            |          | () |
| 👃 👚 🖏 Add time recordin                                           | gs 😂 Action 👻 🌛 Short notes 🔟 S  | end 🝷  | 🔏 Link with 👻 🔓 New link      | 🝷 📄 Report         |            |          |    |
| General Details Tree                                              | Change log Dossier               |        |                               |                    |            |          |    |
| Created on 1/30/2019 3:05:27 PM                                   | 1 from Peter Grayhound           |        |                               |                    |            |          |    |
| Date                                                              | 1/30/2019                        | L      | Status                        | Implementation     |            | $\sim$   |    |
| Product number                                                    | P38                              |        | Product                       | IT Service         |            | 70       |    |
| Alternative description                                           | Standard ~                       |        |                               |                    |            | _        | _  |
| Description                                                       | Installation                     |        |                               |                    |            |          |    |
|                                                                   |                                  |        |                               |                    |            |          |    |
| Quantity                                                          | 2.000                            |        | Unit                          | dava               |            |          |    |
| Quantity                                                          | 2.000                            |        |                               | lang               |            |          |    |
| Price                                                             | 800.00 CHF ~                     |        | Quoted price (CHF)            | 800.00             |            |          |    |
| Discount relative (%)                                             | 0.00                             |        | Discount (CHF)                | 0.00               |            |          |    |
| Contribution margin relative (%)                                  | 100.00                           |        | Contribution margin (CHF)     | 1,600.00           |            |          |    |
| Sum (CHF)                                                         | 1,600.00                         |        |                               |                    |            |          |    |
| Invoiced                                                          |                                  | 5      | Receipt number                |                    |            |          |    |
| Parent                                                            | ᆒ Baltech, Edwin-Ralf Baldur 🕻 🖘 | ⊳ 🖹 CA | AS genesisWorld for Baltech 💌 | → (@) Select iob ▼ |            | •        | /  |
|                                                                   |                                  |        |                               | , g                |            |          | -  |
| Notes                                                             |                                  |        |                               | 🧷 <u>E</u> dit     | <u>1</u> 🔁 | ime star | mp |
|                                                                   |                                  |        |                               |                    |            |          |    |
|                                                                   |                                  |        |                               |                    |            |          |    |
|                                                                   |                                  |        |                               |                    |            |          |    |
|                                                                   |                                  |        |                               |                    |            |          |    |
|                                                                   |                                  |        |                               |                    |            |          |    |

This way, you can only add time records that aren't externally billed and share the item's primary project.

### Adding time records to a foreign currency item

As opposed to the associated option in the report's **Billing** menu, you can use the feature described in the previous section to add time records to items differing from the base currency.

However, the item will still be recalculated in the base currency. The amount won't be converted automatically. Therefore, please calculate the price manually in this case and overwrite the automatically calculated price.

## 7.8.6 Item in billed data records

In the data record windows of time records, expenses and external services for which an item has been created, that item will be displayed under the **Parent** field.

Click on the associated button to open the linked item.

| 🖏 Edit Software customization                          | 🖞 Edit Software customization 🗆 🗙   |     |                           |                          |          |  |   |   |  |  |  |
|--------------------------------------------------------|-------------------------------------|-----|---------------------------|--------------------------|----------|--|---|---|--|--|--|
| <u>File Edit View Insert Sear</u>                      | rch <u>T</u> ools <u>?</u>          |     |                           |                          |          |  |   |   |  |  |  |
| 🛃 Save&Close 📄 🗙 🚔 4                                   | î 🖡 🔊                               |     |                           |                          |          |  |   | ? |  |  |  |
| le Action 👻 🌶 Short notes 🛾                            | 🖲 Send 👻 🔎 Link with 👻 🔓 New link 👻 |     | Report                    |                          |          |  |   |   |  |  |  |
| General Tree Change log Dossier                        |                                     |     |                           |                          |          |  |   |   |  |  |  |
| Created on 12/08/2018 11:46:38 PM from Peter Grayhound |                                     |     |                           |                          |          |  |   |   |  |  |  |
| Subject                                                | Software customization              |     |                           |                          |          |  |   |   |  |  |  |
| User                                                   | Peter Grayhound                     | 1   |                           |                          |          |  |   |   |  |  |  |
| Туре                                                   | Conception $\vee$                   | :   | Status                    |                          |          |  | ~ |   |  |  |  |
| From                                                   | 10:00:00 / 🕢                        | 5   | Start date                | Friday, December 7, 2018 |          |  |   | 5 |  |  |  |
| То                                                     | 12:00:00 F                          | E   | End date                  | Friday, December 7, 2018 |          |  |   |   |  |  |  |
| Actual                                                 | 0 PD 2 hrs 00 min                   | (   | Charged                   | 0 PD 1 hrs 43 min        |          |  |   | ~ |  |  |  |
| Billed internally by                                   | <i>[</i>                            | • 6 | Billed externally by      | Peter Grayhound          |          |  |   | £ |  |  |  |
| Billed internally on                                   |                                     | E   | Billed externally on      | 12/15/2018               | 15:32:07 |  |   |   |  |  |  |
| Item                                                   | Software customization              |     |                           |                          |          |  |   |   |  |  |  |
| Internal text                                          | r                                   | •   | External text             |                          |          |  |   | ~ |  |  |  |
| Project management customizati                         | ion                                 |     | Agreed project management | customization            |          |  |   |   |  |  |  |

# 7.8.7 Project invoicing (with Easy Invoice)

With Easy Invoice, you can create receipts for selected project items in the **Order** tab of a project.

| E  | Edit Software development for NOMOSYS                                                                               |                 |                         |                     |       |                |            |          |          |             |  |
|----|----------------------------------------------------------------------------------------------------|-----------------|-------------------------|---------------------|-------|----------------|------------|----------|----------|-------------|--|
| Fi | le Edit                                                                                                    | View Insert     | Search Tools ?          |                     |       |                |            |          |          |             |  |
| 6  | 🙀 Save&Close 📄 🗙 🚔 🛍 👚 🦊 🔊                                                                                          |                 |                         |                     |       |                |            |          |          |             |  |
| Ċ  | 🖏 🔹 🗞 Workflow 🏰 Hourly rates 📄 Create document 🔹 🍽 Action 🔹 🌶 Short notes 🔟 Send 👻 🗛 Link with 🔹 🔓 New link 🔹 💼 Re |                 |                         |                     |       |                |            |          |          |             |  |
| (  | General Order Details Tree Expenses External services Questionnaires Change log Dossier                             |                 |                         |                     |       |                |            |          |          |             |  |
| 5  | Software dev                                                                                                    | velopment for N | OMOSYS (Peter Grayhound | , Robert Glade)     |       |                |            |          |          |             |  |
|    | 🖻 - 🖷                                                                                                    | ■ ↑ ↓           | 🗙 📀 🛛 🎯 Create 🗸        | 🛃 Create receipt    | - 🗈   | • 🐻 📌 🖪        | ⇒   🗷      |          |          |             |  |
|    | Item                                                                                                    | Date            | Description             | Uffer 0             |       | Product number | Status     | Quantity | Unit     | Price (EUR) |  |
|    | 1                                                                                                    |                 | Licenses                | 🛃 Order             |       |                |            |          |          |             |  |
|    | 1.1                                                                                                    | 14.01.2021      | Database software       | lnvoice             | 2     | P39            | In Process | 200.000  | licenses | 350.00      |  |
|    | 1.2                                                                                                    | 14.01.2021      | Server operating system | - server opera gg s | ystem | 1000002        | In Process | 2.000    | licenses | 500.00      |  |
|    | Σ1                                                                                                    |                 |                         |                     |       |                |            | 202.000  |          |             |  |
|    | 2                                                                                                    |                 | Service                 |                     |       |                |            |          |          |             |  |
|    | 2.1                                                                                                    | 14.01.2021      | Conception              | Conception          |       | 10200020       | In Process | 1.125    | days     | 1,200.00    |  |
|    | 2.2                                                                                                    | 14.01.2021      | User training           | User training       |       | 10200010       | In Process | 1.000    | days     | 1,000.00    |  |
|    | 2.3                                                                                                    | 14.01.2021      | Software customization  | Software customiz   | ation | 10200034       | In Process | 1.000    | days     | 1,000.00    |  |
|    | 2.4                                                                                                    | 14.01.2021      | Software customization  | Software customiz   | ation | 10200034       | In Process | 1.000    | days     | 1,000.00    |  |
|    | Σ2                                                                                                    |                 |                         |                     |       |                |            | 4.125    |          |             |  |
|    |                                                                                                    |                 |                         |                     |       |                |            |          |          |             |  |

When you create an invoice this way, the project items will be linked to it. After creating the associated print document, each project item displays the invoicing date and receipt.

| 菌 Edit Item                                                             |                                                 |        |                             |                      | _          |                  | ×  |  |  |  |
|-------------------------------------------------------------------------|-------------------------------------------------|--------|-----------------------------|----------------------|------------|------------------|----|--|--|--|
| <u>F</u> ile <u>E</u> dit <u>V</u> iew <u>I</u> nsert <u>S</u> ea       | rch <u>T</u> ools <u>?</u>                      |        |                             |                      |            |                  |    |  |  |  |
| 🗟 Save&Close 릚 🗙 🚔                                                      | <u>6</u>                                        |        |                             |                      |            |                  | ?  |  |  |  |
| 👃 👚 🍓 Add time recordin                                                 | gs 🏟 Action 👻 🍃 Short notes 🔟 S                 | iend 🚽 | 🔎 Link with 👻 🔓 New link    | - 📄 Report           |            |                  |    |  |  |  |
| General Details Billing                                                 | General Details Billing Tree Change log Dossier |        |                             |                      |            |                  |    |  |  |  |
| Created by Peter Grayhound; Last changed on 2/4/2021 11:45:59 AM (1200) |                                                 |        |                             |                      |            |                  |    |  |  |  |
| Date                                                                    | 1/14/2021                                       | ß      | Status                      | In process           |            | ~                |    |  |  |  |
| Product number                                                          | 10200020                                        | ]      | Product                     | Conception           |            | _ O              |    |  |  |  |
| Description                                                             | Conception                                      |        |                             |                      |            |                  |    |  |  |  |
|                                                                         |                                                 |        |                             |                      |            |                  |    |  |  |  |
| Quantity                                                                | 1.125                                           | ]      | Unit                        | days                 |            |                  |    |  |  |  |
| Price                                                                   | 1,200.00 EUR 🗸                                  |        | Quoted price (EUR)          | 1,200.00             |            |                  |    |  |  |  |
| Discount relative (%)                                                   | 0.00                                            | ]      | Discount (EUR)              | 0.00                 |            |                  |    |  |  |  |
| Contribution margin relative (%)                                        | 100.00                                          | ]      | Contribution margin (EUR)   | 1,350.00             |            |                  |    |  |  |  |
| Sum (EUR)                                                               | 1,350.00                                        |        |                             |                      |            |                  |    |  |  |  |
| Invoiced                                                                | 2/4/2021                                        | 2      | Receipt number [            | 2021-10187           |            |                  |    |  |  |  |
| Parent                                                                  | MOMOSYS Inc., Giselle Morsey                    | • "-)  | Software development for NC | o▼ ¬→ 🎯 Select job 🔸 |            | •                | 18 |  |  |  |
| Notes                                                                   |                                                 |        |                             | 🥖 <u>E</u> dit       | <u>r</u> e | <u>T</u> ime sta | mp |  |  |  |
|                                                                         |                                                 |        |                             |                      |            |                  |    |  |  |  |
|                                                                         |                                                 |        |                             |                      |            |                  |    |  |  |  |
|                                                                         |                                                 |        |                             |                      |            |                  |    |  |  |  |

## Billed data records in the receipt item

The associated time records, expenses or external services are assigned to the associated receipt item and displayed in its detail view.

| 🛃 R | eceipt: single item | 1                           |                    |                |            |              |            |               | ×               |
|-----|---------------------|-----------------------------|--------------------|----------------|------------|--------------|------------|---------------|-----------------|
| Gen | eral Time records   |                             |                    |                |            |              |            |               |                 |
| Dat | a records assigned  | to this item                |                    | Total value    | 1 PD, 1 hr | s            | 🗙 Remove d | ata records   | 🃀 Refresh       |
| Тс  | group the colum     | n headers, drag them to thi | s area.            |                |            |              |            |               |                 |
|     |                     | Louis a                     | L T                |                |            | Feed.        | 1          | Channel       | Antonia         |
| 0   | ser                 | Subject                     | Туре               | Start •        |            | End          |            | Charged       | Actual turnover |
| M   | ichael Green        | NOMOSYS Jour Fixe           | Project management | 1/21/2021 10:0 | 00:00 AM   | 1/21/2021 11 | 1:30:00 AM | 1 HR, 30 mins | 225.00          |
| Ro  | obert Glade         | NOMOSYS Jour Fixe           | Project management | 1/21/2021 10:0 | MA 00:00   | 1/21/2021 11 | 1:30:00 AM | 1 HR, 30 mins | 225.00          |
| Ro  | obert Glade         | Reevaluate specification    | Conception         | 1/14/2021 3:00 | 0:00 PM    | 1/14/2021 4: | 30:00 PM   | 1 HR, 30 mins | 225.00          |
| Ro  | obert Glade         | NOMOSYS Jour Fixe           | Project management | 1/14/2021 10:0 | MA 00:00   | 1/14/2021 11 | 1:30:00 AM | 1 HR, 30 mins | 225.00          |
| M   | ichael Green        | NOMOSYS Jour Fixe           | Project management | 1/14/2021 10:0 | MA 00:00   | 1/14/2021 11 | 1:30:00 AM | 1 HR, 30 mins | 225.00          |
| Pe  | eter Grayhound      | NOMOSYS Jour Fixe           | Project management | 12/7/2020 10:0 | 00:00 AM   | 12/7/2020 12 | 2:00:00 PM | 1 HR, 30 mins | 225.00          |
|     |                     |                             |                    |                |            |              |            |               |                 |
|     |                     |                             |                    |                |            |              |            |               |                 |
|     |                     |                             |                    |                |            |              |            |               |                 |
|     |                     |                             |                    |                |            |              |            |               |                 |
|     |                     |                             |                    |                |            |              |            |               |                 |
|     |                     |                             |                    |                |            |              |            |               |                 |
|     |                     |                             |                    |                |            |              |            |               |                 |
|     |                     |                             |                    |                |            |              |            |               |                 |
|     |                     |                             |                    |                |            |              |            | ОК            | Cancel          |

 For time records, the **Total value** field shows the sum of **Charged** hours invoiced via the receipt item.

Multiplied with the hourly rate valid for each time record, this value yields the associated **Actual turnover**, the total of which for all associated time records is the sum of a project or receipt item.

Click on **Remove data records** to remove selected time records, expenses or external services from the receipt item and reset their external billing fields. This way you can clear billed data records for billing again after cancelling an associated invoice without removing billed data records from the cancelled invoice in the process (see "Cancelling a project invoice" on page 158).

To bill the data records once more, you have to created new associated items, as described in section" 7.8.3 Creating items" on page 147.

Please note that, when removing time records from a receipt item, their **Charged** hours are set to zero. In order to create another associated item, you therefore have to enter **Charged** hours for them again, as described in section "7.8.2 Preparing time records for billing" on page 146.

• Click on **Refresh** to reload the list of billed data records.

# Receipt item in billed data records

Billed data records show the associated receipt item and outgoing invoice.

| 🖏 Edit NOMOSYS Jour Fixe .      |                                         |            |                            |                           | -       |   | ×        |
|---------------------------------|-----------------------------------------|------------|----------------------------|---------------------------|---------|---|----------|
| <u>File Edit View Insert Se</u> | earch <u>T</u> ools <u>?</u>            |            |                            |                           |         |   |          |
| 🗟 Save&Close 🔒 🗙 🖨              | 1 🕂 🦺 🚳                                 |            |                            |                           |         |   | ?        |
| le Action 👻 🎽 Short notes       | ; 🔟 Send 👻 🔎 Link with 👻 🔓 Nev          | w link 👻   | 💼 Report                   |                           |         |   |          |
| General Tree Chan               | ge log Dossier                          |            |                            |                           |         |   |          |
| Created by Peter Grayhound or   | n 1/14/2021 11:42:32 AM; Last changed o | n 2/4/202: | 1 1:32:32 PM               |                           |         |   |          |
| Subject                         | NOMOSYS Jour Fixe                       |            |                            |                           |         |   | ]        |
| User                            | Michael Green                           | <u>.</u>   |                            |                           |         |   |          |
| Туре                            | Project management                      | ~          | Status                     |                           |         | ~ | ]        |
| From                            | 10:00:00 / 🕢                            |            | Start date                 | Thursday, January 14, 202 | 1       |   | Ŀ        |
| То                              | 11:30:00/                               |            | End date                   | Thursday, January 14, 202 | 1       |   |          |
| Actual                          | 0 PD 1 hrs 30 min                       |            | Charged                    | 0 PD 1 hrs 30 min         |         |   |          |
| Billed internally by            | Peter Grayhound                         | <u> </u>   | Billed externally by       | Peter Grayhound           |         |   | <b>£</b> |
| Billed internally on            | 2/4/2021 ]13:32:20                      |            | Billed externally on       | 2/4/2021                  | 3:32:32 |   | ]        |
| Parent                          | NOMOSYS Inc., Giselle Morsey            | ८- ¬→ [    | Software development for N |                           | ement • | • | ] 🥖      |
| Receipt item                    | Conception                              |            | Outgoing invoice           | 2021-10187                |         |   |          |
| Item                            | Conception                              | 0          | pen receipt                |                           |         |   |          |
| Internal text                   |                                         |            | External text              |                           |         |   |          |
|                                 |                                         |            |                            |                           |         |   |          |

You can remove this link in the receipt item's detail view (see previous section).

When you cancel an invoice, you also have the choice of removing all associated time records from the invoice and reset their external billing in order to bill them again (see "Cancelling a project invoice" on the following page).

## Cancelling a project invoice

Via the **Create receipt** menu in the data record window of an invoice with a print document, you can cancel that invoice by creating a cancellation receipt for it.

The cancellation receipt contains offsetting entries for all invoiced items.

When creating a cancellation receipt for a project invoice, you will be asked what to do with the billed time records, expenses and external services:

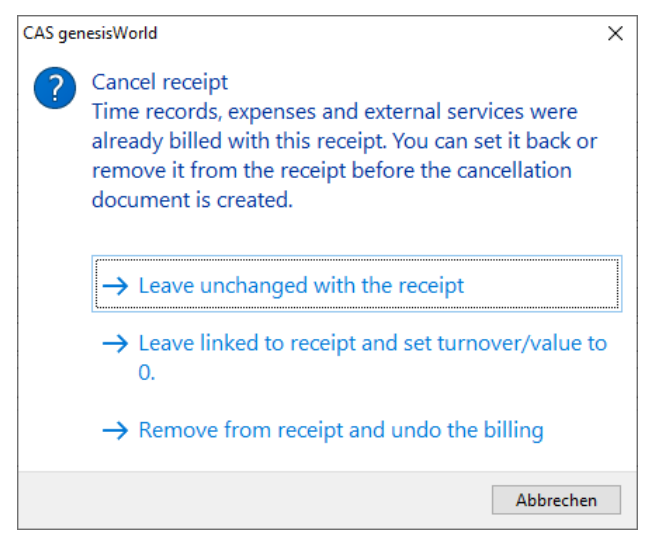

- Select Leave unchanged with the receipt if the data records shouldn't be removed from the receipt and shouldn't be set to zero.
- Select Leave linked to receipt and set turnover/value to 0 if the data records shouldn't be removed from the receipt but should be set to zero.

Select this option if you can't invoice the data records anew later.

Select Remove from receipt and undo the billing to remove the data records from the receipt and reset the Billed externally by/on fields.

The data records won't be set to zero with this choice.

Select this option to invoice the data records anew later.

Regardless of cancellation, you can always remove billed data record from a receipt in the detail view of the associated receipt item (see "Billed data records in the receipt item" on page 156).

## 7.8.8 Creating vendor credits (with Easy Invoice)

You can create vendor credits via the report view with Project and Easy Invoice in order to credit time records and expenses to contractors in projects.

#### Licenses

This feature is available with the following licenses:

- Easy Invoice
- Project
- Report Manager for cross-customer vendor credits

### Configuration in the Management Console

To create vendor credits, you need to make some settings in the **Easy Invoice** area of the Management Console:

- Create receipt type and select print template
- Configure product default values
- Assign a number range to the receipt type

These settings are described under "9.1.2 Vendor credit settings" on page 188.

#### Creditor configuration in companies or individual contacts

Creditors are the users entered for the time records and/or expenses to bill.

In order to create vendor credits, addresses linked to the users, i.e., employee data records are required.

- In the Billing tab of the associated company, the VAT ID or Tax number as well as the Creditor number must be entered.
- Vendor credits may also be created for individual contacts. As for companies, the VAT
   ID or Tax number as well as the Creditor number must be entered in the Billing tab.

## Time record billing type configuration for products

In the product data record for billing the time records, you determine in the **Billing type** field how time records will be billed via vendor credits:

| 盲 Edit Time records (days) 🗆 🗙                                          |                                                                               |                  |                      |                    |          |          |          |  |  |  |
|-------------------------------------------------------------------------|-------------------------------------------------------------------------------|------------------|----------------------|--------------------|----------|----------|----------|--|--|--|
| <u>File Edit View In</u>                                                | sert <u>S</u> earch <u>T</u> ools <u>?</u>                                    |                  |                      |                    |          |          |          |  |  |  |
| 🛃 Save&Close 🔒                                                          | 🗙 🖶 📸 🚳                                                                       |                  |                      |                    |          |          | 1        |  |  |  |
| ൙ Action 👻 🌶 Short notes 📧 Send 👻 💭 Link with 👻 🔓 New link 👻 📄 Report   |                                                                               |                  |                      |                    |          |          |          |  |  |  |
| General Pictures Versions Price lists Discount lists Change log Dossier |                                                                               |                  |                      |                    |          |          |          |  |  |  |
| Created by Peter Gray                                                   | yhound on 11/9/2018 2:20:43 PM; Last (                                        | changeo          | d on 11/9/2018 2:21: | 21 PM              |          |          |          |  |  |  |
| Subject                                                                 | Time records (days)                                                           |                  |                      |                    |          |          |          |  |  |  |
| Product number                                                          | 1000001                                                                       | 1 <sub>3</sub> 2 | Product group        |                    |          | - P      | <b>5</b> |  |  |  |
| Price                                                                   | EUR 🗸                                                                         |                  | Purchase price       |                    |          |          |          |  |  |  |
| Unit                                                                    | days                                                                          |                  | Active               |                    |          |          |          |  |  |  |
| Description Technic                                                     | al details Oustomer benefit                                                   |                  |                      |                    |          |          |          |  |  |  |
|                                                                         |                                                                               |                  |                      |                    |          |          |          |  |  |  |
|                                                                         |                                                                               |                  |                      |                    |          |          |          |  |  |  |
|                                                                         |                                                                               |                  |                      |                    |          |          |          |  |  |  |
|                                                                         |                                                                               |                  |                      |                    |          |          |          |  |  |  |
| Product manager                                                         | Peter Grayhound 🗸                                                             |                  | Deputy               |                    |          | ~        |          |  |  |  |
| Available from                                                          |                                                                               | L                | Available until      |                    |          |          | <u></u>  |  |  |  |
| <u>C</u> ategory                                                        |                                                                               | 1                | Keywords             |                    |          |          |          |  |  |  |
|                                                                         |                                                                               |                  |                      |                    |          |          |          |  |  |  |
|                                                                         |                                                                               |                  |                      |                    |          |          |          |  |  |  |
| Producer                                                                | Q                                                                             | <b>1</b>         | Maintenance item     |                    |          |          | L'a      |  |  |  |
| Billing type                                                            | One item for each hourly rate (day $ \smallsetminus $                         |                  | Area                 |                    |          |          | 1        |  |  |  |
| Notoc                                                                   | One item (lump sum)                                                           |                  |                      |                    | _        |          |          |  |  |  |
| noces                                                                   | One item for each hourly rate (days)<br>One item for each hourly rate (hours) |                  |                      | <pre>// Edit</pre> | <u>.</u> | Time sta | mp       |  |  |  |
|                                                                         |                                                                               |                  |                      |                    |          |          |          |  |  |  |
|                                                                         |                                                                               |                  |                      |                    |          |          |          |  |  |  |
| L                                                                       |                                                                               |                  |                      |                    |          |          |          |  |  |  |

- One item (lump sum) will bill the total costs of all the time records via a common lump sum item.
- One item for each hourly rate (days) will bill the costs of all time records with a common internal hourly rate via an item in days.

One item will be created for each internal hourly rate. The price per unit will be equal to the per diem rate and the quantity will be equal to the number of days.

 One item for each hourly rate (hours) will bill the costs of all time records with a common internal hourly rate via an item in hours.

One item will be created for each internal hourly rate. The price per unit will be equal to the hourly rate and the quantity will be equal to the number of hours.

## Creating vendor credits

After all prerequisited listed here are satisfied ,the **Create vendor credit** button will be available in the **Billing** menu in the report view:

| 📙 Billing: open                                                                                 |                                                                                                    |                                 | – 🗆 X              |  |  |  |  |  |  |  |
|-------------------------------------------------------------------------------------------------|----------------------------------------------------------------------------------------------------|---------------------------------|--------------------|--|--|--|--|--|--|--|
| File Edit View Insert Search Tools ?                                                            |                                                                                                    |                                 |                    |  |  |  |  |  |  |  |
| 🎯 New 👻 🞯 Write e-mail 🞾 Insert addres                                                          | ss 🔎 Global search 👻 🔎 👻 Search                                                                                                    |                                 | 0                  |  |  |  |  |  |  |  |
| 🗐 🖛 🛛 👁 View 🕶 🗐 Configuration 🛄                                                                |                                                                                                    |                                 |                    |  |  |  |  |  |  |  |
| Filter                                                                                          |                                                                                                    |                                 |                    |  |  |  |  |  |  |  |
| 🖏 Actual (Sum) 🔄 🖏 Charged (Sum) 💌                                                              | Create items for expenses         Create items for expenses         Create items for expenses         Create items for items for items         Actual (Sum)         Result |                                 |                    |  |  |  |  |  |  |  |
|                                                                                                 |                                                                                                    |                                 |                    |  |  |  |  |  |  |  |
|                                                                                                 | Actual (Sum) Charged (Sum)                                                                                                    | Create vendor credit            |                    |  |  |  |  |  |  |  |
| Peter Grundmann     CAS genesic/World for Devemit Ltd                                           | 4 PD, 0 HR, 09 mins 1 PD, 2 HR, 00 mins                                                                                                    | Bill time records internally    |                    |  |  |  |  |  |  |  |
| <ul> <li>CAS genesis word for Devemit Ltd.</li> <li>Software development for NOMOSVS</li> </ul> | 2 PD 0 HR 39 mins 0 HR 00 mins                                                                                                    | Bill time records externally    |                    |  |  |  |  |  |  |  |
| Robert Glaser                                                                                   | 3 PD 5 HR 56 mins 3 PD 2 HR 42 mins                                                                                                    |                                 |                    |  |  |  |  |  |  |  |
| <ul> <li>Database software for Computeam</li> </ul>                                             | 1 PD, 4 HR, 29 mins 1 PD, 4 HR, 29 mins                                                                                                    |                                 |                    |  |  |  |  |  |  |  |
| <ul> <li>Software development for Penthesilea</li> </ul>                                        | 2 PD, 1 HR, 26 mins 1 PD, 6 HR, 12 mins                                                                                                    |                                 |                    |  |  |  |  |  |  |  |
| Result                                                                                          | 7 PD, 6 HR, 06 mins 4 PD, 4 HR, 42 mins                                                                                                    |                                 |                    |  |  |  |  |  |  |  |
|                                                                                                 |                                                                                                    |                                 |                    |  |  |  |  |  |  |  |
| Projects Time records Evenences Items                                                           | Drimany address Drimany project Drimany inh D                                                                                                    | Dimon ich #2 Papart data        |                    |  |  |  |  |  |  |  |
| The records expenses items                                                                      | Primary address Primary project Primary job P                                                                                                    | mary job #2 Report data         |                    |  |  |  |  |  |  |  |
| Subject - Filter for                                                                            |                                                                                                    |                                 |                    |  |  |  |  |  |  |  |
| 👎 🖏 👻 📄 Create document 👻 🎯 Acti                                                                | ion 👻 🌛 Short notes 📧 Send 👻 🔎 Link with 🔹                                                                                                    | 🕶 🔓 New link 👻 📄 Report 👻 🌌 Map |                    |  |  |  |  |  |  |  |
| To group the column headers, drag them to                                                       | this area.                                                                                                    |                                 |                    |  |  |  |  |  |  |  |
|                                                                                                 |                                                                                                    |                                 |                    |  |  |  |  |  |  |  |
| Number Subject                                                                                  | Type Status                                                                                                    | Costs Start - End               | Person responsible |  |  |  |  |  |  |  |
| Pr34 CAS genesisWorld for Devemit                                                               | Ltd. Product sales In Process                                                                                                    | 2.150,00 13.08.2018 22.12.20    | 18 Peter Grayhound |  |  |  |  |  |  |  |
|                                                                                                 |                                                                                                    |                                 |                    |  |  |  |  |  |  |  |
|                                                                                                 |                                                                                                    |                                 |                    |  |  |  |  |  |  |  |
|                                                                                                 |                                                                                                    |                                 |                    |  |  |  |  |  |  |  |
|                                                                                                 |                                                                                                    |                                 |                    |  |  |  |  |  |  |  |
|                                                                                                 |                                                                                                    |                                 |                    |  |  |  |  |  |  |  |

You may select the data records to bill via the report view. In the screenshot above, all data records belonging to the "CAS genesisWorld for Devemit Ltd." project have been selected. It is also possible to select data records belonging to multiple projects. In this case, vendor credits will be created per selected project (see below).

The data records that will actually be billed are the selected time records and expenses in any case. These data records will be billed internally via the vendor credit and time-stamped accordingly.

One receipt will be created per recipient (creditor, i.e., user) and project.

A primary link will be entered between each receipt and the respective associated project, which is the primary project of the billed time records and expenses.

The billed time records and expenses will be listed in the associated receipt items created for them.

### Billing prerequisites

The following prerequisites apply to billing:

- The data records to be billed have primary projects.
- The data records to be billed must not have been billed internally.
- Addresses linked to users are available, i.e., they are employee data records.
- The VAT ID or Tax number as well as the Creditor number fields must habe been entered in the Billing tab of the associated addresses.
- If you only wish to bill expenses, then all the expenses must have the same currency.
- If time records are to be billed, then any expenses billed at the same time need to have the base currency.

#### Billed sum and currency

The billed sum is derived from the time records and the expenses.

- Time records: Actual costs (actual \* internal hourly rate)
- Expenses: Net costs

Time records will always be billed in the base currency.

If you are only billing expenses, other currencies are possible. However, all the data records have to have the same currency.

#### Internal hourly rates

The internal hourly rates can be defined on the following levels:

- Global: in the Management Console under Time record > Hourly rates
- Customer: Hourly rates button in the associated company address
- Project: Hourly rates button in the project data record

To enter hourly rates for a customer or project, you first need to turn on this feature in the **Time record** area of the Management Console under **Hourly rates**.

Hourly rates can be equal to null. In this case, associated time records will not be included in the sum. However, they will be marked as billed and listed in the work report.

# 7.8.9 Billing time records

You can bill time records selected in the view via the **Billing** menu if they have not already been billed. When you do, the current date and your user name will be written into the **Internally/Externally billed on/by** fields. Afterwards, the number of time records that have been selected and the number of time records that have actually been billed will be displayed.

- Bill time records internally: Here you internally bill selected time records. The Actual working time will be multiplied with the internal hourly rate valid for the time record's Type and User and stored in the Actual costs field with a precision of up to 4 decimals. Displayed values are rounded to 2 decimals.
- Bill time records externally: Here you externally bill the time records selected in the report view. The externally billable Charged working time will be multiplied with the external hourly rate valid for the time record's Type and User and stored in the Actual turnover field with a precision of up to 4 decimals. Displayed values are rounded to 2 decimals.

You will find more billing features unter **Billing** in the time record list's context menu.

# 8 Other planning views

The following planning views are available with Project in addition to the project and resource planning views described in chapter 5:

- 8.1 Team planning in the Desktop Client (page 164): With utilization and skills
- 8.2 Team planning in the Web Client (page 176): With map view
- 8.3 Timeline view in the Web Client (page 181): Chronological order of data records
- 8.4 Board view in the Web Client (page 184): Group data records by field values

### 8.1 Team planning in the Desktop Client

The following sections describe the features of the interactive planner view for team planning in the Desktop Client.

- 8.1.1 The Gantt view (page 164)
- 8.1.2 The workload view (page 167)
- 8.1.3 View options of the interactive planner view (page 168)
- 8.1.4 Creating an interactive planner view (page 169)

### 8.1.1 The Gantt view

The interactive planner view groups appointments, tasks, holiday entries, jobs and projects by users and resources. The view supports two display modes.

The **Gantt** view visualizes the duration of the data records.

| 🛃 Appoir                 | ntment oven                                                          | view                  |            |        |     |      |                |      |       |      |    |   |          |      |                   |       |                       |        |      |                      |          |     |      |    |      |      |      |      |      |     |      |      |      |     |        |    |      |                |   |    |     |      | _    |      |    |      |       | ×   | < |
|--------------------------|----------------------------------------------------------------------|-----------------------|------------|--------|-----|------|----------------|------|-------|------|----|---|----------|------|-------------------|-------|-----------------------|--------|------|----------------------|----------|-----|------|----|------|------|------|------|------|-----|------|------|------|-----|--------|----|------|----------------|---|----|-----|------|------|------|----|------|-------|-----|---|
| <u>File</u> <u>E</u> dit | Eile Edit View Insert Search Tools 2                                 |                       |            |        |     |      |                |      |       |      |    |   |          |      |                   |       |                       |        |      |                      |          |     |      |    |      |      |      |      |      |     |      |      |      |     |        |    |      |                |   |    |     |      |      |      |    |      |       |     |   |
| 💽 New 🗸                  | 🗟 New • 🗟 Write e-mail 🏓 Address wizard 🔎 Global search • 🔎 • Search |                       |            |        |     |      |                |      |       |      |    |   |          |      | ?                 |       |                       |        |      |                      |          |     |      |    |      |      |      |      |      |     |      |      |      |     |        |    |      |                |   |    |     |      |      |      |    |      |       |     |   |
| From 2/                  | 11/2019 🔲                                                            | 7 V Days              |            | $\sim$ |     |      |                |      | 0     | )    |    | ì | 0        | 1    | <b>C</b> (        | Σ     |                       |        | 9    | 2                    |          | Ð   | 2    |    | ☆    |      | G    |      |      |     | ×    | 2    | 5    |     | $\sim$ |    |      |                |   |    |     |      |      |      |    |      |       |     |   |
|                          |                                                                      | ć                     |            |        | М   | lond | onday, 11.02.2 |      |       | 9    |    |   | Т        | ues  | esday, 12.02.2019 |       | Wednesday, 13.02.2019 |        |      | Thursday, 14.02.2019 |          |     |      | 9  |      | Frie | day  | , 15 | .02. | 201 | 9 (0 | w    | 7/2  | 019 | )      |    |      |                |   |    |     |      |      |      |    |      |       |     |   |
| User                     |                                                                      | sum                   |            | 7      | 8 9 | 10   | 11 1           | 2 13 | 14 1  | 5 16 | 17 | 7 | 8        | 9 10 | 0 11              | 12    | 13                    | 14 15  | 16   | 17                   | 7        | 8 9 | 10   | 11 | 12 1 | 13 1 | 4 15 | i 16 | 17   | 7 1 | 8 9  | 9 10 | 0 11 | 12  | 13 1   | 41 | 5 16 | 17             | 7 | 8  | 9 1 | 0 11 | 1 12 | 2 13 | 14 | 15 1 | 16 1  | 7   |   |
| 🔒 Antonio                | Matarazzo                                                            | 2 Hrs, 00 min         | ٥          |        |     |      |                |      |       |      |    |   |          |      |                   |       |                       |        |      |                      |          |     |      |    |      |      |      |      |      |     |      |      |      |     |        |    |      |                |   | Mo |     |      |      |      |    |      |       |     |   |
| 🔒 Ben Mill               | ler                                                                  | 5 Hrs, 30 min         | $\bigcirc$ |        |     |      |                |      |       |      |    |   |          |      |                   |       |                       |        |      |                      |          |     |      |    |      |      |      |      | -    |     |      |      |      |     |        |    |      |                |   | Mo |     |      |      |      |    |      |       |     |   |
| 🔒 Frank Sł               | nreeve                                                               | 1 PD, 1 Hrs, 00 min   | (ک         | _      |     |      | 4              |      |       |      |    | _ |          |      | Pr                | ep    | ÷.                    | Pro    |      |                      | (        |     |      |    | _    |      |      |      |      |     |      | 1    |      |     | _      |    |      |                |   |    | A   |      | 1    |      |    |      |       |     |   |
| 🔒 Michael                | Green                                                                | 1 PD, 0 Hrs, 00 min   | ٥          | _      | _   |      | +              |      |       |      |    | _ | N        | Vor  | ksh               | op (  | CRN                   | / live | _    |                      |          | _   |      |    | _    |      |      |      |      | _   |      | _    |      | _   | _      | _  |      |                |   |    | _   |      |      |      |    | _    |       |     |   |
| 🔒 Peter Gr               | ayhound                                                              | 1 PD, 6 Hrs, 30 min   | 0          | _      | Ш   |      |                |      |       |      |    | _ | <u>\</u> | Vor  | ksh               | op (  | CRN                   | / live |      |                      | _        | _   | -    |    | 4    | Ma   |      |      | -    | _   | -    | _    | 닡    | _   | _      | _  |      |                |   |    |     | _    | -    |      |    | _    |       |     |   |
| Robert (                 | Glade                                                                | 2 PD, 2 Hrs, 00 min   | 0          | _      |     |      | +              |      | P     |      |    |   |          | Vor  | ksh               | op (  | CRN                   | / live |      | ~                    |          | _   | -    | 님  | _    | Ма   | -    | -    | -    | +   | -    | +    | 님    | -   | +      | +  |      |                |   |    | A   | -    | +    | -    | _  | -    | -     | -   |   |
| 🚰 Sum                    |                                                                      | 7 PD, 1 Hrs, 00 min   | 0          |        | Ш   |      |                |      | P     |      |    | 2 | <u>_</u> | vor  | x yy              | 95,0  |                       | H R S  | 10   | 14                   | <u>(</u> |     |      | Ц  | l    | Ma   |      |      | ÷)   |     |      |      |      |     |        |    |      |                |   | M  | A., |      |      |      |    |      |       | -   |   |
| Activity lis             | t                                                                    |                       |            |        |     |      |                |      |       |      |    |   |          |      |                   |       |                       |        |      |                      |          |     |      |    |      |      |      |      |      |     |      |      |      |     |        |    |      |                |   |    |     |      |      |      |    |      |       |     | _ |
| Subject                  | Filter for                                                           | r                     |            |        |     |      |                |      |       |      |    |   |          |      |                   |       |                       |        |      |                      |          |     |      |    |      |      |      |      |      |     |      |      |      |     |        |    |      |                |   |    |     |      |      |      |    |      |       |     |   |
| Ö - 🖥                    | 🔓 Participan                                                         | its 📄 Create docume   | ent +      | 0      | Ac  | tion | •              | 29   | Short | not  | es | @ | Se       | nd   | - 1               | R.    | Linl                  | c witl | h •  | D                    | a N      | ew  | link | ÷  |      | Rej  | port | t    |      |     |      |      |      |     |        |    |      |                |   |    |     |      |      |      |    |      |       |     |   |
| To group                 | the column                                                           | headers, drag them to | o this     | area   | э.  |      |                |      |       |      |    |   |          |      |                   |       |                       |        |      |                      |          |     |      |    |      |      |      |      |      |     |      |      |      |     |        |    |      |                |   |    |     |      |      |      |    |      |       |     |   |
|                          |                                                                      |                       |            |        |     |      |                |      |       |      |    |   |          |      |                   |       |                       |        |      |                      |          |     |      |    |      |      |      |      |      |     |      |      |      |     |        |    |      |                |   |    |     |      |      |      |    |      |       |     |   |
| Туре                     | Out                                                                  | Location              |            |        |     |      | Sta            | rt 🔻 | •     |      |    |   |          | Su   | bje               | ct    |                       |        |      |                      |          |     |      |    |      |      |      |      |      |     |      |      |      |     |        |    |      |                |   |    |     |      |      |      |    | Dur  | ratio | on  |   |
|                          | ~                                                                    | •                     |            |        |     |      | 2/12           | 2/20 | 19 4: | 00 P | М  |   |          | Re   | turr              | n fro | om                    | dest   | inat | ion                  |          |     |      |    |      |      |      |      |      |     |      |      |      |     |        |    |      |                |   |    |     |      |      |      |    | 30   | 0 m   | ins |   |
|                          | ~                                                                    | •                     |            |        |     |      | 2/12           | 2/20 | 19 2: | 00 P | м  |   |          | Pr   | ojec              | t m   | eet                   | ting I | 101  | NO                   | SYS      |     |      |    |      |      |      |      |      |     |      |      |      |     |        |    |      |                |   |    |     |      |      |      |    |      | 21    | hrs |   |
|                          | $\checkmark$                                                         | *                     |            |        |     |      | 2/12           | 2/20 | 19 1: | 30 P | М  |   |          | Tr   | ip to             | o de  | sti                   | natio  | n    |                      |          |     |      |    |      |      |      |      |      |     |      |      |      |     |        |    |      |                |   |    |     |      |      |      |    | 30   | 0 m   | ins |   |
|                          |                                                                      |                       |            |        |     |      | 2/12           | 2/20 | 19 11 | 1:00 | AM |   |          | Pr   | ера               | re p  | roj                   | ect n  | neet | ting                 | N        | омо | DSY  | S  |      |      |      |      |      |     |      |      |      |     |        |    |      | 2 hrs, 30 mins |   |    |     |      |      |      |    |      |       |     |   |
|                          |                                                                      |                       |            |        |     |      | 2/12           | 2/20 | 19 9: | 00 A | м  |   |          | W    | orks              | shop  | p C                   | RMI    | ive  |                      |          |     |      |    |      |      |      |      |      |     |      |      |      |     |        |    |      |                |   |    |     |      |      |      |    |      | 8     | hrs |   |

• Working hours: user working hours and resource availability are highlighted in white.

If available, the working hours entered in the Management Console under **Time record** > **Working hours** are used.

To apply changes made to working hours in the Mangement Console to the interactive planner view while it's open, click on the **Refresh** button in the toolbar.

For users who have no working hours set in the Management Console, the working hours stored in the user settings in the **Calendar** tab are displayed.

Changes made there are only applied the next time you log on.

- Appointments, projects, jobs and holiday entries: For appointments, projects, jobs and holiday entries, the duration from Start to End is displayed.
  - Private and confidential appointments: In addition to your own private and confidential appointments, private and confidential appointments of other users and resources are also displayed with the respective associated icon if you have sufficient access rights to them.

Private appointments of other users and resources are only displayed with their subject if you are also a participant. Only in this case can you open them as well.

Confidential appointments of other users and resources are only displayed with their subject if you are also a participant or have external access with the **Full rights**, **access to confidential** level. Only in this case can you open them as well.

 Display of residual leave from CAS teamWorks: If leave entitlement has been defined for you in CAS teamWorks, the interactive planner view will display the residual leave in each interval as availability to its left.

The residual leave at the beginning of the scale is displayed as total availability. Spent or expired leave days are displayed as workload.

#### Note

Please note that it is not possible to create or edit appointments in the Gantt view if you are using the Exchange sync module.

- Tasks: For tasks, the nominal working time entered in the Nominal field is equally distributed to the participants. Each participant's proportion of the working time is then distributed equally to his working hours during the remaining days before the deadline.
- **Overlaps** are highlighted in red.
- Open data records: Double-click a bar or list entry to open the associated data record in its data record window. Alternatively, you open data records via the Open sub-menu in the view's context menu.

- Create data records: Double-click on the desired start time in the associated chart row to create a data record. Alternatively, you create data records by right-clicking on the desired start time and selecting the New option from the context menu.
- Delete data records: You may delete data records via the list or via the Delete submenu in the view's context menu.
- Edit schedule: Using the mouse, you edit the start and end of projects, jobs, appointments and holiday entries via drag-and-drop.

You cannot edit the deadlines of tasks here.

- Edit duration at start: In order to edit the start and duration at the same time in a data record, leaving the end unchanged, click at the left border of the associated bar, hold the mouse button and move the border to the desired place.
- Edit duration at end: In order to edit the end and duration at the same time in a data record, leaving the start unchanged, click at the right border of the associated bar, hold the mouse button and move the border to the desired place.
- Move: In order to move a data record, leaving the duration unchanged, click at the bar in the middle and drag it to the desired place. You can move data records of a smaller duration by pressing the [Alt] key first and holding it while you are moving the data record.
- Detail level during moving: The step width during moving depends on the period setting. Hold [Alt]+[V] in order to adjust data records in smaller steps.

**Days:** 1 hour; with [Alt]+[V] 15 minutes.

```
Weeks: 1 day; with [Alt] + [V] 1 hours.
```

Months, quarters, years: 1 week; with [Alt]+[V] 1 day.

- Replace appointment or job participant: Proceed as follows to replace a participant in an appointment or job.
  - ✓ Press and hold the [Shift] key.
  - Click on the appointment or job in the row of the user you wish to remove and hold the mouse button.
  - Drag the appointment or job to the associated row next to the desired new participant and release the mouse button.

#### Note

When you replace a participant in a resource planning job, the resource plan's participant will not be replaced.

## 8.1.2 The workload view

The workload view displays the workload caused by the data records selected for display.

| 🛃 Utilization                                                        |                                                                                    |         |                         |                      |                    |                           |                        | _        |            | ×       |  |  |  |  |
|----------------------------------------------------------------------|------------------------------------------------------------------------------------|---------|-------------------------|----------------------|--------------------|---------------------------|------------------------|----------|------------|---------|--|--|--|--|
| <u>F</u> ile <u>E</u> dit <u>V</u> iew <u>I</u> nser                 | Eile Edit View Insert Search Iools ?                                               |         |                         |                      |                    |                           |                        |          |            |         |  |  |  |  |
| 🗟 New 🕶 🗟 Write e-mail 🔎 Address wizard 🔎 Global search 🔹 🔎 🔹 Search |                                                                                    |         |                         |                      |                    |                           |                        |          |            |         |  |  |  |  |
| From 2/11/2019                                                       | From 2/11/2019 🐨 🔳 3 🗸 Weeks 🗸     📖   🚍   🚱 😭 🚱 🕿 🗊   📂   🐼 🐼 🖓   😭   😭   🔯 100 🗸 |         |                         |                      |                    |                           |                        |          |            |         |  |  |  |  |
| User                                                                 | Sum                                                                                |         | CW 7/2019 (11           | .0217.02.)           | CW 8/20            | 19 (18.0224.02.)          | CW 9/2019 (            | 25.020   | )3.03.)    |         |  |  |  |  |
| 🔒 Antonio Matarazzo                                                  | 1 PD, 0 Hrs, 00 min / 15 PD, 0 Hrs, 00 min                                         | 0       | 1 PD, 0 Hrs, 00 min /   | 5 PD, 0 Hrs, 00 min  | 0 Hrs, 00          | min / 5 PD, 0 Hrs, 00 mi  | n 0 Hrs, 00 mir        | 1 / 5 PD | , 0 Hrs, 0 | 0 min   |  |  |  |  |
| 🔒 Michael Green                                                      | 5 PD, 0 Hrs, 00 min / 7 PD, 4 Hrs, 00 min                                          | $\odot$ | 1 PD, 5 Hrs, 20 min /   | 2 PD, 4 Hrs, 00 min  | 1 PD, 5 Hrs, 20    | min / 2 PD, 4 Hrs, 00 mi  | n 1 PD, 5 Hrs, 20 mir  | 1 / 2 PD | , 4 Hrs, 0 | 0 min   |  |  |  |  |
| 🔒 Peter Grayhound                                                    | 15 PD, 5 Hrs, 00 min / 15 PD, 0 Hrs, 00 min                                        | 0       | 2 PD, 1 Hrs, 00 min /   | 5 PD, 0 Hrs, 00 min  | 6 PD, 6 Hrs, 00    | min / 5 PD, 0 Hrs, 00 mi  | n 6 PD, 6 Hrs, 00 mir  | n / 5 PD | , 0 Hrs, 0 | 0 min   |  |  |  |  |
| 🔒 Robert Glade                                                       | 15 PD, 3 Hrs, 30 min / 15 PD, 0 Hrs, 00 min                                        | 0       | 1 PD, 6 Hrs, 30 min /   | 5 PD, 0 Hrs, 00 min  | 4 PD, 2 Hrs, 30    | min / 5 PD, 0 Hrs, 00 mi  | n 9 PD, 2 Hrs, 30 mir  | n / 5 PD | , 0 Hrs, 0 | 0 min   |  |  |  |  |
| 🚰 Sum                                                                | 37 PD, 0 Hrs, 30 min / 52 PD, 4 Hrs, 00 min                                        | $\odot$ | 6 PD, 4 Hrs, 50 min / 1 | 17 PD, 4 Hrs, 00 min | 12 PD, 5 Hrs, 50 r | min / 17 PD, 4 Hrs, 00 mi | n 17 PD, 5 Hrs, 50 min | / 17 PD  | , 4 Hrs, 0 | 0 min   |  |  |  |  |
| Activity list Resource p Subject  Filter for                         | lans                                                                               |         |                         |                      |                    |                           |                        |          |            |         |  |  |  |  |
| 🖏 👻 📸 Participants                                                   | ; 📄 Create document 👻 🎯 Action 👻 [                                                 | Shor 🦄  | t notes 🔟 Send 👻        | 🔎 Link with 👻 🔓      | New link 👻 📄       | Report                    |                        |          |            |         |  |  |  |  |
| To group the column I                                                | neaders, drag them to this area.                                                   |         |                         |                      |                    |                           |                        |          |            |         |  |  |  |  |
| Subject                                                              | Туре                                                                               |         | Status                  | St                   | art 🔻              | End                       |                        |          | Du         | ration  |  |  |  |  |
| 2.5 Installation                                                     | Service                                                                            |         | Completed               | 2/                   | 1/2019 12:00 AM    | 2/16/2019 12:00 AN        |                        |          |            | 5 days  |  |  |  |  |
| 2 Project management                                                 | Project management                                                                 |         | In process              | 1/                   | 17/2019 12:00 AM   | 3/2/2019 12:00 AM         |                        |          |            | 32 days |  |  |  |  |
| 4 Project management                                                 | Project management                                                                 |         | In process              | 1/                   | 14/2019 12:00 AM   | 3/2/2019 12:00 AM         |                        |          |            | 35 days |  |  |  |  |
| 3 Documentation                                                      | Documentation                                                                      |         | In process              | 1/                   | 14/2019 12:00 AM   | 3/2/2019 12:00 AM         |                        |          |            | 35 days |  |  |  |  |
|                                                                      |                                                                                    |         |                         |                      |                    |                           |                        |          |            |         |  |  |  |  |

- Working hours: The working hours are displayed per period. As in the Gantt view, the working hours entered in the Management Console under Time record > Working hours are used where available. For users who have no working hours defined there, the working hours are taken from the user settings.
- Person days (PD): In the default setting, 8 hours are subsumed under one person day. You determine the duration of a person day in the Management Console under Time record > General.
- Workload display: Either workload or availability is displayed (see "Workload mode" on page 168).
- **Sum display:** In the view's properties, you may select a different display for the total sum displayed in the last sum row (see "Workload in sum rows" on page 174).
- Signal colors: You may modify tresholds and signal colors for low workload or overload in the Management Console under Project > Resource planning.
  - Blue: low workload (below 50%)
  - Yellow: overload (more than 100%)
  - Red: severe overload (more than 150%)

## 8.1.3 View options of the interactive planner view

The following view options are available in both display modes.

 Modify start date, period and interval: You specify the view's start date in the From field in the top left toolbar area.

Today: Here you set the start date to the current day.

Using the two menus next to the date field you select the period and interval. Days, weeks, months and years are available for selection.

As a selection of weeks, months or years will alway display full weeks, months or years, the start date displayed in the view may differ from the selected start date in this case:

- Weeks: Monday of the week of the selected start date
- Months: First day of the month of the selected start date
- Years: First day of the year of the selected start date

The selected period, however, refers to the selected start date. Therefore, more weeks, months or years than selected may be displayed.

- Select zoom level: Using the menu in the top right toolbar area you specify the Gantt view's zoom level. Values from 10-150% (steps of five) and from 150-750% (steps of ten) are available for selection.
- **Show or hide activity list:** Here you show or hide the activity list. It displays all data records of the cell currently selected in the planner view.
  - The resource plan list: In the workload view, a resource plan list is displayed next to the activity list. If you have set the workload from jobs to be calculated from resource plans in the view's properties, the resource plan list shows associated resource plans when clicking on a job or sum row.
- Show or hide activities: Press this button to hide the rows for the individual data record types. Data records selected for display are still shown in the sum row.
- Show or hide appointments, tasks, projects, jobs or holiday entries: Click on the symbol of a data record type to show or hide the associated data records in the view. Data records hidden in this way are not considered in the workload.
- Show or hide sum: Here you determine whether a sum row should be displayed for every user and resource. In the sum row, you see all data records selected for display and the subtotal. The total sum for all users and resources selected for display cannot be hidden.
- Show Gantt or workload view: Here you switch between the Gantt and workload view. When the button is selected, the Gantt view is displayed. Regardless of the selected display mode, all data records selected for display are considered.
- **Workload mode:** Using the four buttons to the right of the Gantt button you select one of four display modes for the workload.

Workload in hours

Workload in percent (proportion of working hours)

Availability in hours

Number of activities

Select skills: Here you can filter the users that are displayed by skills.

If you do, only users with at least the selected minimum level for each selected skill will be displayed.

To do this, first click **Display all** in the **Select skills** window.

Then, right-click a skill to select the desired minimum level.

Once you confirm, only users with at least the selected level for each selected skill will be displayed.

To reset the filter for a skill, right-click on the skill in the **Select skills** window to open the associated context menu and select the **Rest** option.

Please note that you can preset the skill filter via the view properties. This is described in section "0 Skills" on page 175. There, you can also learn how you enter skills for employees.

- Refresh: Here you refresh the view to reload working hours of users, availability hours of resources and all data records selected for display.
- Save Gantt view as picture: Here you save the Gantt view as a picture file in the Windows BMP bitmap format.
- Export workload to Excel: Here you export the workload view to Microsoft Excel.

#### 8.1.4 Creating an interactive planner view

You insert the view in your program navigator in the following way.

✓ Right-click on the desired place to call up the context menu.

✓ Select Create new view. The view wizard opens.

- ✓ Select **Planner (interactive)**. Then click **Next**.
- ✓ Enter the desired name for the view. Then click **Next**.
- ✓ Select the desired participants and resources. Then click **Next**.
- ✓ Select the desired settings as described in the following sections. Then click **Finish**.

## Period

In the **Period** tab, you make the following settings.

| 🍪 View wizard                                                | ×                                                                                             |
|--------------------------------------------------------------|-----------------------------------------------------------------------------------------------|
| Planner (interactive)                                        | <b>@</b>                                                                                      |
| Time period Activities Workload Si                           | kills                                                                                         |
| Select start date                                            | Select forecasting horizon<br>7 V Days V                                                      |
| ○ This date: 10/13/2001 ∨ Use current month Use current year | Display days<br>Display only working hours<br>Show only own working hours<br>Display 24 hours |
| O 1. ∨ Monday ∨<br>of the current month                      | Present point in time<br>Display present point in time                                        |
|                                                              |                                                                                               |
| © C:                                                         | ancel < Back Next > Finish                                                                    |

- Set start date
  - With the **Today** option, the view starts with the current date.
  - With the **This date** option, you specify a date. You can have the current month and/or year inserted with this option.
  - With the last option, you specify a week count within the current month (1-4) and weekday (e.g., the first Monday of the current month.)
- Select forecasting horizon: Here you specify over how many days, weeks, months or years the view stretches.
- Display days: Here you specify whether each day should be displayed with 24 hours or only with the stored working hours of the employees selected for display.

With the **Show only own working hours** setting, working hours of employees selected for display that do not overlap with the working hours of the current user are hidden.

 Present point in time: Here you specify whether the current point in time should be displayed as a vertical red line. If the current point in time is not displayed in the view, the red line appears at the beginning of the following day.

### Activities

In the Activities tab, you make the following settings.

| 🎯 View wiza  | ard            |           |          |        |      |        | ×        |
|--------------|----------------|-----------|----------|--------|------|--------|----------|
| Planner (int | eractive)      |           |          |        |      |        | <b>*</b> |
| Time period  | Activities     | Workload  | Skills   |        |      |        |          |
| Display acti | vities         |           |          |        |      |        |          |
| 📃 Hide a     | octivities     |           |          |        |      |        |          |
| Display      | y appointm     | ent 🝸     |          |        |      | $\sim$ |          |
| 📓 Displa     | y tasks        | $\forall$ |          |        |      | $\sim$ |          |
| Displa       | y jobs         | Y         |          |        |      | ~      |          |
| 🔋 Displa     | v proiects     | $\nabla$  |          |        |      | ~      |          |
| 🛣 Displa     | v holidav      |           |          |        |      | ~      |          |
| Σ Dicola     | ,              | u         |          |        |      |        |          |
|              | y sum          |           |          |        |      |        |          |
| Y Pr         | oject link fil | ter       |          |        |      |        |          |
| Display acti | vity list      |           | Gant     | t view |      |        |          |
| 🗹 Display a  | activity list  |           | Zoon     | n (%)  | 100  | $\sim$ |          |
| Height (pixe | els): 260      | $\sim$    |          |        |      |        |          |
| Colors       |                |           |          |        |      |        |          |
| Line color:  |                |           | Fill col | or:    |      |        |          |
|              |                | ~         |          |        |      | ~      |          |
|              |                | ~         |          |        |      | ~      |          |
|              |                | $\sim$    |          |        |      | $\sim$ |          |
|              |                | Select    |          |        | S    | elect  |          |
|              |                |           |          |        |      |        |          |
|              |                |           | Cancel   | <      | Back | Next > | Finish   |

 Display activities: Here you specify whether and how appointments, tasks, jobs, projects and holiday entries are displayed.

Hide activities: Press this button to hide the rows for the individual data record types. Data records selected for display are still shown in the sum row.

- Show or hide appointments, tasks, projects, jobs or holiday entries: Click on the symbol of a data record type to show or hide the associated data records in the view. Data records hidden in this way are not considered in the workload.
  - **Set Filter:** You may enter filter conditions for every selected activity type to limit the activities that should be considered.

**Select view format:** You may select a view format to use in the associated list for every selected activity type.

Show or hide sum: Here you determine whether a sum row should be displayed for every user and resource. In the sum row, you see all data records selected for display and the subtotal. The total sum for all users and resources selected for display can not be hidden.

**Project link filter:** Here you filter by the primary projects of the data records to display.

- **Display activity list:** Here you specify whether the activity list should be displayed when opening the view and how high it should be. When it was hidden and is set to be displayed in the view, it will also obtain the height set here.
- Colors: Here you change the line and fill colors used in the view. For tasks, you may allocate different colors to each of the three priority levels. Under Fill color, you may also change the color used to display overlaps.

You may allocate a different color to every available combination of type and status for each data record type. Data records for whose type and status no colors were defined here will be displayed in the default colors.

## Workload

In the Workload tab, you make the following settings.

| 🎯 View wizard                   |                                 | ×        |
|---------------------------------|---------------------------------|----------|
| Planner (interactive)           |                                 | <b>@</b> |
| Time period Activities Workload | Skills                          |          |
| Include in workload             |                                 |          |
| Include appointments in w       | orkload                         |          |
| 😡 Include priority A tasks in w | vorkload                        |          |
| 😣 Include priority B tasks in w | orkload                         |          |
| 😡 Include priority C tasks in w | orkload                         |          |
| Include jobs in workload        | Only during working hours       | 5        |
| Calculate from resource         | plans                           |          |
| Add projects to workload        | Only during working hours       | 5        |
| Include holidays in workloa     | d 🛛 🖸 Only during working hours | 5        |
| Workload by activities          | Workload in sum rows            |          |
| Workload hours                  | Different display in total line |          |
| Workload percentage             | Workload hours                  |          |
| Availability hours              | Workload percentage             |          |
| Number of activities            | Availability hours              |          |
| Display working hours           | Number of activities            |          |
| View                            |                                 |          |
| Gantt view                      |                                 |          |
| O Workload view                 |                                 |          |
| 🗹 Display sum column            |                                 |          |
| 0                               | Cancel < Back Next              | > Finish |

 Include in workload: Here you specify which data record types should be included in the workload to what extent.

#### Note

Hidden data records are never included in the workload. Displayed data records are included in the workload if they are selected here.

- Workload from appointments: If appointments are displayed and included in the workload, each appointment's duration is added to the total workload.
- Workload from tasks: Tasks are distinguished by priority.

If tasks are displayed, the **Nominal** value from each task with a priority level to be included in the workload is added to the total workload.

The working time is equally distributed to the participants. Each participant's portion of the working time is then distributed equally to his working hours during the remaining days before the deadline.

- Workload from jobs: Jobs may be included in the workload in two mutually exclusive ways.
  - **Calculate from resource plans:** Select this option to display the remaining working time from associated resource plan as workload from jobs.

For each displayed user who has a resource plan with remaining ETC in a displayed job, the ETC is distributed equally to his working hours during the remaining job duration.

**Job duration:** If the **Calculate from resource plans** option is not selected, the portion of the job duration in the display period will be added to the total workload.

With the **Only during working hours** option selected, only the portion of the job duration which overlaps the working hours will be added to the total workload.

 Workload from projects: If projects are displayed and included in the workload, the portion of the project duration in the display period will be added to the total workload.

With the **Only during working hours** option selected, only the portion of the project duration which overlaps the working hours will be added to the total workload.

 Workload from holiday entries: If holiday entries are displayed and included in the workload, the portion of the holiday duration in the display period will be added to the total workload.

With the **Only during working hours** option selected, only the portion of the holiday duration which overlaps the working hours will be added to the total workload.

- Workload by activities: Here you select the display mode for the workload. It will be used in the sum column and in the workload view.
  - Display working hours: Here you specify whether the working hours should be displayed in the Workload in hours and Availability in hours modes.
- Workload in sum rows: If the total sum in the bottommost row should be displayed differently, select the Different display in total line option. Then select the desired display mode.
- View: Here you select the display mode when opening the planner view, Gantt view or Workload view.
- **Show sum colum:** Here you select whether the sum column should be displayed. It shows the sum of the workload or availability in the display period.

#### Skills

In the **Skills** tab, you filter the view by users' skills. Only user having at least all given skills will be displayed.

- ✓ Right-click a skill to select the desired level.
- ✓ Select **Reset** to remove the filter for a skill.

| 🍘 View wizard                          | ×        |
|----------------------------------------|----------|
| Planner (interactive)                  | <b>*</b> |
| Time period Activities Workload Skills |          |
| 🗹 Display all                          |          |
| V 🏘 Skills                             |          |
| Y mance and insurance                  |          |
| Lar insurance                          |          |
| Construction financing                 |          |
| Pension insurance                      |          |
| 5tocks and shares                      |          |
| Viger Foreign languages                |          |
| the Eranah                             |          |
| Reset                                  |          |
| t Italian little                       |          |
|                                        |          |
| Spanish good                           |          |
| V 📥 Microsoft Ext. very good           |          |
| Calculations                           |          |
| Excel as a database                    |          |
| Forms and interfaces                   |          |
| Integrating data from other tables     |          |
| 👻 늘 Microsoft Powerpoint               |          |
| Animations                             |          |
| Charts and images                      |          |
| Embedded content                       |          |
| Styles and layout                      |          |
| 🗸 늘 Microsoft Word                     |          |
| Charts and images                      |          |
| Embedded content                       |          |
| Outline and directories                |          |
| Styles and layout                      |          |
| i I ables                              |          |
|                                        |          |
| Cancel < Back Next >                   | Finish   |

 Enter skills (synchronous with CAS teamWorks): The Skills tab is displayed in addresses with employee links. The employee link associates an address with a user. You may enter or remove it with the Display/Hide employee data option in the Tools menu of the address's data record window.

You define the skills available here in the Management Console under **Project > Skills**.

If you are also using CAS teamWorks, the skills defined there will be adopted and may be edited synchronously in CAS genesisWorld.

# 8.2 Team planning in the Web Client

The Team planning app is available in the Project management app group.

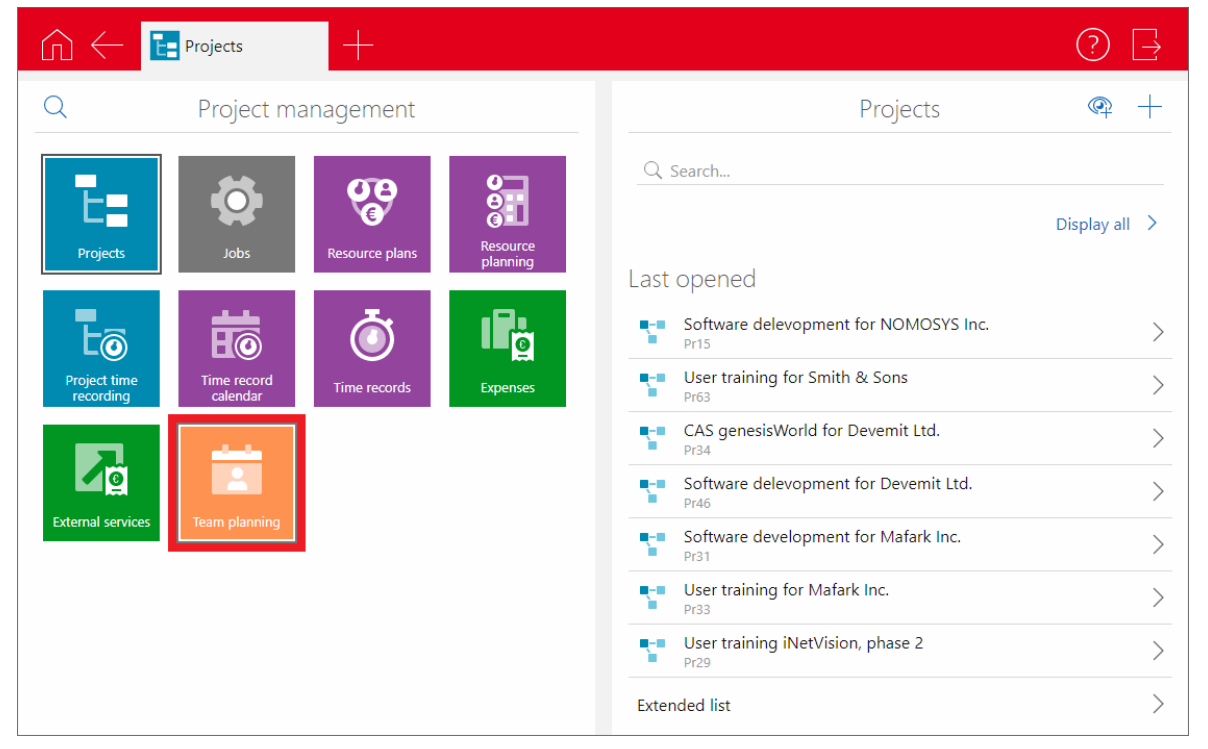

The following sections describe the presentation and features of the app.

- 8.2.1 Presentation and editing of appointments (page 177)
- 8.2.2 Change display mode and focus (page 178)
- 8.2.3 Change display date (page 178)
- 8.2.4 Change view settings (page178)
- 8.2.5 Display in map (page 179)
- 8.2.6 Create appointment (page 180)
- 8.2.7 Collapse or expand user list (page 180)

# 8.2.1 Presentation and editing of appointments

The app displays a row for each selected user. Appointments (blue) and holiday entries (grey) are displayed per user and day on a timeline with hourly precision. Hints display appointment and holiday entry details. Public holidays are displayed with red captions.

| $\widehat{\square} \leftarrow \boxed{\textcircled{I}} Team planning} +$ | -                        |                                                           |                                |                                       | ? ⊒                    |
|-------------------------------------------------------------------------|--------------------------|-----------------------------------------------------------|--------------------------------|---------------------------------------|------------------------|
| Day Week Month                                                          | Today 👔 🎲 🗸              | 🔟 Те                                                      | am planning                    |                                       | R +                    |
| <                                                                       | Mon 6/10                 | Tue 6/11                                                  | Wed 6/12                       | Thursday, 13. June                    | Fri 6/14               |
| Ben Miller<br>Account Manager                                           |                          | 8:00 AM - 7:00 PM                                         | 12:00 AM - 12:00 AM<br>Holicay |                                       |                        |
| ✓ Frank Shreeve<br>Developer                                            |                          | 8:00 AM - 7:00 PM                                         | 12:00 PM - 8:00<br>CostumerCen | 8.00 AM - 8.00 PM<br><b> </b>         |                        |
|                                                                         |                          | 11:00       2:       4:00         C V       C 4       C 4 |                                |                                       |                        |
| > Marcus Clayden<br>Event Manager                                       |                          | Overlappings                                              | 9:00<br>@ Be                   |                                       |                        |
| Michael Green<br>Marketing Manager                                      |                          | 8:00 AM - 7:00 PM                                         |                                |                                       |                        |
| Peter Grayhound<br>CEO                                                  |                          | 8:00 AM – 7:00 PM                                         | 10<br>G                        | 800 AM – 800 PM                       |                        |
| CW 23 6/3 - 6/7 CW 24 6/10                                              | - 6/14 CW 25 6/17 - 6/21 | CW 26 6/24 - 6/28                                         | CW 27 7/1 - 7/5                | CW 28 7/8 - 7/12 CW 29 7/15 - 7/19 CW | 30 7/22 - 7/26 CW 31 > |

- Click an appointment to open the associated editing view.
- Drag an appointment within a row to move it on the timeline. Please note that this is only possible for appointments that are completely displayed.
- Drag an appointment's left or right edge within a row to change its start or end.
- Drag an appointment between rows to replace a participant by another one (e.g., drag from a placeholder resource to a user to assign that user to the appointment, see "Resource as placeholder" in section "8.2.4 Change view settings" on page 179).
- Select a period to create a new appointment. Alternatively, click on the plus icon at the top right to create an appointment (see "8.2.6 Create appointment" on page 180).
- <sup>4</sup> Holiday entries are displayed as grey bars and can't be opened or edited in the app.
- Overlaps are displayed as light grey bars. Click on the grey overlaps bar or the arrow at the left edge of the associated row to expand all overlapping appointments and holidays.
- Icons displayed for appointments indicate various properties:
  - Recurring (part of a series)
  - 🥌 Private
  - <sup>6</sup> Confidential
  - 💐 Out of office
  - One or more external participants
  - Representation of the second second s

## 8.2.2 Change display mode and focus

The view displays the appointments of a day, week or month.

Click Day, Week or Month to change the view mode:

- Day
  - The timeline displays the day above and hours below.
  - The precision for displaying and editing appointments are quarter hours.
  - Initially, the first displayed hour is focussed and displayed with a greater width.
     Click on the column header of another hour to switch the focus.

Week

- The timeline displays the days of the selected week.
- The precision for displaying and editing appointments are hours.
- Initially, the current day (or Monday if the current week is not displayed) is focussed and displayed with a greater width.

Click on the column header of another day to switch the focus.

Month

- The timeline displays weeks above and days below.
- The precision for displaying and editing appointments are days.
- Initially, the current week (when opening the view) or the first displayed week (after switching the date) is focussed and displayed with a greater width.

Click on the column header of another hour to switch the focus.

#### 8.2.3 Change display date

In addition to the view mode, you can select a date via the buttons at the top left:

• Click **Today** to jump to the current date.

Click this to select a date in the calendar.

• Alternatively, use the timeline below the view to switch to another date.

### 8.2.4 Change view settings

Using the slider, filter and user icons, you can change various view settings.

Click this to change view settings:

Visibility of weekends

- Working hours to be displayed (start and end); please note that you can't drag appointments starting or ending outside displayed working hours.
- User employee address filter field (via filter icon at top right, see below); requires users to be linked with employee addresses.

Any fields with multiple selection (checkbox list) input help items will be available.

 User employee address grouping field (users will be grouped by this field); requires users to be linked with employee addresses.

Any fields with single selection input help items will be available.

- Resource as placeholder (displayed in a separate row to schedule appointments not yet assigned to a specific user. Drag such an appointment to the desired user to assign that user to that appointment).
- Color classification (select a field with a single selection input help to assign colors to field values. You may select the **Type** and **Status** fields individually or in combination. Select the **Type / Status** item to assign a color to each type and each type/status combination).

Changes will only be applied after confirming your selection by clicking **Apply** both in the **Color classification** and **View properties** windows.

Click this to filter the displayed users by the employee address filter field selected in the settings. Selecting multiple items will filter the view such that only users with all of these items will be displayed. For instance, if you filter users by language and select multiple languages, only users knowing all selected languages will be displayed.

 $^{ extsf{R}}$  Click this to select the users to display.

### 8.2.5 Display in map

Click on the map icon to display all appointments with a georeferenced primary address in the map view.

III Click this to display the appointments of the team planning view in the map view.

- On the right hand side, a list of the appointments is displayed.
- Click on the location of one or more appointments to filter the list.
- Click on the location again to display all appointments again.
- Click on an appointment in the list to show its location on the map and other details.
- For locations with only one appointment, details of that appointment will also be displayed when you hover over the location.
- Use the toolbar to change the period or participants of the appointments to display.

## 8.2.6 Create appointment

Click on the plus icon or select the desired period (see "8.2.1 Presentation and editing of appointments" on page 177) to create an appointment.

Click this to create an appointment. Initially, you will be entered as participant. If a planning resource is selected, it will initially be entered as participant instead.

# 8.2.7 Collapse or expand user list

Click on the left arrow button above the user list to collapse it. The list will be displayed with a smaller width, showing only the user images stored in the associated employee addresses.

Click on the button again to display the user list with full width again, showing user images, names and descriptions.

Click this to collapse or expand the user list.
### 8.3 Timeline view in the Web Client

The following sections briefly outline the availability, visualization and features of the **Timeline view**, which is available in CAS genesisWorld Web with Project.

- 8.3.1 Licensing (page 181)
- 8.3.2 General (page 181)
- 8.3.3 Options (page 182)
- 8.3.4 Interactions (page 183)

#### 8.3.1 Licensing

When Report, Project or Helpdesk is licensed, the **Timeline view** is available in the Web Client (for Project and Helpdesk, activation in the Mangement Console isn't required).

### 8.3.2 General

The **Timeline view** displays the chronological order of data records with a start and finish.

|         | - 📰 All proje  | ects    | +                 |                        |                   |                           |                                     |                 | ? -                               |   |
|---------|----------------|---------|-------------------|------------------------|-------------------|---------------------------|-------------------------------------|-----------------|-----------------------------------|---|
| Days    | Weeks          | Months  | Today             | îţ}                    | А                 | II projects               |                                     |                 | +                                 | - |
| Туре    |                | <       |                   |                        | July 2021         |                           | Aug 2021                            |                 | Sep 2021                          | Î |
| ∨ Consu | Ilting project |         | Consulting Arg    | us                     |                   |                           | Consulting FutureCorp               |                 |                                   |   |
|         |                |         | Consulting Roo    | ftop Inc.              | Consul            | lting Semper Fidelis Inc. |                                     |                 |                                   |   |
|         |                |         |                   | Mon 8/9 – Mon          | 8/16              |                           | Consulting Ye                       | llowHouse Inc   | 1                                 |   |
|         |                |         |                   |                        | $\Leftrightarrow$ |                           |                                     | Consu           | Iting Carring Electronics         |   |
| ∨ Produ | ict sales      |         | IT infrastructure | e for ComGraphics Ltd. |                   | Custom software delevopn  | nent for Devemit Ltd.               |                 |                                   |   |
|         |                |         | Terminal workst   | tation for NOMOSYS     | Software delevopm | ent for Devemit Ltd.      |                                     |                 |                                   |   |
|         |                |         | User training fo  | or Mafark Inc.         |                   | Mobile Workstation for Fe | noplan                              |                 |                                   |   |
|         |                |         | User tr           | aining for DHC Comp    | ıter Co.          | Mobi                      | le Workstation for ComGraphics Ltd. |                 | User training iNetVision, phase 2 |   |
|         |                |         |                   |                        |                   |                           | Mobile workst                       | tation for Krar | ner & Partner                     |   |
| <       | June 2021      | July 20 | 021               | August 2021            | September 2021    | October 2021              | November 2021                       | December 202    | 21 January 2022                   | > |

With either of the associated licenses, you may open the view out of saved list views for any type of data records with a start and finish.

Other than the standard data records type with a start and finish in CAS genesisWorld, the view will display any data record type with date fields named **START\_DT** and **END\_DT**.

To open a **Timeline view** for the data records displayed in a saved list view, click on the three horizontal bar at the top left to open the view menu and select **Timeline view**.

| ∩ ← 🗄 All projects +    |                                         |                    | (           | ? [→  |
|-------------------------|-----------------------------------------|--------------------|-------------|-------|
| C Search                | √ All projects                          |                    |             | ooo + |
| Board view              | bject                                   | Туре               | Status      |       |
| Display available views | onsulting Berger Inc.                   | Consulting project | Acquisition | > Î   |
| Edit view               | > er training iNetVision, phase 2       | Product sales      | Acquisition | >     |
| Map view                | onsulting Carring Electronics           | Consulting project | Acquisition | >     |
| Report view             | ftware development for Mafark Inc.      | Product sales      | Acquisition | >     |
| Save view as ann        | er training for Smith & Sons            | Product sales      | Acquisition | >     |
|                         | nsulting YellowHouse Inc.               | Consulting project | Acquisition | >     |
|                         | obile workstation for Kramer & Partner  | Product sales      | Acquisition | >     |
| Timeline view           | rver center for Western Automatics Inc. | Product sales      | Acquisition | >     |

#### Notes

This feature is only available for saved list views listed under **Views** in the associated app. It isn't available for combined list views, list views with a link filter or list views that are currently filtered via the **Search...** field.

The opened view always includes all data records from the list view. Selecting data records via the checkboxes in the first column has no effect.

All settings will be restored when next opening the view. Configurations are saved per list view and user, such that other users can't overwrite your view settings.

### 8.3.3 Options

In the **Timeline view**, you have the following options.

- Interval: Days, Weeks or Months.
- Start date: Today, selection in the calendar or via the time bar below the view.
- Settings
  - Visibility of weekends (Visible/Not visible).
  - Working hours to be displayed (start and finish for each day).
  - Number of columns in day, week and month view.
  - Use field for the grouping.
  - Use field for the color classification and select colors for field values.

### 8.3.4 Interactions

The **Timeline view** supports the following interactions.

- **Open data record** via left-click on a bar.
- Change start and/or finish via drag-and-drop.
- **Create data records** with the plus button or by selecting a period with the mouse while holding the left mouse button. Not supported for all data record types.

### 8.4 Board view in the Web Client

The following sections briefly outline the availability, visualization and features of the **Board view**, which is available in CAS genesisWorld Web with Project.

- 8.4.1 Licensing (page 184)
- 8.4.2General (page 184)
- 8.4.3 Settings (page 185)
- 8.4.4 Interactions (page 186)

### 8.4.1 Licensing

When Report, Project or Helpdesk is licensed, the **Board view** is available in the Web Client (for Project and Helpdesk, activation in the Mangement Console isn't required).

### 8.4.2 General

The Board view displays the grouping of data records by input help items of a field.

| My opportunities +                                       |                                                               |                                                                                                 | ? ⊒ |
|----------------------------------------------------------|---------------------------------------------------------------|-------------------------------------------------------------------------------------------------|-----|
| 888                                                      | My c                                                          | opportunities                                                                                   | +   |
| Lead<br>Σ 63.356,95 GBP                                  | Presentation<br>Σ 46.860,54 GBP                               | Offer Sale<br>Σ 42.900,00 GBP Σ 145.400,79 GBP                                                  |     |
| Custom software development<br>open<br>29.233.33 GBP     | ERP software & standard training<br>deferred<br>14.768.94 GBP | Terminal workstation & standard IT infrastructure<br>deferred<br>42.900.00 GBP<br>45.000.00 GBP |     |
| Intranet software<br>open<br>29.585.80 GBP               | IT infrastructure<br>defered<br>32.091.60 GBP                 | Mobile workstation<br>open<br>15.530.30 GBP                                                     |     |
| IT system sales and installation<br>open<br>4.537.82 GBP |                                                               | Office software<br>open<br>22.000.00 GBP                                                        |     |
|                                                          |                                                               | Office software<br>open<br>54.000.00 GBP                                                        |     |

With either of the associated licenses, you may open the view out of saved list views for data records that have at least one field with input help items.

The view is available for both standard and custom data record types.

To open a **Board view** for the data records displayed in a saved list view, click on the three horizontal bar at the top left to open the view menu and select **Board view**.

| My opportunities          | +                                 |                                        | ?              |   |
|---------------------------|-----------------------------------|----------------------------------------|----------------|---|
| G Search                  | 🔀 My opportun                     | ities                                  | 000            | + |
| Board view                |                                   | Customer                               | Total weighted |   |
| ि Display available views | m sales and installation          | Maria Morales, CasaTujo SA             | 1,350.00       | > |
| Edit view                 | > oftware                         | Ethan Miller, ACC Technics Ltd.        | 2,700.00       | > |
| Map view                  | oftware & standard training       | Quentin Melrose, CCC                   | 405.00         | > |
| -D Report view            | oftware                           | Marcus Boyle, William Maine Ltd.       | 1,100.00       | > |
|                           | software development              | Pear & Hemple UK                       | 9,647.00       | > |
|                           | workstation                       | Peter Foster, Alpha Systems Inc.       | 1,025.00       | > |
| Select columns            | l workstation & standard training | Wilma Bruser, Kahrmann electronic Ltd. | 10,725.00      | > |
| Timeline view             | t software                        | Harry Nicholson, Young & partner       | 12,500.00      | > |

### Notes

This feature is only available for saved list views listed under **Views** in the associated app. It isn't available for combined list views, list views with a link filter or list views that are currently filtered via the **Search...** field.

The opened view always includes all data records from the list view. Selecting data records via the checkboxes in the first column has no effect.

Only assignments of field values that are available as input help items will be displayed.

Data records with field values which are not or no longer available as input help items will be displayed as **Not assigned**.

All settings will be restored when next opening the view. Configurations are saved per list view and user, such that other users can't overwrite your view settings.

### 8.4.3 Settings

The following Settings are available for the Board view.

- Use the following field for grouping: Select here the field whose values will be displayed as columns for grouping the data records.
  - Use the following type for grouping by Status: If you select the Status field for grouping and the status depends on the type, status assignments will only be displayed for a specific type, which you select here in this case.

Items with other values in the **Type** field will not be displayed in this case.

 Display the following column values of the grouping: Display or hide columns for specific field values here.  Use the following field for the sorting: Select here the sorting field for records within a column. In addition to fields of the displayed data record type, you may sort by the first or second row as defined for that data record type in the App Designer with the 1. row and 2. row items.

Sorting by the second row is always supported regardless of whether it is actually displayed in the board view (see **Also display the following field on the card**).

- Use the following field for the sum row: Select the number of cards or a field to display as sum in the header row here.
- Offer currency fields in the base currency: When you select a currency field for the sum row (e.g., Total for opportunities), this option will be available for converting data records with foreign currencies to your base currency and summing up column totals.

This requires entering conversion rates from the base currency to the currencies of all displayed data records in the **Miscellaneous** area of the Management Console under **Currencies** (see "9.2.1 Currencies" on page 189).

#### Note

This feature isn't supported for fields of the **money** data type. Such fields will always be displayed in the base currency.

- Also display the following field on the card: The first row on each card can't be configured and is defined by the associated App Designer setting for the displayed data record type. For the second row, you may select between the App Designer configuration (default setting 2. row) and fields of the data record type.
- Use the following field for the color classification: Select a color classification field here. This can be the grouping field or another field with input help items. Once you have selected a field, you can also select colors for individual field values.
- Use the following field for the user picture: Select a user field here to display the associated picture on each card.

#### 8.4.4 Interactions

The **Board view** supports the following interactions.

- Open radial menu by right-clicking on a card.
- Change field value (group) by dragging a card to another column and dropping it.
- Create data records by clicking on the plus button.

# 9 Management Console settings

The following sections describe the Management Console settings for the Project module.

- 9.1 Settings in the Easy Invoice area (page 187)
- 9.2 Settings in the Miscellaneous area (page 189)
- 9.3 Settings in the Project area (page 194)
- 9.4 Settings in the Time record area (page 210)
- 9.5 Settings in the User Management area (page 218)

### 9.1 Settings in the Easy Invoice area

Enter the following settings in the **Easy Invoice** area for orders (see "2.3.4 Assigning orders (with Easy Invoice)" on page 27) and vendor credit notes (see "7.8.8 Creating vendor credits (with Easy Invoice)" on page 159).

- 9.1.1 Receipt types for orders (page 187)
- 9.1.2 Vendor credit settings (page 188)

### 9.1.1 Receipt types for orders

Create one or more receipt types for orders.

Create the receipt types under General in the Overview of receipt types.

| Edit receipt type             |                          |                | ×       |
|-------------------------------|--------------------------|----------------|---------|
|                               |                          |                |         |
| Receipt type                  | Order                    |                |         |
| Statistic factor              | 0                        |                | $\sim$  |
| Print template                | Easy Invoice print templ | ate            | $\sim$  |
| Type for document             | Order                    |                | $\sim$  |
| Status for document           | Seeking approval         |                | $\sim$  |
| Receipt type for cancellation |                          |                | $\sim$  |
| Receipt type requires exc     | hange rate               | Receipt type i | s order |
| Receipt type is a vendor      | credit                   |                |         |
|                               |                          | ОК             | Cancel  |

- ✓ Select **0** as **Statistic factor** to enable the **Receipt type is order** option.
- The receipt types will be available in the Desktop Client after assigning a number range to them under **Number assignment**.

## 9.1.2 Vendor credit settings

Enter the following settings to create vendor credits.

In the Easy Invoice area of the Management Console under General > Overview of receipt types, you can create one or more receipt types for vendor credits:

| Edit receipt type                   |                                                   | ×      |
|-------------------------------------|---------------------------------------------------|--------|
| Receipt type                        | Vendor credit                                     |        |
| Statistic factor                    | -1                                                | $\sim$ |
| Print template                      | Easy Invoice printing template for vendor credits | $\sim$ |
| Type for document                   | Vendor credit                                     | $\sim$ |
| Status for document                 | Seeking approval                                  | $\sim$ |
| Receipt type for cancellation       |                                                   | $\sim$ |
| Receipt type requires exchange rate |                                                   |        |
| Receipt type is a vendor of         | rredit                                            |        |
|                                     | ОК                                                | Cancel |

✓ Select -1 as Statistic factor to enable the Receipt type is a vendor credit option.

- ✓ A separate print template is available for vendor credits.
- Select one product each for time records and expenses in the lower section under Product default values for vendor credits (preparation for billing):

| 🛐 CAS genesisWorld Managem              | ent Console (localhost) - EXAMP                                                            | PLE                          |                                     |                               | - 🗆 ×                                             |  |  |  |
|-----------------------------------------|--------------------------------------------------------------------------------------------|------------------------------|-------------------------------------|-------------------------------|---------------------------------------------------|--|--|--|
| <u>F</u> ile <u>A</u> reas <u>H</u> elp |                                                                                            |                              |                                     |                               |                                                   |  |  |  |
| <ul> <li>Areas</li> </ul>               | General                                                                                    |                              |                                     |                               |                                                   |  |  |  |
| 🛃 Easy Invoice                          | Overview of receipt types                                                                  |                              |                                     |                               |                                                   |  |  |  |
| General                                 | D New / Edit X D                                                                           |                              |                                     |                               |                                                   |  |  |  |
| Number assignment                       |                                                                                            |                              |                                     |                               |                                                   |  |  |  |
| Payment terms                           | Receipt type                                                                               | Statistic factor             | Receipt type requires exchange rate | Receipt type for cancellation | Print template                                    |  |  |  |
| Extended receipt creation               | Offer                                                                                      | 0                            | No                                  |                               | Easy Invoice print template                       |  |  |  |
|                                         | Order<br>Credit note                                                                       | 0                            | No                                  |                               | Easy Invoice print template                       |  |  |  |
|                                         | Vendor credit                                                                              | -1                           | No                                  |                               | Easy Invoice printing template for vendor credits |  |  |  |
|                                         | Invoice                                                                                    | 1                            | No                                  | Cancellation                  | Easy Invoice print template with work report      |  |  |  |
|                                         | Cancellation                                                                               | -1                           | No                                  |                               | Easy Invoice print template                       |  |  |  |
|                                         |                                                                                            |                              |                                     |                               |                                                   |  |  |  |
|                                         | <                                                                                          |                              |                                     |                               | >                                                 |  |  |  |
|                                         |                                                                                            |                              |                                     |                               |                                                   |  |  |  |
|                                         | Taxation                                                                                   |                              |                                     |                               |                                                   |  |  |  |
|                                         | 📄 New 🖌 Edit 🗙 D                                                                           | elete   🕇 🕹                  |                                     |                               |                                                   |  |  |  |
|                                         | Taxation                                                                                   | Rate (%) Invoice te          | d                                   | Tax type rec                  | auires VAT ID                                     |  |  |  |
|                                         | International                                                                              | 0 Service is r               | not liable for value-added tax.     | No                            |                                                   |  |  |  |
|                                         | National (reduced)                                                                         | 7 Sales tax r                | national reduced 7.00%              | No                            |                                                   |  |  |  |
|                                         | National (normal)                                                                          | 19                           |                                     | No                            |                                                   |  |  |  |
|                                         |                                                                                            |                              |                                     |                               |                                                   |  |  |  |
|                                         |                                                                                            |                              |                                     |                               |                                                   |  |  |  |
|                                         |                                                                                            |                              |                                     |                               |                                                   |  |  |  |
|                                         |                                                                                            |                              |                                     |                               |                                                   |  |  |  |
|                                         | Standard taxation                                                                          | National (normal)            | $\sim$                              |                               |                                                   |  |  |  |
|                                         | Print document                                                                             |                              |                                     |                               |                                                   |  |  |  |
|                                         | Field for name                                                                             | Product name OProduct des    | cription (if existing)              |                               |                                                   |  |  |  |
|                                         |                                                                                            |                              |                                     |                               |                                                   |  |  |  |
|                                         | Flood terial values for terial setuits (preparation for binny) Data record types a Ponduct |                              |                                     |                               |                                                   |  |  |  |
|                                         |                                                                                            |                              |                                     |                               |                                                   |  |  |  |
|                                         | nime records                                                                               | 1000001, Time records (days) |                                     | <b>_</b>                      |                                                   |  |  |  |
|                                         | Expenses                                                                                   | 1000002, Expenses            |                                     | C 3                           | <                                                 |  |  |  |
|                                         |                                                                                            |                              |                                     |                               |                                                   |  |  |  |

The feature for creating vendor credits will be available in the Desktop Client after assigning a number range to the receipt type under **Number assignment**.

### 9.2 Settings in the Miscellaneous area

The following sections describe the Project module settings in the Micellaneous area:

- 9.2.1 Currencies (page 189)
- 9.2.2 Dashboards (page 190)
- 9.2.3 Documents (page 191)
- 9.2.4 Products (page 192)

### 9.2.1 Currencies

You may enter currencies in the Miscellaneous area, under Currencies.

All list items will be available for selection in all currency fields in CAS genesisWorld.

You also determine the system's Base currency here.

This is the presetting for currency fields in CAS genesisWorld.

To convert foreign currencies to the base currency in reports, in formula fields and in board views in CAS genesisWorld Web, enter conversion rates here.

Enter the conversion rate from the base currency to any foreign currency to convert as **Exchange ratio Euro to Currency**, regardless of which currency you are using as base currency. For example, if you are using GBP as base currency and wish to convert CHF, edit CHF and enter the conversion rate for GBP to CHF (e.g., if 1 GBP = 1.2 CHF, enter 1.2).

| For the base currency | v itself, er | nter 1 as l | Exchange | ratio I | Euro to | Currency. |
|-----------------------|--------------|-------------|----------|---------|---------|-----------|
| i or the babe carrent | ,            | 1001 1 000  |          |         |         |           |

| Ele Areas Help                                                                                                    |                                                                                                   |    |  |  |  |  |  |  |
|----------------------------------------------------------------------------------------------------|---------------------------------------------------------------------------------------------------|----|--|--|--|--|--|--|
|                                                                                                    |                                                                                                   |    |  |  |  |  |  |  |
| Areas                                                                                                    |                                                                                                   |    |  |  |  |  |  |  |
| Miscelaneous         Currencies                Ø Activities               Activities                 Maddesses               matalo                 of adalo               Log Activities                 Maddesses               Log Activities                 Maccelaneous              Log Activities                 Maccelaneous               Log Activities | Currencies<br>The list displays all currences available in CAS genesisWorld.<br>New Change Delete |    |  |  |  |  |  |  |
| Currencies Currency Decimal places Entered the European Monetary Union on Euro exchange rate Base                                                                                                    | se currency                                                                                       | •  |  |  |  |  |  |  |
| Dashboards CEP 2 1.00                                                                                                    | ✓                                                                                                 |    |  |  |  |  |  |  |
| Chiphy tabs GHC 2 0.00                                                                                                    |                                                                                                   |    |  |  |  |  |  |  |
| Documents GIP 2 0.00                                                                                                    |                                                                                                   | 11 |  |  |  |  |  |  |
| Dose         GMD         2         0.00                                                                                                    |                                                                                                   | 11 |  |  |  |  |  |  |
| GNF 2 0.00                                                                                                    |                                                                                                   |    |  |  |  |  |  |  |
| ▶ Inxmal GTQ 2 0.00                                                                                                    |                                                                                                   |    |  |  |  |  |  |  |
| ★ Last contact GYD 2 0.00                                                                                                    |                                                                                                   |    |  |  |  |  |  |  |
| S Links HKD 2 0.00                                                                                                    |                                                                                                   |    |  |  |  |  |  |  |
| 1-32 Number assignment HNL 2 0.00                                                                                                    |                                                                                                   |    |  |  |  |  |  |  |
| Participant/Resources HRK 2 0.00                                                                                                    |                                                                                                   |    |  |  |  |  |  |  |
| Products HTG 2 0.00                                                                                                    |                                                                                                   |    |  |  |  |  |  |  |
| bupport requests HUF 2 0.00                                                                                                    |                                                                                                   |    |  |  |  |  |  |  |
| IDR 2 0.00                                                                                                    |                                                                                                   |    |  |  |  |  |  |  |
| IEP 2 3/25/1999 0.79                                                                                                    |                                                                                                   |    |  |  |  |  |  |  |
| ILS 2 0.00                                                                                                    |                                                                                                   |    |  |  |  |  |  |  |
| INR 2 0.00                                                                                                    |                                                                                                   |    |  |  |  |  |  |  |
| IRR 2 0.00                                                                                                    |                                                                                                   | ,  |  |  |  |  |  |  |

Please consider the following regarding the **Maintain different prices for products** option under **Miscellaneous** > **Products**:

- With this option, you can no longer change the **Base currency**.
- With this option, you can assign a **Default currency** other than the base currency to individual users (see "9.5 Settings in the User Management area" on page 218).

## 9.2.2 Dashboards

Use customer dashboard reports to process and clarify information from data records.

You can find the associated configuration in the **Miscellaneous** area of the Management Console, under **Dashboards** > **Customer dashboard**.

In the **Definition** tab, you create customer dashboard definitions.

In the Assignment tab, you assign your definitions to the desired data record windows.

| CAS genesisWorld Management Console (localhost) - EXAMPLE     Eile Areas Help |                   |              | - | - | × |
|-------------------------------------------------------------------------------|-------------------|--------------|---|---|---|
| ▲ Areas                                                                       |                   |              |   |   |   |
| X Miscellaneous Dashboards                                                    |                   |              |   |   |   |
| Addresses                                                                     | mer dashboard     |              |   |   |   |
| Assignment                                                                    | _                 |              |   |   |   |
| Currencies                                                                    | Remove 😼 Import 🛒 | Export       |   |   |   |
| Dashboards Data record type Title                                             | Columns           | Style sheet  |   |   |   |
| X Display tabs Address Customer                                               | dashboard 3       | Standard.xsl |   |   |   |
| Documents Project da                                                          | ashboard 2        | Standard.xsl |   |   |   |
| Dossier Job Job dasht                                                         | board 2           | Standard.xsl |   |   |   |
| @ E-mail                                                                      |                   |              |   |   |   |
|                                                                               |                   |              |   |   |   |
| V Last contact                                                                |                   |              |   |   |   |
| S. Links                                                                      |                   |              |   |   |   |
| 1 <sub>3</sub> 2 Number assignment                                            |                   |              |   |   |   |
| A Participant/Resources                                                       |                   |              |   |   |   |
| Products                                                                      |                   |              |   |   |   |
| 🚳 Support requests                                                            |                   |              |   |   |   |
|                                                                               |                   |              |   |   |   |
|                                                                               |                   |              |   |   |   |
|                                                                               |                   |              |   |   |   |
|                                                                               |                   |              |   |   |   |
|                                                                               |                   |              |   |   |   |

For details about the possibilities and configuration of customer dashboards, see the Report module user guide.

## 9.2.3 Documents

In the **Miscellaneous** area of the Management Console, under **Documents**, you enter settings for field variables available in Microsoft Word.

| 🙀 CAS genesisWorld Management                                                                                                    | Console (localhost) - EXAMPLE -                                                                                                    |   | × |
|----------------------------------------------------------------------------------------------------|----------------------------------------------------------------------------------------------------|---|---|
| <u>F</u> ile <u>A</u> reas <u>H</u> elp                                                                                                    |                                                                                                    |   |   |
| <ul> <li>Areas</li> </ul>                                                                                                    |                                                                                                    |   |   |
| <ul> <li>Miscellaneous</li> <li>Activities</li> <li>Addresses</li> <li>skallo</li> <li>Connections</li> <li>Currencies</li> <li>Dashboards</li> <li>Display tabs</li> <li>Documents</li> <li>Dossier</li> <li>E-mail</li> <li>forum!</li> <li>Inxmail</li> <li>Last contact</li> </ul> | Documents         Maximum size of archive files         Value 0 means that all archive files are stored in the Document Archive.         250       Mb         Update archive files         The CAS genesisWorld Desktop client can automatically transfer archive files if they are saved in a third-party application (e.g. Microsoft Word). The previously saved file will then be overwritten.         Update archive files automatically         If archive files are automatically         If archive files are automatically updated and if the function for the creation of automatic versions is activated, a new version of the archive file is created in the Desktop client each time you save the file.                                                                             | w |   |
| Links<br>1 <sub>3</sub> 2 Number assignment                                                                                                    | Auto comment: Automatische Version                                                                                                    |   |   |
| <ul> <li>Participant/Resources</li> <li>Products</li> <li>Support requests</li> </ul>                                                                                                    | Mail merge field for document validity in quotes         The document validity can be inserted as mail merge field for offers. Define, how many years, months or days an offer is to be valid as of the current date.         Document       0       year(s)       0       month(s)       60       day(s)         Validity        Saturday       month(s)       60       day(s)         Reschedule the validity date to       Saturday       Sunday       Sunday         Validity        Public holiday         Y Adopt formatted notes from order items       Transfer offer items as field variable to Microsoft Word for the following entries in the "Type" field of the "Document" data record type.         General       Quote          Order       FAQ          FAQ           Marketing |   |   |
|                                                                                                    | Editing of managed documents         During the document management the documents can be only edited by the persons for editing and the quality management. If examiner and the persons for release should edit managed documents too, please activate the option.         Allow reviewers and approvers the editing of documents         Notifications regarding document life cycle         Every user can define the events on which he wants to be notifed. You as administrator can define if user should be always notify upon events in the document life cycle         Changes on these settings take only affect after a restart of the application server.                                                                                                    |   |   |

- Document validity: When editing a document in Microsoft Word, the validity period entered here, added to the current date, yields the due date available as a field variable in the Microsoft Word add-in under Opportunity fields > Document validity. The due date will be postponed if it coincides with one of the days defined as exceptions.
- **Transfer offer items [...]:** Select the document types for which project items should be available in Microsoft Word here (see "2.4 Creating documents for items" on page 33).

## 9.2.4 Products

In the **Miscellaneous** area, under **Products**, you enter settings for products, project item and projects.

| 😪 CAS genesisWorld Management Console (localhost) - EXAMPLE -                                                                                                    |                                                                                                    |  |  |  |
|----------------------------------------------------------------------------------------------------|----------------------------------------------------------------------------------------------------|--|--|--|
| <u>F</u> ile <u>A</u> reas <u>H</u> elp                                                                                                    |                                                                                                    |  |  |  |
| Areas                                                                                                    |                                                                                                    |  |  |  |
| <ul> <li>Miscellaneous</li> <li>Activities</li> <li>Addresses</li> <li>askallo</li> <li>Connections</li> <li>Currencies</li> <li>Dashboards</li> <li>Display tabs</li> <li>Documents</li> <li>Dossier</li> <li>E-mail</li> <li>forum!</li> <li>Inxmail</li> <li>Last contact</li> <li>Links</li> <li>Number assignment</li> <li>Participant/Resources</li> <li>Support requests</li> </ul> | Products Products for opportunities, items, product uses and tickets:   Active is identical with true   Use optional items   Maintain different prices for products   Use alternative product description   French   German   Italian   Spanish   Change set currency of the item at a later time:   Opportunities   Projects   Receipts |  |  |  |
|                                                                                                    | Product item groups                                                                                                    |  |  |  |

The following settings on this page relate to Project features:

 Products for opportunities, items, product uses and tickets: Here you can see and change the product filter for opportunity product items, project items, receipt items (with Easy Invoice) as well as product uses and tickets (with Helpdesk).

With the default filter, all products selected as Active will be available.

 Maintain different prices for products: By default, you may only enter exactly one sales and purchase price in exactly one currency for each product. Here you activate or deactivate the entry of sales and purchase prices for products in different currencies.

The price information you enter for a product and currency will automatically be adopted to opportunity, project and receipt items (with Easy Invoice) in which you select that product and currency.

With this setting, you may also select a default currency for each user which will be used instead of the base currency (see "9.5 Settings in the User Management area" on page 218).

 Use alternative product description: Here you activate or deactivate the entry of alternative descriptions and quantity units for products.

Each list item represents an additional description and quantity unit. Additionally, the **Standard** item (default description and quantity unit) is always available.

When editing an opportunity, project or receipt item (with Easy Invoice), if you select a product for which alternative descriptions and quantity units have been entered, they will be available for selection in the item.

With this setting, you may also select a default description and for each user (see "9.5 Settings in the User Management area" on page 218).

- Change set currency of the item at a later time: Here you determine whether the currency of an existing opportunity, project or receipt (with Easy Invoice) can be changed via the **Tools** menu. When changing the currency, you may retain prices, set the to zero or enter a conversion rate.
- Product item groups: Here you can enter input helps for product item group names in all client languages.

Whenever a user creates a product item group for an opportunity or for a receipt (with Easy Invoice), any group names entered here will be available for selection.

### 9.3 Settings in the Project area

The following sections describe the settings in the **Project** area.

- 9.3.1 General (page 194)
- 9.3.2 Orders (page 197)
- 9.3.3 Expenses (page 200)
- 9.3.4 Resource planning (page 204)
- 9.3.5 Skills (page 208)

#### 9.3.1 General

- Settings (page 194)
- Price lists and Discount Lists (page 195)

# Settings

| Areas     General       Image: Settings     Price lists       Discount lists       General       Orders       Expenses       Type       Milestone | CAS genesisWorld Management                                                                                                    | Console (localhost) - EXAMPLE                                                                                    | - | × |
|----------------------------------------------------------------------------------------------------|----------------------------------------------------------------------------------------------------|----------------------------------------------------------------------------------------------------|---|---|
| Resource planning<br>Skills                                                                                                    | CAS genesisWorld Management File Areas Areas File Areas File Area | Console (localhost) - EXAMPLE  General Settings Price lists Discount lists Job type for milestone Type Milestone | - | × |

• Job type for Milestones: Here you select the job type for milestones.

## Price lists and Discount Lists

In the **Price lists** and **Discount lists** tabs, you define price lists and discount lists. You assign them to customers in the **Details** tab of the data record window for addresses.

| 🕵 CAS genesisWorld Management<br><u>F</u> ile <u>A</u> reas <u>H</u> elp                                                                     | Console (localhos                                                            | :) - EXAMPLE                                |                           |                                    |                                                                          | - 1 | ×    |
|----------------------------------------------------------------------------------------------------|------------------------------------------------------------------------------|---------------------------------------------|---------------------------|------------------------------------|--------------------------------------------------------------------------|-----|------|
| <ul> <li>▲ Areas</li> <li>➢ Project</li> <li>General</li> <li>Orders</li> <li>Expenses</li> <li>Resource planning</li> <li>Skills</li> </ul> | General<br>Settings Price lis<br>Price lists Cust<br>Reduced<br>To group the | omer prices                                 | Create them to this area. | new price                          |                                                                          |     | <br> |
|                                                                                                    | Number<br>434-353<br>434-353<br>434-353                                      | Product ▲1<br>TSL PRO<br>TSL PRO<br>TSL PRO | <b>▲</b> 2                | Minimum amount  <br>10<br>25<br>50 | Price   Price list<br>390.00 Reduced<br>380.00 Reduced<br>360.00 Reduced |     |      |
|                                                                                                    |                                                                              |                                             |                           |                                    |                                                                          |     |      |

- Price lists: In a price list, you enter reduced prices for certain products. The prices may be scaled by minimum amount. In a price list there may therefore be multiple prices with different minimum amounts for the same product.
- Discount lists: In a discount list, you specify discount proportions for certain products. Like prices discounts may be scaled by minimum amount.
- Create new price list or discount list: Create a new price list or discount list. Once you have named the list it will be selected and displayed.
- X Delete price list or discount list: Delete the price or discount list selected in the menu.
- Create new price or discount: Create a new price or discount in the selected list.

| 🎯 Edit Price                                                          | -       | - [ |   | × |
|-----------------------------------------------------------------------|---------|-----|---|---|
| <u>File Edit View Insert Search Tools ?</u>                           |         |     |   |   |
| 🙀 Save&Close 🚽 🗙 🚔 👚 🦺 🚳                                              |         |     |   | ? |
| 🍘 Action 👻 🌛 Short notes 📧 Send 👻 🔎 Link with 👻 🔓 New link 👻 📄 Report |         |     |   |   |
| General Change log Dossier                                            |         |     |   |   |
| Created by Peter Grayhound on 1/31/2019 5:24:37 PM                    |         |     |   |   |
| Price list Reduced                                                    |         |     | ~ |   |
| Product TSL PRO                                                       | 434-353 |     | Q |   |
| Minimum amount 50                                                     |         |     |   |   |
| Price 360                                                             |         | GBP | ~ |   |
|                                                                       |         |     |   |   |
|                                                                       |         |     |   |   |

For the price, you specify a product, minimum amount, price and currency.

For the discount, you specify a product, minimum amount and discount in percent.

| 🍘 Edit Discount                        |                                                          |          | _ |   | × |
|----------------------------------------|----------------------------------------------------------|----------|---|---|---|
| <u>F</u> ile <u>E</u> dit <u>V</u> iew | Insert Search Tools ?                                    |          |   |   |   |
| 🗟 Save&Close                           |                                                          |          |   |   | ? |
| ൙ Action 👻 🎽                           | Short notes 🔟 Send 👻 🔎 Link with 👻 🔓 New link 👻 📑 Report |          |   |   |   |
| General Char                           | ge log Dossier                                           |          |   |   |   |
| Created by Peter 0                     | Grayhound on 1/31/2019 5:26:46 PM                        |          |   |   |   |
| Discount list                          | Reduced                                                  |          |   | ~ |   |
| Product                                | IT service                                               | 10200074 |   | Q |   |
| Minimum amount                         | 5                                                        |          |   |   |   |
| Discount (%)                           | 5                                                        |          |   |   |   |
|                                        |                                                          |          |   |   |   |
|                                        |                                                          |          |   |   |   |

#### Note

Only products matching the associated filter will be found.

By default, these are all products for which the **Active** option has been selected in the **General** tab. You can change the associated filter condition in the Management Console under **Miscellaneous > Products** (see "9.2.4 Products" on page 192).

## 9.3.2 Orders

- Items for jobs (page 197)
- Items for appointments (page 198)

## Items for jobs

Here you configure the creation of jobs for items (see "Create" on page 23).

| 🕵 CAS genesisWorld Management ( | Console (localhos | t) - EXAMPLE           |                         |                         |       | - |        | × |
|---------------------------------|-------------------|------------------------|-------------------------|-------------------------|-------|---|--------|---|
| <u>File A</u> reas <u>H</u> elp |                   |                        |                         |                         |       |   |        |   |
| ◄ Areas                         | Orders            |                        |                         |                         |       |   |        |   |
| Project                         | Items for jobs    | Items for appointments |                         |                         |       |   |        | _ |
| Orders                          | Job               |                        |                         |                         |       |   |        |   |
| Expenses                        | New creation      |                        |                         |                         |       |   |        |   |
| Resource planning               | O Adopt i         | tem date as end date   |                         |                         |       |   |        |   |
| Skills                          | Adopt i           | tem date as start date |                         |                         |       |   |        |   |
|                                 | Add number        | to subject             |                         |                         |       |   |        |   |
|                                 | Туре              |                        | Product                 |                         | Unit  |   |        |   |
|                                 | Acquisition       |                        |                         | Q X                     | Days  |   | $\sim$ |   |
|                                 | Administration    |                        |                         | ) N X                   | Days  |   | $\sim$ |   |
|                                 | Conception        |                        | P43, Conception         | $\mathbf{X} \mathbf{Q}$ | Days  |   | $\sim$ |   |
|                                 | Consulting        |                        | P40, Consulting         |                         | Hours |   | $\sim$ |   |
|                                 | Documentation     | D                      |                         | ) Q X                   | Days  |   | $\sim$ |   |
|                                 | Milestone         | D                      |                         | ) Q X                   | Days  |   | $\sim$ |   |
|                                 | Programming       |                        | P45, Development        |                         | Days  |   | $\sim$ |   |
|                                 | Project manage    | ment 🗋                 | P48, Project management |                         | Hours |   | $\sim$ |   |
|                                 | Service           |                        | P38, IT Service         |                         | Days  |   | $\sim$ |   |
|                                 | Ticket            |                        |                         | ) Q X                   | Days  |   | $\sim$ |   |
|                                 | Training          |                        | P50, User training      |                         | Days  |   | $\sim$ |   |
|                                 |                   |                        |                         |                         |       |   |        |   |

You may assign multiple products to each job type and a different unit to each product.

- The New creation setting determines whether jobs created for an item adopt its date as end or start date. The job's duration and time budget of associated resource plans both depend on the Quantity specified in the item and the Unit entered here for the associated product. With Hours, jobs will last one full day per started person day.
- With the Add number to subject option, when a job is created for an item, the item's number is transferred along with its description to the job's subject.
- Enter products: Here you select products in the Search window to assign them to the type. When you click Link & Close, all selected products will be entered, potentially overwriting the previous selection. Then select the Unit for the associated jobs and resource plans, Days or Hours.
- Insert product row: Here you insert an empty product row.
- **Open product:** Here you open the product's data record window.
- **X** Delete assignment: Here you remove the product assignment in this row.

## Items for appointments

Here you configure the creation of appointments for items (see "Create" on page 23).

| 🕵 CAS genesisWorld Management Console (localhost) - EXAMPLE — |                                                                                                    |                                                                                                  |       |       |  |        |  |  |
|---------------------------------------------------------------|----------------------------------------------------------------------------------------------------|--------------------------------------------------------------------------------------------------|-------|-------|--|--------|--|--|
| <u>File</u> <u>A</u> reas <u>H</u> elp                        |                                                                                                    |                                                                                                  |       |       |  |        |  |  |
| ◀ Areas                                                       | Orders                                                                                                    |                                                                                                  |       |       |  |        |  |  |
| 🗎 Project                                                     | Items for jobs Items for appointment                                                                             | S                                                                                                |       |       |  |        |  |  |
| General<br>Orders                                             | Appointment                                                                                                    |                                                                                                  |       |       |  |        |  |  |
| Expenses<br>Resource planning                                 | Automatically create an item when saving, if a type with an assigned product is selected and no item was entered |                                                                                                  |       |       |  |        |  |  |
| Skills                                                        | On deleting objects delete linked it                                                                             | em                                                                                               |       |       |  |        |  |  |
|                                                               | Automatically update item                                                                                        | Refresh date Refresh duration Refresh unit Refresh unit Refresh roject link Refresh project link |       |       |  |        |  |  |
|                                                               | New creation                                                                                                    |                                                                                                  |       |       |  |        |  |  |
|                                                               | <ul> <li>Adopt item date as end date</li> </ul>                                                                  |                                                                                                  |       |       |  |        |  |  |
|                                                               | Adopt item date as start date                                                                                    |                                                                                                  |       |       |  |        |  |  |
|                                                               | Add number to subject                                                                                            |                                                                                                  |       |       |  |        |  |  |
|                                                               | Item                                                                                                    |                                                                                                  |       |       |  |        |  |  |
|                                                               | Add participants to the description                                                                              | of the item                                                                                      |       |       |  |        |  |  |
|                                                               | Туре                                                                                                    | Product                                                                                          | _     | Unit  |  |        |  |  |
|                                                               | Acquisition                                                                                                    |                                                                                                  | A 🔍 🗐 |       |  |        |  |  |
|                                                               | Administration                                                                                                   |                                                                                                  | A 🖓 🗐 |       |  |        |  |  |
|                                                               | Consulting                                                                                                    | P40, Consulting                                                                                  | 📮 🔎 🗙 | Hours |  | $\sim$ |  |  |
|                                                               | Installation                                                                                                    | P38, IT Service                                                                                  | 🔁 📿 🗙 | Days  |  | ~      |  |  |
|                                                               | Project management                                                                                               | P48, Project management                                                                          | 📮 🔎 🗙 | Hours |  | $\sim$ |  |  |
|                                                               | Service                                                                                                    | P38, IT Service                                                                                  | 📮 🔎 🗙 | Days  |  | ~      |  |  |
|                                                               | Training                                                                                                    | P50, User training                                                                               | 📮 🔎 🗙 | Days  |  | ~      |  |  |
|                                                               |                                                                                                    |                                                                                                  |       |       |  |        |  |  |
|                                                               |                                                                                                    |                                                                                                  |       |       |  |        |  |  |

You may assign exactly one product to each appointment type.

**Penter product:** Here you assign a product to the type in the **Search** window

Then select the Unit for the duration of associated appointments, Days or Hours.

**Open product:** Here you open the product's data record window.

**X** Delete assignment: Here you remove the product assignment in this row.

With the Automatically create an item when saving [...] option, when an appointment of a type to which a product has been assigned here is saved, an item for the product will automatically be created in the appointment's primary project.

If an appointment has no primary project or an item has already been assigned to it, it will not be affected by this setting.

- If the On deleting objects delete linked item option is selected, the item associated with an appointment will be deleted automatically when you delete the appointment.
- Under Refresh item automatically, you select fields and links of appointments that should automatically be updated in associated items. When an appointment is saved, you are first asked to confirm the transfer of the changes to the item.
  - With the **Refresh date** option, an item's date is updated when its associated appointment's start or end date is changed.

- With the **Refresh duration** option, an item's quantity of billable hours or days is updated when its associated appointment's duration is changed.
- With the **Refresh measurement** option, an item's quantity unit is updated when a type with another quantity unit is selected in its associated appointment.
- With the Refresh description option, an item's description is updated when its associated appointment's subject is changed. With the Add participants to the description of the item setting, the description is also updated when the appointment's participants change.
- With the **Refresh project link** option, an item will be removed from its former primary project and entered in the new one when its associated appointment's primary project is changed.
- With the **Refresh product link** option, an item's product link is updated when a type with another product is selected in its associated appointment.
- The New creation setting determines whether, when an appointment is created for an item, the item's date will be adopted as the new appointment's start or end date. The appointment's duration depends on the Quantity specified in the item and the Unit entered here for the associated product.
- With the Add number to subject option, when an appointment is created for an item in the Order tab of the data record window for projects, each item's number is transferred along with its description to the associated appointment's subject.
- With the Add participants to the description of the item option, when items are manually or automatically created for an appointment, the appointment's participants are transferred to the description of the associated item.

### 9.3.3 Expenses

- General (page 200)
- License plate number (page 203)

### General

| CAS genesisWorld Management             | Console (localhost) - EXAMPLE                                                                                                    |                                                                                                    |                            |       | - | × |
|-----------------------------------------|----------------------------------------------------------------------------------------------------|----------------------------------------------------------------------------------------------------|----------------------------|-------|---|---|
| <u>F</u> ile <u>A</u> reas <u>H</u> elp |                                                                                                    |                                                                                                    |                            |       |   |   |
| <ul> <li>Areas</li> </ul>               | Expenses                                                                                                    |                                                                                                    |                            |       |   |   |
| 🖹 Project                               | General License plate number                                                                                                    |                                                                                                    |                            |       |   |   |
| General<br>Orders                       | Select expenses types                                                                                                    |                                                                                                    | Cost per km (travel costs) |       |   |   |
| Expenses                                | Type (per diem)                                                                                                    | Per diem 🗸 🗸                                                                                                    | Cost per km (internal)     | £0.45 |   |   |
| Resource planning<br>Skills             | Type (lump sums)                                                                                                    | .ump sum 🗸 🗸                                                                                                    | Cost per km (external)     | £0.45 |   |   |
|                                         | Type (travel costs)                                                                                                    | Fravel costs ~                                                                                                    |                            |       |   |   |
|                                         | <ul> <li>Details to per detail code</li> <li>Preallocate per diem costs</li> <li>Always manually enter per demonstrative calculation per data r</li> <li>Always automatically calculation</li> <li>Country settings for per diem</li> <li>Default country for New</li> <li>Year</li> <li>Country</li> <li>More than 8 hours</li> <li>24 hours</li> <li>Breakfast deduction %</li> <li>Lunch deduction %</li> <li>Dinner deduction %</li> </ul> | diem costs<br>ecord<br>te per diem costs<br>costs<br>Germany<br>2022 ~<br>Germany<br>£14.00<br>£28.00<br>20<br>40<br>40 | <b>~</b> •                 |       |   |   |

- Select expenses types: Here you can see and change the types for per diem costs, lump sums and travel costs. When one of these types is selected in the data record window for expenses, that window displays the fields and features for the selected type. When another type is selected, the data record window for expenses displays the fields and features for expense receipts.
- **Costs per km (travel costs):** Here you can see and change the presettings for the internal and external kilometer prices for travel cost billing.
- Settings for per diem costs: Here you determine whether you wish to enter per diem costs manually or have them calculated automatically.

Please note that the default automatic calculation without formulas only applies to the German rules and regulations.

For per diem costs valid in other countries, we suggest you calculate them via formulas (**Preallocate per diem costs**, requires the Form Designer module) or enter them manually (**Always manually enter per diem costs** option).

Preallocate per diem costs (requires the Form Designer module): Per diem costs will be calculated via formulas. This enables the Subsistence allowance, Net costs

and **Turnover** fields as targets for formula fields in the **Form Designer** area of the Management Console. For per diem costs, each of these fields will then be read-only and will default to zero if you don't enter a formula for it.

Please note that formulas for these fields will be valid for all expense types unless you restrict them to per diem costs using an **IF** junction. With **NoChange** in the **ELSE** branch, the default behavior applies for the other types.

| Image: Status   Image: Status   Image: Status | 🚯 Formula editor                                                                                |                                                                                 |                                                                                             | - |     | $\times$ |
|----------------------------------------------------------------------------------------------------|-------------------------------------------------------------------------------------------------|---------------------------------------------------------------------------------|---------------------------------------------------------------------------------------------|---|-----|----------|
| IF {Expenses.Type} = {^Expenses.Type.Per diem} THEN ELSE NoChange                                                                                                    | Values from input assistance options                                                            | Functions Maths Strings Date and time More Working hours Colors Type conversion | Operators Arithmetic Compare Boolean Control element structur "If then else" Nochange Other | e |     |          |
| Expected result type: Float                                                                                                    | IF {Expenses.Type} = {^Expenses.Type.Per diem} THEN ELSE NoChange C Expected result type: Float |                                                                                 |                                                                                             |   | Car | > ×      |

- Always manually enter per diem costs: Per diem costs won't be calculated automatically. The Overnight stay, Subsistence allowance, Net costs and Turnover fields may be edited manually.
- Permit calculation per data record: Per diem costs will initially be calculated automatically based on the rules and rates valid in Germany. With the Calculate manually option selected in the associated data record window, you may edit the Overnight stay, Subsistence allowance, Net costs and Turnover fields manually.
- Always automatically calculate per diem costs: Per diem costs will always be calculated automatically based on the rules and rates valid in Germany. They can't be edited manually.
- Country settings for per diem costs: Specify here the default setting for the Country field in per diem costs (Default country for New). Additionally, you can view and modify here the rates for per diem costs by country or region. You may also specify different deduction rates for the breakfast here (20%) as well as for the lunch and dinner (40% each). The values follow the rates provided by the German legislator (see "Notes on the automatic calculation of per diem costs" on page 115).
  - In the default setting, the current expense rates are displayed here. Select the desired **Year** to edit earlier expense rates.
  - Select a Country or region to display and edit the associated values.
  - Add countries and regions via the input help for the Country field of expenses in the Database area. Countries must be spelled as entered in the input help for the

**Country** field of addresses. To update regions, the input help for the **Country** field of expenses must be international and provide German translations for all regions to update, spelled like in the xml file under Expenses in the client directory. New countries and regions will be created without initial expense rates.

Set the daily rates for all countries to default values: Select Germany under Default country for New and click on the button with the green arrow next to Year in order to enter the expense rates for the selected year for all countries and regions available as input helps for the Country expense field.

The expense rates are taken from the associated xml file for the current year which must exist under Expenses in the client directory or it must already be available online and the application server must have an internet connection.

After the update, you will receive a report about how many countries and regions were updated and, if applicable, which countries and regions could not be updated.

**Add new year:** Here you create expense rates for a new year.

Expense rates will be added for all countries and regions available in the input help for the **Country** expense field. To update regions, the input assistance for this field must be international and a German translation must be provided for each region that should be updated with the same spelling as used in the xml file under Expenses in the client directory.

This file is updated with the current expense rates and supplied with the CAS genesisWorld client installation with the next software update as soon as new rates have been published by the legislator. The xml file with the current expense rates will also be made available online and can be accessed via the Management Console. To do this, the application server requires an internet connection.

When clicking on the **Add new year** button, current expense rates will first be looked for under Expenses in the client directory.

**Use lump sum from file:** If the current rates are already supplied as a client file, you can apply them here.

- **Search online for current values:** Here you check whether expense rates for the selected year are available online. In this case, you may apply them.
- **Use lump sum from previous year:** Here you copy the rates of the previous year for the selected year.

Create without lump sum: Here you create zero rates for the selected year.

When applying expense rates from an xml file or via the internet, you will receive a report about how many countries and regions were updated and, if applicable, which countries and regions could not be updated.

| 😪 CAS Software Management Cons                                                         | sole (localhost) - EXAMPLE                                                 |                      | - | × |
|----------------------------------------------------------------------------------------|----------------------------------------------------------------------------|----------------------|---|---|
| <u>File Areas H</u> elp                                                                |                                                                            |                      |   |   |
| Areas     Project     General     Orders     Expenses     Resource planning     Skills | Expenses General License plate number Assign license plate number to users |                      |   |   |
|                                                                                        | User                                                                       | License plate number |   |   |
|                                                                                        | ADMINISTRATOR                                                              |                      |   |   |
|                                                                                        | Antonio Matarazzo                                                          | LL68 ABC             |   |   |
|                                                                                        | Ben Miller                                                                 |                      |   |   |
|                                                                                        | Brenda Gladis                                                              |                      |   |   |
|                                                                                        | Frank Shreeve                                                              |                      |   |   |
|                                                                                        | Marcus Clayden                                                             |                      |   |   |
|                                                                                        | Max Smith                                                                  |                      |   |   |
|                                                                                        | Michael Green                                                              |                      |   |   |
|                                                                                        | Peter Grayhound                                                            | LL68 BCD             |   |   |
|                                                                                        | Robert Glade                                                               | LL68 CDE             |   |   |
|                                                                                        |                                                                            |                      |   |   |

## License plate number

Here you assign vehicle license plate numbers to users or reset the assignment by selecting the empty option.

When a user associated with a vehicle license number creates a new travel cost record, the license number selected here will be written in the **Vehicle** field of the data record window for expenses.

You must first store the desired license numbers as input helps for the expenses field **Vehicle** in the **Database** area.

Then associate the license plate numbers with the desired users here.

### 9.3.4 Resource planning

- General (page 204)
- Booking of time recordings (page 206)

#### General

| 🙀 CAS genesisWorld Management                                                                | Console (localhost) - EXAMPLE                                                                                                    | _                                                                                  |   | × |
|----------------------------------------------------------------------------------------------|----------------------------------------------------------------------------------------------------|------------------------------------------------------------------------------------|---|---|
| <u>F</u> ile <u>A</u> reas <u>H</u> elp                                                      |                                                                                                    |                                                                                    |   |   |
| Areas      Project      General      Orders      Expenses      Resource planning      Skills | Resource planning         General       Booking of time recordings         Jobs with resource plan         Resource planning jobs are marked as complete for status:         Externally bill remaining time budget when a job is completed         Keep job participants synchronous with associated resources         Distribution of working times         Manually distribute working times         Automatically distribute working times         Color marking of workload in tree and interactive planner view         Lower workload limit (in %)       50         1st upper workload limit (in %)       100         2nd upper workload limit (in %)       150 | Appointment arranged<br>Being planned<br>Completed<br>Further process not required | × |   |

- Resource planning jobs are marked as complete for status: Select here one or more status options to mark a resource planning job as complete, settting the completion grade to 100% and the remaining ETC in all associated resource plans to null.
- Externally bill remaining time budget when completing a job: Here you specify whether remaining time budget will automatically be added to the **Charged** field in the last time record for the resource plan when completing a job.
- Keep job participants synchronous with associated resources: With this setting, when a job with resource plans is saved, the job's participants will be overwritten with the resource plans' participants.
- **Distribution of working times:** With the optional database update for version x11.1.7, in addition to the automatic distribution, a manual planning mode is now also available.

In x12 and more recent versions, this feature is always available without an additional database update. Databases created with version x11.1.7 or a more recent version use the manual distribution by default. For existing customers, the automatic distribution is selected by default, such that nothing changes.

The manual mode is available in the **Resource planning** app in the Web Client after activating it in the Management Console and restarting the Application Server.

The manual mode initially uses the same automatic distribution for workloads of new resource plans as the automatic mode. The manual planning is activated by entering values in the **Resource planning** app in the Web Client.

Section "5.4 Resource planning basics" on page 57 describes differences between the automatic and manual planning.

Section "5.6 Resource planning in the Web Client" on page 71 describes the manual planning in the Web Client.

With the manual mode, the resource planning feature in the Desktop Client's tree view (displaying and editing of ETC) is no longer available.

Please note that switching to the automatic mode will delete any detailled planning you have already entered. The **ETC** total of each resource plan will still be retained.

 Color marking of workload: In the automatic mode, you define here a lower limit and two upper limits for employees' workloads. They will be highlighted in the tree view and in the interactive planner view.

The following ranges of values are admissible:

- Lower workload limit: 0% 100%
- Ist upper workload limit: 50% 200%
- 2nd upper workload limit: 100% 300%

| CAS generic World Managemen                              | t Concolo (localhort) - EXAMDLE                                                                                                    | - 7                                                                                                    | × |
|----------------------------------------------------------|----------------------------------------------------------------------------------------------------|----------------------------------------------------------------------------------------------------|---|
| File Areas Heln                                          |                                                                                                    |                                                                                                    | ~ |
| Areas                                                    | Resource planning                                                                                                    |                                                                                                    |   |
| Project General Orders Expenses Resource planning Skills | General Booking of time recordings Time recording to job with resource p Time recording mask Display status and completion g Overbooking of resource plan Overbooking degree in % Display fields for ETC and c Always permit overbooking Booking settings for all time recording Type | olan<br>grade of the job and booking data of the resource plan in time record mask<br>omment in the time record and in the resource plan<br>g types                                                                                                    |   |
|                                                          | Acquisition                                                                                                    | Neutral for accounting     Relevant for accounting     Only for resource planning     Bill working time externally (automatically set Charged to Actual if Time budget remains.)                                                                                                    | ^ |
|                                                          | Administration                                                                                                    | Neutral for accounting     Relevant for accounting     Only for resource planning     Bill working time externally (automatically set Charged to Actual if Time budget remains.)                                                                                                    |   |
|                                                          | Conception                                                                                                    | Neutral for accounting       Relevant for accounting       Only for resource planning         Image: State of the state of the state of th |   |
|                                                          | Consulting                                                                                                    | Only for accounting Relevant for accounting Only for resource planning                                                                                                    |   |
|                                                          |                                                                                                    | Bill working time externally (automatically set Charged to Actual if Time budget remains.)                                                                                                    | ~ |

### Booking of time recordings

#### Time recording to job with resource plan

- Time recording mask: The Display status and completion grade of the job and booking data of the resource plan in time record mask option controls whether data from the associated job and the resource plan will be displayed when time is recorded for a resource plan.
- Overbooking of resource plan: Here you specify if and to what extent the overbooking of resource plans is permissible without requiring additional ETC to be cleared (see "The Overbooking check" on page 93).

By default, the overbooking check is active with the overbooking degree set to 0%, not permitting overbooking. Enter a value above zero to allow limited overbooking. Select the **Always permit overbooking** option to disable the overbooking check.

The overbooking degree specifies by how many percent of the **Time budget** a resource plan's **Actual** value may exceed the **Time budget** due to a time record in order to save that time record (e.g., time budget 4 hours, permissible overbooking 50% => time records relevant for accounting are possible as long as the resource plan's **Actual** value doesn't exceed 150% of the **Time budget**, i.e., 6 hours).

Regardless of the **Actual** and **Time budget** values in a resource plan, it is always possible to record at least the cleared remaining working time **ETC** for it.

• **Display fields for ETC and comment in the time record and in the resource plan:** When the overbooking check is active, you specify here whether employees may enter an estimate that differs from the **ETC** value and a reason for the deviation when recording time for a resource plan or in the resource plan itself.

With the other right **Resource planning**, the employee's superior can adopt the estimate as the resource plan's **ETC** in the resource plan or in the **Resources and items** tab of the associated job. When he or she does, the **ETC** field's previous value will be overwritten.

When the overbooking check is active and a resource plan is overbooked, the **Actual** value of any additional time records for this resource plan may not exceed the resource plan's **ETC** value. To raise the **ETC** value in a resource plan, clearing additional working time, the other right **Resource planning** is always required, even if the estimate has been deactivated.

- Booking settings for all time recording types: Here you configure time recording for resource plans. You specify for each time record type whether time records of this type will be booked on resource plans.
  - **Neutral for accounting:** Time records that are neutral to accounting will not be considered in resource plans. This is the default setting for all time record types.
  - Relevant for accounting: Time records that are relevant for accounting will be considered in resource plans.
  - **Only for resource planning:** Time record types with this setting can only be created for jobs with a resource plan.

They are also relevant for accounting and will be considered in resource plans.

 Bill working time externally (automatically adopt Charged as Actual if Time budget remaing exists): Select this setting if the Actual value in a time record of this type should automatically be transferred to the time record's Charged field.

## 9.3.5 Skills

Here you specify skills which will be available for selection in the **Skills** tab when editing employees' addresses. By categorizing them in sections and sub-sections you organize skills in a tree structure.

If you are also working with CAS teamWorks, the skills defined there will be adopted and may be edited synchronously in CAS genesisWorld.

| 😪 CAS genesisWorld Management<br><u>F</u> ile <u>A</u> reas <u>H</u> elp          | Console (localhost) - E                                                                                                    | EXAMPLE                                                                                                    | - | ×    |
|-----------------------------------------------------------------------------------|----------------------------------------------------------------------------------------------------|----------------------------------------------------------------------------------------------------|---|------|
| Eile Areas Help  Areas  Project  General Orders Expenses Resource planning Skills | Skills Rating Rating New  Cdit  Car in Car in Car in Car in Const Stock  Car in Const Stock  Car in Car in Car in Const Stock  Car in Car in C | little         good         very good         Image: surance         isurance         isurance         isurance         isurance         isurance         isurance         isurance         isurance         isurance         isurance         isurance         isurance         isurance         isand shares         inguages         ise         th         an         ish         Excel         lations         is a database         is and interfaces         rating data from other tables         Powerpoint         ations         is and layout         Word         s and images         idded content         is and images         idded content         is and layout         Word         s and layout         is and layout |   |      |
|                                                                                   | <u></u>                                                                                                    |                                                                                                    |   | <br> |

 Define rating: By entering in the text window at the top you may name the options for rating the skills.

In the default setting, little, good and very good are distinguished.

Each row represents one level. You may distinguish as many levels as you wish.

When skills are assigned to employees, a star is displayed for every level. Nine stars are displayed at most. Higher levels may be distinguished in the menu for selecting the desired level.

**Enter sections:** Select the **Skills** node to create a new section at root level or select another section to insert a sub-section there.

- ✓ Click **New** to open the **Create template** window.
- Enter the desired description.
- ✓ Insert the section by clicking on **Next** or **OK**.
- Click Next to select the new section. The Create template window will stay open to create more sections or a new skill.
- Click **OK** to close the **Create template** window.
- Click **Previous** to select the superordinate section.
- Enter skills: Select the Skills node to insert a new skill at root level or select a section or sub-section.
  - ✓ Click **New** to open the **Create template** window.
  - ✓ Enter the desired description.
  - ✓ Insert the skill by clicking on **OK**.
  - Click **Previous** to select the superordinate section.
- Rename section or skill: Select the section or skill to rename and click Edit or doubleclick on the selected entry.
- **Delete section or skill:** Select the section or skill to delete and click **Delete**. You will be prompted to confirm the deletion.

When you delete a section, all sub-sections and skills it contains will also be deleted.

When you delete a skill, all assignments of the skill to employees will also be deleted.

### 9.4 Settings in the Time record area

The following sections describe the settings in the **Time record** area:

- 9.4.1 General (page 210)
- 9.4.2 Mandatory links (page 212)
- 9.4.3 Calendar (page 213)
- 9.4.4 Hourly rates (page 214)
- 9.4.5 Working hours (page 216)

### 9.4.1 General

| 强 CAS genesisWorld Management (                                                        | t Console (localhost) - EXAMPLE                                                                                                    | -         |                                         | × |
|----------------------------------------------------------------------------------------|----------------------------------------------------------------------------------------------------|-----------|-----------------------------------------|---|
| <u>F</u> ile <u>A</u> reas <u>H</u> elp                                                |                                                                                                    |           |                                         |   |
| ◄ Areas                                                                                | General                                                                                                    |           |                                         |   |
| Time record<br>General<br>Mandatory links<br>Calendar<br>Hourly rates<br>Working hours | Duration of a person day     Granularity     Overlap check     Bill externally       One person day (1 PD) envelops     Actual     I minute <ul> <li>O on</li> <li>Offf</li> <li>Offf</li> <li>Enter current date autor</li> </ul> <ul> <li>Off</li> <li>Offf</li> </ul> <ul> <li>Offf</li> </ul> <ul> <li>Offf</li> <li>Offf</li> </ul> <ul> <li>Offf</li> </ul> <ul> <li>Offf</li> </ul> <ul> <li>Offf</li> <li>Offf</li> </ul> <ul> <li>Offf</li> </ul>                                                                                                    | matically |                                         |   |
|                                                                                        | Time window for the creation and editing of time records         Maximum to be recorded for future:       5 hrs         No restriction for:       Antonio Matarazzo         Maximum to be recorded for past:       31         days       Select all         Change time records of the past:       31         days       Select none         Maximum to be recorded for past:       31         days       Select none         Maximum to be recorded for past:       31         days       Select none         Maximum to be recorded for past:       31         days       Select none |           | < , , , , , , , , , , , , , , , , , , , |   |
|                                                                                        | Calculate total Save 'Actual' and 'Charged' of all time records for the project, job or service agreement as sum when creating a time record for a project, job or service agreement.  Jobs Projects Service agreements                                                                                                    |           |                                         |   |

- Duration of a person day: Here you specify how many hours and minutes should be subsumed under one person day. The default setting is 8 hours.
- Granularity: Here you select the smallest recordable interval for the Actual and Charged fields. No smaller interval may be selected for Charged than for Actual.
  - 1 second, 1 minute, 5 minutes, 10 minutes, 15 minutes, 30 minutes, 1 hour
- **Overlap check:** Here you enable or disable the overlap check for time records.
- Bill externally: Here you specify whether users may edit the external billing date. In this case, users are prompted to enter the desired billing date when externally billing time records via the context menu of the time record list.
- Time window for the creation and editing of time records
  - Maximum to be recorded for future: Time records whose end time is further in the future than specified here may not be saved.
  - **Maximum to be recorded for past:** If the start of a time record to create is further in the past than specified here, it may not be saved.

- **Change time records of the past:** If the start of an existing time record is further in the past than specified here, changes made to it may not be saved.
- No restriction for: Select here users to exempt from the specified restrictions.
- Calculate total: Here you specify whether the total work time for a project, job or service agreement is calculated whenever time is recorded for it. Time records for associated tickets are considered for service agreements. The actual work time will be written in the Actual time field. The order value will be written in the Charged field.

#### Note

The fields are updated whenever time records for projects, jobs or tickets belonging to a service agreement are created or deleted. The fields are not updated when the link for an associated data record is changed (e.g., when a ticket is removed from a service agreement by resetting the service agreement selection in the ticket).

With the Form Designer module, you can define business ratio fields that are updated automatically whenever the associated data record is opened.

Additionally, you can create new project, job and/or service agreement fields of the float type as target fields in the **Database** area of the Management Console and enter them as target fields for the business ratio fields. If you do, you can use scheduled updates to update these fields regularly automatically (e.g., nightly or hourly) or update them manually via the context menu (requires the **Actions: execute** other right).

Create the following business ratio fields for projects and/or jobs respectively:

1. Linked data record type: Time records / Calculation: Actual / Sum

2. Linked data record type: Time records / Calculation: Charged / Sum

To save the results in target fields you have created for projects and/or jobs, select them under **Save result in field** for the respective business ratio fields.

Under Data records, select the Only primary links link type.

Under Formatting, select the Duration (person days) or Duration (24h/day) format.

For service agreements, you need a two level business ratio field. First, create Actual/ Target business ratio fields with associated target fiels of the float type for jobs as described above. Then, create the following business ratio fields for service agreements:

1. Linked data record type: Jobs / Calculation: (Actual target field) / Sum

2. Linked data record type: Jobs / Calculation: (Charged target field) / Sum

Then, enter the same settings as described above for projects and jobs (**Save result in field**, link type and format).

 Time record type for travel time: Select here the time record type for recording the trips to and from the destination for appointments in CAS genesisWorld Web and CAS genesisWorld Desktop.

# 9.4.2 Mandatory links

Here you define mandatory links for time record types.

| <table-of-contents> CAS genesisWorld Manager</table-of-contents> | ment Console (localhost) - EXAMPL | E              |   | -                                                                          |                                  | $\times$ |
|------------------------------------------------------------------|-----------------------------------|----------------|---|----------------------------------------------------------------------------|----------------------------------|----------|
| <u>F</u> ile <u>A</u> reas <u>H</u> elp                          |                                   |                |   |                                                                            |                                  |          |
| <ul> <li>Areas</li> </ul>                                        | Mandatory links                   |                |   |                                                                            |                                  |          |
| 🖏 Time record                                                    | Define mandatory link             |                |   |                                                                            |                                  |          |
| Mandatory links                                                  | Туре                              | Mandatory link | Р | Information                                                                |                                  |          |
| Calendar<br>Hourly rates<br>Working hours                        | Acquisition                       |                | / | Please enter the primary link to save the time record. $\label{eq:please}$ | <ul> <li>.</li> <li>.</li> </ul> |          |
|                                                                  | Administration                    |                | 1 | Please enter the primary link to save the time record.                     | ^ .<br>~                         |          |
|                                                                  | Conception                        |                | / | Please enter the primary link to save the time record.                     | < .<br><                         |          |
|                                                                  | Consulting                        |                | / | Please enter the primary link to save the time record.                     |                                  |          |
|                                                                  | Documentation                     |                | 1 | Please enter the primary link to save the time record.                     | <ul> <li>.</li> <li>.</li> </ul> |          |
|                                                                  | Holiday                           |                | 1 | Please enter the primary link to save the time record.                     | ^ .<br>~                         |          |
|                                                                  |                                   |                |   |                                                                            |                                  | ~        |

- Mandatory link: Select here the desired data record type.
  - **Specify filter condition:** Click on the filter icon to specify filter conditions.
  - **Participant:** If you select the **P** option, the time record's participant must also be a participant of the linked data record to save the time record.

Groups are not resolved here. Only if a user has directly been entered as the participant of a data record, he or she can record time for it.

 Information: Enter here a message to display when a user tries saving a time record which is not linked as specified here.

--- Here you enter the message in different languages.

# 9.4.3 Calendar

Here you configure the time record calendar's multiple recording feature.

| 🕵 CAS genesisWorld Management                                                                                                    | Console (localhost) - EXAMPLE                                                                                         |                                                                                                    | _                                      |                   |  |
|----------------------------------------------------------------------------------------------------|----------------------------------------------------------------------------------------------------|----------------------------------------------------------------------------------------------------|----------------------------------------|-------------------|--|
| <u>F</u> ile <u>A</u> reas <u>H</u> elp                                                                                                    |                                                                                                    |                                                                                                    |                                        |                   |  |
| <ul> <li>GAS genesisWorld Management</li> <li>Eile <u>Areas</u></li> <li>▲ Areas</li> <li>Time record</li> <li>General<br/>Mandatory links</li> <li>Calendar</li> <li>Hourly rates</li> <li>Working hours</li> </ul> | Calendar           Automatic time recording for appoin <ul></ul>                                                      | ) Phone calls<br>e recorded                                                                          |                                        |                   |  |
|                                                                                                    | Time record type and projects by pa<br>Time record type<br>To group the column headers, of<br>Subject<br>Holiday 2019 | articipant for automatic holiday recording in<br>the for holiday: Holiday<br>drag them to this area. | n calendar<br>✓<br>Start ▼<br>1/1/2019 | End<br>12/31/2019 |  |

Automatic time recording for appointments, phone calls and holiday: Here you select appointment, holiday and phone call types for which time should automatically be recorded when clicking on the associated button in the calendar. With teamWorks, holidays are distinguished by the Holiday type field, if there are no types for holidays.

To lock the recording of certain types or holiday types, select the data record type for which you wish to modify the setting. Then carry over the entries for which time should not automatically be recorded to the right list.

Time record type and projects by participant [...]: Select here projects in which leaves taken by their respective participants will be recorded. When a participant of a project selected here records a leave in the calendar, the time records will be booked on the project.

Search project: Here you select a project in the Search window. Via the list you may open, view and edit it.

- **X** Remove: Here you remove a project from the selection.
- Time record type for holiday: Specify the type for holiday records here.

### 9.4.4 Hourly rates

Here you specify global hourly rates. They are valid for all customers and projects for which you do not specify different hourly rates.

Entering different hourly rates for specific customers and projects is described in section "7.1.6 Defining hourly rates for addresses and projects" on page 103.

| Areas Time record General Mandatory links Calendar Hourly rates Working hours | Hourly rates      | Hourly rates Hourly rates Hourly rates for addresses and projects  Figure a Internal External Internal hourly rates (costs) |             |                |            |            |               |         |           |             |                    |         |           |          |             |
|-------------------------------------------------------------------------------|-------------------|----------------------------------------------------------------------------------------------------|-------------|----------------|------------|------------|---------------|---------|-----------|-------------|--------------------|---------|-----------|----------|-------------|
|                                                                               |                   | All                                                                                                    | Acquisition | Administration | Conception | Consulting | Documentation | Holiday | Marketing | Programming | Project management | Service | Support   | Training | Travel time |
|                                                                               | All               | 60                                                                                                    |             |                |            |            |               |         |           |             |                    |         |           |          |             |
|                                                                               | Antonio Matarazzo | 50                                                                                                    | 50          | 50             | 50         | 50         | 50            | 50      | 50        | 50          | 50                 | 50      | 50        | 50       | 50          |
|                                                                               | Ben Miller        | 70                                                                                                    | 70          | 70             | 70         | 70         | 70            | 70      | 70        | 70          | 70                 | 70      | 70        | 70       | 70          |
|                                                                               | Brenda Gladis     | 50                                                                                                    | 50          | 50             | 50         | 50         | 50            | 50      | 50        | 50          | 50                 | 50      | <i>50</i> | 50       | 50          |
|                                                                               | Frank Shreeve     | 50                                                                                                    | 50          | 50             | 50         | 50         | 50            | 50      | 50        | 50          | 50                 | 50      | 50        | 50       | 50          |
|                                                                               | Marcus Clayden    | 60                                                                                                    | 60          | 60             | 60         | 60         | 60            | 60      | 60        | 60          | 60                 | 60      | 60        | 60       | 60          |
|                                                                               | Michael Green     | 50                                                                                                    | 50          | 50             | 50         | 50         | 50            | 50      | 50        | 50          | 50                 | 50      | <i>50</i> | 50       | 50          |
|                                                                               | Peter Grayhound   | 50                                                                                                    | 50          | 50             | 50         | 50         | 50            | 50      | 50        | 50          | 50                 | 50      | 50        | 50       | 50          |
|                                                                               | Robert Glade      | 70                                                                                                    | 70          | 70             | 70         | 70         | 70            | 70      | 70        | 70          | 70                 | 70      | 70        | 70       | 70          |
|                                                                               | Conference Room   | 20                                                                                                    | 20          | 20             | 20         | 20         | 20            | 20      | 20        | 20          | 20                 | 20      | 20        | 20       | 20          |

Allow to enter internal hourly rates for addresses and projects: By default, you may only enter different external hourly rates for addresses and projects. Select this option in order to also enter different internal hourly rates for addresses and projects.

**Save:** Here you save changes made to the hourly rates in the database.

Close the view without saving to revert changes.

Transfer hourly rates: Here you overwrite the displayed hourly rates, Internal or External (see below), with the hourly rates from the other view. This includes emptying fields that are empty in the other view.

- After confirmation, the changes will be displayed in the view.
- The changes will only be applied to the database when they are saved.
- Close the view without saving to revert changes.

Select participants: Here you select the users and resources to display. Users and resources for which internal or external hourly rates have already been entered will automatically be selected when you open the view. When a user or resource is removed, associated hourly rates will be retained.

- Internal and External: The Internal and External tabs are structured identically.
  - Internal: Here you specify internal hourly rates. Billing a time record internally will determine the internal hourly rate for the user/resource and activity (time record type) and multiply it with the Actual work time to calculate the Actual costs.

- External: Here you specify external hourly rates. Billing a time record externally will determine the external hourly rate for the user/resource and activity (time record type) and multiply it with the Charged order value to calculate the Actual turnover.
- Entering hourly rates: The white table fields are provided for entering hourly rates valid for exactly one user or resource and one activity (time record type). The yellow fields are provided for entering hourly rates valid for users, resources and activities for which no other hourly rate was specified.
  - General hourly rate: Enter the general hourly rate in the first field of the table in the top left corner. It will be valid for all table fields and thereby for all users, resources and activities (time record types) for which no other hourly rate is specified.

The general hourly rate will show up in all of these fields in italics.

 Hourly rates for users and resources: Enter hourly rates for users and resources in the first column. Each of these will be valid for all table fields of the associated row and thereby for all activities (time record types) for which no other hourly rate is specified.

The hourly rate will show up in all of these fields in italics.

Internal hourly rates for users and resources take precedence over internal hourly rates for activities (time record types).

External hourly rates for users and resources are only valid for activities (time record types) for which no other hourly rate was specified.

• Hourly rates for activities (time record types): Enter hourly rates for activities (time record types) in the first row. Each of these hourly rates is valid for all table fields of the associated column and thereby for all users and resources for which you have not specified another hourly rate. The hourly rate for the type will show up in all of these fields in italics.

The hourly rate will show up in all of these fields in italics.

- Internal hourly rates for activities (time record types) are only valid for users and resources for which no other hourly rate was specified.
- External hourly rates for activities (time record types) take precedence over external hourly rates for users and resources.
- Hourly rates for a user/resource and activity (time record type): Enter hourly rates for specific users or resources and for specific activities (time record types) into the respective white table field in which the row for the user or resource and the column for the activity (time record type) intersect.

Such hourly rates in white table fields take precedence over any other hourly rates.

# 9.4.5 Working hours

Here you record a log of working hours for employees and a log of availability hours for resources.

| 🙀 CAS genesisWorld Management           | Console (localhost) | - EXAMPLE      |                          |                    |                       |                         |                         | -          |          | ×  |
|-----------------------------------------|---------------------|----------------|--------------------------|--------------------|-----------------------|-------------------------|-------------------------|------------|----------|----|
| <u>F</u> ile <u>A</u> reas <u>H</u> elp |                     |                |                          |                    |                       |                         |                         |            |          |    |
| ◀ Areas                                 | Working hours       | 5              |                          |                    |                       |                         |                         |            |          |    |
| 🖏 Time record<br>General                | Users Peter (       | Grayhound      | ~ 🗋 🖪 🗙                  |                    |                       |                         |                         |            |          |    |
| Mandatory links                         | From                | until          | h/week                   |                    |                       |                         |                         |            |          |    |
| Calendar<br>Hourly rates                | 1/1/2017            | 12/31/2017     | 20 hrs, 00 min           |                    |                       |                         |                         |            |          |    |
| Working hours                           | 1/1/2018            |                | 40 hrs, 00 min           |                    |                       |                         |                         |            |          |    |
|                                         | 🗙 📄 40h             | ~   F          | ialfhour V               |                    |                       |                         |                         |            |          |    |
|                                         | Monday              | 08 bra 00 min  | 0 30 1 30 2 30 3 30 4 30 | 5 30 6 30 7 30 8 3 | 0 9 30 10 30 11 30 12 | 30 13 30 14 30 15 30 16 | 30 17 30 18 30 19 30 20 | 30 21 30 2 | 22 30 23 | 30 |
|                                         | Tuesday             | 08 hrs, 00 min |                          |                    |                       |                         |                         |            |          |    |
|                                         | Wednesday           | 08 hrs, 00 min |                          |                    |                       |                         |                         |            |          |    |
|                                         | Thursday            | 08 hrs, 00 min |                          |                    |                       |                         |                         |            |          |    |
|                                         | Friday              | 08 hrs, 00 min |                          |                    |                       |                         |                         |            |          |    |
|                                         | Saturday            | 00 hrs, 00 min |                          |                    |                       |                         |                         |            |          |    |
|                                         | Sunday              | 00 hrs, 00 min |                          |                    |                       |                         |                         |            |          |    |
|                                         | Public holiday      | 00 hrs, 00 min |                          |                    |                       |                         |                         |            |          |    |
|                                         | Working hours       | Free time      |                          |                    |                       |                         |                         |            |          |    |

- Views and Features for logged working hours: The following features consider the working hours you enter here. For employees for which you do not enter working hours here, the working hours you enter in your user settings in the Calendar tab are used instead.
  - Planner (interactive): This view displays working hours entered here in its Gantt view and in its workload view, and calculates the workload based on them. You must enter Resource availability hours here to display them in the view.
  - **Time recording:** In the time record calendar and in the data record window for time records, the working hours you enter here are considered.
  - **Resource planning in the tree view:** The tree view's resource planning view displays working hours entered here and calculates the workload based on them.
  - Report [Report module]: In Report views for time records, for which you have activated working hours calculation in the User data tab in the view's properties, the working hours you enter here are used.

#### Note

For users and resources for which you enter working hours here, the interactive planner view, the time record calendar, the tree view's resource planning view and report views will display no working hours before the first working hours period you enter.

 Select user or resource: Select a user or resource in the menu to the top left to view the working or availability hours.
Create working hours period: Here you create a new working hours period. You will be prompted to enter the desired start date for the new working hours period. The day before the start date of the following working hours period will be automatically entered as end date. If no working hours period follows, the end date is left blank. Enter the working hours in the view's lower half (see "Edit working hours" below).

Change start date: Here you change the start date of the selected working hours period. Alternatively, you may change the start date by double-clicking on a list entry.

**X** Delete working hours period: Here you delete the selected working hours period. You will be prompted to confirm the deletion.

 Edit working hours: In the view's lower half, you enter the desired working or availability hours.

- **Granularity:** Select the granularity in the menu at the top right of the lower toolbar (Hour, Half hour, Quarter hour, 5 minutes or Minute).
- Working hours: Using your mouse, select the desired working hours in the week view and click Working hours to enter them.
- Free time: To remove working hours you have already entered, select them using your mouse and click Free time.

Please note that working hours entered for public holidays will only be applied when the public holiday is on a week day with working hours. For example, if no working hours are entered for Sundays, public holidays on a Sunday are also considered free, even if working hours have been entered for public holidays.

The working hours you enter will be transferred directly to the list of working hours periods and saved.

Save working hours template: Here you save the working hours you have entered in a template to transfer them to other users or resources.

- Select working hours template: In the left menu of the lower toolbar, you may select a template to transfer the working hours stored in it to the list entry you have selected in the upper list. Changes made to the displayed working hours will be saved in the user's working hours as well as in the template.
- Delete working hours template: Here you delete the selected working hours template. You will be prompted to confirm the deletion. Deleting a working hours template has no effect on working hours created from that template.

### 9.5 Settings in the User Management area

If you are working with differing product prices or alternative descriptions for products (see "9.2.4 Products" on page 192), you may select defaults for the currency and product description for users in the **User Management** area.

Double-click a user and select the desired defaults in the General tab:

| E-ma<br>Lice<br>General<br>Name:<br>Descripti<br>E-mail ad    | iil settings<br>nsed modules<br>Membership<br>Antonio M<br>(<br>on: [<br>Idress: ] | Ac<br>Rights<br>atarazz<br>Antonio N<br>Sales Ma | ldress<br>Vie<br>Othe<br>o<br>Matara | check<br>w formats<br>r rights | :<br>Externa | Admini<br>B<br>al acces | stration rights<br>Business units<br>Is from other users |  |  |
|---------------------------------------------------------------|------------------------------------------------------------------------------------|--------------------------------------------------|--------------------------------------|--------------------------------|--------------|-------------------------|----------------------------------------------------------|--|--|
| Lice<br>ieneral<br>ieneral<br>Name:<br>Descripti<br>E-mail ad | Membership Antonio M                                                               | Rights<br>atarazz<br>Antonio I<br>Sales Ma       | Vie<br>Othe<br>o<br>Matara           | r rights                       | :<br>Externa | B<br>al acces           | Business units<br>is from other users                    |  |  |
| ieneral<br>Name:<br>Descripti<br>E-mail ad                    | Antonio M                                                                          | Rights<br>atarazz<br>Antonio M<br>Sales Ma       | Othe<br>o<br>Matara                  | er rights                      | Externa      | al acces                | s from other users                                       |  |  |
| Vame:<br>Vame:<br>Descripti<br>E-mail ad                      | Antonio M                                                                          | atarazz<br>Antonio I<br>Sales Ma                 | <b>o</b><br>Matara                   | 1220                           |              |                         |                                                          |  |  |
| Name:<br>Descripti<br>E-mail ad                               | on: [<br>Idress: [                                                                 | Antonio M<br>Sales Ma                            | Matara                               | zzo                            |              |                         |                                                          |  |  |
| Descripti<br>E-mail ad                                        | on: [<br>Idress: [                                                                 | Sales Ma                                         |                                      | Antonio Matarazzo              |              |                         |                                                          |  |  |
| E-mail ad                                                     | dress:                                                                             | Sales Manager Italy                              |                                      |                                |              |                         |                                                          |  |  |
| of sult li                                                    | E-mail address:                                                                    |                                                  | Antonio.Matarazzo@cas-demo.it        |                                |              |                         |                                                          |  |  |
| Default language:                                             |                                                                                    | Italian V                                        |                                      |                                |              |                         |                                                          |  |  |
|                                                               | C                                                                                  | Admini                                           | strator                              | r                              |              |                         |                                                          |  |  |
|                                                               | E                                                                                  | Deactiv                                          | /ated                                |                                |              |                         |                                                          |  |  |
|                                                               |                                                                                    | Replica                                          | ition                                |                                |              |                         |                                                          |  |  |
|                                                               |                                                                                    | Guest:                                           | No ac                                | cess to pu                     | iblic rec    | ords                    |                                                          |  |  |
|                                                               |                                                                                    | Invite                                           | to app                               | ointments                      | only         |                         |                                                          |  |  |
| efault o                                                      | urrency:                                                                           |                                                  |                                      | EUR                            |              |                         | ~                                                        |  |  |
| roduct                                                        | description (Sta                                                                   | andard):                                         |                                      | Italian                        |              |                         | ~                                                        |  |  |
|                                                               |                                                                                    |                                                  |                                      |                                |              |                         |                                                          |  |  |

 Default currency: The selected default currency will automatically be selected in new opportunity, project and receipt items (with Easy Invoice) created by this user.

The setting is available when the **Maintain different prices for products** option is selected in the **Miscellaneous** area of the Management Console under **Products**.

- The system base currency is the default setting for all users.
- The setting will only be applied to the first item of an opportunity, project or receipt. This determines the currency for the data record and all additional associated items.
- It is not possible to create individual items with a different currency.
- Product description (Standard): The selected default description will automatically be selected in new opportunity, project and receipt items (with Easy Invoice) created by this user.

The setting is available when the **Use alternative product description** option is selected in the **Miscellaneous** area of the Management Console under **Products**.

- In addition to the product description, the quantity unit will also be entered.
- The preselection "-" is the default setting for all users and represents the **Standard** item in the selection of the product description and quantity unit
- The setting will only be applied to the first item of an opportunity, project or receipt. This then determines the description and quantity unit for all additional associated items.

# 10 Changes in version x5 and newer

The range of features of the Project module was revised for version x5:

- Overlaps with opportunities and the associated CAS genesisWorld standard features for covering the sales side were cleared up. In order to integrate the transition from the quote phase to the order phase, you can now create projects for opportunities. Also, handling project items now more closely resembles handling opportunity items.
- The Analysis view and associated Budget planning is replaced by report views for time records, resource plans, expenses and external services, providing a subset of features of the Report module requiring no extra license.

If you've been using Project with its previous range of features, you can switch to the new functionality via the **Project** area of the Management Console. Please note that features listed in "10.2 Discontinued features in Project x5" on page 221 will no longer be available after switching. If you don't switch, you can keep using the previous functionality.

New customers can only use the new version.

#### 10.1 Database changes (also applies to existing customers)

The following fields will be renamed or created when updating to the current version.

- Item: New fields will only be displayed in the data record window when using the new range of features. However, the fields will always be written when a project item is saved with sufficient permissions. They will also be available everywhere else (list, filters, Report module, Form Designer module).
  - Product (new field, will adopt the linked product's subject)
  - Product => Product number (only changed in the data record window; the new name was already used in the list and in filter conditions)
  - Unit price => Price
  - Quoted price (new field, Price less discount per piece. When you update to CAS genesisWorld x5, this field will be calculated and entered for any existing items).
  - Absolute contribution margin => Contribution margin
  - Volume => Sum
- Project
  - Planned volume => Total
- Project/Job
  - Locked for time recording => Lock for time recording

### 10.2 Discontinued features in Project x5

The following features will no longer be available for new customers in version x5 as well as for customers switching to the new range of features.

Fields listed here will stay available in the list as well as the Report and Form Designer modules (formula editor) for existing customers even after switching to the new range of features. You can still filter by these fields.

- Discontinued sales features
  - Project > Sales with the Order scheduled for, Deputy (comm.), Customer budget, Source, Achieved volume, Probability (%), Weighted volume and CM relative total fields, the Planning type (Top down/Bottom up; the Bottom up field will now always be set to true for new projects) and Payment deadlines (absolute/relative) settings as well as the Decision criteria.

#### Note

Please note that Form Designer modifications of the **Sales** tab will no longer be visible, even in the **Form Designer** area of the Management Console, once you have switched to the new range of features.

The **Sales** tab is substituted with the new **Order** tab. It can be extended with Form Designer as the **Sales** tab previously could. Fields and other controls inserted with Form Designer will appear above the item list.

- Item: Probability (%), Weighted volume and Weighted contribution margin fields.
- Analysis of items view (Creation and existing views)
- Analysis and budget planning
  - Address/Project/Job: Analysis tab
  - Project/Job: Budget planning tab
  - Project details: Time record (cumulated values). The Lock for time recording option will stay available in the project details.
  - Project list > context menu: Update calculation option
  - Analysis of time records view (Creation and existing views)
  - Discontinued project fields (previously "Details" and "Analysis"): Budget, Completion, Actual costs, Actual turnover, Remain and Nominal
  - Discontinued job fields (previously "Analysis"): Budget, Completion, Actual costs, Actual turnover, Remain and Nominal

## 10.3 New features in Project x5

The following features will additionally be available for new customers in version x5 as well as for existing customers switching to the new range of features.

- New features with opportunity integration
  - Opportunity > Product items: Create project (a new project as well as an item per product item of the opportunity will be created.)
  - Project > Order: Replaces the Sales tab. The upper section is dropped. The item list is retained with all associated features.

Form Designer modifications entered for the **Sales** tab will no longer be visible, even in the **Form Designer** area of the Management Console, once you have switched to the new range of features.

The new **Order** tab can be extended with Form Designer as the **Sales** tab previously could. Fields and other controls inserted with Form Designer will appear above the item list.

Item: Was adapted to more closely resemble the opportunities' product items. New features here are the storing of the product subject, the Quoted price field which includes the discount as well as the currency. All items for a project must share the same currency. A mixed currency is not supported.

Reports for resource plans, time records, expenses and external services

- Address: External services, Expenses, Time records
- Project: Comparison nominal/Actual, External services, Expenses, Time records, Resource planning
- Job: Time records
- Extension of the reports (selected fields, etc. can be changed. The data record types to be analyzed can not be changed.)

Extended features are available for these reports with the Project license, even without the Report license (see "7.7.4 Working with reports" and "7.7.5 Editing reports" on page 141).

### 10.4 Discontinued database fields in Project x7

The **Total** and **Contribution margin** database fields are no longer available in version x7 for new customers and for existing customers switching to the new range of features.

The fields are no longer displayed in project lists and are no longer available for filter conditions as well as in the formula editor of the Form Designer and Report modules.

The figures are still displayed in the **Order** tab of a project based on selected project items.

# 10.5 New features and fields in Project x11.1.7

The manual resource planning mode in the Web Client is only available in version x11.1.7 or a more recent version and requires a database update which is optional in version x11.

Please note that, if your database was created with a version prior to x11.1.7, you must first activate this feature in the Management Console (see "Distribution of working times" in section "9.3.4 Resource planning" on page 204).

If your database version is less recent than x11.1.7, you will also need to update your database to x11.1.7 or a more recent version first.

Please remember to make a backup of your database before you do this.

The update to version x12 includes the update required for manual resource planning (it is no longer optional in version x12 and more recent versions).

Databases created with version x11.1.7 or a more recent version will use the manual distribution by default. For existing customers, the automatic distribution is selected by default, such that nothing changes.

- New resource plan fields available with the update (available for resource plans in the Desktop Client and Web Client as well as in the Project planning and Resource planning Web Client apps)
  - Planned working time: Originally planned working time.
  - Deviating working time: Originally Planned working time minus the current Total estimate. Differences are due to time records exceeding values planned for the associated week or month or additionally cleared workload (ETC).
- New features available with the update
  - Manual resource planning in the Web Client (see section "5.6 Resource planning in the Web Client" on page 71)
  - Manual resource planning reports (see Report user guide)
- Features no longer available after switching to manual planning mode
  - Resource planning in the tree view and associated settings (Desktop Client)